# Three-phase PMSM Pump Reference Safety Software Design User Guide

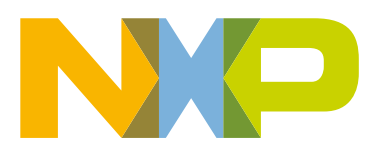

## Contents

| Chapter 1 Introduction                              | 3   |
|-----------------------------------------------------|-----|
| Chapter 2 External command PWM input 10 V           | 5   |
| Chapter 3 MCU features and peripheral settings      | 6   |
| Chapter 4 Software description                      | 16  |
| Chapter 5 Build and run application                 | 68  |
| Chapter 6 Remote control using FreeMASTER           | 71  |
| Chapter 7 Project files and IDE workspace structure | 89  |
| Chapter 8 Identifying parameters of user motor      | 91  |
| Chapter 9 Acronyms                                  |     |
| Chapter 10 List of symbols                          | 100 |
| Chapter 11 Useful links                             |     |
| Chapter 12 Referenced documents                     |     |
| Chapter 13 Revision history                         | 105 |
| Chapter 14 Failure mode and effect analysis         | 106 |

## Chapter 1 Introduction

This user guide describes three-phase permanent magnet synchronous motor pump (PMSM) reference design optimized for HVP-MC3PH-LITE hardware equipped with Kinetis V series MCU. The aim of the reference design is to help customers develop motor control solutions with IEC60730 class B safety features intended for controlled heating systems, electric circulation pumps, service water installation, and other devices used in industrial. The supported control methods are listed in Table 1.

The document consists of several parts. The first part talks about hardware and its settings. The next part is about MCU and its peripheral settings. After this part follows the software part, describing safety implementation, state machine, and all control algorithms including current reconstruction and space vector modulation. Chapter user interface has part aimed for remote control using real-time debug monitor and data visualization tool FreeMASTER. The next chapter shows the project and IDE workspace structure. The end of the document talks about tuning of the software for using with customer motor.

The sensorless control software and the PMSM control theory in general are described in design reference manual DRM148 Sensorless PMSM Field-Oriented Control (FOC). The NXP IEC 60730 Class B Safety Library and Real-Time Control Embedded Software Motor Control and Power Conversion Libraries, also known as RTCESL, are used in the reference design. For more information, visit www.nxp.com/motorcontrol\_pmsm.

|             |                  | Supported control methods in SDK example |         |                            |                            |                       |                                    |
|-------------|------------------|------------------------------------------|---------|----------------------------|----------------------------|-----------------------|------------------------------------|
| Device      | Default<br>motor | Scalar                                   | Voltage | Current<br>FOC<br>(Torque) | Sensorless<br>Speed<br>FOC | Sensored Speed<br>FOC | Servo<br>control (Position<br>FOC) |
| HVP3PH_LITE | PMSM             | 1                                        | 1       | 1                          | 1                          | X                     | Х                                  |

Table 1. Supported control methods

### 1.1 Hardware setup

The *Three-phase PMSM Pump Reference Design* application was designed, implemented, and verified for the HVP3PH\_LITE hardware development platform and the reference PMSM motor. Both are described in next sections.

## 1.2 Inverter HVP3PH\_LITE

The HVP3PH\_LITE is high-voltage platform intended for using with 3-phase motors roughly up to 60 Watts. Development platform board has the power supply input voltage of 230 VAC. The output current is up to 0.5 A RMS. The inverter itself is realized by advanced Motion System-on-module providing a fully-featured, high-performance inverter output stage for AC motors. These modules integrate optimized gate drive of the built-in MOSFETs (FRFET technology) to minimize EMI and losses, while also providing multiple on-module protection features including under-voltage lockouts and thermal monitoring.

The board is mounted with MKV10Z32VLF7 Kinetis KV10 MCU build on Arm<sup>®</sup> Cortex<sup>®</sup>-M0+ core running at 75 MHz with 32 kB Flash and 8 kB SRAM.

Board has integrated input for medium temperature sensor and PWM input intended for reading the external pump speed command.

The block diagram of this complete NXP motor-control development kit is shown in Figure 1. The top of the HVP3PH\_LITE is shown in Figure 2.

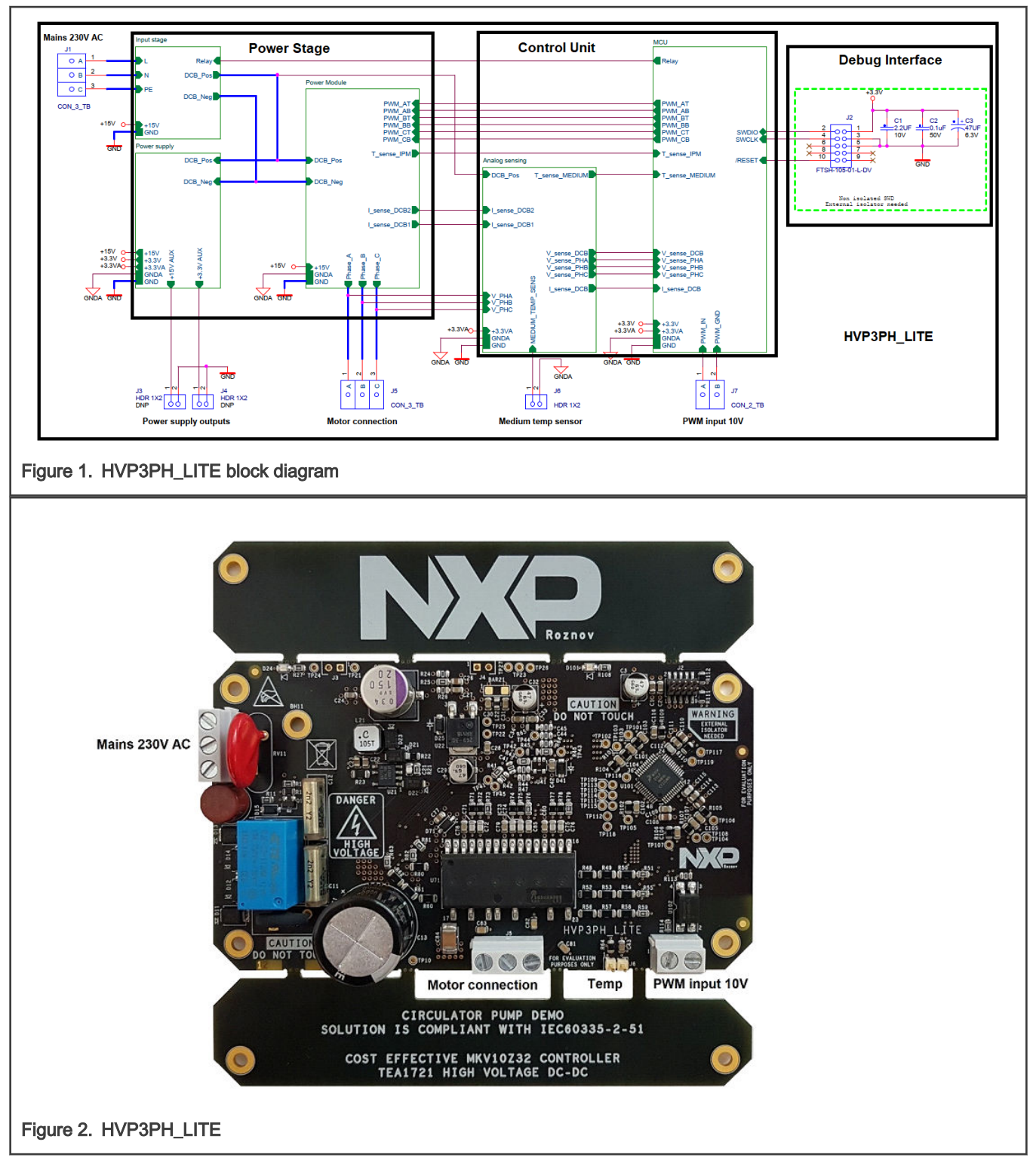

### 1.2.1 Medium temperature sensor

Platinum temperature sensor PTFx102xxxx is used as a default temperature sensor of pump medium. The sensor is connected to connector J6.

## Chapter 2 External command PWM input 10 V

PWM input is used for controlling speed of the circulation pump (i.e. the external command PWM input). The input signal is connected to J7. By default, the valid PWM signal has duty cycle from 10 % to 90 % with frequency in range from 200 Hz to 2 kHz.

### 2.1 Reference permanent magnet synchronous motor

The application is designed for using permanent magnet synchronous motor (PMSM). The application is tuned for motor with following parameters:

| •                    |                  |       |       |
|----------------------|------------------|-------|-------|
| Characteristic       | Symbol           | Value | Units |
| Rated voltage        | Vt               | 230   | V     |
| Rated speed          | -                | 1000  | rpm   |
| Rated power          | Р                | 52    | W     |
| Current RMS          | I <sub>RMS</sub> | 0.45  | A     |
| Number of pole-pairs | pp               | 3     | -     |

#### Table 2. Default PMSM motor parameters

Parameters of the customer motor can be obtained by several ways. The two common ways are using parameters from the motor data sheet or manual measurement (see document AN4680). The next option is using MCAT what is part of all SDK motor control examples. MCAT is used for automated PMSM parameter identification. (see document AN4896)

### 2.2 Hardware assembling

- · Connect the three-phase motor wires to the screw terminals J5 (Motor connection) on the HVP3PH\_LITE.
- Connect the Medium temp sensor to J6 connector on the HVP3PH\_LITE.

Connect external command PWM source to the screw terminals J7 (PWM input 10 V) on the HVP3PH\_LITE. Make sure its duty cycle and frequency matches limits described in Section 2.1.2.

- Connect J-link debugger via external isolator to the SWD connector J2 on the HVP3PH\_LITE.
- Plug the 230 V AC to the AC power connector J1 on the HVP3PH\_LITE.

## Chapter 3 MCU features and peripheral settings

This chapter describes the peripheral settings and application timing.

## 3.1 Kinetis KV1x family

The KV10Z MCU is highly scalable member of the Kinetis V series and provides a cost-competitive motor-control solution. Built upon the ARM<sup>®</sup> Cortex<sup>®</sup>-M0 core running at 75 MHz with up to 128 kB of flash and up to 16 kB of RAM, the MCUs deliver a platform that enables the customers to build a scalable solution portfolio. The additional features include dual 16-bit ADCs sampling at up to 1.2 MS/s in 12-bit mode and 20 channels of flexible motor-control timers (PWMs) across six independent time bases. For more information, see KV11F Sub-Family Reference Manual (document KV11P64M75RM).

## 3.2 Peripheral settings

In this chapter there are described peripherals settings. On KV10Z there is a 6-channel FlexTimer (FTM) used for 6-channel PWM generation and two 16-bit SAR ADCs for phase currents, DC-bus voltage, temperatures, and reference voltage measurement. The FTM and ADC are synchronized via Programmable Delay Block (PDB). There is also one channel from another independent FTM used for slow loop interrupt generation. Motor control peripheral settings are located in *m1\_periph\_init.c* and *m1\_periph\_init.h* file. External control peripheral settings are located in *app\_periph\_init.c* and *app\_periph\_init.h* file. The safety peripheral settings are located in *safety\_periph\_init.c* and *safety\_periph\_init.h*.

#### 3.2.1 PWM generation - FTM0 (M1\_PWM\_PERIPH)

- FTM is clocked from 75 MHz System clock source
- Only 6six channels are used, the other two are masked in OUTMASK register.
- FTM counter is running in BDM mode.
- Channels 0+1, 2+3, 4+5 are combined in pairs running in complementary mode
- · Fault mode is enabled at each combined pair with manual fault clearing.
- PWM frequency is defined in macro M1\_PWM\_FREQ, default frequency is 10 kHz.
- Dead-time insertion is enabled at each combined pair. Value of deadtime is defined in macro M1\_PWM\_DEADTIME.
- FTM generates trigger to PDB on counter initialization.
- FTM fault zero is connected to the M1\_CMP\_OT\_PERIPH (over-temperature) and fault one is connected to M1\_CMP\_OC\_PERIPH (over-current). Both FTM fault signals are active high.

### 3.2.2 Analog sensing – ADC1 (M1\_ADC\_PERIPH) and ADC0 (FS\_ADC\_PERIPH)

- · ADCs operate as 12-bit, single-ended converters.
- ALTCLK clock source is used (by default set to ~18.67 MHz).
- ADCs are using HW triggers.
- DMA is enabled for M1\_ADC\_PERIPH.
- band gap voltage regulator is enabled.

### 3.2.3 PWM and ADC synchronization (M1\_PDB\_PERIPH)

- PDB is used ADC triggering and synchronization between M1\_PWM\_PERIPH and M1\_ADC\_PERIPH & FS\_ADC\_PERIPH.
- PDB is triggered from FTM0.

- There is a PDB Sequence Error interrupt enabled.
- 3.2.4 Over-current and over-temperature check CMP1 (M1\_CMP\_OC\_PERIPH) and CMP0 (M1\_CMP\_OT\_PERIPH)
  - DAC output value is set according to desired over-current/over-temperature threshold level.
  - Reference voltage is VDD.
  - Positive input to the CMP is taken from analog pin (M1\_CMP\_OT\_PERIPH\_IN\_POS and M1\_CMP\_OC\_PERIPH\_IN\_POS).
  - Negative input is taken from internal 6-bit DAC reference (M1\_CMP\_OT\_PERIPH\_IN\_NEG and M1\_CMP\_OC\_PERIPH\_IN\_NEG).
  - CMP filter is enabled, four consecutive samples must agree.

#### 3.2.5 DMA for ADC results reading – DMA0 (M1\_DMA\_PERIPH)

- Error interrupts enabled.
- Enabled TRGCOCO triggering for M1\_DMA\_CHN\_RSLT (result register transfer from M1\_ADC\_PERIPH).
- Enabled TRGDMAAB triggering for M1\_DMA\_CHN\_ACHN (channel number transfer to M1\_ADC\_PERIPH).
- Enabled TRGDMA1 triggering for M1\_DMA\_CHN\_DLY (PDB delay transfer to M1\_PDB\_PERIPH).
- Enabled TRGDMADBG for M1\_DMA\_CHN\_DBG channel (M1\_DMA\_DEBUG\_MASK mask transfer to M1\_DMA\_DEBUG\_GPIO.PTOR upon completion of M1\_DMA\_CHN\_DLY transfer).

#### 3.2.6 Slow-loop interrupt generation – FTM2 (M1\_TMR\_PERIPH)

- FTM is clocked from 75 MHz System clock.
- FTM counter is running in BDM mode.
- Initialize modulo is set to frequency 1 kHz.
- FTM interrupt is enabled.

### 3.2.7 External control signal measurement – FTM1 (APP\_EXTCMD\_PERIPH)

- FTM is clocked from 75 MHz System clock.
- FTM counter is running in BDM mode.
- Initialized modulo is set to maximal value.
- Dual-edge, one-shot capture mode is set.
- The *pwm\_in\_mcu* signal ON-time measurement is selected.

## 3.3 Peripheral connection

The analog measurement, PWM generation, and fast-loop FL timing peripheral connection block diagram is shown in Figure 3 below. Following peripherals are used:

- M1\_PWM\_PERIPH The three-phase PWM generator periphery. Responsible for TRGP synchronization trigger generation for M1\_PDB\_PERIPH upon the PWM timer reload.
- M1\_PDB\_PERIPH Two-channel PDB delay timer and ADC conversion trigger TRGAM1 and TRGAFS generator. The M1\_PDB\_CHANNEL channel delay register is updated by M1\_DMA\_PERIPH and the TRGAM1 is generated N<sub>smpl</sub>-times per T<sub>PWM</sub> period. The FS\_PDB\_CHANNEL generates single TRGAFS trigger per T<sub>PWM</sub> is updated by software in FL during T<sub>TST UI MAX</sub> period.

- M1\_ADC\_PERIPH The analog converter used for motor-control quantity sample acquisition. Triggered N<sub>smpl</sub>-times per *T*<sub>PWM</sub> period by M1\_PDB\_CHANNEL of M1\_PDB\_PERIPH. Each conversion completion generates TRGCOCO trigger, which start M1\_DMA\_CHN\_RSLT transfer.
- FS\_ADC\_PERIPH The analog converter used for safety comparison check FS.CMP. Triggered *once* per *T*<sub>PWM</sub> period by FS\_PDB\_CHANNEL of M1\_PDB\_PERIPH. The conversion result is recovered at the start of FL during *T*<sub>TST\_UL\_MAX</sub> period.
- Three M1\_DMA\_PERIPH channels:
  - M1\_DMA\_CHN\_RSLT Transfer of ADC measurement result from RA register of M1\_ADC\_PERIPH register to the ADC result table M1\_DMA\_TAB\_RSLT in non-safety part of RAM. Each transfer is triggered by TRGCOCO trigger and generates TRGDMA0 trigger upon completion.
  - M1\_DMA\_CHN\_ACHN Transfer of the next ADC channel value from M1\_DMA\_TAB\_ACHN table in Flash to SC1A register of M1\_ADC\_PERIPH converter. Each transfer is triggered by TRGDMA0 trigger and generates TRGDMA1 trigger upon completion.
  - M1\_DMA\_CHN\_DLY Transfer of the next M1\_PDB\_CHANNEL delay register value and M1\_PDB\_CS\_LDOK\_MASK mask from PDB delay table M1\_DMA\_TAB\_DLY to the DLY0 and SC registers of M1\_PDB\_PERIPH. Each transfer is triggered by TRGDMA1 trigger. Completion of major loop (transfer of the last sample in T<sub>PWM</sub>) starts the fast loop interrupt routine (FL).

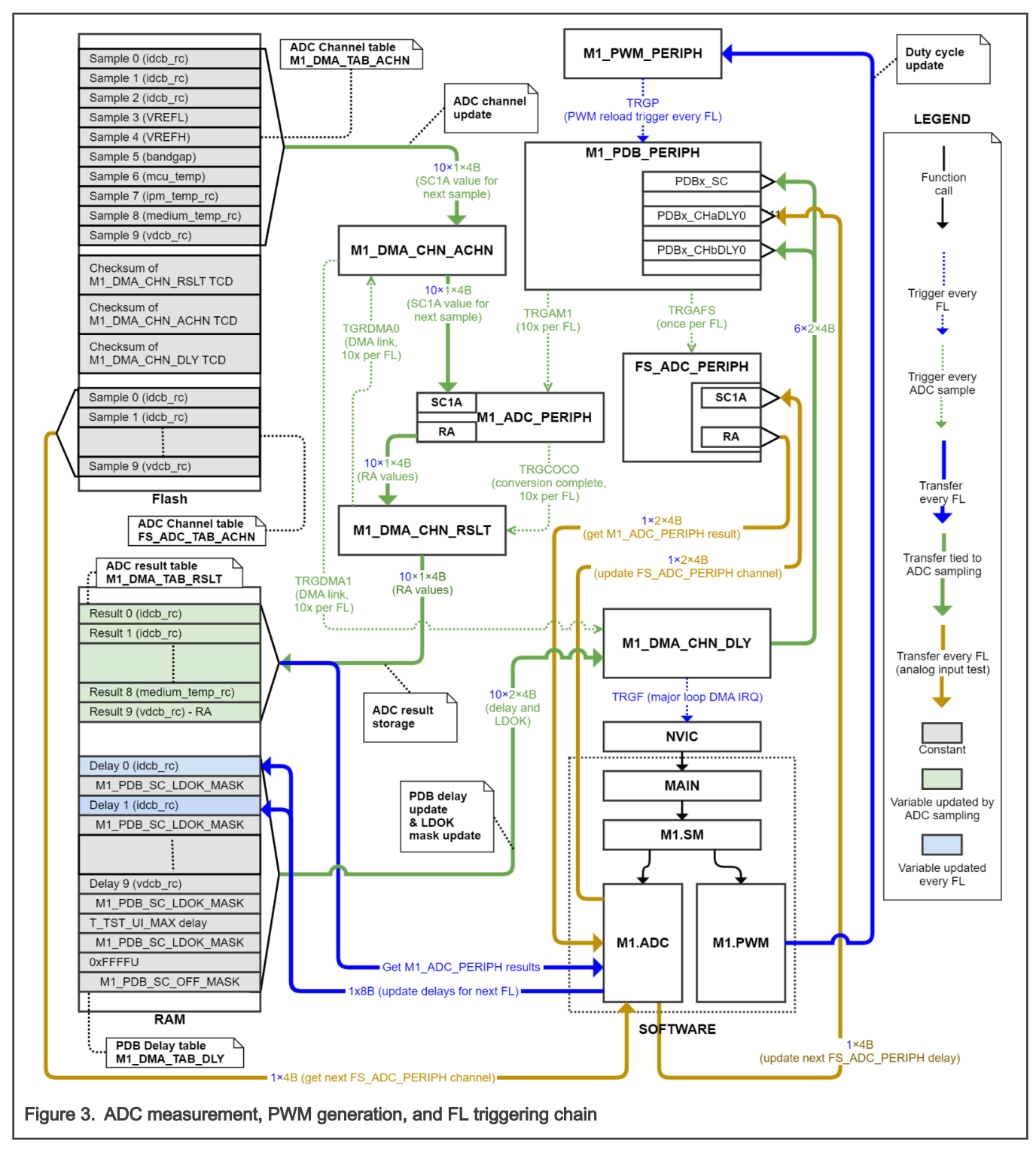

The slow-control loop (SL) is triggered by M1\_TMR\_PERIPH timer periphery (see Figure 4 below).

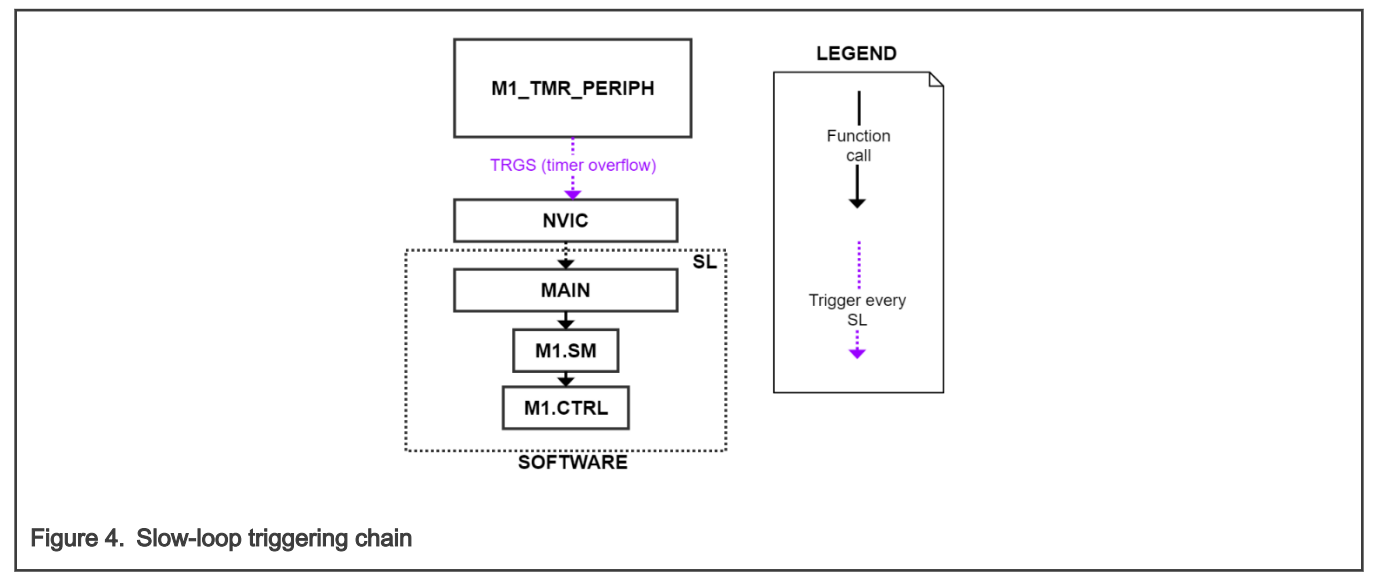

All implemented triggers are listed in Table 3 below.

#### Table 3. : Trigger signal description

| Signal name | Description                                                                                      | Occurrence                                     |
|-------------|--------------------------------------------------------------------------------------------------|------------------------------------------------|
| TRGRST      | The MCU restart trigger.                                                                         | At startup                                     |
| TRGF        | Fast control loop (FL) synchronization trigger.                                                  | Once per 7 <sub>s.</sub>                       |
| TRGS        | Slow control loop (SL) synchronization trigger.                                                  | Once per 7 <sub>s-slow</sub> .                 |
| TRGOC       | Fast hardware over-current fault trigger from M1_CMP_OC_PERIPH.                                  | Raised by hardware over-<br>current event.     |
| TRGOT       | Fast hardware over-temperature fault trigger from M1_CMP_OT_PERIPH.                              | Raised by hardware over-<br>temperature event. |
| TRGP        | Trigger generated by M1_PWM_PERIPH periphery for analog conversion sequence synchronization.     | Once per <i>T</i> <sub>s.</sub>                |
| TRGCOCO     | The M1_ADC_PERIPH conversion completion trigger.                                                 | $N_{\rm smpl}$ -times per $T_{\rm s.}$         |
| TRGAM1      | Trigger generated by M1_PDB_PERIPH periphery for triggering of individual M1_ADC_PERIPH samples. | $N_{\rm smpl}$ -times per $T_{\rm s.}$         |
| TRGAFS      | Trigger generated by M1_PDB_PERIPH periphery for triggering of FS_ADC_PERIPH sample.             | Once per <i>T</i> <sub>s.</sub>                |
| TRGDMA0     | Trigger generated by M1_DMA_CHN_RSLT channel.                                                    | $N_{\rm smpl}$ -times per $T_{\rm s.}$         |
| TRGDMA1     | Trigger generated by M1_DMA_CHN_ACHN channel.                                                    | $N_{\rm smpl}$ -times per $T_{\rm s.}$         |

The clock distribution diagram is shown in Figure 5 below. There are three independent clock sources:

- CLOCK\_LPO\_FREQ The 1 kHz clock generated by PMC periphery, used by WDOG periphery only.
- CLOCK\_MCGIRCLK\_FREQ The 1 MHz clock generated by FAST\_IRCLK in MCG periphery. Serves as independent clock source for LPTMR timer periphery to perform the FS.WDOG reset-capability and the FS.CLK clock tests.

- CLOCK\_MCGOUTCLK\_FREQ The 74.7 MHz frequency used by all other MCU peripheries, memories, and CPU. Generated by Frequency Locked-Loop (FLL) using the SLOW\_IRCLK source in MCG periphery. The clock is further divided in SIM periphery as follows:
  - CLOCK\_SYSTEM\_FREQ The undivided 74.7 MHz clock for core, M1\_PWM\_PERIPH, M1\_DMA\_PERIPH, M1\_TMR\_PERIPH, PORT, GPIO, and APP\_EXTCMD\_PERIPH peripheries.
  - CLOCK\_BUS\_FEQ The 24.9 MHz clock for Flash, M1\_PDB\_PERIPH, M1\_CMP\_OC\_PERIPH, and M1\_CMP\_OV\_PERIPH peripheries.
  - CLOCK\_ALT\_ADC\_FREQ The 18.7 MHz clock for M1\_ADC\_PERIPH and FS\_ADC\_PERIPH analog converters.

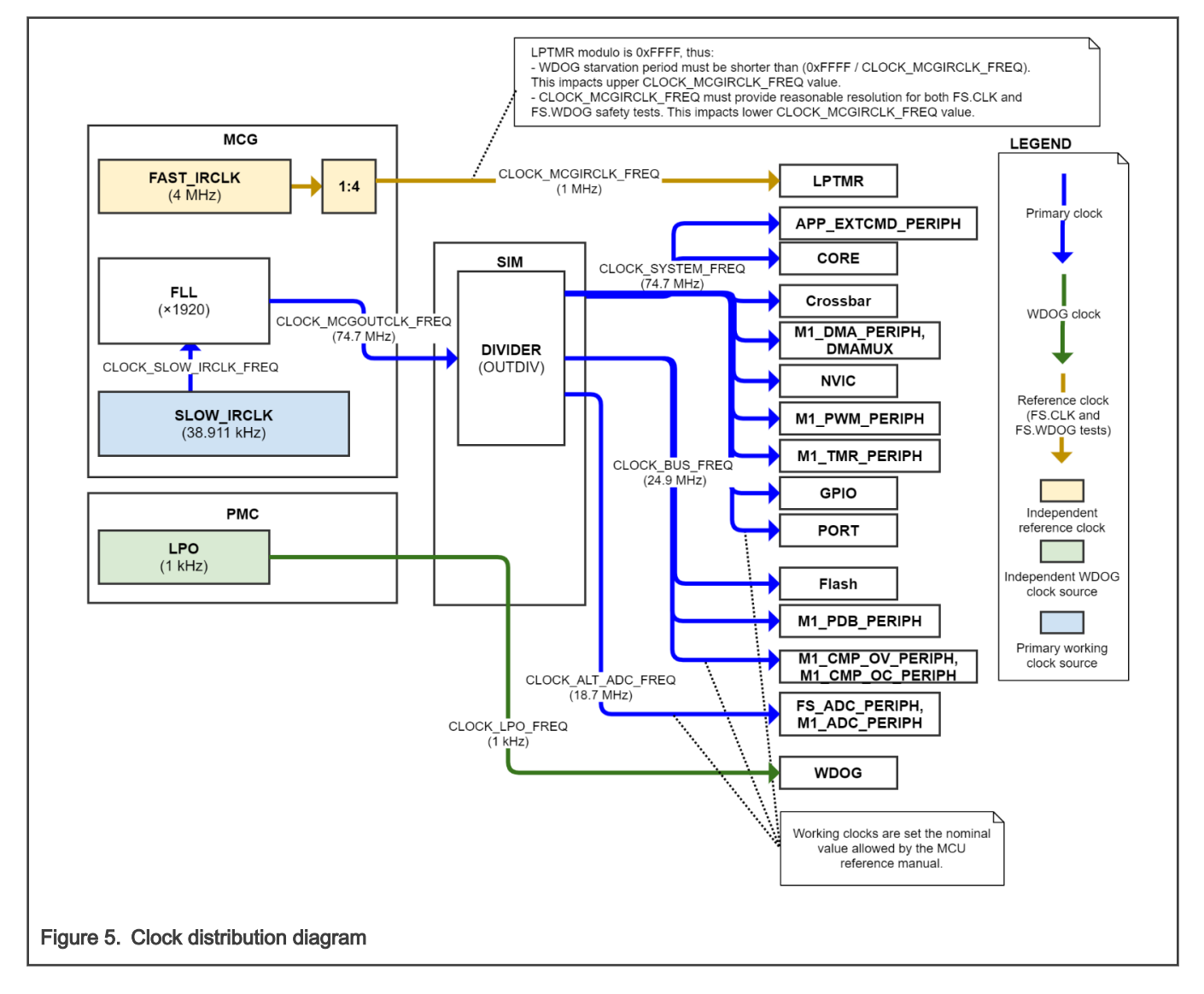

## 3.4 Hardware timing and synchronization

There are generally four timing sections in which the application is executed:

- After-reset (AR) The initialization phase executed after the MCU reset. Started by the MCU restart trigger (TRGRST).
- Background (BR) The lowest-priority execution cycle with non-fixed execution period.
- Slow-loop (SL) The slow control loop with priority higher that BR. Execution started by slow control loop synchronization trigger (TRGS) every T<sub>s-slow</sub> = 1 ms, after the AR phase is completed.

• *Fast-loop (FL)* - The fast control loop with the highest priority (it is assumed to be uninterruptible). Execution started by fast control loop synchronization trigger (TRGF) every  $T_s = 100 \ \mu s$ , after the AR phase is completed.

Additionally, the following time periods are defined:

- T<sub>PWM</sub> Period of the generated PWM signals *pwm\_at*, *pwm\_bt*, *pwm\_ct*, *pwm\_ab*, *pwm\_bb*, and *pwm\_cb*. By default set to 100 μs.
- T<sub>s</sub> Period at which the fast-loop is executed. By default equal to the T<sub>PWM</sub>.
- T<sub>s-slow</sub> Period at which the slow-loop is executed. By default equal to 1 ms.
- T<sub>DLY1ST</sub> Minimal delay between M1\_PWM\_PERIPH reload (TRGP trigger event) and the first allowed M1\_ADC\_PERIPH conversion (end of T<sub>TST UI MAX</sub> period).
- T<sub>DLYLAST</sub> Minimal delay between the last M1\_ADC\_PERIPH conversion in T<sub>PWM</sub> period and M1\_PWM\_PERIPH reload (TRGP trigger event).
- T<sub>DLYNXT</sub> Minimal delay between two M1\_ADC\_PERIPH samples given by conversion time and transfer time of M1\_DMA\_CHN\_RSLT, M1\_DMA\_CHN\_ACHN, and M1\_DMA\_CHN\_DLY channels.
- T<sub>TST\_UI\_MAX</sub> Period during which all uninterruptible safety tests are sequentially executed (no sample can be taken by M1\_ADC\_PERIPH and no other interrupt can occur during this time). The completion of all necessary tasks is confirmed by software by correctly configuring M1\_DMA\_CHN\_DLY channel, otherwise the sample is taken by M1\_ADC\_PERIPH at the end of T<sub>TST\_UI\_MAX</sub>, resulting in M1\_PDB\_SC\_OFF\_MASK being applied (M1\_PDB\_PERIPH counter is stopped).
- T<sub>DT</sub> Dead-time defined as minimum time between falling and raising edge of complementary PWM signal. The delay is inserted by M1\_PWM\_PERIPHERY periphery to prevent DC-bus shoot through and the MOSFET heating.

The application timing diagram in Figure 6 shows the synchronization of the M1\_PWM\_PERIPH  $\rightarrow$  M1\_PDB\_PERIPH  $\rightarrow$  M1\_ADC\_PERIPH  $\rightarrow$  M1\_DMA\_PERIPH and M1\_PWM\_PERIPH  $\rightarrow$  M1\_PDB\_PERIPH  $\rightarrow$  FS\_ADC\_PERIPH peripherals and execution of background, fast-loop, and slow loop.

To help with acquisition of large number of variably placed ADC samples, scalable DMA-enhanced M1.ADC driver is implemented. The benefits are a minimal CPU assistance, a large number of quantities in exact times can be acquired every  $T_{PWM}$  period and the second converter FS\_ADC\_PERIPH is free for safety compare checking FS.CMP. Total of  $N_{smpl}$  = 10 quantities are sampled by default:

- 1. The first *idcb\_rc* current sample (sample position changes).
- 2. The second *idcb\_rc* current sample (sample position changes).
- 3. The *idcb\_rc* current offset measurement (during V<sub>111</sub> voltage vector).
- 4. Voltage reference VREFL.
- 5. Voltage reference VREFH.
- 6. Internal band gap voltage reference.
- 7. Inverter temperature ipm\_temp\_rc.
- 8. Medium temperature medium\_temp\_rc.
- 9. MCU temperature mcu\_temp.
- 10. DC-bus voltage *vdcb\_rc*.

The M1\_ADC\_PERIPH measurement occurs as follows:

- 1. The M1\_PDB\_PERIPH counter is reloaded with every M1\_PWM\_PERIPH counter reload (TRGP). This ensures PWM-ADC synchronization.
- 2. When M1\_PDB\_PERIPH counter reaches the DLY0 value, M1\_ADC\_PERIPH measurement trigger is generated (TRGAM1).
- 3. Once the conversion completes, the M1\_DMA\_CHN\_RSLT channel is triggered (TRGCOCO). The measurement result is transferred from RA register to the ADC result table M1\_DMA\_TAB\_RSLT.

- 4. The M1\_DMA\_CHN\_ACHN channel is triggered next (TRGDMA0). The channel number of the next analog sample is transferred to SC1A register of M1\_ADC\_PERIPH.
- 5. The M1\_DMA\_CHN\_DLY channel is triggered next (TRGDMA1). The DLY0 is updated for next sample (to be ahead of the PDB counter current value).
- 6. The fast loop (FL) ISR is triggered on M1\_DMA\_PERIPH major loop complete trigger. The M1\_PWM\_PERIPH registers are loaded via LDOK by software at the start of fast-loop.
- 7. All the active-vector *idcb\_rc* sample time updates and uninterruptible safety tests (FS.PC, FS.RAM, FS.WDOG refresh, FS.DMA, FS.CMP, and part of FS.CORE) are conducted during T<sub>TST\_UL\_MAX</sub> time.
- 8. The M1\_PDB\_PERIPH is by default configured to trigger M1\_ADC\_PERIPH sample at the end of T<sub>TST\_UI\_MAX</sub> period. The software must configure the M1\_PDB\_PERIPH before this sample conversion is triggered, otherwise the M1\_PDB\_SC\_OFF\_MASK is applied to SC register of M1\_PDB\_PERIPH, resulting PDB counter stop. This feature is implemented to make sure that proper timing is adhered by the application and the M1\_PDB\_TAB\_DLY table is updated before the first sample is taken.

The safety FS\_ADC\_PERIPH measurement channel and time is sequentially changed to provide parallel measurement of all motor-control M1\_ADC\_PERIPH quantities (so analog compare check FS.CMP can be done). The FS\_ADC\_PERIPH measurement occurs as follows:

- 1. The M1\_PDB\_PERIPH counter is reloaded with every FTM counter reload (TRGP). This ensures PWM-ADC synchronization.
- 2. When M1\_PDB\_PERIPH counter reaches the DLY0 value, FS\_ADC\_PERIPH measurement trigger is generated (TRGAFS).
- 3. The latest sample is recovered and the next is configured during T<sub>TST UI MAX</sub> period at the start of fast-loop ISR (FL).

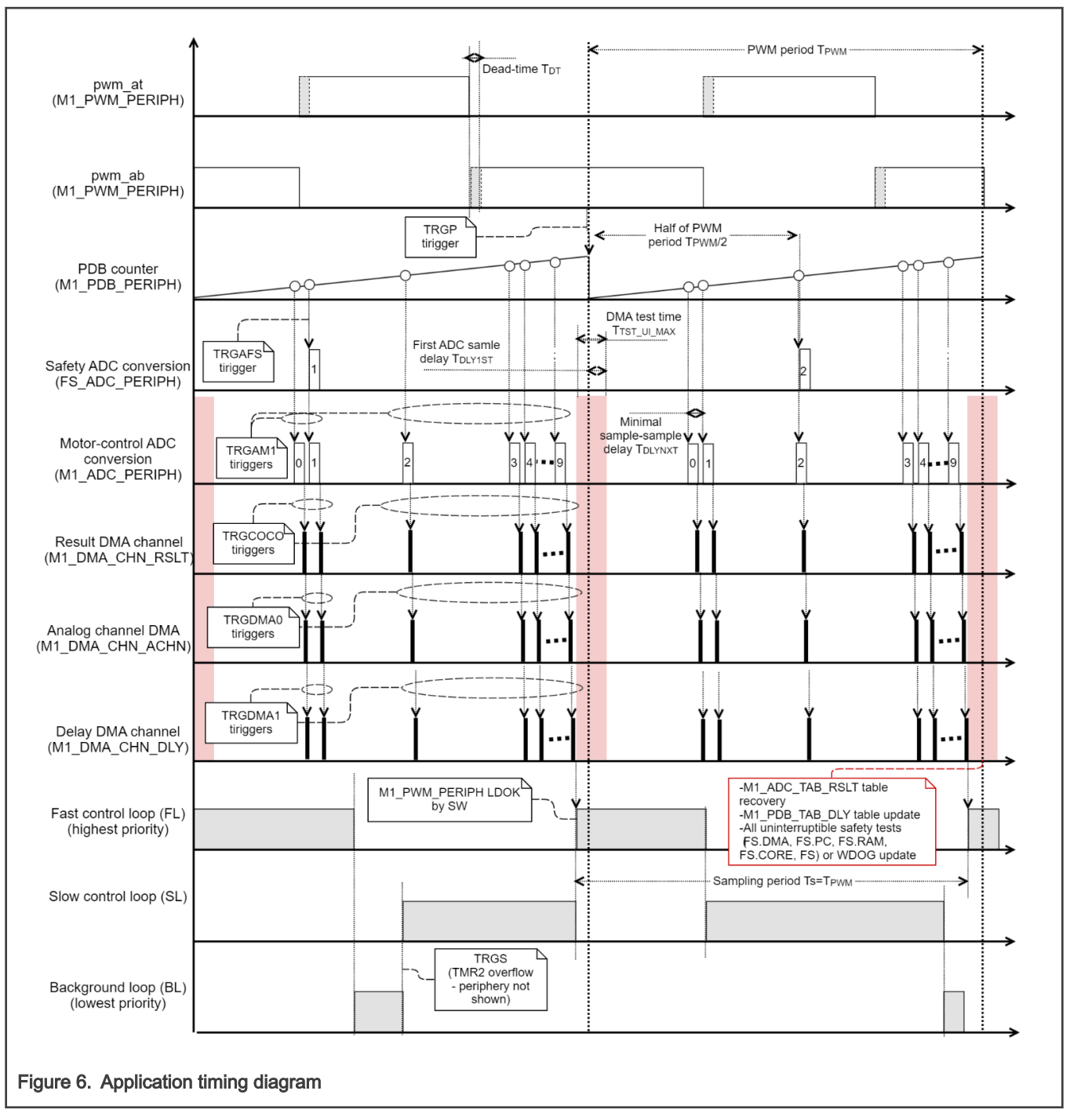

While it is desirable to use  $T_{PWM}$ ~100 µs due to lower audible noise, it might not always be necessary to operate with such short fast loop period  $T_s$  (depending on motor electrical time constant) and therefore greatly lower the CPU load. The M1.ADC driver allows to use double rate  $T_s = 2 \cdot T_{PWM}$ . This is achieved by stopping the M1\_PDB\_PERIPH counter before the first *idcb\_rc* current sample is taken and waiting for the next TRGP trigger. Principle of This feature is shown in figure below.

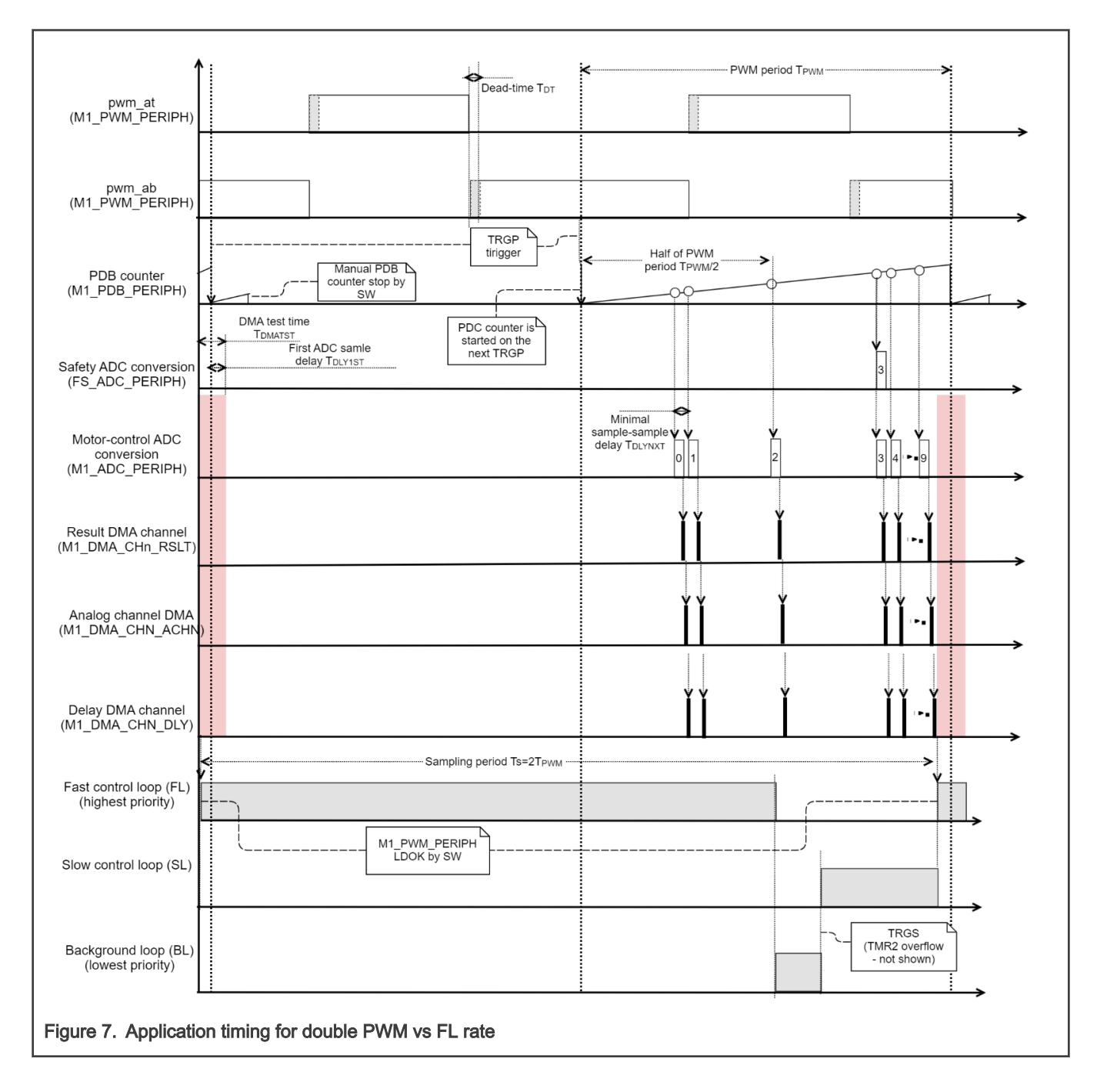

## Chapter 4 Software description

This chapter describes architecture of the *mc\_pmsm\_safe* software. Additional documents like the requirement specification and software design document are normally NXP-internal only. The high-level block diagram of the PMSM pump software is shown in Figure 8 below. At high level, the software is organized in following blocks:

- Startup Safe MCU memory initialization.
- main The safe module with all ISRs, calling MCU after-reset (AR), background (BL), fast-loop (FL), slow-loop (SL) routine.
- Application The non-safety user application tasks. One of goals is FOC setpoint and state commanding.
- FOC The non-safety Field-Oriented Control routines (speed and current control loops, setpoint command).
- *MC state-machine* The safe sensorless motor control part, including state-machine, estimators, and diagnostic routines.
- ADC+DMA The safe DMA-based ADC driver designed for single-shunt current reconstruction.
- PWM The safe three-phase shifted-PWM driver.
- FS The functional safety routines module, containing a number of MCU core, memory, and peripheral self-tests.
- RTCESL 4.7 Real Time Control Embedded Software Motor Control and Power Conversion Libraries (www.nxp.com/ rtcesl).
- IEC60730B library 4.1 Certified IEC60730 class B safety libraries (www.nxp.com/iec60730).
- FreeMASTER 3.0 The FreeMASTER debugging interface (www.nxp.com/freemaster).

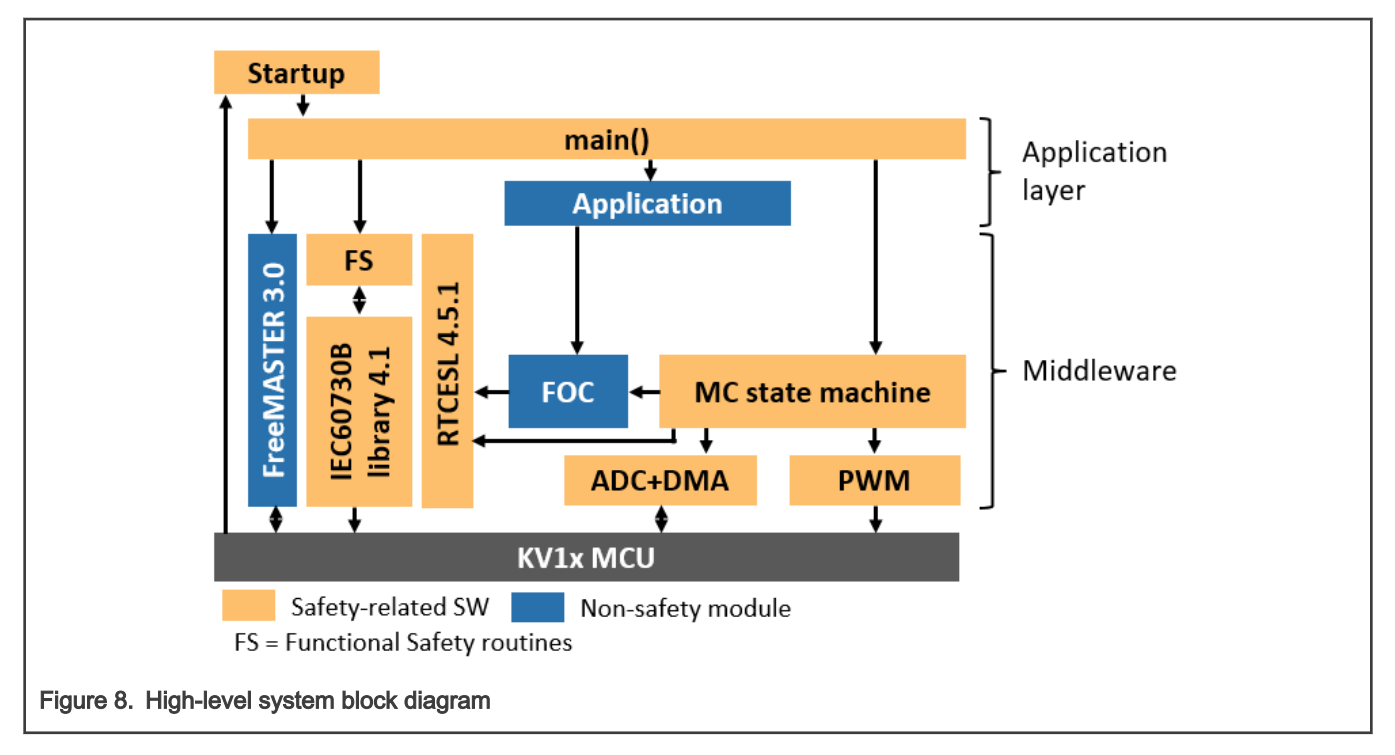

## 4.1 Safety tests implemented using IEC60730 Class B library

Safety tests are implemented using IEC60730B libraries. Individual tests can be configurated and optional switched on or off in *safety\_cfg.h* header file. The necessary macros for the safety example are defined in this file. The "switch macros", which enable

the user to turn off the calling of the safety test, are defined in the beginning. More information can be found in document Kinetis CM0+ Safety Example or IEC60730\_B\_CM0\_Library\_UG\_v4\_1.

The safety mechanisms were selected and implemented on the basis of Failure Mode and Effect Analysis (FMEA), which is available in Appendix A.

### 4.1.1 Program counter register test (FS.PC)

The goal is test program counter register for stuck-at. The test is executed after-reset and during runtime (uninterruptible test period  $T_{\text{TST UI MAX}}$ ).

The PC register test is implemented using the certified IEC60730 class B safety library routines (see documentation at www.nxp.com/iec60730). The program counter cannot be tested using a simple pattern like other core register. The test instead executes small routines in two different memory addresses (addresses should be different in as many bits as possible to check for stuck-at). The PC test routine located in Flash at 0x410 is executed first. During the execution a small part for code is copied to 0x1FFFFBEE address (close invert value of 0x410) and executed as well. If the routines correctly set the PC Test Flag memory, the test passed. The RAM memory content at 0x1FFFFBEE is restored after the test.

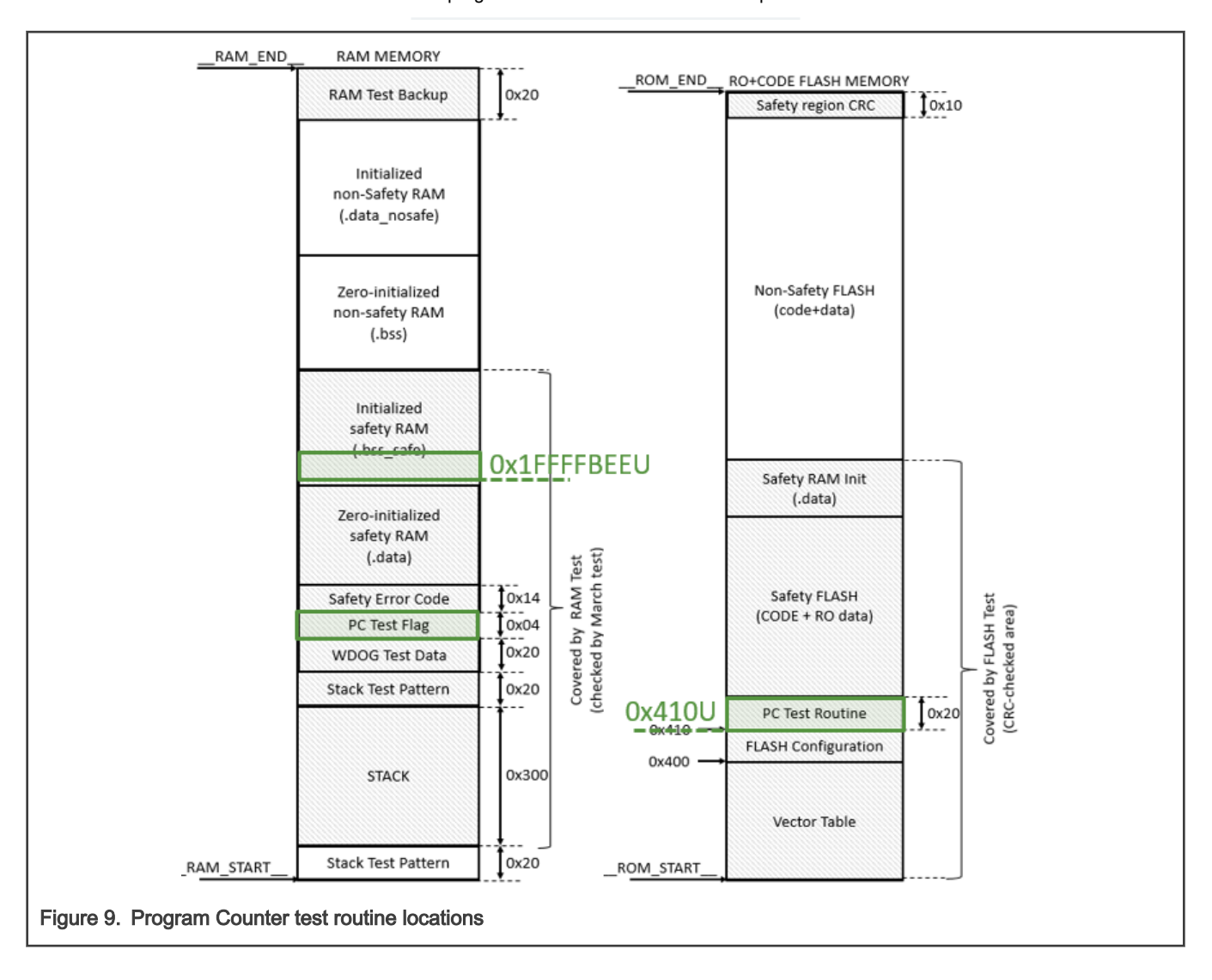

NOTE The program counter test cannot be interrupted.

## 4.1.2 Core register test (FS.CORE)

The goal is to test the CM0+ core registers for the stuck-at condition. The test is executed after-reset AR and during runtime (fast-loop FL and background BG).

The core registry is implemented using the certified IEC60730 class B safety library routines (see documentation at www.nxp.com/ iec60730). A pattern test is used to check for stuck-at faults. The test is split as follows:

- Interruptible Register tested after-reset and at background: R0-R7, R12, LR, APSR, PSP, R8-R11, and CONTROL.
- Uninterruptible Registers tested after-reset and in the fast-loop as uninterruptible test: PRIMASK and MSP.

### 4.1.3 Watchdog test (FS.WDOG)

The goal is check for program stall and to test the ability of WDOG to reset MCU in specified time. The test is executed after-reset (reset capability and starvation) and during runtime (starvation).

The WDOG test is implemented using the certified IEC60730 class B safety library routines (see documentation at www.nxp.com/ iec60730). The FS.WDOG test covers:

- Reset capability test The after-reset test of WDOG ability to cause MCU reset in time. Two clocks are compared by this test:
  - The CLOCK\_MCGIRCLK\_FREQ (sourced by FAST\_IRCLK) is acting as an independent timer for LPTMR periphery.
  - The CLOCK\_LPO\_FREQ (sourced by LPO 1kHz oscillator) acts as WDOG source clock.

The reset source is determined at the start of the test. If other-than-WDOG source is detected, the LPTMR counter is restarted and WDOG starvation is awaited in endless loop. If the restart was caused by WDOG, the last value of LPTMR counter (before WDOG-caused reset) is checked for valid limits.

Program stall check - The WDOG must be periodically fed, otherwise its starvation causes MCU reset. The starvation
period is by default set to 30ms. During runtime the WDOG update is conducted as one of uninterruptible test routines at
the beginning of the fast control loop (T<sub>TST UL MAX</sub>).

#### NOTE

Some debuggers do not allow the WDOG reset. Due to this, it is necessary to turn off the WDOG when debugging the application.

### 4.1.4 Interrupt handling test (FS.ISR)

The goal is check for correct interrupt execution rate and safely handle unexpected IRQs.

The test is executed during runtime (within fast-, slow- and background-loop).

Following system of counters is implemented to check for correct interrupt execution rate:

- Fast-loop counter Incremented every fast-loop FL. Checked for limit violation and then cleared every slow-loop ISR. If the fast-loop vs slow-loop execution rate is incorrect a safety fault is triggered.
- Slow-loop counter Incremented every slow-loop ISR. Checked for limit violation and then cleared every background execution. Because the slow loop and background loop are not synchronized, only upper limit is checked (violation means too long background loop execution).

All interrupt vectors have assigned ISR. If the unexpected IRQ is generated, the safety error handler routine is invoked.

#### 4.1.5 Analog compare test (FS.CMP)

The goal is checking the PORT $\rightarrow$ AMUX $\rightarrow$ M1\_ADC\_PERIPH $\rightarrow$ M1\_DMA\_PERIPH analog measurement chain. The test is executed during runtime (within fast-loop).

The test is implemented within M1.ADC driver. The M1\_ADC\_PERIPH samples of all measured quantities are store in ADC result table M1\_DMA\_TAB\_RSLT table each fast loop. The FS\_ADC\_PERIPH is configured to measure one analog quantity at the same time as M1\_ADC\_PERIPH (see Figure 10). The FS\_ADC\_PERIPH quantity is periodically changed every SL, so all

quantities are eventually scanned. Difference between M1\_ADC\_PERIPH and FS\_ADC\_PERIPH results is accumulated in FL, until evaluation in SL occurs. If the accumulated difference between M1\_ADC\_PERIPH and FS\_ADC\_PERIPH results crosses maximal threshold, the safety error is entered.

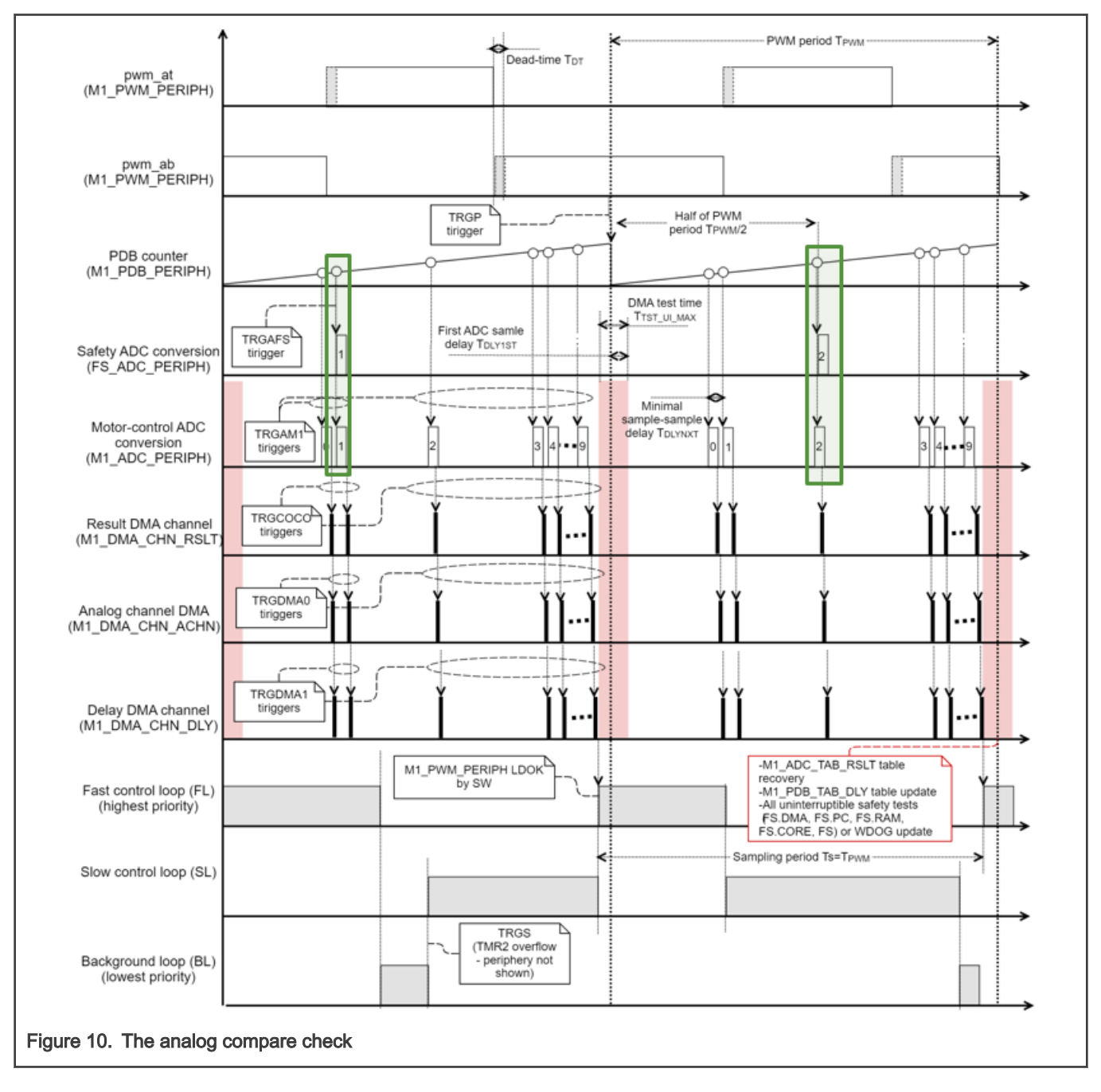

## 4.1.6 Analog reference check (FS.REF)

The goal is check measured analog quantities for valid range.

The test is executed during runtime (within slow-loop SL).

The quantities measured by M1.ADC driver, which are relevant for ADC reference test, are listed in Table 4. When any of these quantities are above expected maximum or below expected minimum, the safety fault is triggered.

| Quantity               | Minimum | Maximum |
|------------------------|---------|---------|
| idcb_rc current offset | 1.60 V  | 1.70 V  |
| VREFH                  | -       | 0.10 V  |
| VREFL                  | 3.20 V  | -       |
| medium_temp_rc         | 1.45 V  | 1.95 V  |
| ipm_temp_rc            | 0.10 V  | 2.80 V  |
| mcu_temp               | 0.50 V  | 0.80 V  |
| band gap               | 0.95 V  | 1.05 V  |

#### Table 4. Quantities check by analog reference test

#### NOTE

DC-bus current *idcb\_rc* offset reference test can be violated upon sudden PWM stop, because the DC-bus current might continue to flow, depending on pre-stop conditions (see example in Figure 11). This phenomenon is considered to be safe, therefore, to prevent unnecessary fault trigger, the *idcb\_rc* offset reference test violation is ignored roughly one millisecond after M1.PWM stop PWM output generation.

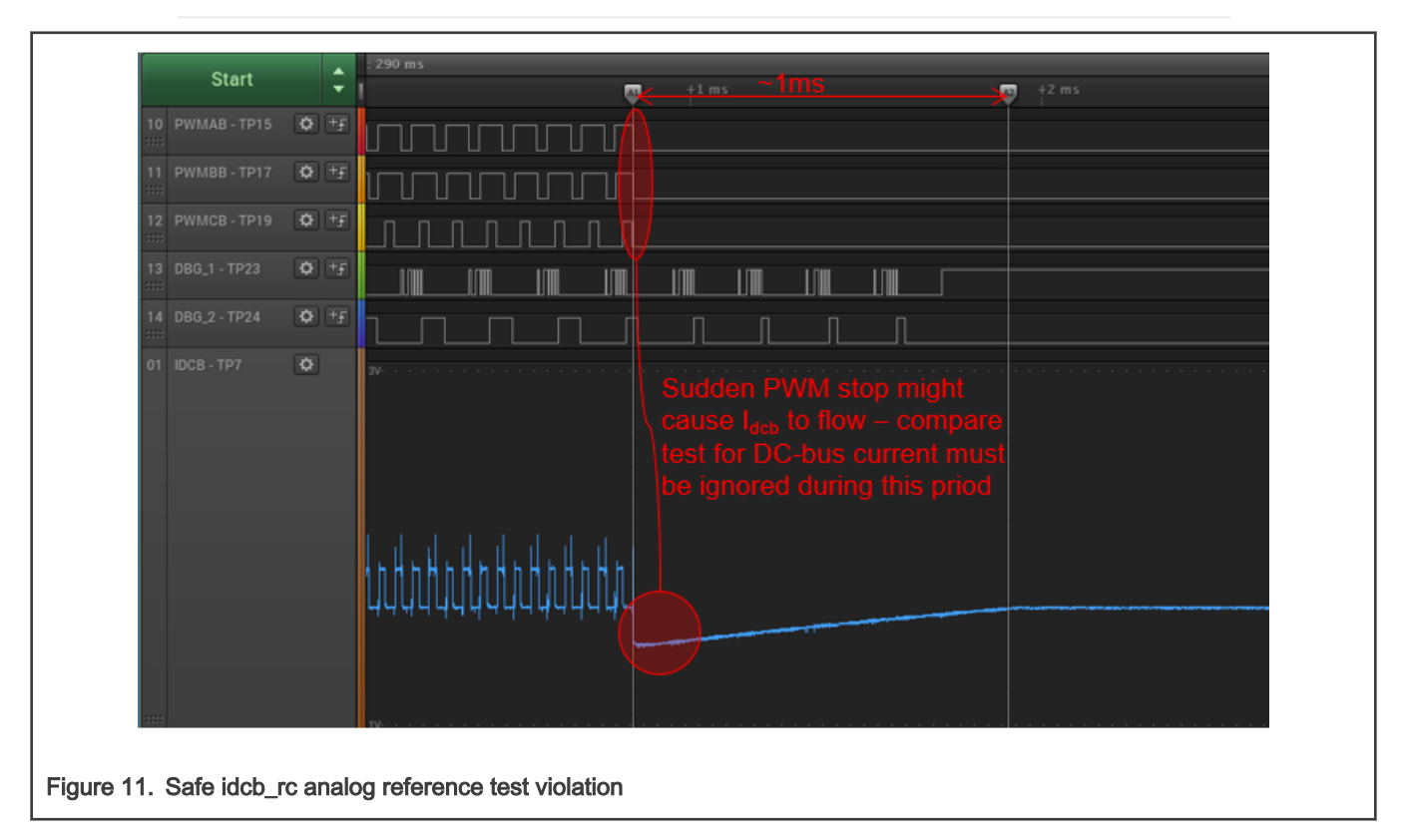

## 4.1.7 M1\_DMA\_PERIPH Safety Function (FS.DMA)

The goal is check for correct DMA behavior.

The test is executed during rutime as uninterruptible test (during  $T_{TST\_UI\_MAX}$ ).

A number of tests were implemented to check the M1\_DMA\_PERIPH operation (see Figure 12):

- TCD memory stuck-at test Stuck-at test of all M1\_DMA\_PERIPH TCDs read-write memory. A simple pattern test is used.
- TCD checksum test Checksum test of all DMA TCDs. The TCD checksums are calculated during build a compared to value calculated during runtime.
- M1\_DMA\_TAB\_DLY checksum test The checksum check for constant part of M1\_DMA\_TAB\_DLY.
- *M1\_DMA\_TAB\_RSLT under-/over-flow test* The M1\_DMA\_TAB\_RSLT result table over- and under-flow check. Patterns around the result table are checked for change.

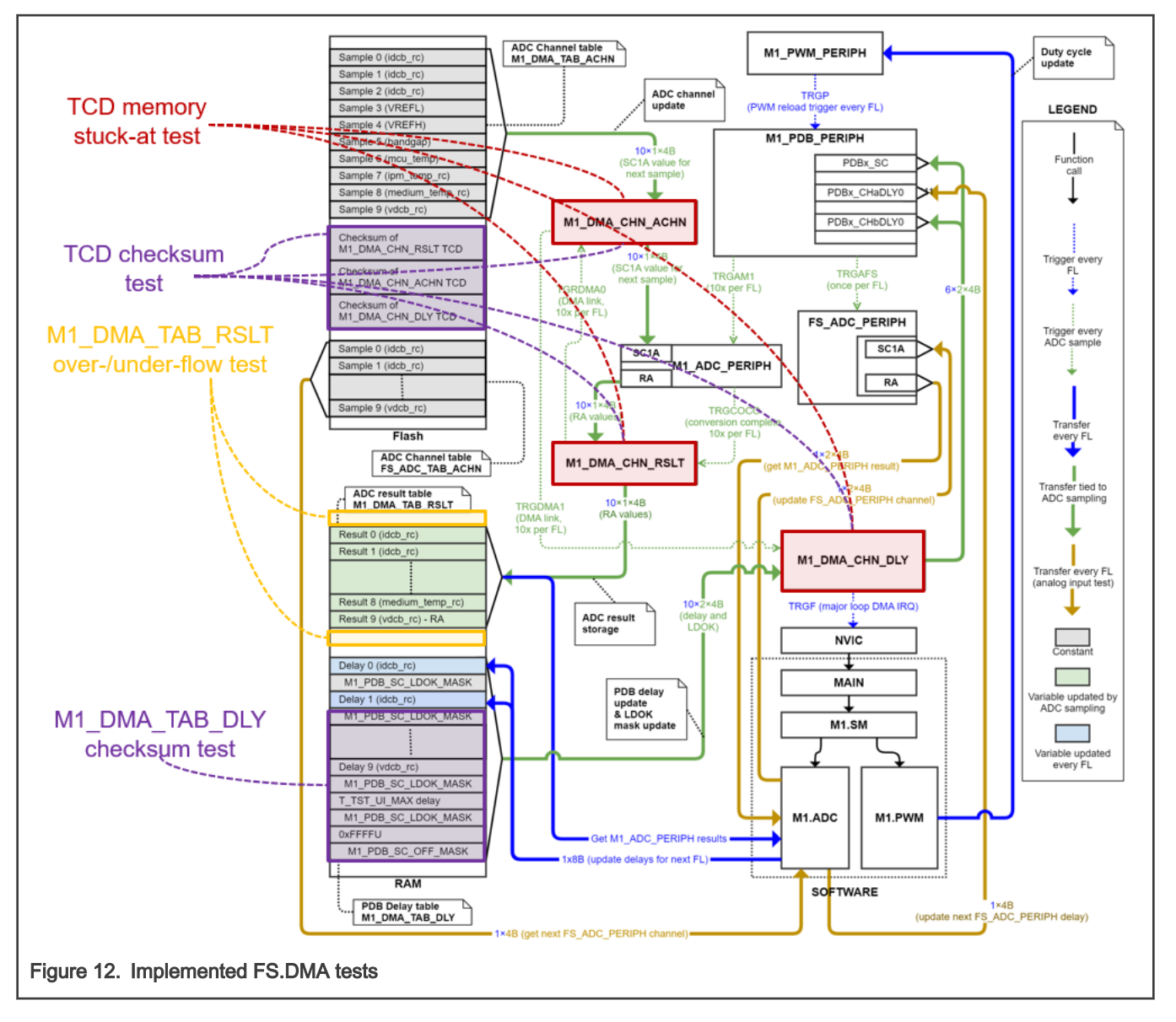

## 4.1.8 Program flow check (FS.FLOW)

The goal is check for correct and complete order of application execution. The test is executed after-reset and in all safety relevant runtime loops.

The Control Flow Checking by Software Signatures (CFCSS) is utilized (see Figure 13 for principle). Following loops have their signature variables:

• After-reset sequence. Signatures are ordered as follows:

- 1. FS.INIT WDOG initialization.
- 2. FS.START MCU memory startup.
- 3. FS.INIT Clock initialization.
- 4. FS.INIT The PORT (MCU pin) initialization.
- 5. FS.INIT The LPTMR initialization.
- 6. FS.FCN Common safety routine initialization.
- 7. FS.WDOG Test of WDOG reset capability.
- 8. FS.FLASH Test of complete safety-related Flash memory.
- 9. FS.RAM Test of complete safety-related RAM memory.
- 10. FS.PC Test of program counter.
- 11. FS.CPU Test of core registers.
- 12. MC.INIT Initialization of M1\_DMA\_PERIPH.
- 13. MC.INIT Initialization of M1\_ADC\_PERIPH and FS\_ADC\_PERIPH.
- 14. MC.INIT Initialization of M1\_PDB\_PERIPH.
- 15. MC.INIT Initialization of M1\_TMR\_PERIPH.
- 16. MC.INIT Initialization of M1\_PWM\_PERIPH.
- 17. M1.ADC Initialization of M1.ADC driver and FS.REF, FS.DMA, and FS.CMP analog tests.
- 18. M1.SM Initialization of M1.SM state-machine.
- *Fast-loop sequence*. Signatures are ordered as follows:
- 1. FS.FCN One uninterruptible test was completed.
- 2. M1.ADC Analog measurements (phase currents and DC-bus voltage) were updated.
- 3. M1.SM The fast-loop M1.DIAG fault diagnostic routines were completed. The set of routines depends on M1.SM state.
- 4. M1.SM The control action from M1.CTRL was obtained or M1.SM state transition occurred.
- 5. M1.PWM The PWM output driver update.
- 6. FS.ISR The interrupt handling test.
- Slow-loop sequence. Signatures are ordered as follows:
  - 1. FS.CLK The clock test measurement.
  - 2. FS.ISR The interrupt handling test.
  - 3. FS.CMP The analog compare test.
  - 4. M1.ADC Analog measurements (temperatures and voltage references) were updated.
  - M1.SM The slow-loop M1.DIAG fault diagnostic routines were completed. The set of routines depends on M1.SM state.
  - 6. M1.SM The M1.CTRI slow-loop update (providing M1.SM state to M1.CTRL and obtaining *M1SM\_RequestStart M1SM\_RequestStop* request from M1.CTRL).
- Background-loop sequence. Signatures are ordered as follows:
  - 1. FS.CORE Interruptible test of core registers.
  - 2. FS.FLASH Safety-related Flash runtime test.
  - 3. FS.CLK The clock test evaluation.
  - 4. FS.STACK The stack over-/under-flow check.

- 5. FS.ISR The interrupt handling test.
- Uninterruptible tests. Executed sequentially (one test per fast-loop FL). Signatures are ordered as follows:
  - 1. FS.CORE Uninterruptible core registers test.
  - 2. FS.PC Program counter test.
  - 3. FS.RAM Safety-relevant RAM memory runtime test.
  - 4. FS.WDOG Feeding of watchdog.
  - 5. FS.DMA M1\_DMA\_PERIPH TCD memory stuck-at test.
  - 6. FS.DMA Check of M1\_DMA\_PERIPH TCDs checksum.
  - 7. FS.DMA The M1\_DMA\_TAB\_DLY table checksum.
  - 8. FS.DMA The M1\_DMA\_TAB\_RSLT table over-/under-flow check.

If the final signature at the end of the loop does not match the expected value, the safety fault is triggered.

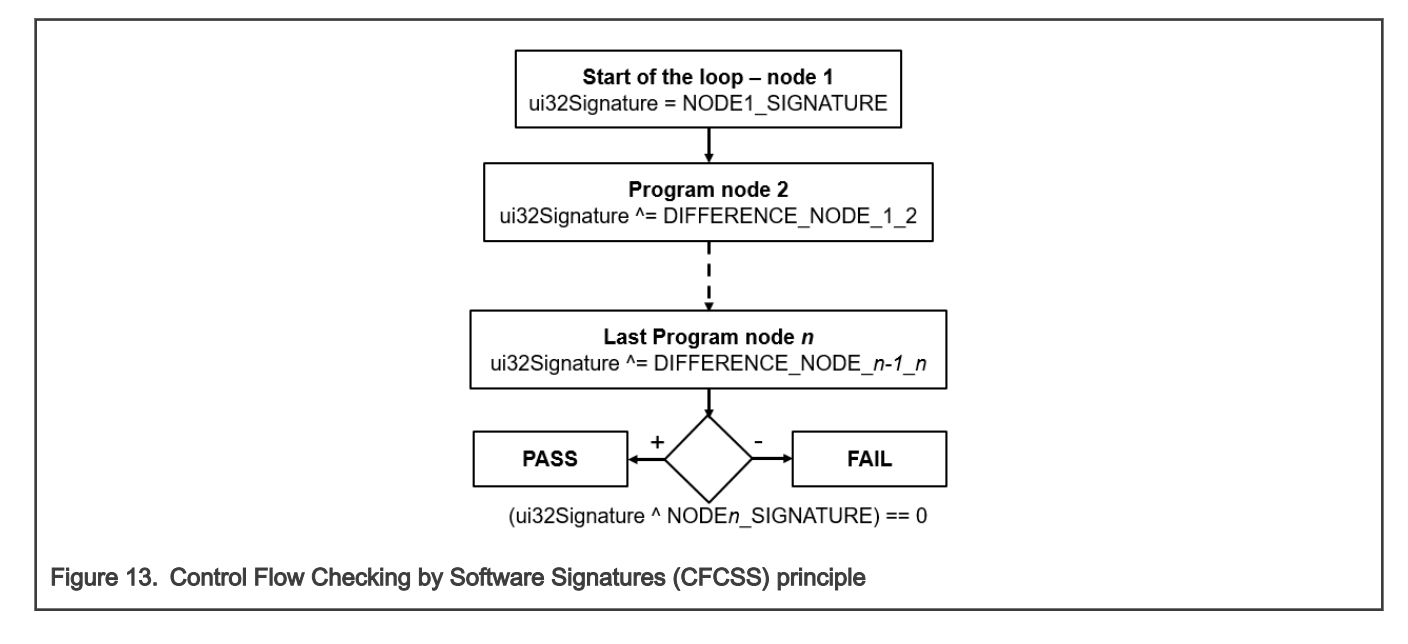

### 4.1.9 External command check (M1.DIAG.EXTCMD)

The goal is checking the *pwm\_in\_mcu* PWM control signal to prevent unwanted M1.SM start. The test is executed in the fast-loop (edge counting) and slow-loop (edge count check).

A precise value of the control PWM duty cycle *D* is acquired via FTM periphery in double-capture mode. In order to prevent unwanted machine start a parallel control PORT-based PWM signal raising edge counter is implemented in the fast loop (see block diagram Figure 14). If the edge count rate does not correspond to allowed *pwm\_in\_mcu* frequency range (200 Hz <  $f_{ctrl}$  < 2 kHz by default), a FAULT state is entered by M1.SM.

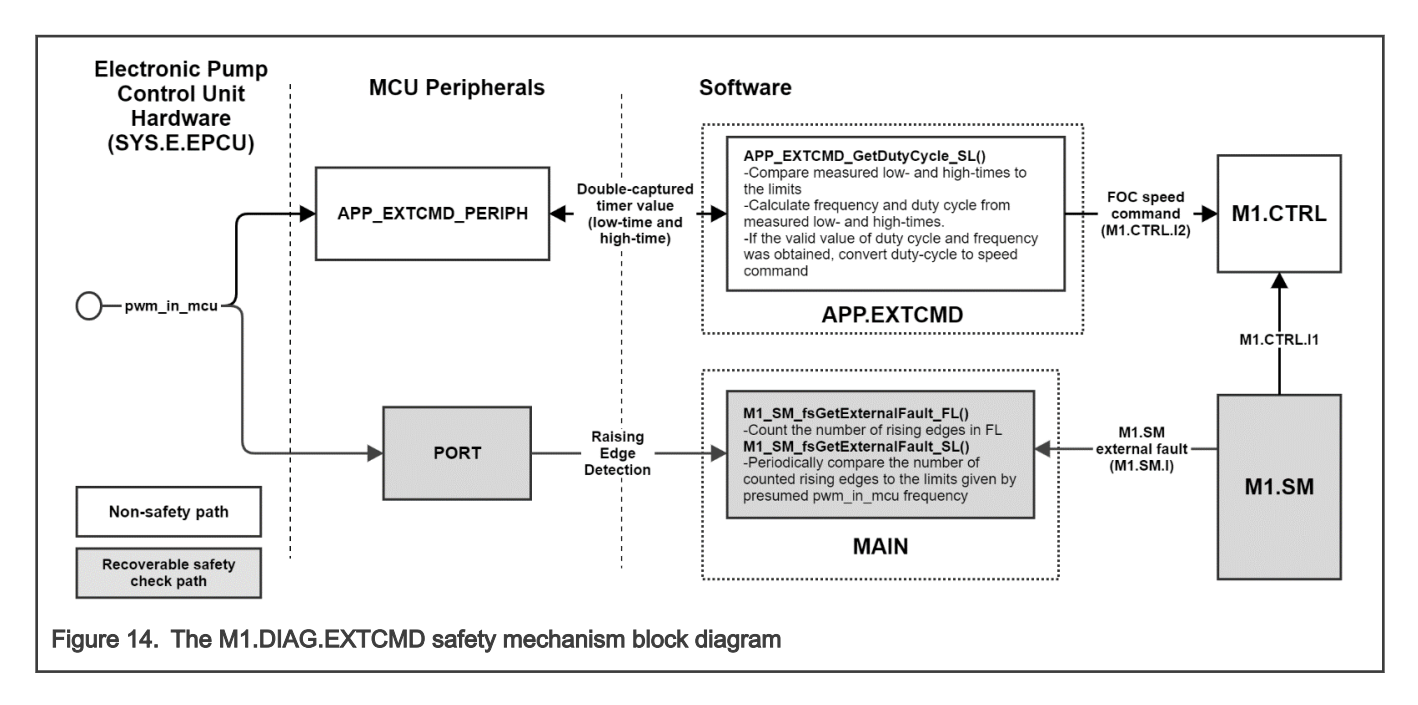

## 4.1.10 Safety flash test (FS.FLASH)

The goal is check safe part of Flash memory for content change.

The test is executed after-reset AR and during runtime in the background BG.

The Flash test is implemented using the certified IEC60730 class B safety library routines (see documentation at www.nxp.com/ iec60730). The CRC of safety-related Flash is calculated using CRC periphery and compared to CRC stored at the end of FLASH memory in *Safety region CRC* section (see Figure 15). The Flash test is executed:

- After-reset the entire safety-relevant Flash region is checked.
- During runtime the CRC for Flash is repeatedly calculated by 8x4B blocks.

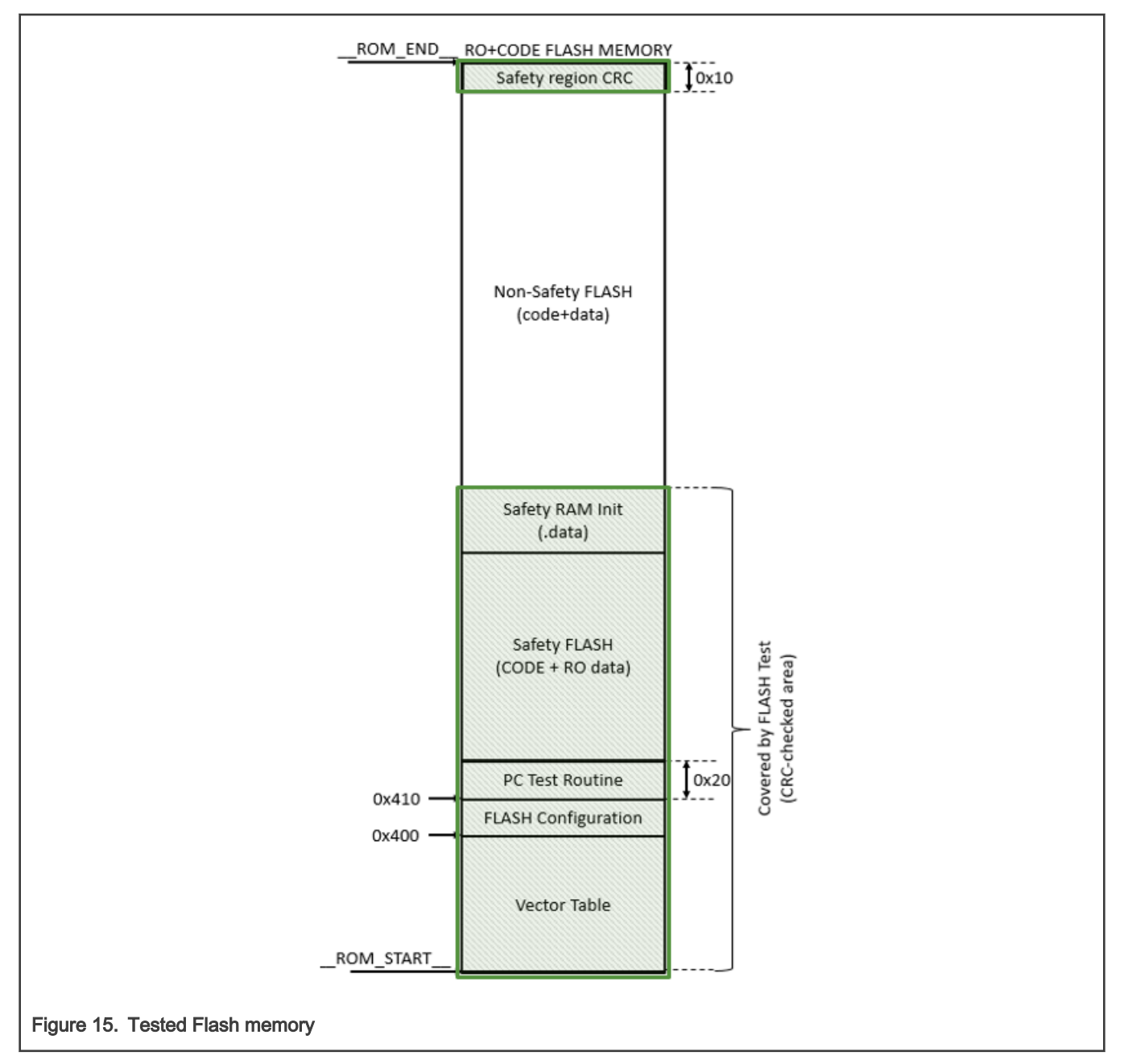

The test can be turned off in the *safety\_config.h* file.

The test consists of the following two parts:

- · Post-build CRC calculation of the dedicated memory.
- Runtime CRC calculation and comparison with the post-build result.

The post-build calculation is different for each IDE:

In the IAR IDE, the CRC is calculated by the IDE directly using the linker (see Options->Build Action). The Flash test is fully integrated to the example project in the IAR IDE. It is necessary only to turn this test on in the *safety\_config.h* file.

In the MCUXpresso IDE, the CRC is calculated by the *S-record* third-party tool. The user must do some additional steps. For more information, see post-build CRC in document Kinetis CM0+ Safety Example.

#### NOTE

When you debug your application with the Flash test turned on, be careful when using the breakpoint. The software breakpoint usually changes the CRC result and causes a safety error.

### 4.1.11 Safety RAM Test (FS.RAM)

The test checks the on-chip RAM for direct-coupling faults. The test is executed after-reset and during runtime in the fast-loop (uninterruptible test period  $T_{TST\_UI\_MAX}$ ).

The march test is implemented using the certified IEC60730 class B safety library routines (see documentation at www.nxp.com/ iec60730). The test is destructive so the investigated RAM is copied to the *RAM Test Backup* section (see Figure 16) and restored once after the memory block test completes. The test is executed:

- · After-reset test is conducted for entire safety-relevant RAM.
- The runtime test is executed for 3x4B memory blocks. However, the next block address is moved only by 1x4B. This way, the faults in neighboring RAM cell can be discovered.

NOTE This test cannot be interrupted.

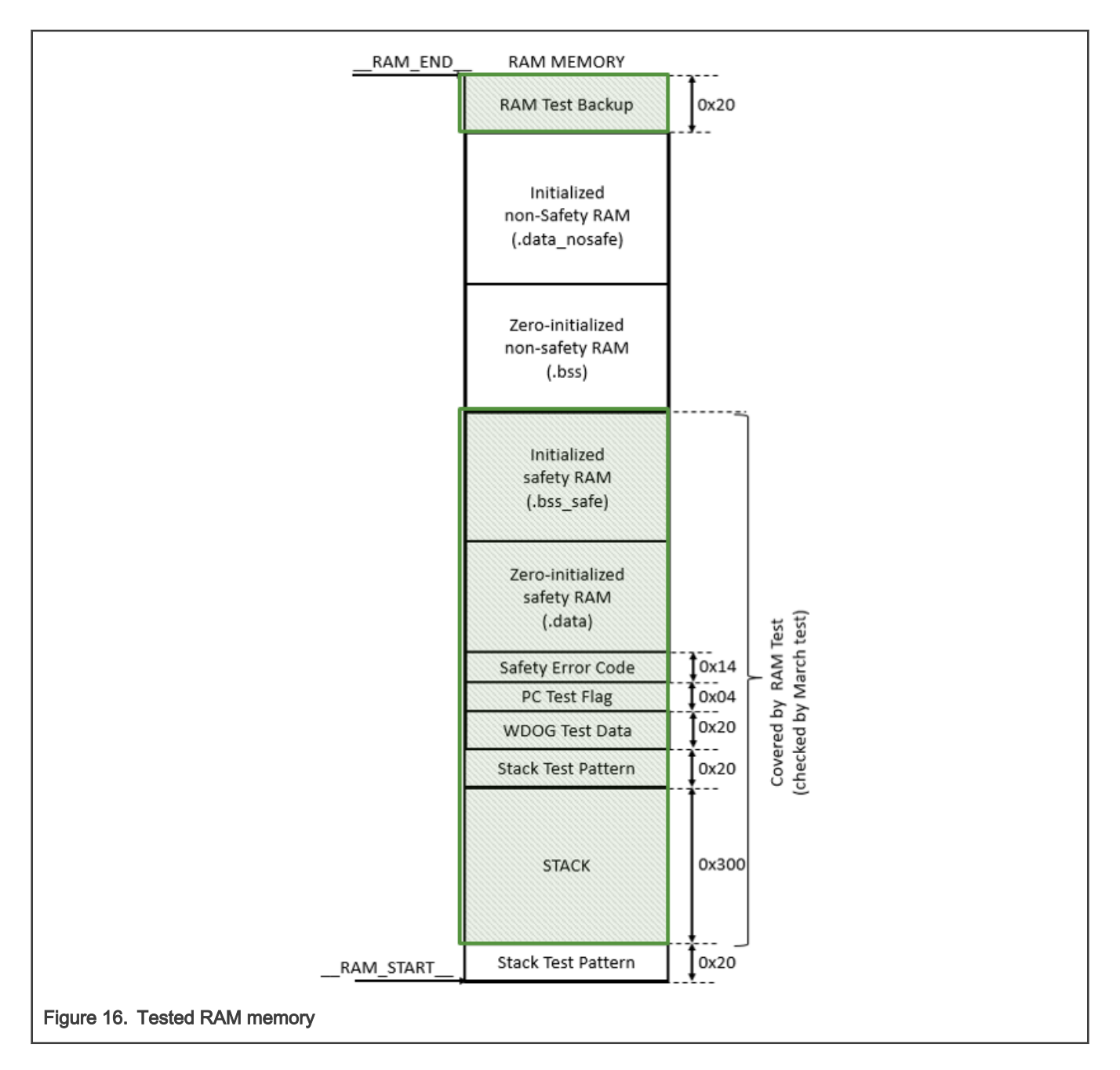

### 4.1.12 Stack over-/under-flow test (FS.STACK)

The goal is check for the stack over- and under-flow. The test is executed during runtime in the background BG.

The march test is implemented using the certified IEC60730 class B safety library routines (see documentation at www.nxp.com/ iec60730). The stack RAM memory area is surrounded by specific memory patterns (see Figure 17). These patterns are checked for change during runtime.

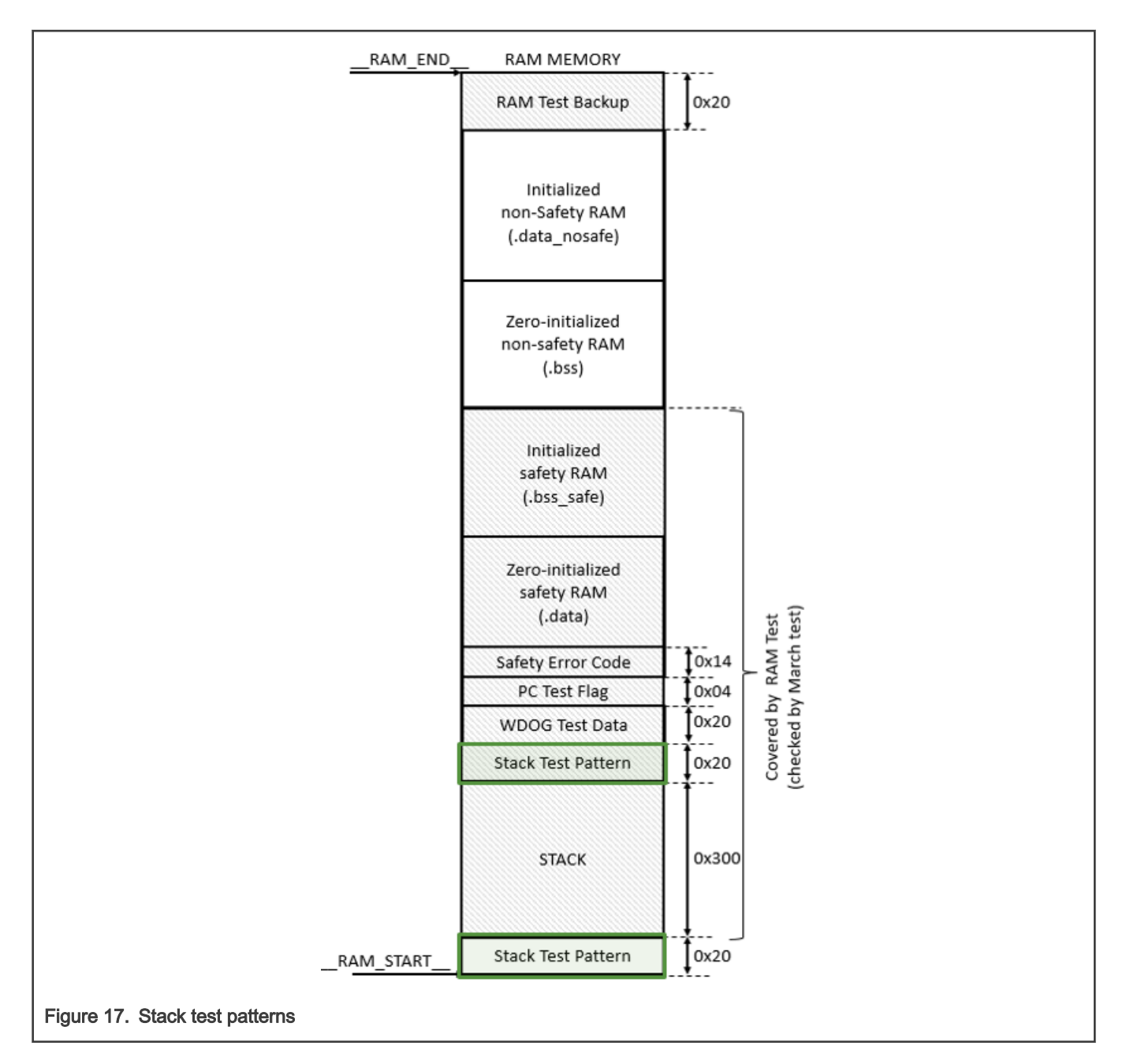

### 4.1.13 Clock test (FS.CLK)

The clock test procedure tests the oscillator frequency for the CPU core in the wrong frequency condition.

The goal is to test the CLOCK\_MCGOUTCLK\_FREQ frequency for drift.

The test is executed during runtime in slow-loop SL (measurement) and back-ground (evaluation).

The clock test is implemented using the certified IEC60730 class B safety library routines (see documentation at www.nxp.com/ iec60730). Two clocks are compared by the clock test:

- The core and slow-loop (SL) timer is supplied by CLOCK\_MCGOUTCLK\_FREQ (sourced by SLOW\_IRCLK oscillator).
- The LPTMR periphery is supplied by CLOCK\_MCGIRCLK\_FREQ (sourced by FAST\_IRCLK oscillator).

The LPTMR counter value is stored and then restarted every SL (one millisecond by default). The stored counter value is then checked in the background for valid range.

## 4.2 Motor control faults

The motor control faults can be configured in *m1\_pmsm\_appconfig.h* file. The safety mechanisms were selected and implemented based on Failure Mode and Effect Analysis (FMEA), which is available in Appendix A.

## 4.2.1 Blocked rotor test (M1.DIAG.BCLKROT)

The goal is check for blocked-rotor condition.

The test is executed during HI\_SPD state of M1.SM in the slow-loop SL.

The blocked rotor detection algorithm principle is shown in Figure 18 below. The blocked rotor condition is determined based on the BEMF observer (M1.EST.HISPD) estimated EMF voltage. If the rotor is spinning properly, then the estimated Q-axis BEMF voltage should be above minimal threshold value. Otherwise a fault condition is triggered.

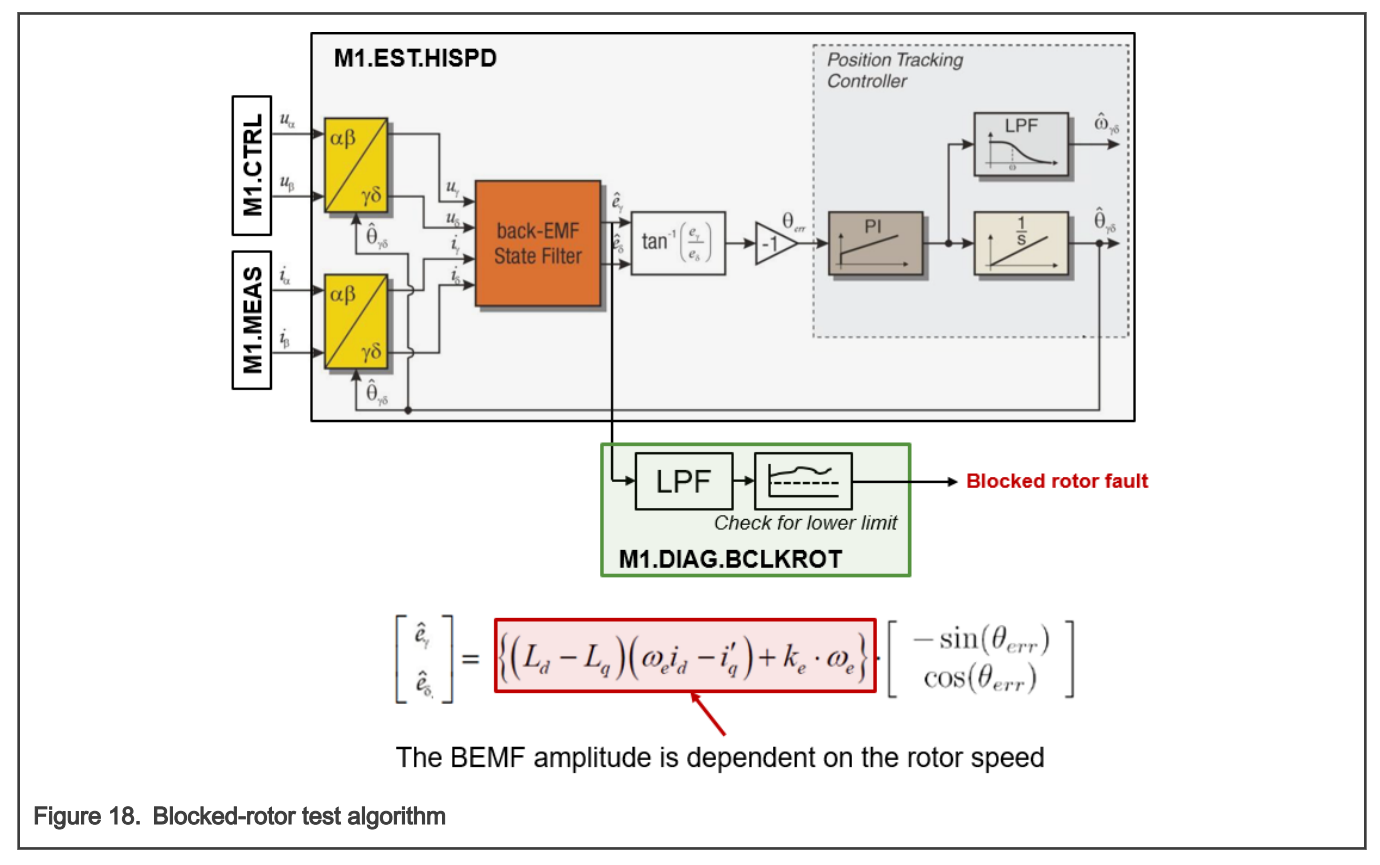

The fault check can be disabled using M1\_DIAG\_BLOCK\_ROTOR\_ENABLE macro in *m1\_pmsm\_appconfig.h* file.

## 4.2.2 Disconnected phase test (M1.DIAG.PHLOSS)

The goal is check for disconnected phase or malfunctioning MOSFET.

The test is executed during HI\_SPD state in the slow-loop SL (evaluation) and fast-loop FL (measurement).

Permanently open MOSFET eventually causes over-current condition (see short states in Table 5 below). Disconnected phase or permanently closed MOSFET causes permanently zero  $idcb_rc$  sample in one or more SVM sectors. The algorithm detecting such condition is shown in Figure 19 below. Both  $idcb_rc$  samples for given SVM sector are compared against minimal threshold constant  $idcb_rc_min$ . If  $|idcb_rc| < idcb_rc_min$  condition persists for too long, the fault condition is activated.

| Table 5. | The idcb | <i>rc</i> signal | during | phase-loss | or MOSFET | malfunction |
|----------|----------|------------------|--------|------------|-----------|-------------|
|----------|----------|------------------|--------|------------|-----------|-------------|

| SVM Sector                       |                   |       | 2     | 2     | 4     | E     | 6     |
|----------------------------------|-------------------|-------|-------|-------|-------|-------|-------|
| State                            | Sample            |       | 2     | 3     | 4     | 5     | 0     |
|                                  | <i>idcb_rc</i> #1 | IA    | IB    | IB    | IC    | IC    | IA    |
|                                  | idcb_rc #2        | -IC   | -IC   | -IA   | -IA   | -IB   | -IB   |
| Phase 4 lost                     | <i>idcb_rc</i> #1 | 0     | IBC   | IBC   | ICB   | ICB   | 0     |
| 1 11036_711031                   | idcb_rc #2        | IBC   | IBC   | 0     | 0     | ICB   | ICB   |
| Phase Blost                      | <i>idcb_rc</i> #1 | IAC   | 0     | 0     | ICA   | ICA   | IAC   |
| <i>T Hase_D</i> lost             | idcb_rc #2        | IAC   | IAC   | ICA   | ICA   | 0     | 0     |
| Phase Clost                      | <i>idcb_rc</i> #1 | IAB   | IBA   | IBA   | 0     | 0     | IAB   |
|                                  | idcb_rc #2        | 0     | 0     | IBA   | IBA   | IAB   | IAB   |
| <i>pwm_at</i><br>permanently ON  | <i>idcb_rc</i> #1 | IA    | short | short | short | short | IA    |
|                                  | idcb_rc #2        | -IC   | -IC   | short | short | -IB   | -IB   |
| pwm_at                           | <i>idcb_rc</i> #1 | 0     | IB    | IB    | IC    | IC    | 0     |
| permanently OFF                  | idcb_rc #2        | IBC   | IBC   | -IA   | -IA   | ICB   | ICB   |
| <i>pwm_ab</i><br>permanently ON  | <i>idcb_rc</i> #1 | short | IB    | IB    | IC    | IC    | short |
|                                  | idcb_rc #2        | short | short | -IA   | -IA   | short | short |
| <i>pwm_ab</i><br>permanently OFF | <i>idcb_rc</i> #1 | IA    | IBC   | IBC   | ICB   | ICB   | IA    |
|                                  | idcb_rc #2        | -IC   | -IC   | 0     | 0     | -IB   | -IB   |

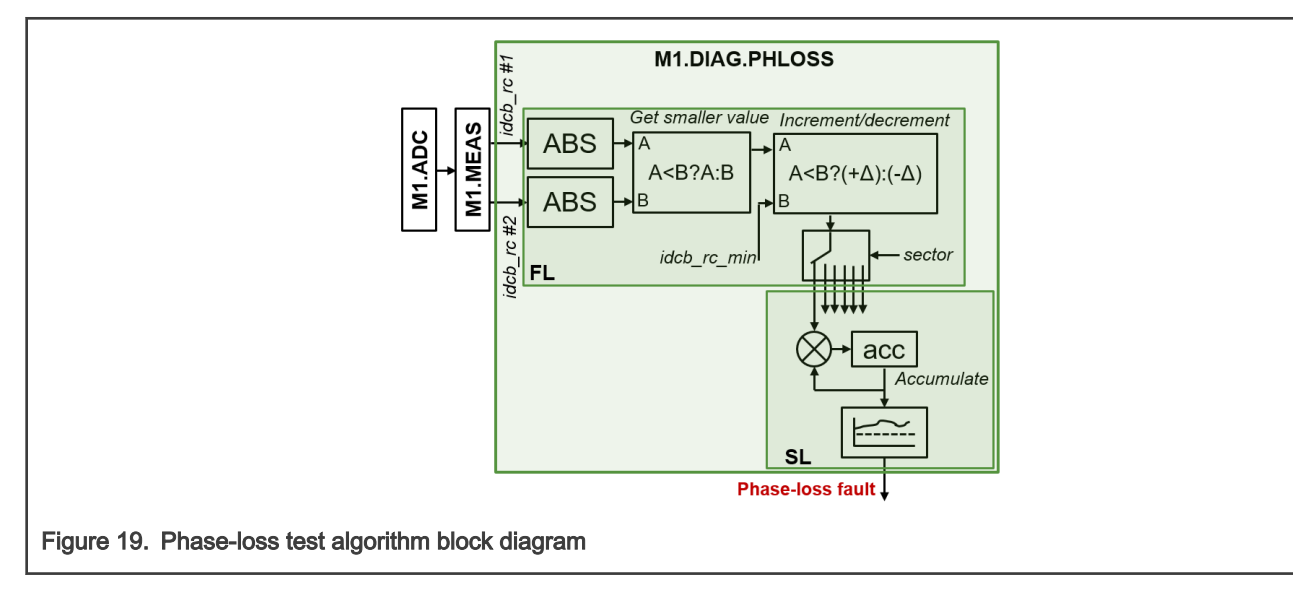

The fault check can be disabled using M1\_DIAG\_PHLOSS\_ENABLE macro in *m1\_pmsm\_appconfig.h* file.

### 4.2.3 Rotor over-load test (M1.DIAG.LOAD)

The goal is check for motor over-load.

The test is executed during HI\_SPD state in the slow-loop SL.

Block diagram of the over-load detection algorithm is shown in Figure 20 below. The fault condition is true when the maximal current (torque) is generated but the speed drops. Both following conditions must, therefore, be true at the same time:

- The rotor speed is below minimal value  $\omega_e < \omega_{e0L}$ .
- The actual stator current  $I^2 = (i_{\alpha}^2 + i_{\beta}^2) > I_{OL}^2$  for a minimal time.

The threshold constant  $I_{OL}^2$  should be configured to be close, but below the maximal current output value of speed controller. The speed threshold constant  $\omega_{eOL}$  should be set above the under-speed fault threshold  $\omega_{eUS}$ .

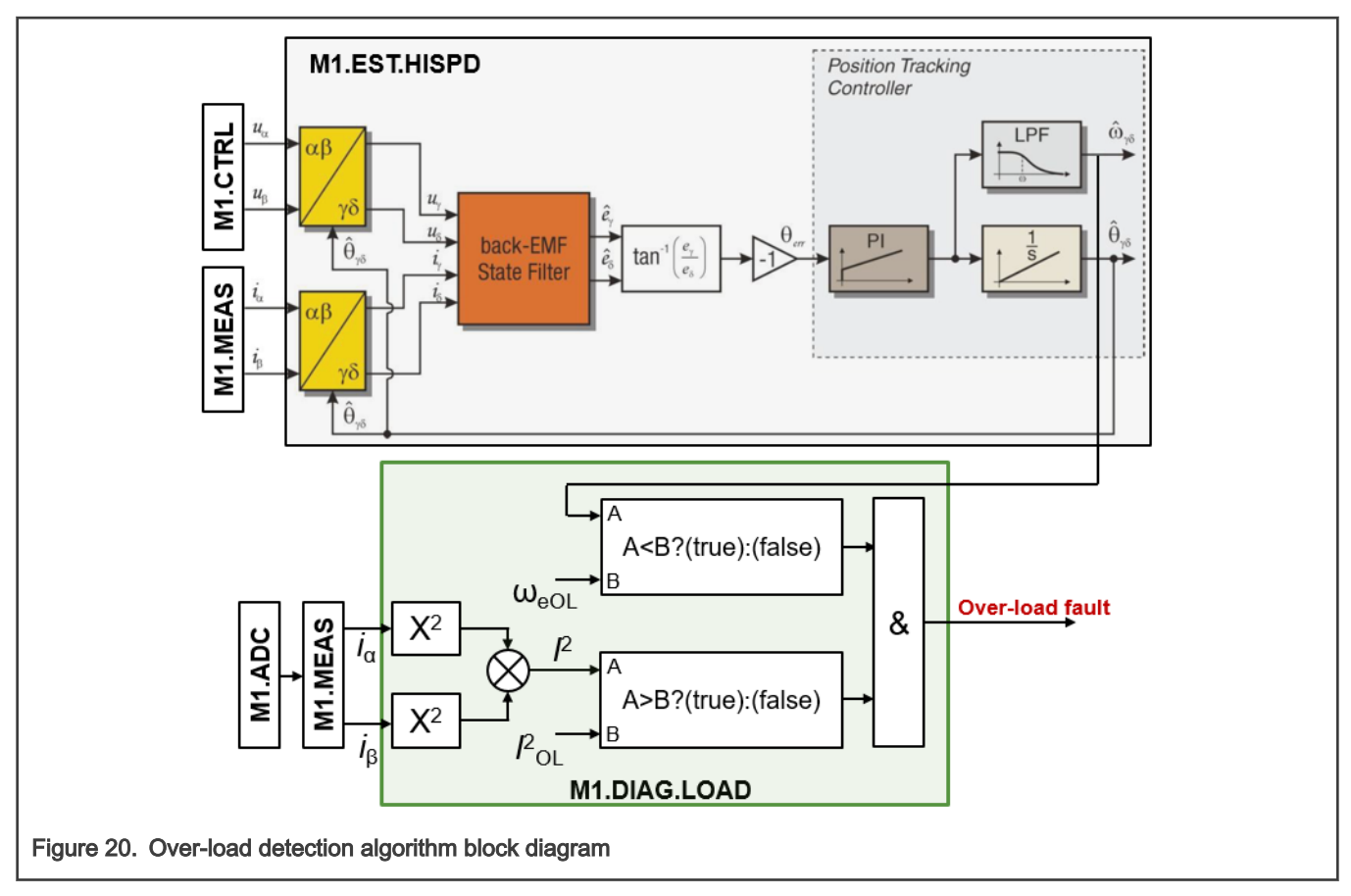

The fault check can be disabled using M1\_DIAG\_OVER\_LOAD\_ENABLE macro in *m1\_pmsm\_appconfig.h* file.

### 4.2.4 Over-temperature of medium (M1.DIAG.TMP\_MED)

The goal is check  $T_{med}$  (quantity *medium\_temp\_rc* converted into Celsius degrees) for over-temperature. The test is executed during all M1.SM states in the slow-loop SL. The condition  $T_{med} > T_{oTmed}$  is checked, where  $T_{oTmed}$  is the fault activation threshold constant (see block diagram in Figure 21).

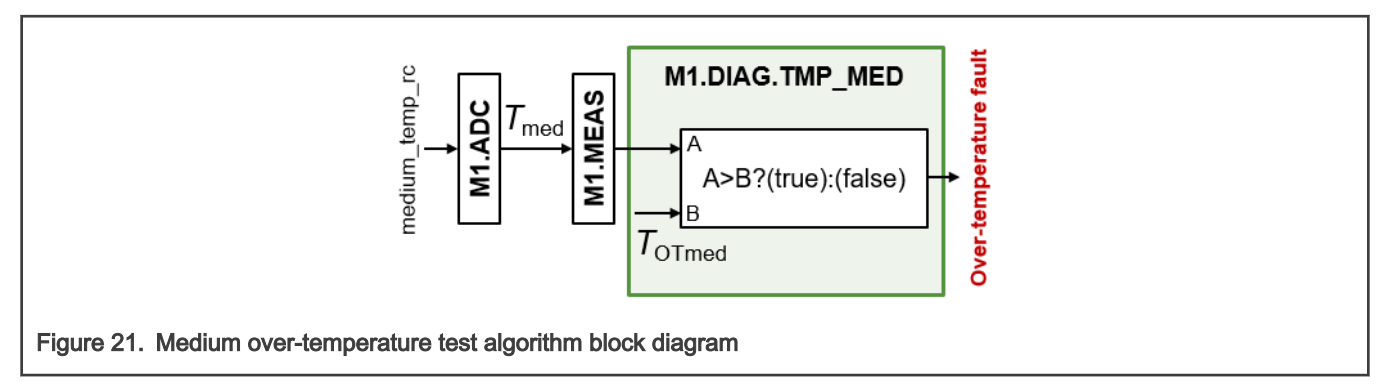

The fault check can be disabled using M1\_DIAG\_OVER\_MED\_TMP\_ENABLE macro in *m1\_pmsm\_appconfig.h* file.

#### 4.2.5 Over-temperature of inverter (M1.DIAG.TMP\_IPM)

The goal is check  $T_{IPM}$  (quantity *ipm\_temp\_rc* converted into Celsius degrees) for over-temperature.

The test is executed during all M1.SM states in the slow-loop SL.

The condition  $T_{IPM} > T_{OTIPM}$  is checked, where  $T_{OTIPM}$  is the fault activation threshold constant (see block diagram in Figure 22).

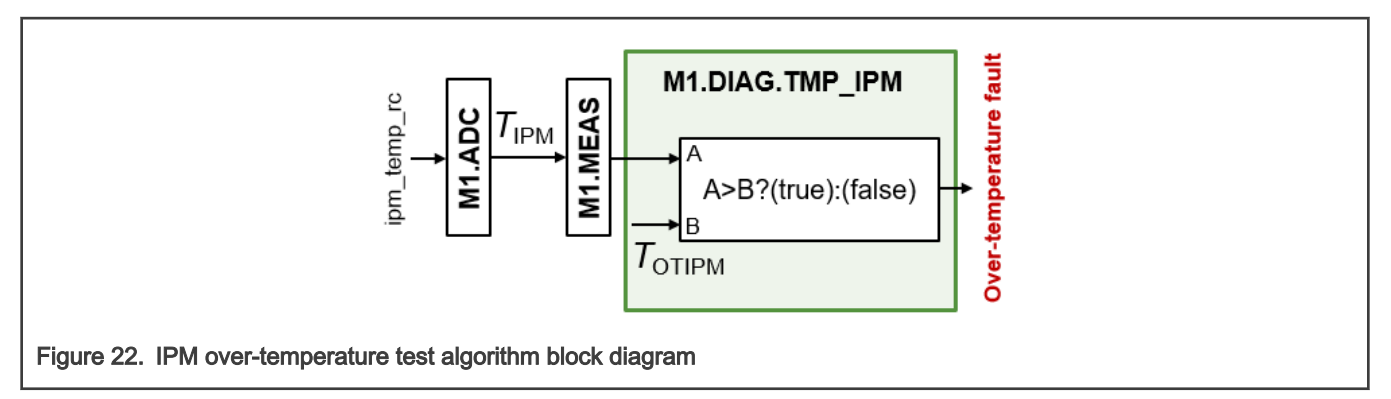

The fault check can be disabled using M1\_DIAG\_OVER\_IPM\_TMP\_ENABLE macro in *m1\_pmsm\_appconfig.h* file.

### 4.2.6 Over-temperature of MCU (M1.DIAG.TMP\_MCU)

The goal is check  $T_{MCU}$  (quantity *mcu\_temp* converted into Celsius degrees) for over-temperature.

The test is executed during all M1.SM states in the slow-loop SL.

The condition  $T_{MCU} > T_{OTMCU}$  is checked, where  $T_{OTMCU}$  is the fault activation threshold constant (see block diagram in Figure 23).

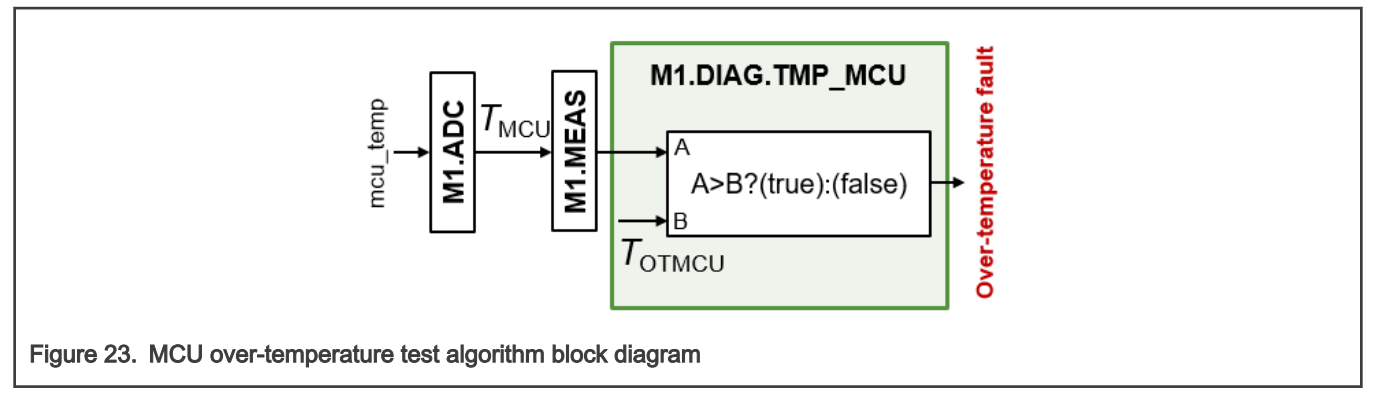

The fault check can be disabled using M1\_DIAG\_OVER\_MCU\_TMP\_ENABLE macro in *m1\_pmsm\_appconfig.h* file.

## 4.2.7 Under-/over-voltage test (M1.DIAG.UV\_OV)

The goal is check DC-bus  $U_{dcb}$  voltage (converted vdcb\_rc quantity) for over-/under-voltage.

The test is executed during all M1.SM states in the fast-loop FL.

The under-voltage condition  $U_{dcb} < U_{dcbUV}$  and the over-voltage condition  $U_{dcb} > U_{dcbOV}$  is checked, where  $U_{dcbUV}$ and  $U_{dcbOV}$  are fault activation threshold constants (see block diagram in Figure 24).

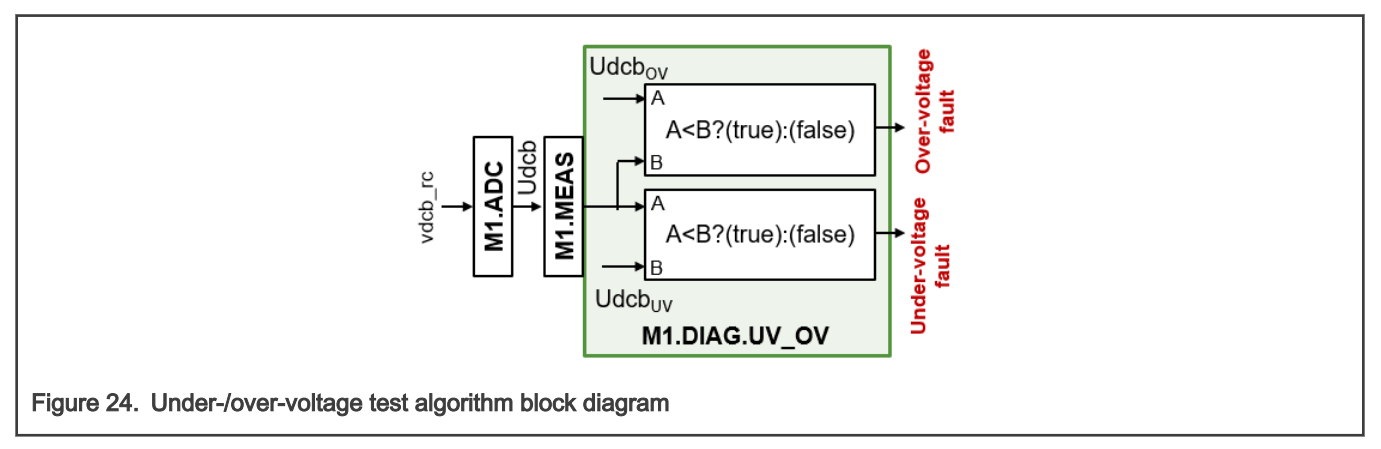

The fault check can be disabled using M1\_DIAG\_OVER\_MCU\_TMP\_ENABLE macro in *m1\_pmsm\_appconfig.h* file.

### 4.2.8 Hardware over-current test (M1.DIAG.HWOC)

The goal is check DC-bus current *idcb\_rc* for over-current.

The test is active at all times. Status is check by software in M1.SM during fast loop FL. The condition *idcb\_rc > idcb\_rc\_thr* is constantly checked by M1\_CMP\_OC\_PERIPH (see block diagram in Figure 25). If such condition is detected, the TRGOC trigger is generated and M1\_PWM\_PERIPH sets PWM outputs into inactive state without requiring software interaction. The status of M1.DIAG.HWOC is checked every FL in M1.SM. If the fault activation is detected, the M1.SM enters FAULT state.

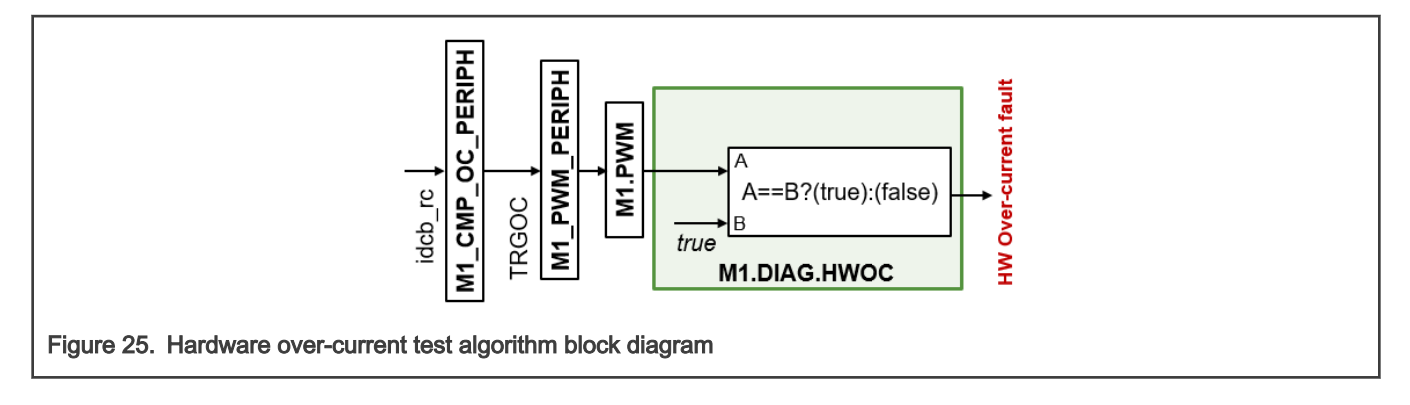

#### 4.2.9 Software over-current test (M1.DIAG.SWOC)

The goal is check squared stator current  $I^2$  value for over-current. The test is executed during all M1.SM states in the fast-loop FL.

The SW over-current fault protection checks condition  $I^2 = i_{\alpha}^2 + i_{\beta}^2 > I_{swOC}^2$  (see block diagram in Figure 26). The SW

over-current activation threshold constant *I<sub>swoc</sub>* is generally set below the HW over-current threshold *idcb\_rc\_thr*.

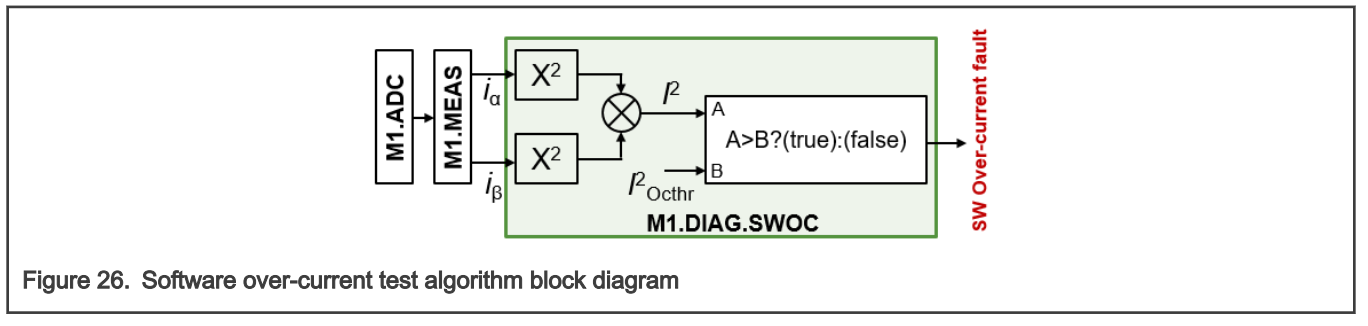

### 4.2.10 Under-/over-power test (M1.DIAG.UP\_OP)

The goal is check input power P for over-power and under-power (includes dry run) condition.

The test is executed during HI\_SPD state in the slow loop SL.

The under-power protection checks condition  $P = \frac{3}{2}(i_d u_d + i_q u_q) < P_{UP}$  and the overpower protection checks  $P > P_{OP}$ 

(see block diagram in Figure 27). The thresholds  $P_{UP} = f(\omega_e)$  and  $P_{OP} = f(\omega_e)$  are speed-dependent and updated during runtime using two Look-Up Tables (LUT).

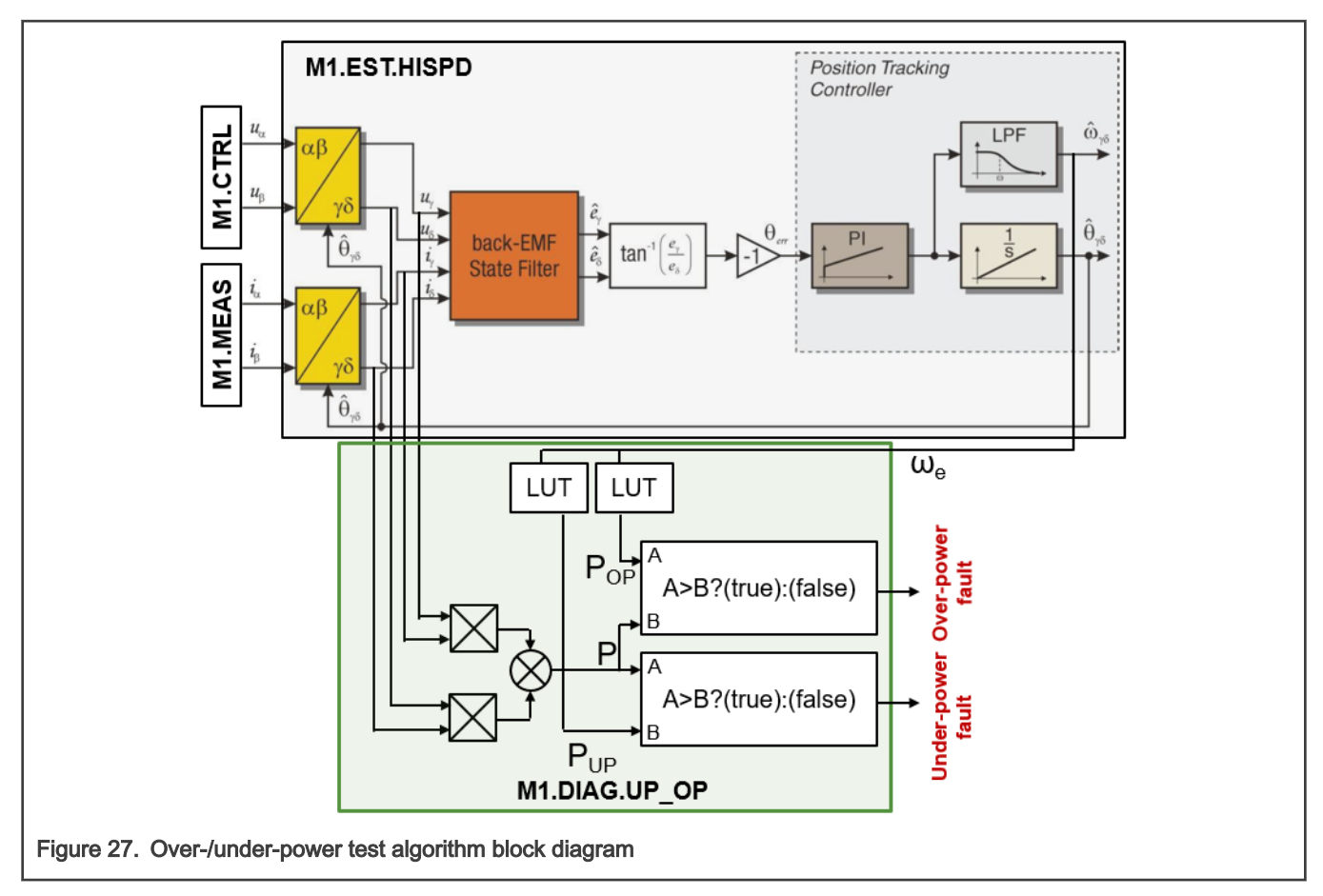

The fault check can be disabled using M1\_DIAG\_OVER\_POWER\_ENABLE and M1\_DIAG\_UNDER\_POWER\_ENABLE macros in *m1\_pmsm\_appconfig.h* file.

### 4.2.11 Under-/over-speed test (M1.DIAG.US\_OS)

The goal is check estimated rotor speed  $\omega_e$  for over-speed and under-speed condition.

The test is executed during HI\_SPD state in the slow loop SL.

The under-speed protection checks condition  $|\omega_e| < \omega_{eUS}$  and the over-speed protection checks condition  $|\omega_e| > \omega_{eOS}$ ,

where  $\omega_{eUS}$  and  $\omega_{eUS}$  are fault activation threshold constants (see block diagram in Figure 28).

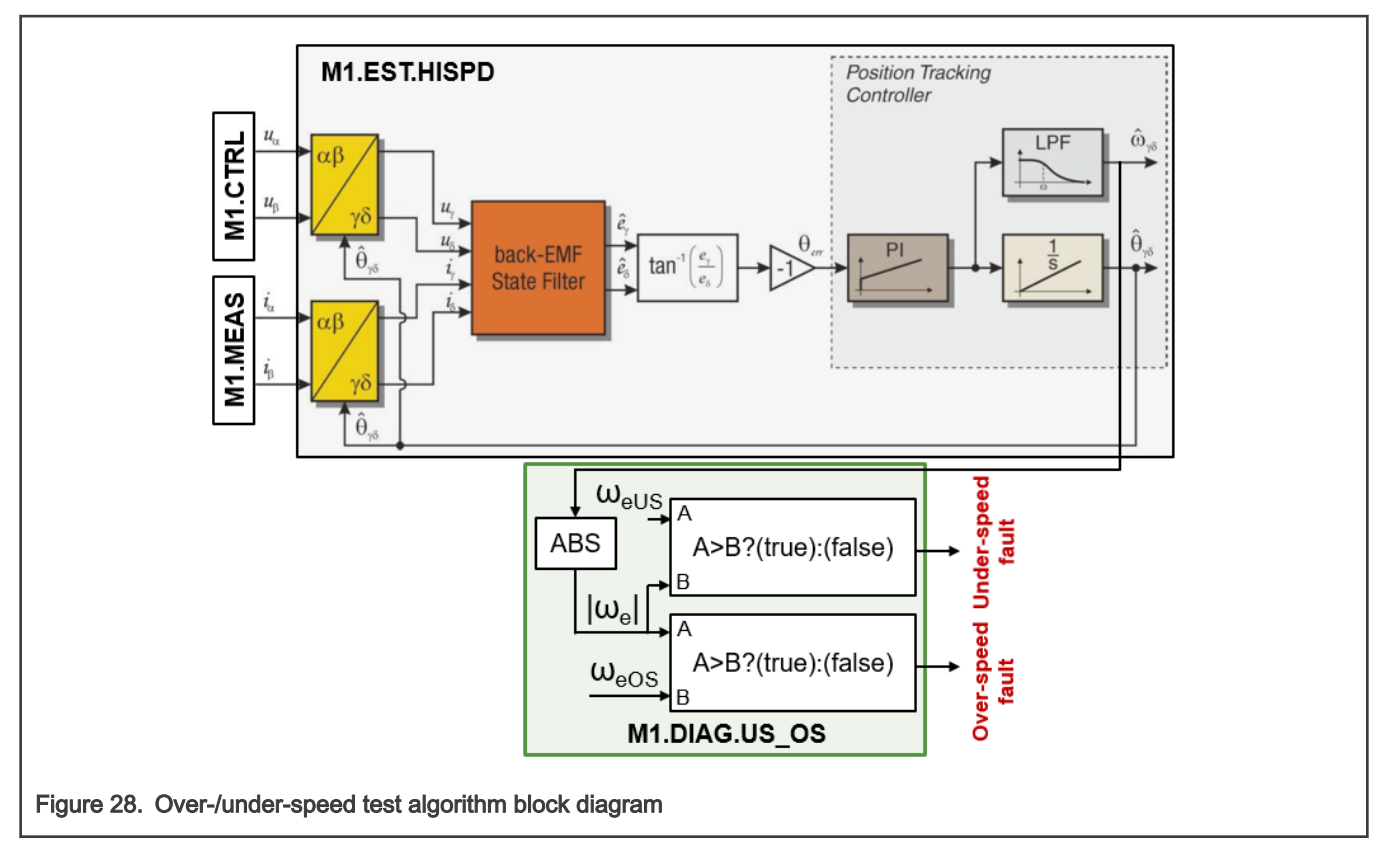

The fault check can be disabled using M1\_DIAG\_OVER\_SPEED\_ENABLE and M1\_DIAG\_UNDER\_SPEED\_ENABLE macros in *m1\_pmsm\_appconfig.h* file.

### 4.2.12 Stator resistance test (M1.DIAG.RES)

The goal is check estimated stator resistance for valid range.

The test is executed during HI\_SPD and ALIGN state in the slow loop SL.

There are two checks executed, which both aim to detect stator resistance change:

1. In ALIGN M1.SM state: This stator resistance test checks for invalid conditions  $I^2 < I_{AUC}^2$  and  $I^2 > I_{AOC}^2$ , where

 $I_{AUC}^2$  and  $I_{AOC}^2$  are alignment current limits (see block diagram in Figure 29). The test is enabled only in the last quarter

of the alignment duration  $time < \frac{3}{4}T_{align}$  so the current has time to settle. The aim of this test is to check that the stator current measurement (including current measurement scale) is correct before the current controllers are engaged (see M1.CTRL.SPEED\_CL control mode description).
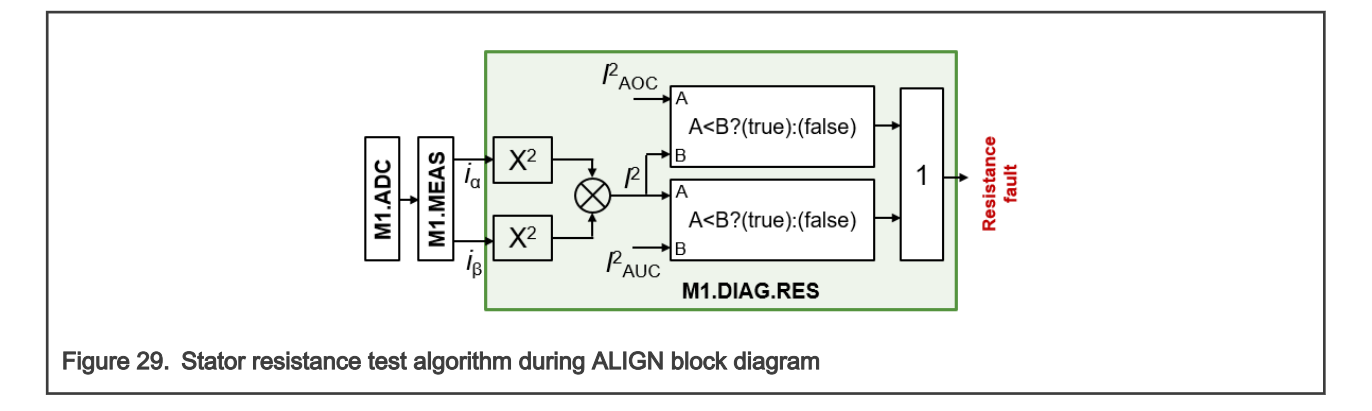

2. In HI\_SPD M1.SM state: The stator resistance test checks for invalid conditions  $R < R_{MIN}$  and  $R > R_{MAX}$ , where

 $R_{MIN}$  and  $R_{MAX}$  are expected stator resistance limits (see block diagram in Figure 30). This test relies on the M1.EST.RES output and its goal is to monitor for changes in the estimated stator resistance during runtime.

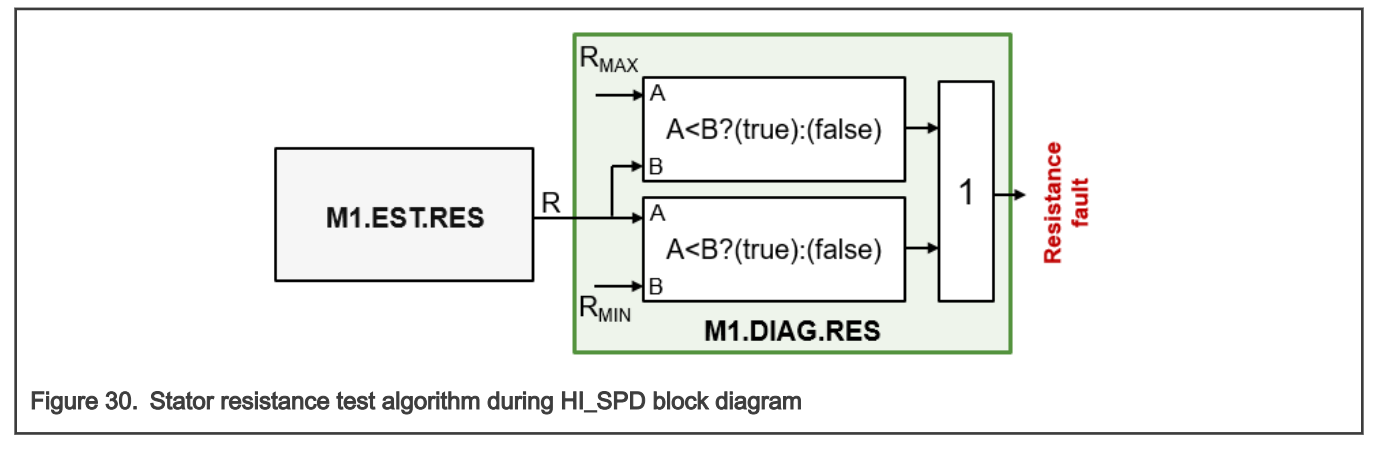

The fault check can be disabled using M1\_DIAG\_REST\_ENABLE macro in *m1\_pmsm\_appconfig.h* file.

## 4.2.13 Power stability test (M1.DIAG.PWRSTAB)

The goal is check for input power P steady state condition violation.

The test is executed during HI\_SPD state in the slow-loop SL.

An ability of system to reach steady state in defined time is checked. A following algorithm (see timing diagram in Figure 31 and block diagram in Figure 32) is used:

1. Input power  $P = \frac{3}{2}(i_d u_d + i_q u_q)$  is filtered by two levels of Low-Pass Filters (LPFs)  $P_{filt1} = LPF\{P\}$  and

 $P_{filt2} = LPF\{P_{filt1}\}$ . Setup of this filters affects sensitivity of the algorithm to fast input power deviations.

2. The difference between two different filtered powers is accumulated

$$\Delta P_{accum}(k+1) = \text{SAT}\{\Delta P_{accum}(k) + \left[\left|P_{filt1}(k) - P_{filt2}(k)\right| - \Delta P_{limit}\right]\}, \text{ where } \Delta P_{limit} \text{ is power}$$

difference limit constant and  $\Delta P_{accum}$  accumulated power difference.

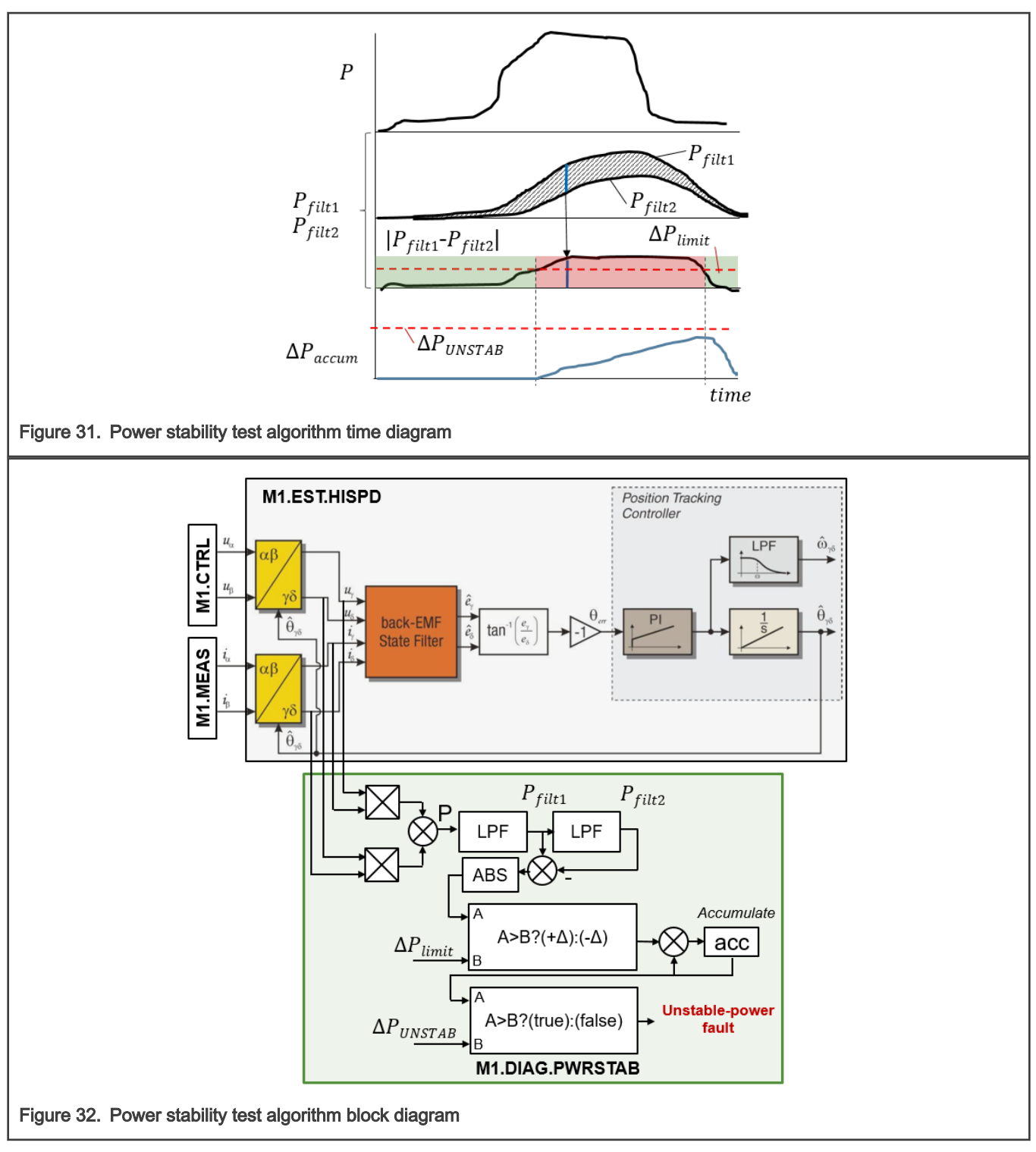

3. The accumulated power difference is then compared to fault threshold  $\Delta P_{accum} > \Delta P_{UNSTAB}$ .

The fault check can be disabled using M1\_DIAG\_UNSTAB\_PWR\_ENABLE macro in *m1\_pmsm\_appconfig.h* file.

# 4.3 State machine

From motor-control point of view, the state machine is responsible for conducting following steps:

- Measure (M1.MEAS) M1.ADC driver is called so all quantities (phase currents, DC-bus voltage, temperatures) are available. Safety relevant step.
- Estimate (M1.EST) The stator resistance and the rotor position and speed estimation algorithms are called. The used algorithms differ based on the MC.SM state. Safety relevant step.
- Diagnostics (M1.DIAG) Measured and estimated quantities are analyzed by various algorithms so unsafe conditions can be detected. The algorithm differs based on the MC.SM state. Safety relevant step.
- Control (M1.CTRL) The control algorithm executed in M1.CTRL. The current and speed control loops are executed to
  obtain required stator voltage. This step is not safety relevant.
- Actuate (M1.ACT) The DC-bus ripple and dead-time compensations are applied and the Space Vector Modulation (SVM) algorithm calculates the required phase duty cycles for M1.PWM driver.

These steps are, however, dependent on the actual motor state (namely rotor speed), and *M1SM\_RequestStart M1SM\_RequestStop* request issued by M1.CTRL module. The role of the M1.SM state-machine is, therefore, implemented right timing, machine start and stop, state transfer, and ensure that right algorithms are executed. The high-level M1.SM execution flowchart is shown in Figure 33. Following M.1SM states (described in more detail later in this section) were implemented:

- NO\_INIT Default M1.SM state prior initialization.
- FAULT Entered when any M1.DIAG pending fault is detected by diagnostic algorithms. The STOP state is entered when no fault is observed for a configured time.
- STOP The M1.SM is idle and the *M1SM\_RequestStart* request form M1.CTRL is awaited.
- ALIGN Rotor alignment state.
- LO\_SPD Open-loop startup state
- MI\_SPD The position open-loop to the position closed-loop transition.
- HI\_SPD High-speed state with closed-loop speed control.
- FREE The freewheel state where no toque is applied for a constant time to allow the rotor to slow down.

All implemented M1.SM states are executed in both fast-loop FL and slow-loop SL. State transition is controlled in the fast-loop FL.

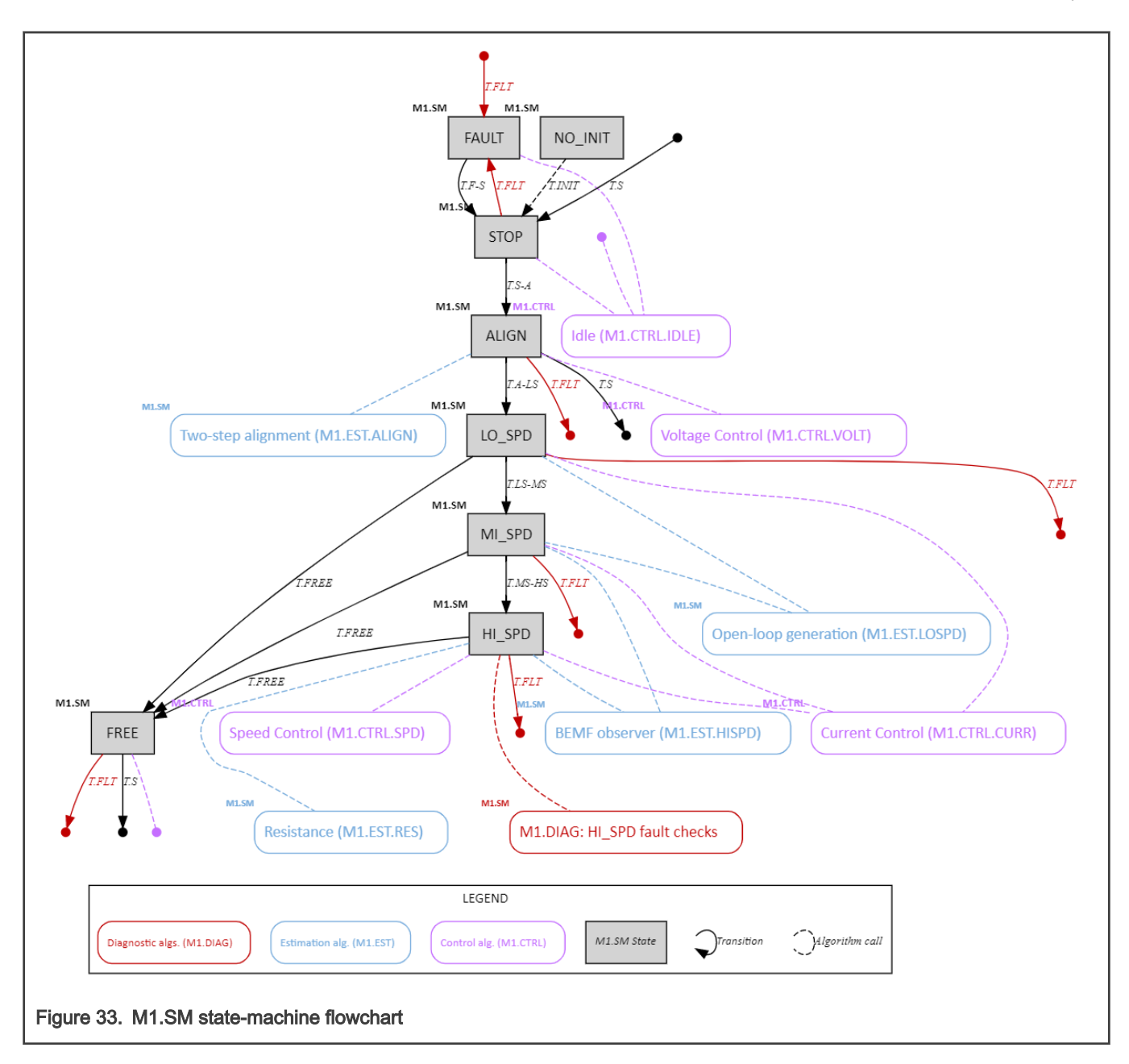

## 4.3.1 Uninitialized state (NO\_INIT)

Goal: Enter safety error state when initialized M1.SM state-machine SL or FL routine is executed.

Execution: The state should never be executed.

#### Transitions:

• T.INIT – The STOP state is entered when the M1.SM state machine initialization routine is executed during AR.

#### Called M1.CTRL algorithm: none

Called M1.EST algorithm: none

## Called M1.DIAG algorithm: none

**Details:** The default state prior to the M1.SM state-machine initialization. The M1.SM initialization is expected to be done by a separate function during AR phase, so normally the NO\_INIT state should not occur, and its execution is considered to be safety error trigger.

## 4.3.2 Idle state (STOP)

Goal: Await M1SM\_RequestStart request from M1.CTRL.

**Execution:** Fast-loop FL and slow-loop SL.

#### Transitions:

- T.FLT The M1.DIAG fault was detected. The M1\_PWM\_PERIPH output is immediately disabled. All M1.SM internal state variables are cleared.
- T.S-A The ALIGN state is entered when *M1SM\_RequestStart* request is received from M1.CTRL.

Called M1.CTRL algorithm: M1.CTRL.IDLE

## Called M1.EST algorithm: none

**Called M1.DIAG algorithm:** M1.DIAG.TMP\_MED, M1.DIAG.TMP\_IPM, M1.DIAG.TMP\_MCU, M1.DIAG.UV\_OV, M1.DIAG.SWOC, M1.DIAG.HWOC, M1.DIAG.EXTCMD

**Details:** The portion relevant to this state is highlighted in Figure 34. This is the default idle state of M1.SM, during which the M1.CTRL.IDLE control subroutine is called to receive *M1SM\_RequestStart* request (results in T.S-A transition). The M1\_PWM\_PERIPH output signals are disabled.

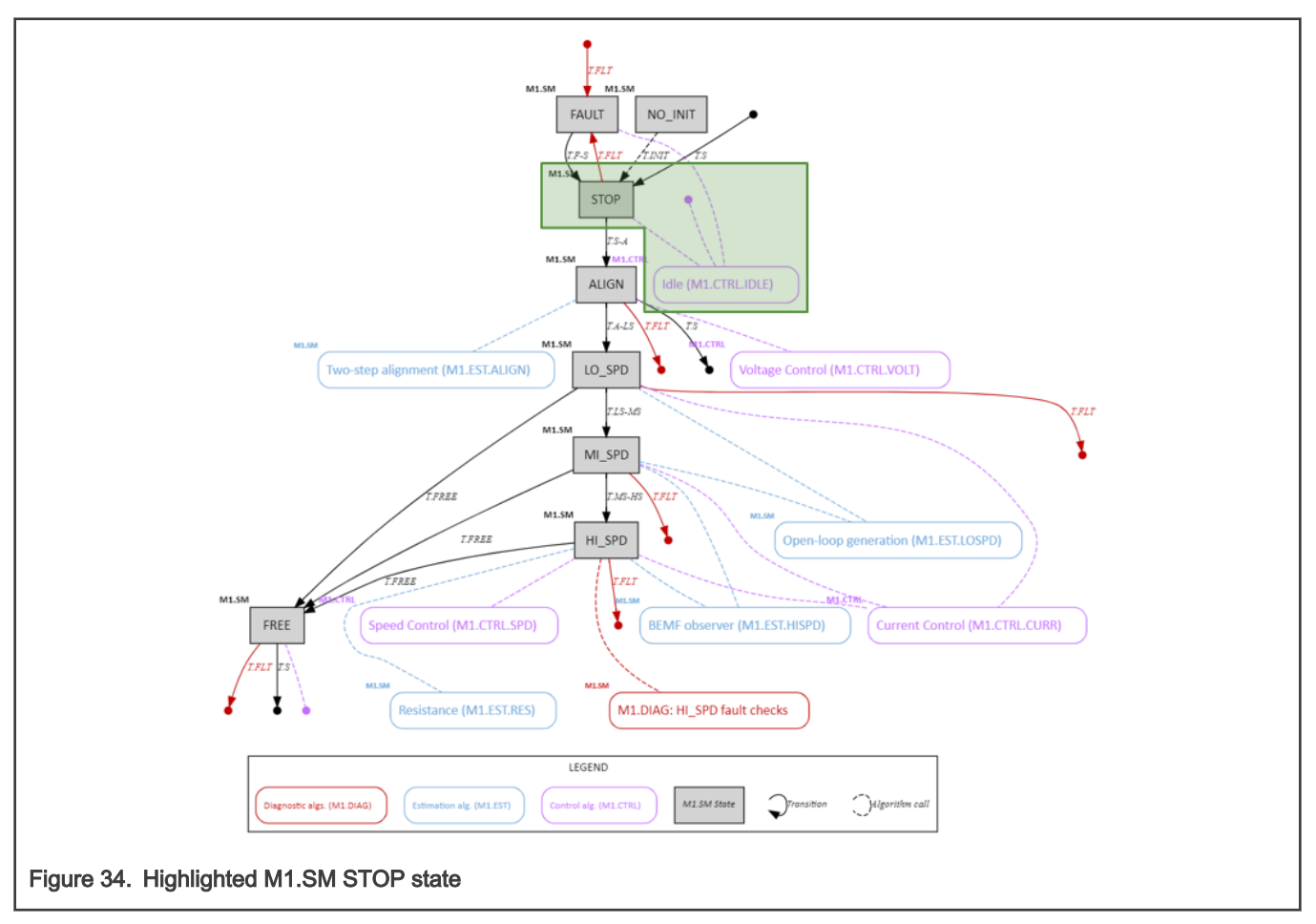

## 4.3.3 Fault state (FAULT)

Goal: Await for pending recoverable fault condition to disappear.

Execution: Fast-loop FL and slow-loop SL.

Transitions:

T.S – The STOP state is entered when fault recovery time T<sub>fault</sub> passes after all pending M1.DIAG faults disappear. All M1.SM internal state variables are cleared.

## Called M1.CTRL algorithm: M1.CTRL.IDLE

#### Called M1.EST algorithm: none

**Called M1.DIAG algorithm:** M1.DIAG.TMP\_MED, M1.DIAG.TMP\_IPM, M1.DIAG.TMP\_MCU, M1.DIAG.UV\_OV, M1.DIAG.SWOC, M1.DIAG.HWOC, M1.DIAG.EXTCMD

**Details:** The portion relevant to this state is highlighted in Figure 35. The FAULT state is entered whenever a recoverable M1.DIAG fault is diagnosed in any M1.SM state. The state is left only when the fault condition disappears for at least T<sub>fault</sub>. The M1\_PWM\_PERIPH output signals are disabled.

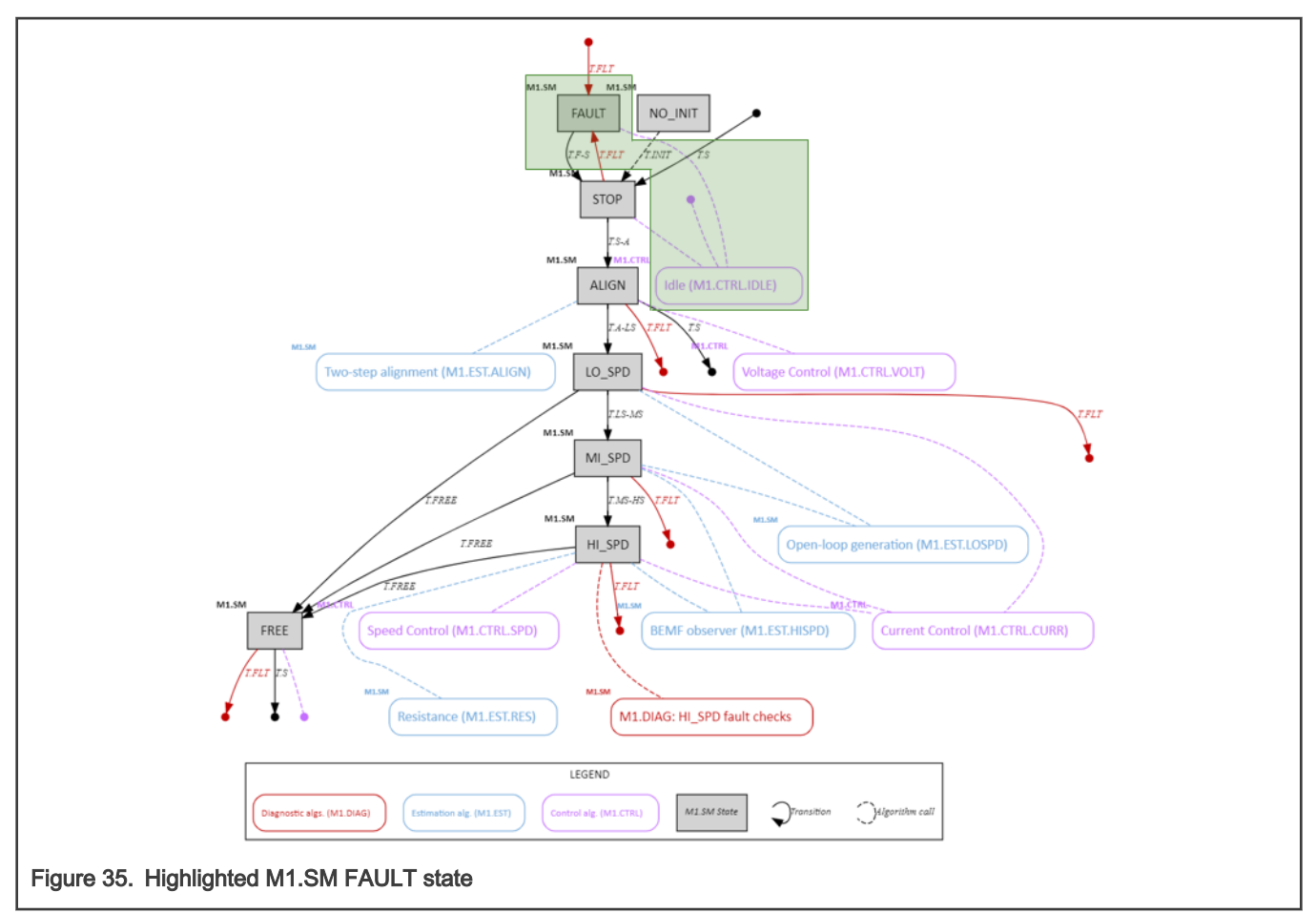

## 4.3.4 Alignment state (ALIGN)

**Goal:** Align rotor into a known position before the motor startup procedure can begin.

Execution: Fast-loop FL and slow-loop SL.

## Transitions:

- T.S The STOP state is entered when request *M1SM\_RequestStop* is received from M1.CTRL. All M1.SM internal state variables are cleared.
- T.FLT The M1.DIAG fault was detected. The M1\_PWM\_PERIPH output is immediately disabled. All M1.SM internal state variables are cleared.
- T.A-LS The alignment procedure was completed after T<sub>align</sub> passed.

## Called M1.CTRL algorithm: M1.CTRL.VOLT

#### Called M1.EST algorithm: M1.EST.ALIGN

**Called M1.DIAG algorithm:** M1.DIAG.TMP\_MED, M1.DIAG.TMP\_IPM, M1.DIAG.TMP\_MCU, M1.DIAG.UV\_OV, M1.DIAG.SWOC, M1.DIAG.HWOC, M1.DIAG.EXTCMD

**Details:** The portion relevant to this state is highlighted in Figure 36. Before any non-zero stator voltage is applied (M1.CTRL.VOLT output is applied), two steps are performed:

- 1. The PWM is enabled The bootstrap circuit is charged using the M1.PWM.START algorithm.
- 2. The startup calibration The phase current measurement offsets are measured in M1.ADC.CALIB algorithm so these can removed during further operation.

Once the PWM is reliably enabled and calibration is completed, the M1.CTRL.VOLT output is applied for  $T_{align}$  duration. The voltage vector position is given by M1.EST.ALIGN algorithm (see Section 4.4.2.1). The stator voltage and position during ALIGN state is shown in Figure 37.

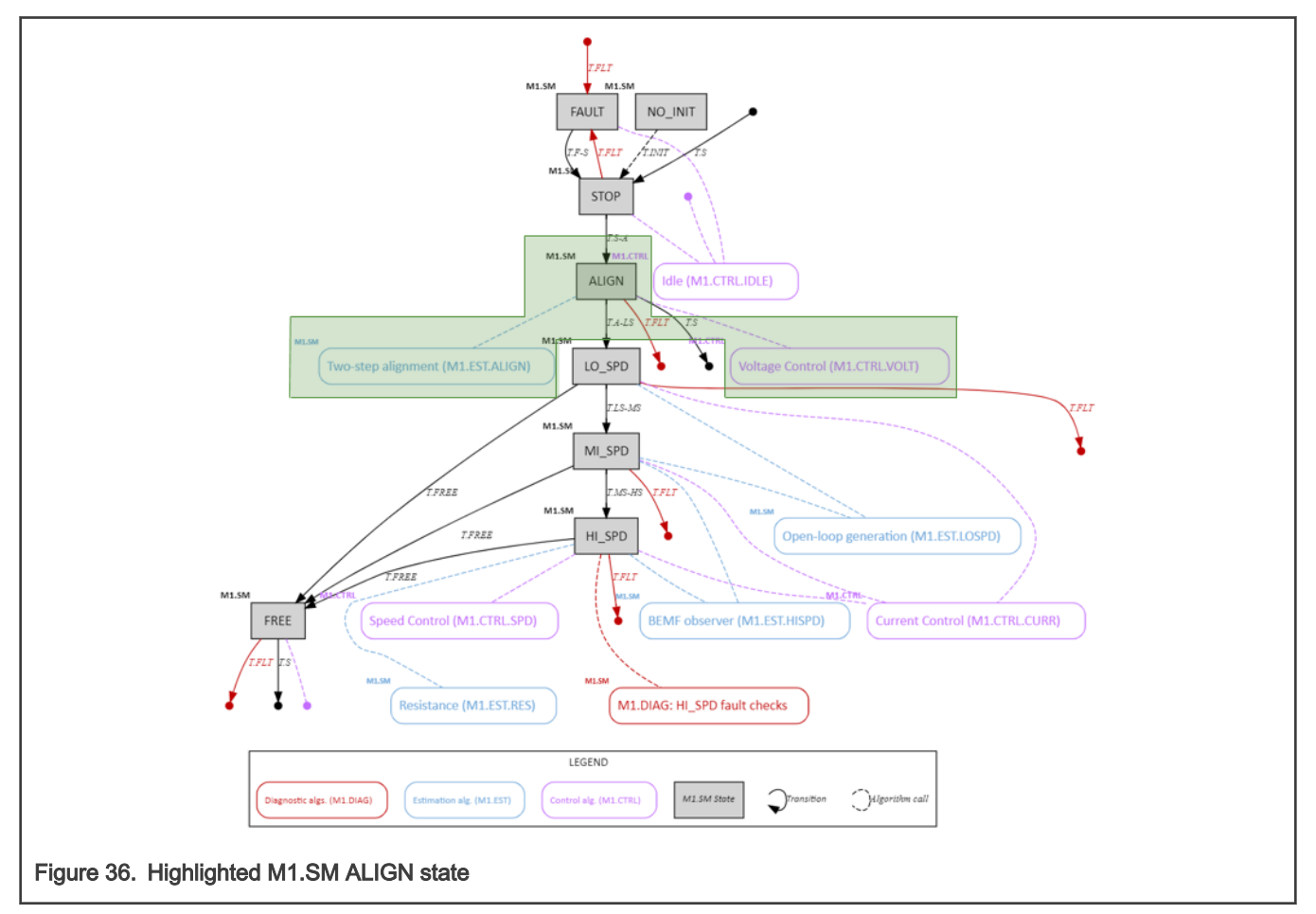

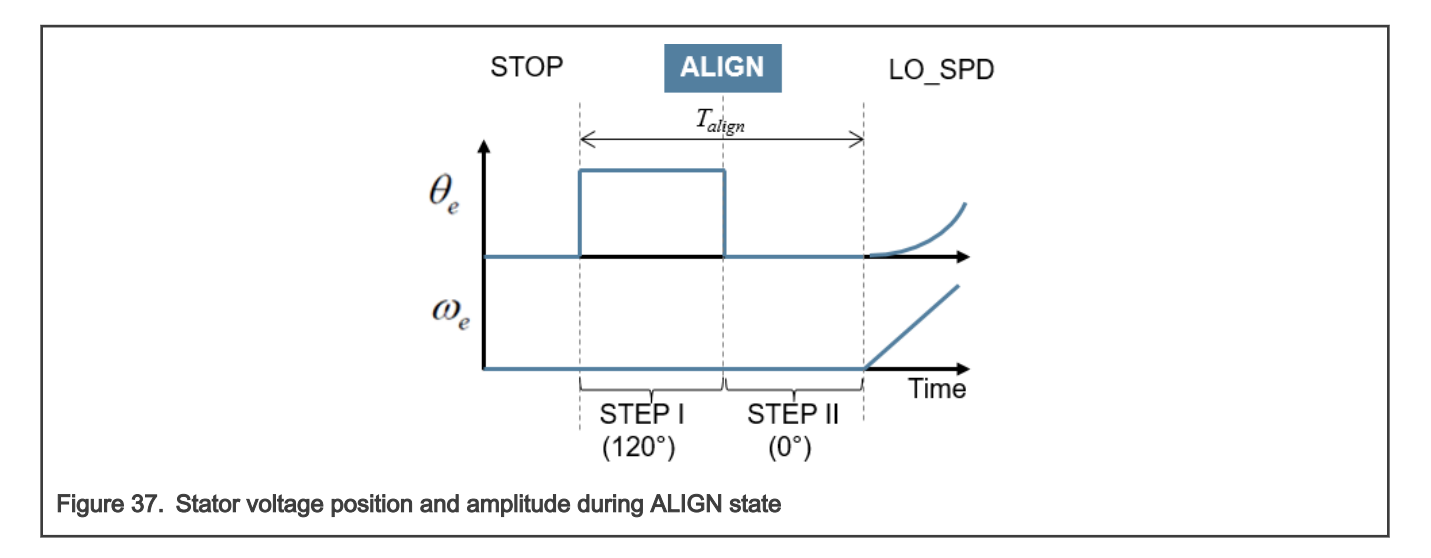

## 4.3.5 Low-speed state (LO\_SPD)

Goal: Accelerate the rotor until a minimal M1.EST.HISPD speed is reached.

Execution: Fast-loop FL and slow-loop SL.

## Transitions:

- T.FREE The STOP state is entered when request *M1SM\_RequestStop* is received from M1.CTRL.
- T.FLT The M1.DIAG fault was detected. The M1\_PWM\_PERIPH output is immediately disabled. All M1.SM internal state variables are cleared.
- T.LS-MS The minimal speed was reached by M1.EST.LOSPD algorithm and the LO\_SPD state is entered.

## Called M1.CTRL algorithm: M1.CTRL.CURR

## Called M1.EST algorithm: M1.EST.LOSPD

Called M1.DIAG algorithm: M1.DIAG.TMP\_MED, M1.DIAG.TMP\_IPM, M1.DIAG.TMP\_MCU, M1.DIAG.UV\_OV, M1.DIAG.SWOC, M1.DIAG.HWOC, M1.DIAG.EXTCMD

**Details:** The portion relevant to this state is highlighted in Figure 38. This is the sensorless rotor startup state, during which the stator current vector is rotating with constantly increasing speed (see Figure 39). The M1.CTRL.CURR control subroutine is called

to maintain the stator current amplitude. Once the startup speed reaches the BEMF observer activation threshold  $\omega_{elsthr}$ , the MI\_SPD state is entered via T.LS-MS transition. Alternatively, if the *M1SM\_RequestStart* request is received from M1.CTRL, the FREE state is entered via T.FREE transition.

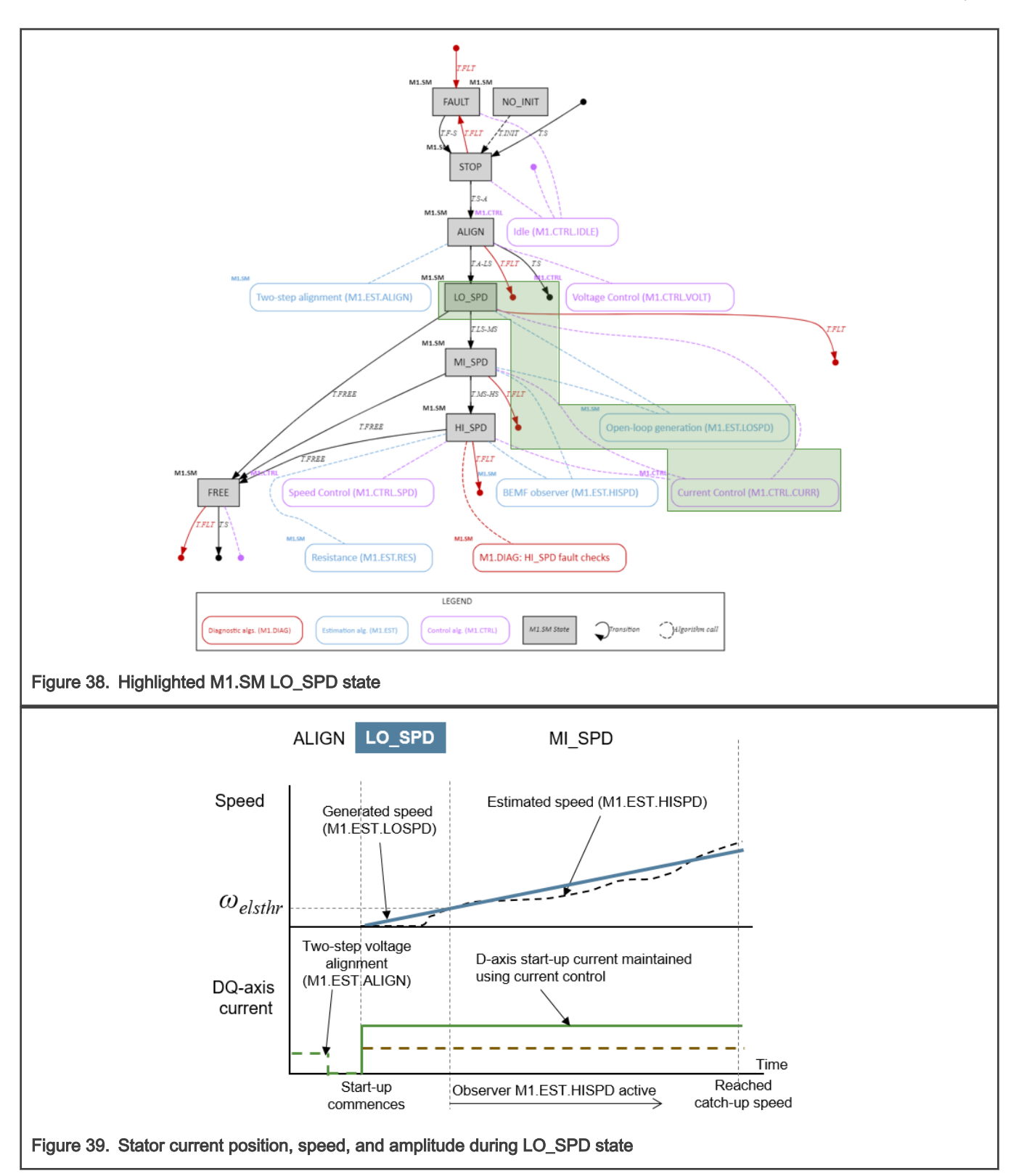

## 4.3.6 Medium-speed state (MI\_SPD)

Goal: Continue accelerating until M1.EST.HISPD speed estimate can be used to drive motor.

Execution: Fast-loop FL and slow-loop SL.

#### Transitions:

- T.FREE The STOP state is entered when request *M1SM\_RequestStop* is received from M1.CTRL.
- T.FLT The M1.DIAG fault was detected. The M1\_PWM\_PERIPH output is immediately disabled. All M1.SM internal state variables are cleared.
- T.MS-HS The speed, where the M1.EST.LOSPD estimates become reliable was reached.

#### Called M1.CTRL algorithm: M1.CTRL.CURR

Called M1.EST algorithm: M1.EST.LOSPD and M1.EST.HISPD

**Called M1.DIAG algorithm:** M1.DIAG.TMP\_MED, M1.DIAG.TMP\_IPM, M1.DIAG.TMP\_MCU, M1.DIAG.UV\_OV, M1.DIAG.SWOC, M1.DIAG.HWOC, M1.DIAG.EXTCMD

**Details:** The portion relevant to this state is highlighted in Figure 40. The M1.CTRL.CURR control routine is called to perform the stator current control and the M1.EST.HISPD algorithm is running on the background (see Figure 41). Once the low-speed

algorithm M1.EST.LOSPD speed reaches merge threshold  $\omega_{emin}$ , the HI\_SPD state is entered via T.MS-HS transition. Alternatively, if the *M1SM\_RequestStart* request is received from M1.CTRL, the FREE state is entered via T.FREE transition.

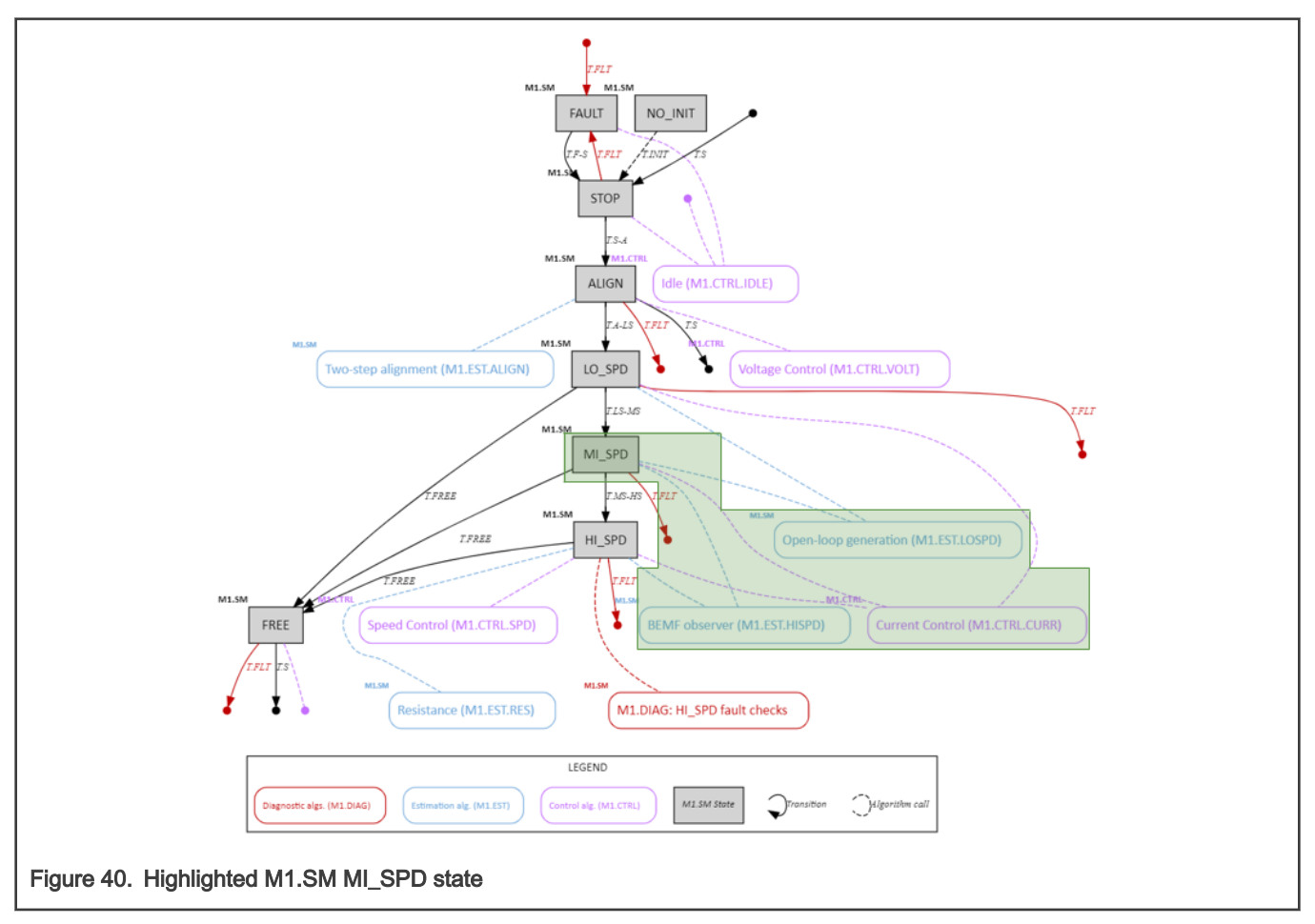

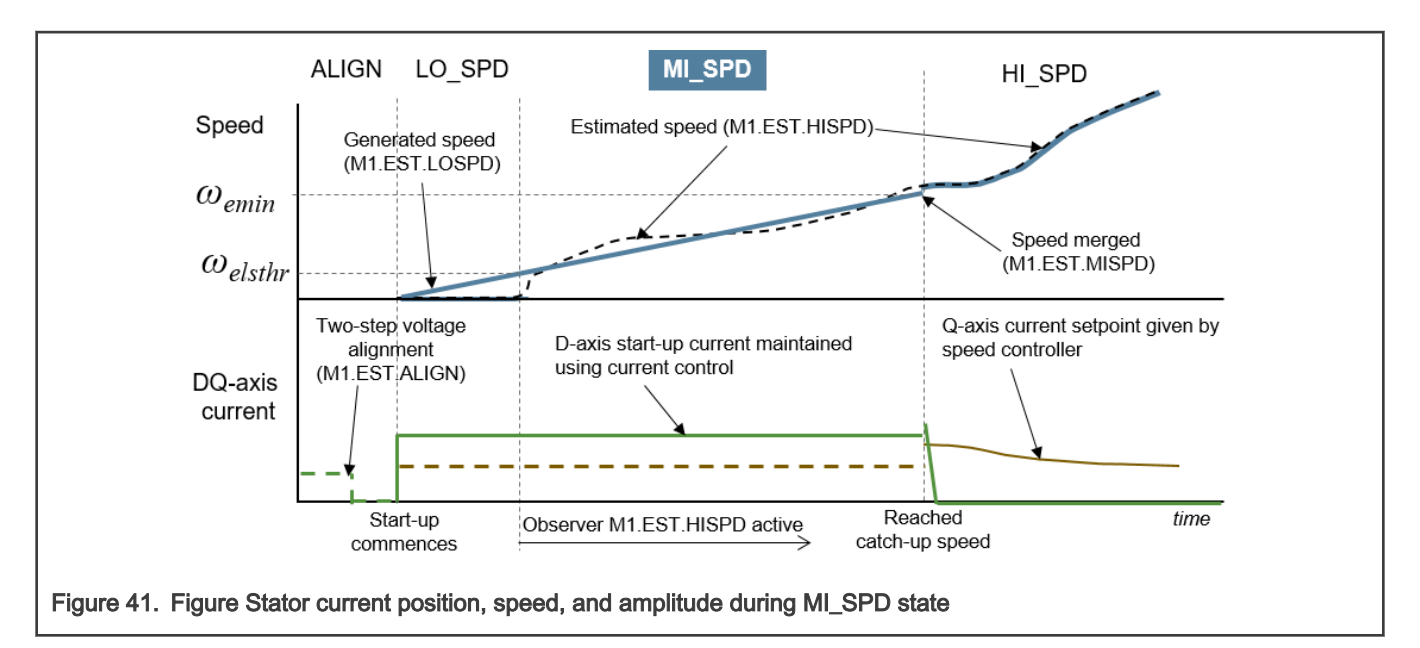

## 4.3.7 High-speed State (HI\_SPD)

Goal: Normal motor operation.

Execution: Fast-loop FL and slow-loop SL.

## Transitions:

- T.FREE The STOP state is entered when request *M1SM\_RequestStop* is received from M1.CTRL.
- T.FLT The M1.DIAG fault was detected. The M1\_PWM\_PERIPH output is immediately disabled. All M1.SM internal state variables are cleared.

Called M1.CTRL algorithm: M1.CTRL.CURR and M1.CTRL.SPD

## Called M1.EST algorithm: M1.EST.HISPD

**Called M1.DIAG algorithm:** M1.DIAG.TMP\_MED, M1.DIAG.TMP\_IPM, M1.DIAG.TMP\_MCU, M1.DIAG.UV\_OV, M1.DIAG.SWOC, M1.DIAG.HWOC, M1.DIAG.EXTCMD, M1.DIAG.PWRSTAB, M1.DIAG.RES, M1.DIAG.UP\_OP, M1.DIAG.US\_OS, M1.DIAG.PHLOSS, M1.DIAG.LOAD, M1.DIAG.BLCKROT

**Details:** The portion relevant to this state is highlighted in Figure 42. The normal high-speed operation state, during which all M1.DIAG algorithms are active. The M1.CTRL.CURR and M1.CTRL.SPD control subroutines are called to perform the stator current and speed control. If the *M1SM\_RequestStart* request is received from M1.CTRL, the FREE state is entered via T.FREE transition.

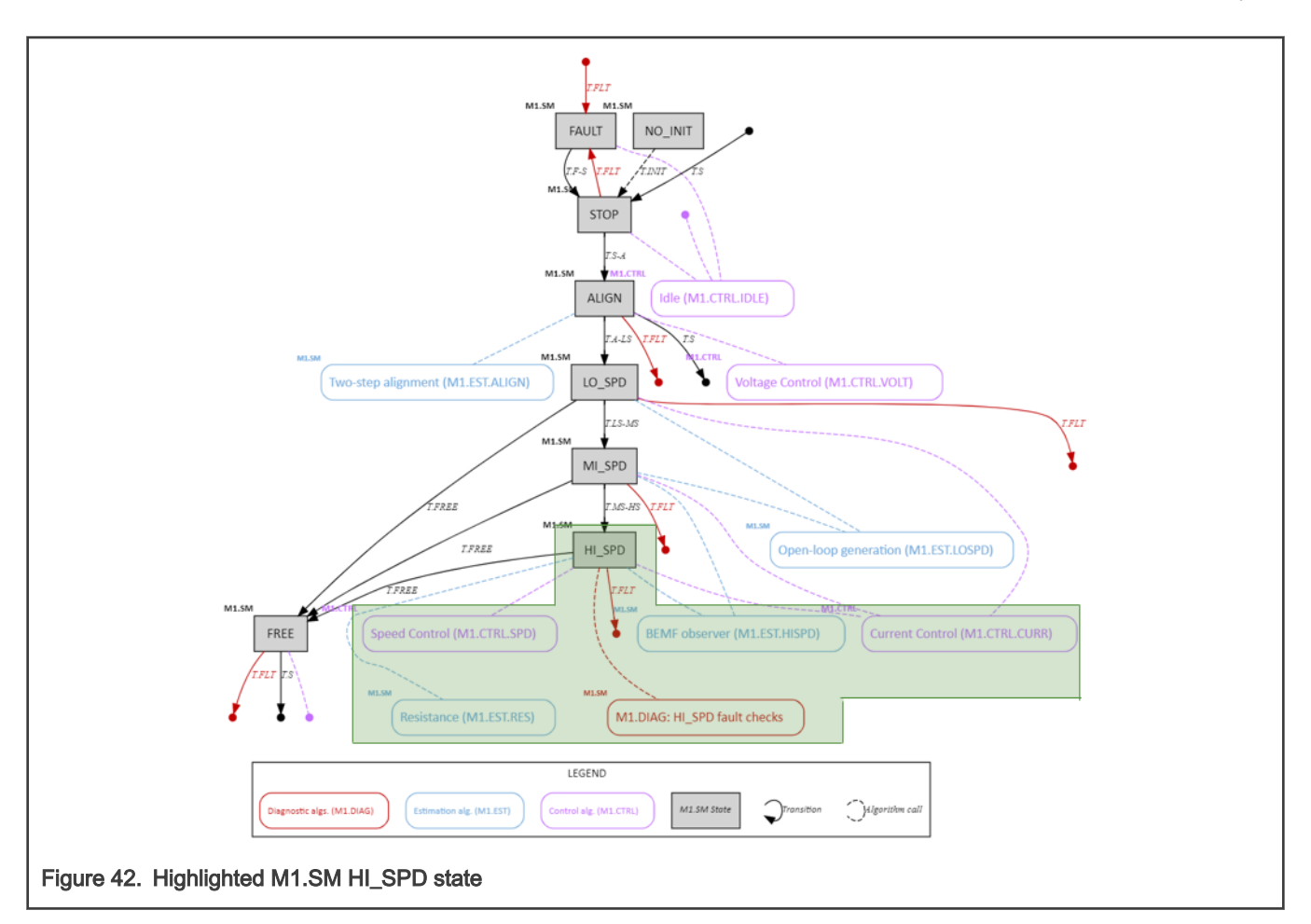

## 4.3.8 Freewheel state (FREE)

**Goal:** Await T<sub>free</sub> period so the rotor can slow down before *M1SM\_RequestStart* request can be received again.

Execution: Fast-loop FL and slow-loop SL.

## Transitions:

- T.S The STOP state is entered after T<sub>free</sub> period passes. All M1.SM internal state variables are cleared.
- T.FLT The M1.DIAG fault was detected. The M1\_PWM\_PERIPH output is immediately disabled. All M1.SM internal state variables are cleared.

## Called M1.CTRL algorithm: none

#### Called M1.EST algorithm: none

**Called M1.DIAG algorithm:** M1.DIAG.TMP\_MED, M1.DIAG.TMP\_IPM, M1.DIAG.TMP\_MCU, M1.DIAG.UV\_OV, M1.DIAG.SWOC, M1.DIAG.HWOC, M1.DIAG.EXTCMD

**Details:** The portion relevant to this state is highlighted in Figure 43. The PWM signals are disabled during this state. Once the  $T_{free}$  period after entering this state expires, the STOP state is entered via T.S transition.

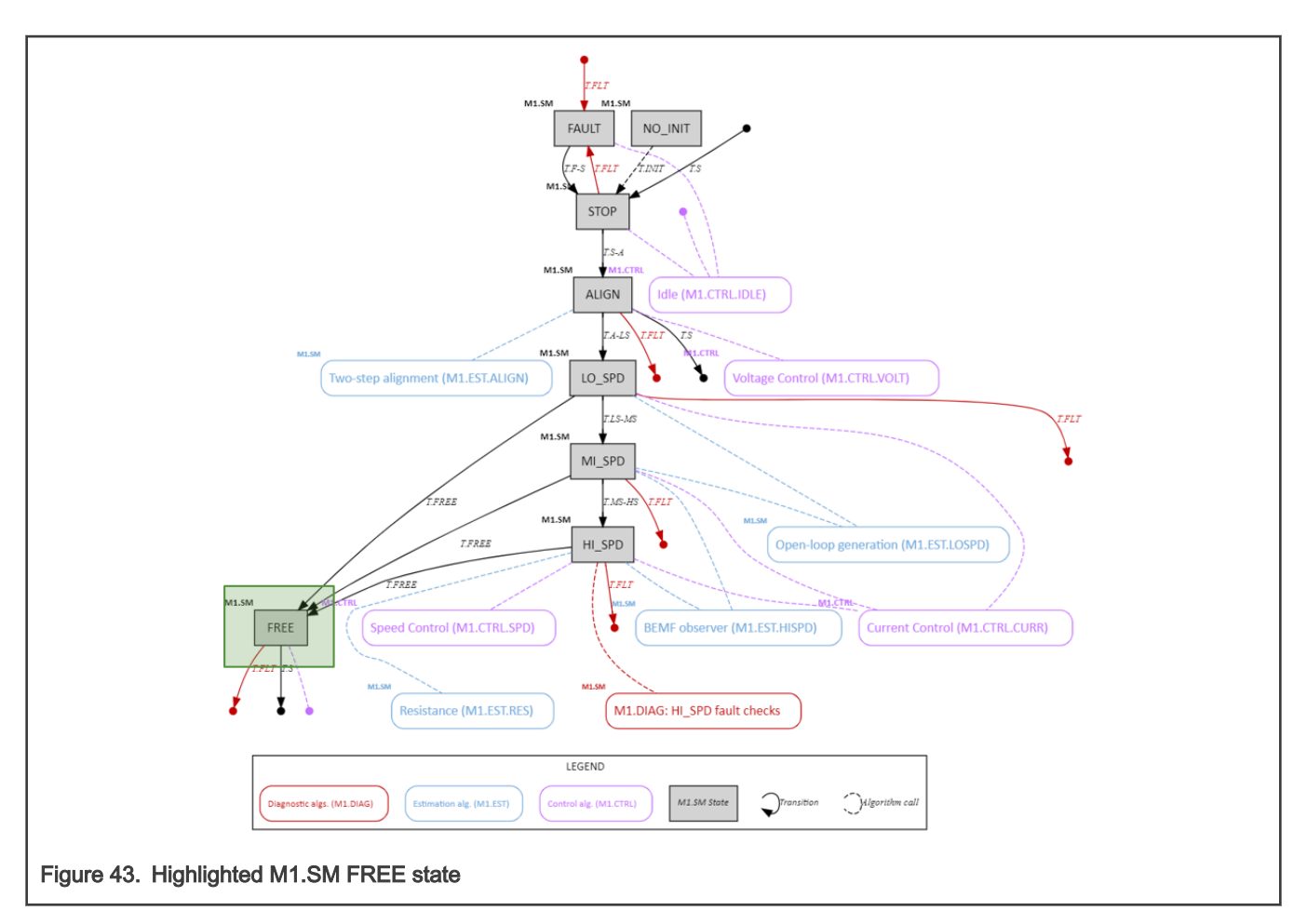

# 4.4 Motor control software algorithms

This section describes notable individual motor-control algorithms. A detailed block diagram of implemented PMSM pump Field-Oriented Control algorithm is in Figure 44. Software blocks, which participate in the motor-control are:

- APP.EXTCMD The APP\_EXTCMD\_PERIPH driver responsible for the external pump rotor speed command acquisition.
- APP The application layer called by MAIN module. By default, the external speed command (or command received by FMSTR) and *M1SM\_RequestStart | M1SM\_RequestStop* command is passed to the M1.CTRL module via M1.CTRL.I2 API.
- M1.CTRL The action control module, responsible for calculation of required stator voltage based on provided measurements, estimations, and required values (commands). It is called via:
  - M1.CTRL.I2 Called by APP application layer to provide M1.SM state and to receive speed command (or current, voltage or frequency command from FMSTR).
  - M1.CTRL.I1 Called by M1.SM to provide *M1SM\_RequestStart | M1SM\_RequestStop* request and required stator voltage (execute internal current and speed controllers).
- M1.SM The safe motor-control state-machine. It is responsible for following steps:
  - 1. Measure (M1.MEAS) M1.ADC driver is called so all quantities (phase currents, DC-bus voltage, temperatures) are available. Safety relevant step.
  - 2. Estimate (M1.EST) The stator resistance and the rotor position and speed estimation algorithms are called. The used algorithms differ based on the MC.SM state. Safety relevant step.
  - 3. Diagnostics (M1.DIAG) Measured and estimated quantities are analyzed by various algorithms so unsafe conditions can be detected. The algorithm differs based on the MC.SM state. Safety relevant step.

- 4. Control (M1.CTRL) The control algorithm executed in M1.CTRL. The current and speed control loops are executed to obtain required stator voltage. On top of the default closed loop speed FOC control algorithm M1.CTRL.SPEED\_CL, several other control modes are implemented to support development phase of the customers software. This step is not safety relevant.
- 5. Actuate (M1.ACT) The DC-bus ripple and dead-time compensations are applied and Space Vector Modulation (SVM) algorithm calculates the required phase duty cycles for M1.PWM driver.
- M1.ADC The M1\_ADC\_PERIPH and FS\_ADC\_PERIPH driver responsible for safe analog quantity sample acquisition. A single-shunt current reconstruction algorithm is implemented.
- M1.PWM The M1\_PWM\_PERIH driver responsible for three-phase shifted-PWM generation.

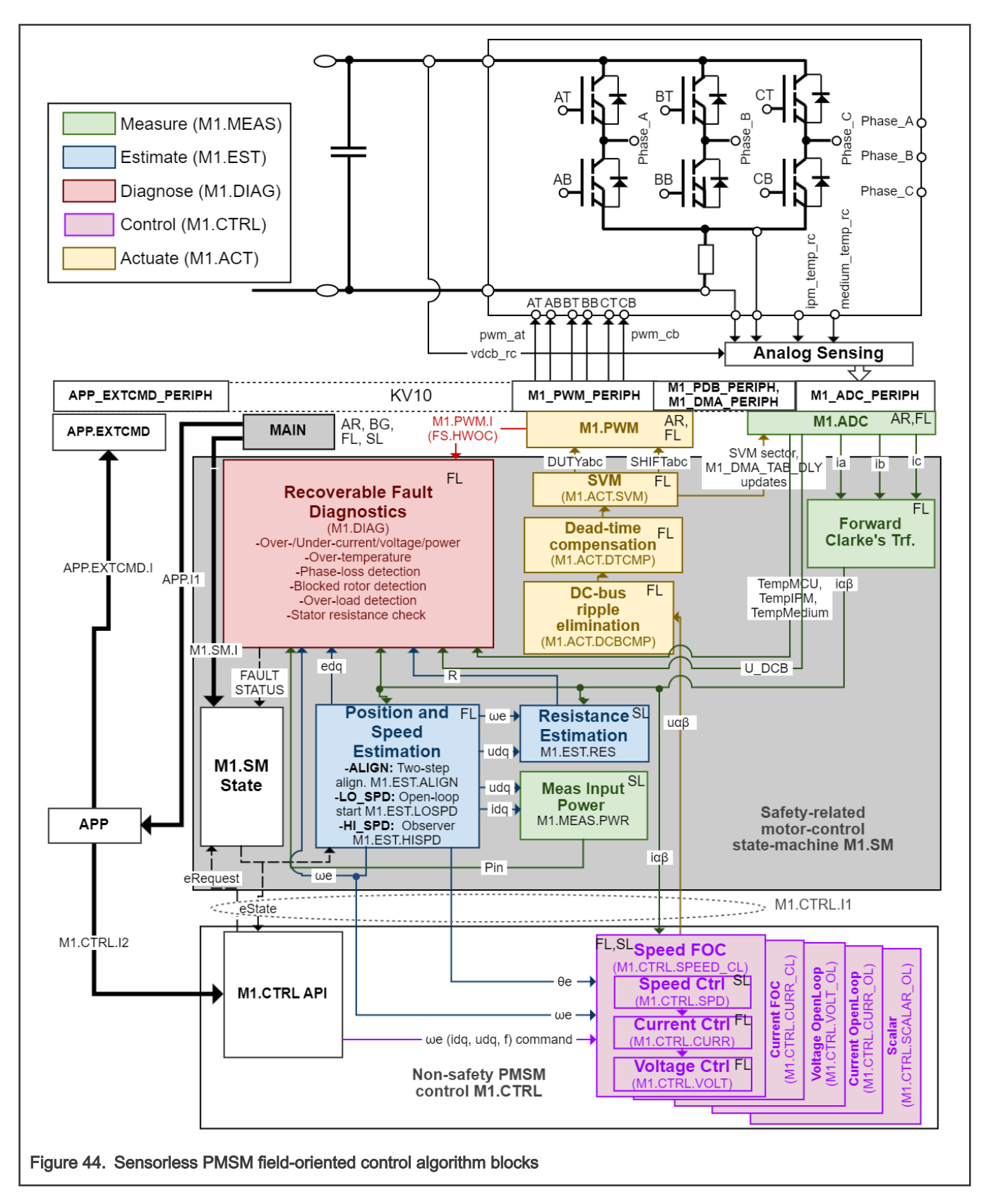

# 4.4.1 Measurement algorithms (M1.ADC, M1.MEAS)

This section describes notable analog measurement algorithms of M1.ADC and M1.SM modules.

## 4.4.1.1 Single-shunt three-phase current reconstruction (M1.ADC)

Goal: Reconstruct three-phase currents based on a single-shunt voltage drop *idcb\_rc* measurements.

Execution: In the fast loop FL during all M1.SM states.

**Details:** The M1.ADC peripheral connection and timing was already explained. This section explains the three-phase current reconstruction principle from a single-shunt current measurement. The shifted-PWM generation, which is closely tied to the phase current reconstruction, is explained in Section 4.4.5.1. The single-shunt phase-current reconstruction and shifted-PWM algorithms were chosen to achieve a minimal hardware cost.

The M1.ADC driver was designed to allow acquisition of large number of variably placed ADC samples. Its benefits are minimal CPU assistance, a large number of quantities in exact times can be acquired every  $T_{PWM}$  period (including variably placed *idcb\_rc* samples for phase current reconstruction), and the fact that the second converter FS\_ADC\_PERIPH is free for safety compare FS.CMP test. Total of  $N_{smpl}$  = 10 quantities are sampled:

- 1. The first *idcb\_rc* current sample Used for phase current reconstruction. Sample position changes.
- 2. The second *idcb\_rc* current sample Used for phase current reconstruction. Sample position changes.
- The *idcb\_rc* current offset measurement Used for online phase current offset calibration (see Section 4.4.1.2). Sample is measured during V<sub>111</sub> voltage vector.
- 4. Voltage reference VREFL Used for FS.REF and FS.CMP tests.
- 5. Voltage reference VREFH Used for FS.REF and FS.CMP tests.
- 6. Voltage reference band gap Used for FS.REF and FS.CMP tests.
- 7. Inverter temperature *ipm\_temp\_rc* Used for M1.DIAG.TEMP\_IPM test.
- 8. Medium temperature *medium\_temp\_rc* Used for M1.DIAG.TEMP\_MED test.
- 9. MCU temperature mcu\_temp Used for M1.DIAG.TEMP\_MCU test.
- 10. DC-bus voltage vdcb\_rc Used for control (DC-bus ripple compensation M1.ACT.DCBCMP) M1.DIAG.UV\_OV tests.

As the block diagram in Figure 36 shows, the DC-bus current  $i_{dcb}$  can be measured via voltage drop on the shunt resistor R52 connecting GND and bottom inverter MOSFTEs. Whenever at least one bottom MOSFET is enabled, the voltage drop idcb\_rc will increase or decrease from its default 1.65V value accordingly to the current flowing. When using standard Space Vector Modulation for PWM signal generation, four voltage vectors will be applied to motor phases each PWM period:

- Inactive voltage vector V<sub>0</sub> (000) All bottom MOSFETs are enabled.
- Inactive voltage vector V<sub>7</sub> (111) All top MOSFETs are enabled.
- Two active vectors See table in Figure 45.

Two phase currents are, therefore, normally available as DC-bus current <sup>1</sup>dcb (or idcb\_rc voltage) during active voltage vectors

each PWM period. Therefore, it is possible to reconstruct all phase currents by measuring two different idcb\_rc samples of 1dcb

per PWM period and calculating the third phase current using Kirchoff's law. The  $^{1}$ dcb is zero during inactive voltage vectors V<sub>0</sub> (000) and V<sub>7</sub> (111). This is used for online calibration of measurement offsets.

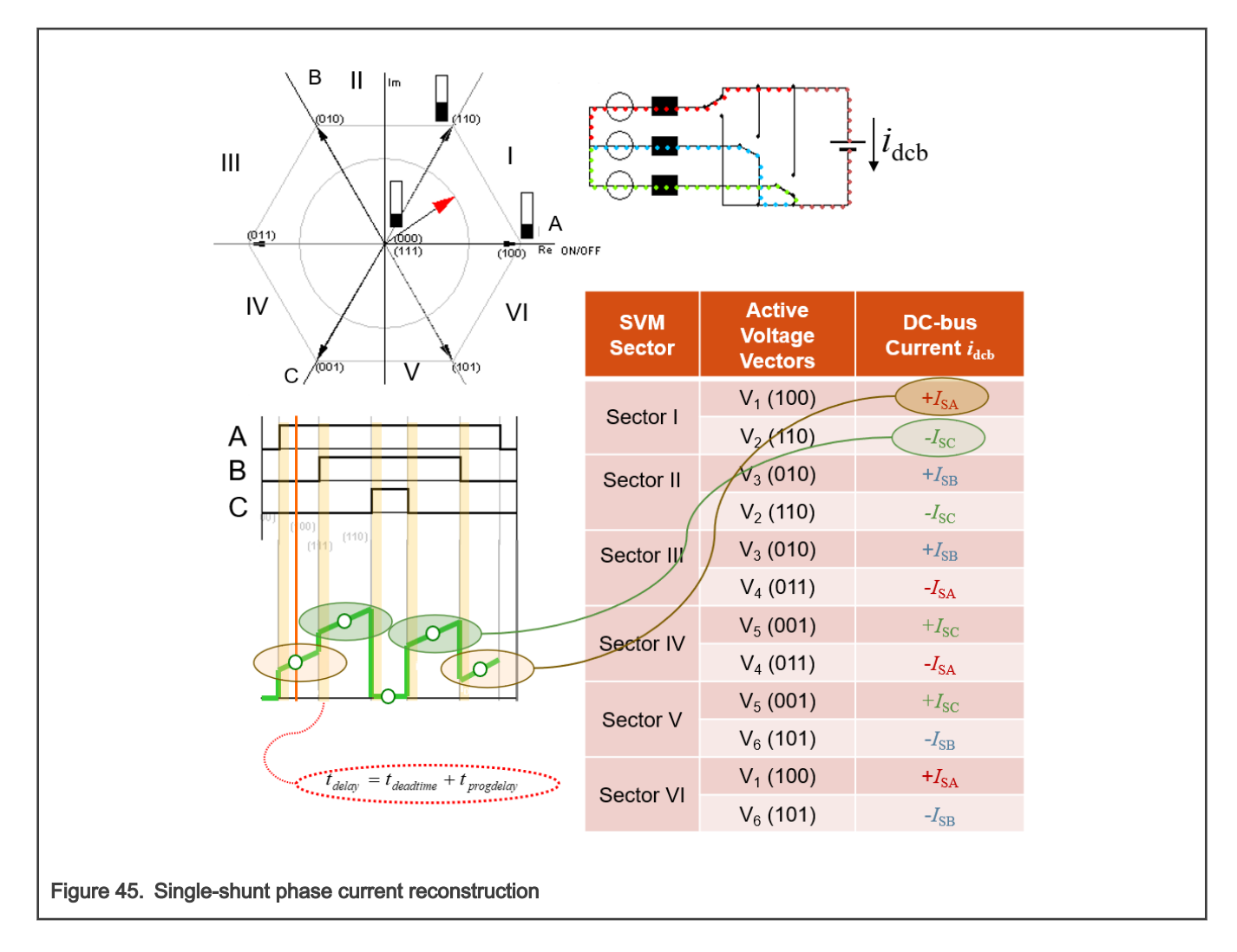

## 4.4.1.2 Phase-current measurement calibration (M1.ADC.CALIB)

Goal: Remove unwanted bias from phase current measurement.

Execution: In the fast loop FL. Runtime calibration at all times, the startup calibration at the beginning of ALIGN state.

Details: Two phase current offset compensation methods are implemented:

• Runtime calibration: The phase current offset is measured at V<sub>7</sub> (111) during each PWM period (third M1\_ADC\_PERIPH sample each PWM period – see Section 4.4.1.1) and subtracted from both idcb\_rc samples (the first and the second M1\_ADC\_PERIPH sample each PWM period – see Section 4.4.1.1) during M1.ADC execution inf fast loop FL.

**Startup calibration:** Offsets are measured during ALIGN state of M1.SM for both idcb\_rc samples (the first and the second M1\_ADC\_PERIPH sample – see Section 4.4.1.1) for all SVM sectors. A 50% duty cycles are applied to *Phase\_A*, *Phase\_B*, and *Phase\_C* during this calibration so zero idcb\_rc would be measured in ideal situation. This measured offsets are then subtracted from idcb\_rc samples during runtime and remain constant during the rest of operation (LO\_SPD, MI\_SPD, and HI\_SPD states of M1.SM). Correct offset to subtract is selected based on active SVM sector.

# 4.4.2 Estimations algorithms (M1.EST)

This section describes notable estimation algorithms of M1.SM module.

## 4.4.2.1 Alignment position generation (M1.EST.ALIGN)

Goal: Provide reliable initial electrical rotor position and speed.

Execution: In fast-loop FL during ALIGN state of M1.SM.

**Details:** The two-step alignment algorithm is used to set SYS.E.MOT rotor into known 0° position no matter the previous rotor position or speed and, therefore, ensure reliable motor startup. The stator voltage vector angle (electrical rotor position) is initially set to 120° position and changed after  $0.5 T_{align}$  to 0° (see timing diagram in Figure 46). Unlike in case of single-step alignment, this prevents misalignment in cases, when the rotor is ~180° from the forced position (little torque would be generated then).

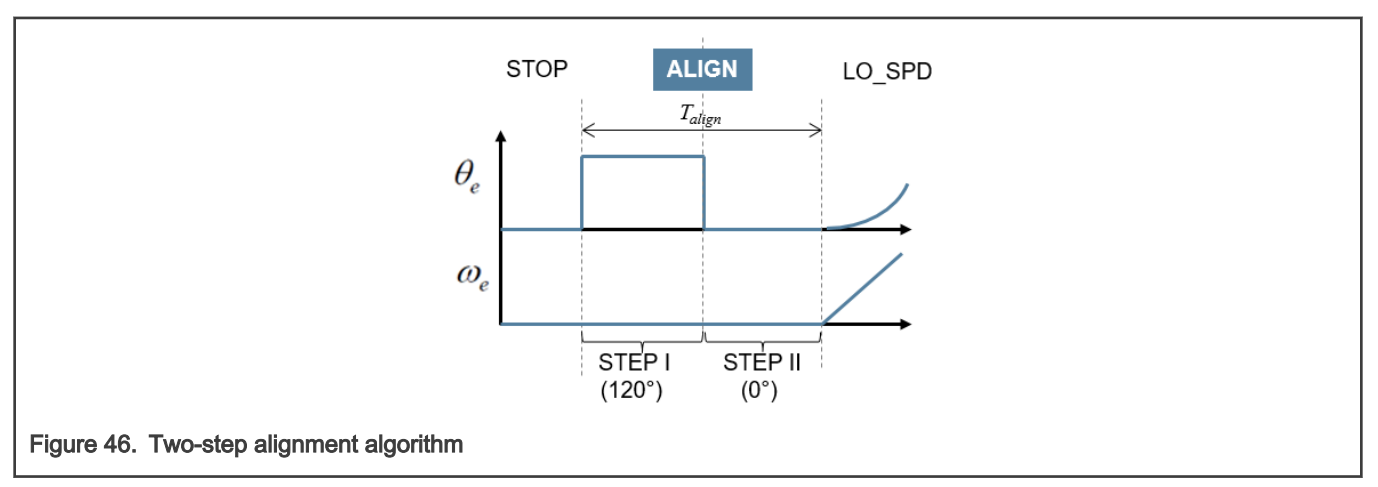

## 4.4.2.2 Open-loop position and speed generation (M1.EST.LOSPD)

Goal: Provide electrical rotor position and speed at low speeds.

**Execution:** In fast-loop FL during LO\_SPD state of M1.SM.

Details: A constant acceleration is applied to open-loop speed. The open loop position is generated using integrator (see block

diagram in Figure 47). The purpose of this algorithm is to accelerate the rotor until a minimal speed  $\omega_{elsthr}$  is reached when position and speed observer M1.EST.HISPD can be started.

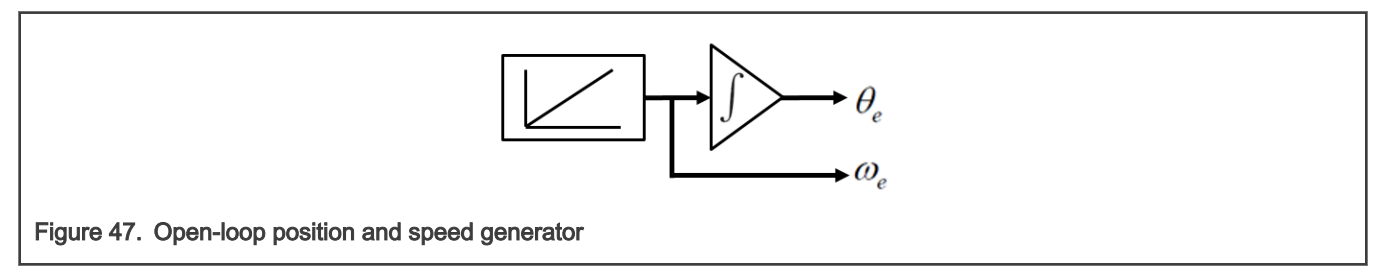

4.4.2.3 Position and speed merging (M1.EST.MISPD)

Goal: Merge M1.EST.LOSPD and M1.EST.HISPD position and speed estimations.

**Execution:** In fast-loop FL during MI\_SPD state of M1.SM.

**Details:** The example of rotor speed  $\omega_e$  during startup is shown in Figure 48. Both M1.EST.LOSPD and M1.EST.HISPD position and speed estimators are active during MI\_SPD state of M1.SM, however only M1.EST.LOSPD position is used by subsequent

algorithms. Once the  $\omega_{emin}$  is reached, it is assumed that M1.EST.HISPD output is reliable and transition to HI\_SPD state immediately occurs. Hence the merging is done by simply switching the used estimator.

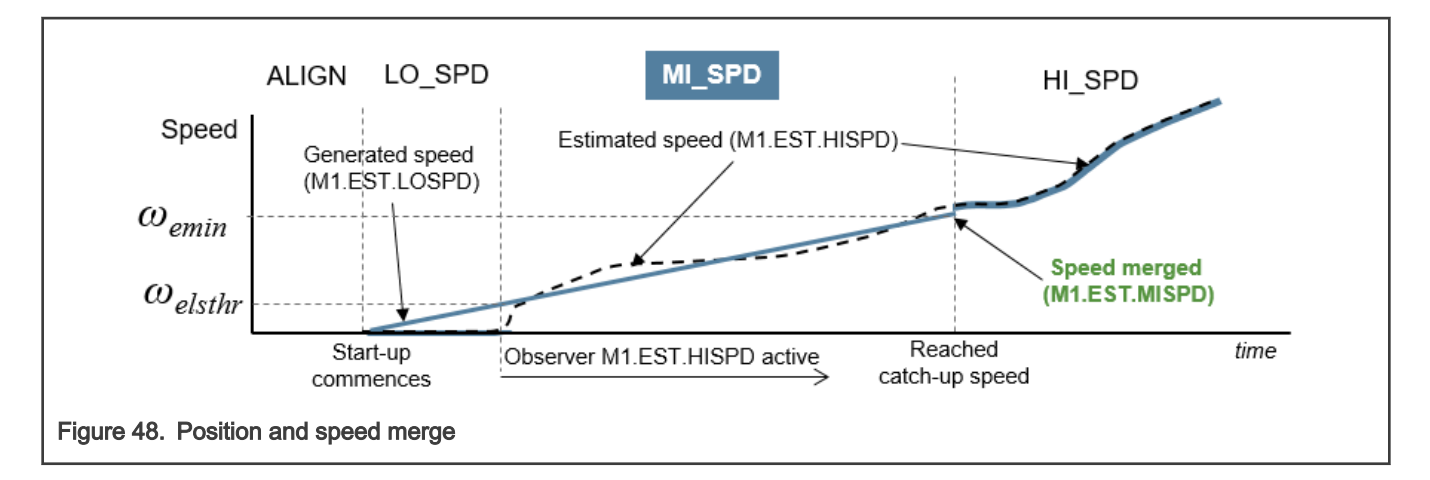

## 4.4.2.4 Position and speed observer (M1.EST.HISPD)

**Goal:** Provide electrical rotor position and speed at medium- to high-speeds.

Execution: In fast-loop FL during MI\_SPD and HI\_SPD state of M1.SM.

**Details:** The observer is implemented using the Advanced Motor-Control Library (AMCLIB) library routines of RTCESL (see documentation at www.nxp.com/rtcesl). Observer is designed in synchronous reference frame, i.e. all observer quantities are DC in steady state making the observer accuracy independent of rotor speed (see Figure 49).

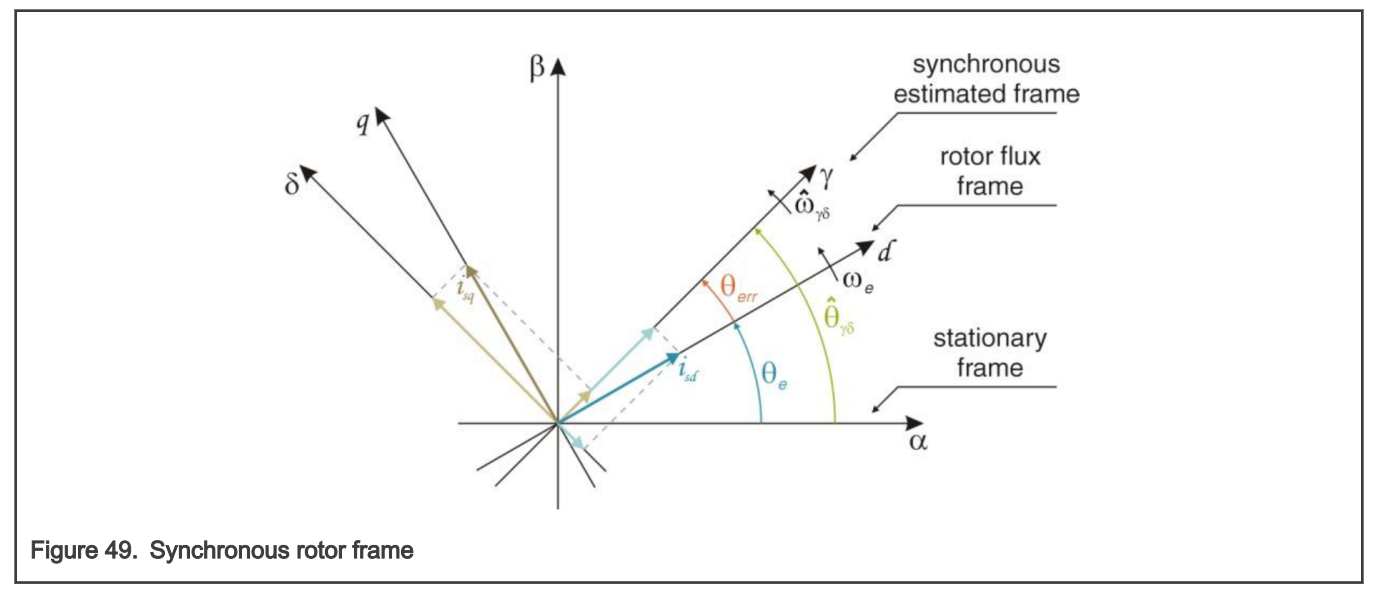

The block diagram of BEMF observer is in Figure 50. Because back-EMF term is not modeled, observer actually acts as a

back-EMF  $e_{\gamma\delta}$  state filter. Saliency based back-EMF voltage is generated due to  $L_d \neq L_q$ .

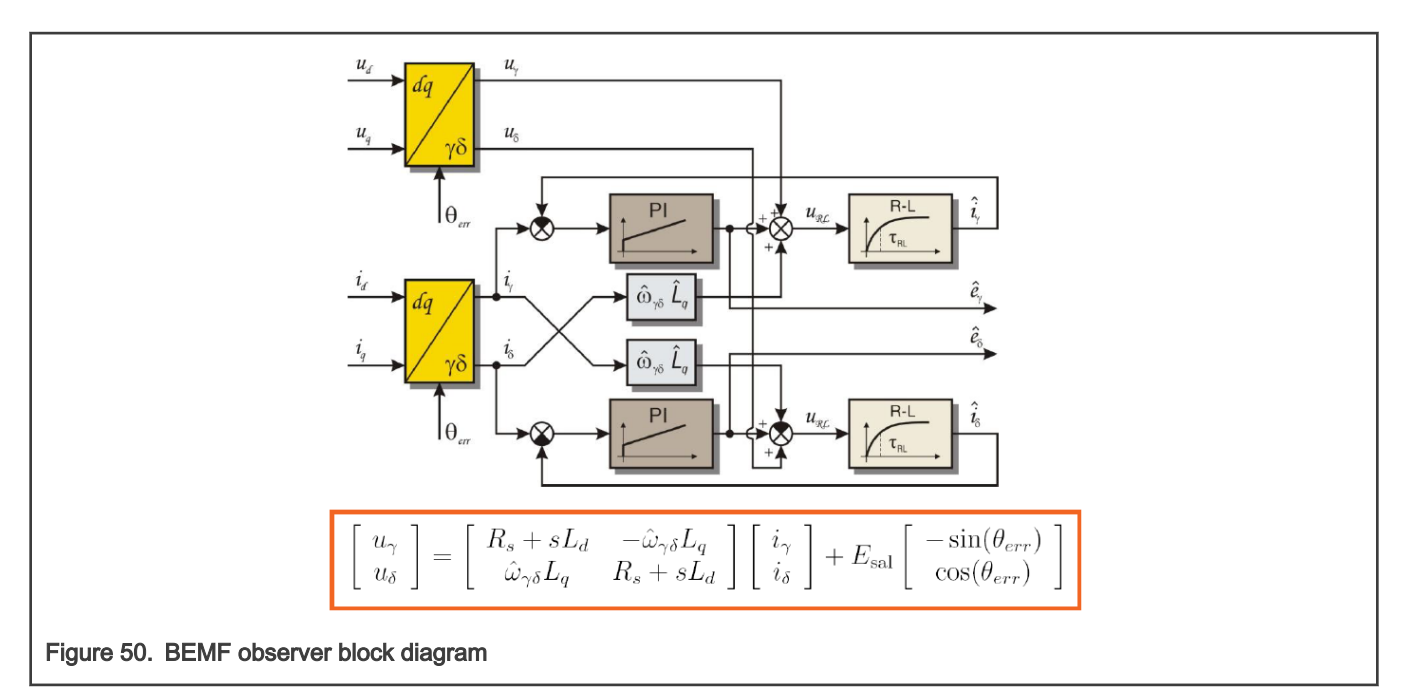

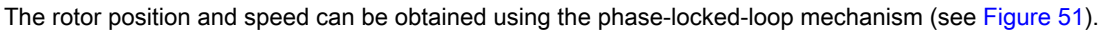

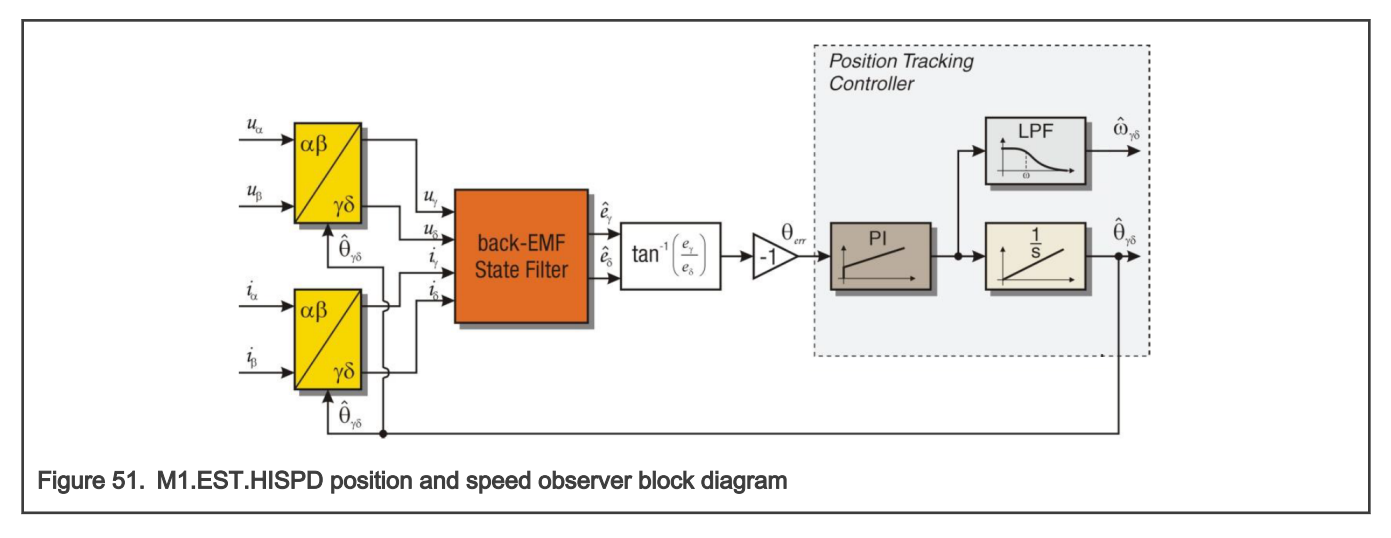

## 4.4.2.5 Stator resistance estimation (M1.EST.REST)

Goal: Provide stator resistance estimation to support M1.DIAG.RES test.

Execution: In slow-loop SL during HI\_SPD of M1.SM.

**Details:** Estimated stator resistance R can provide information on current plausibility as well as motor winding heating and DC-bus current measurement shunt resistance change. The BEMF-based Model Reference Adaptive System (MRAS) estimator is used (see block diagram in Figure 52). [5] A dead-time compensation algorithm M1.ACT.DTCMOP is necessary, otherwise the estimation will be highly inaccurate. Any other speed dependencies are compensated by the  $LUT_R$  resistance bias and  $LUT_{\omega}$  speed gain constant compensation. These two tables are necessary to compensate for:

- Observer position estimation error.
- Current measurement distortion due to PWM shifting (see Section 4.4.5.1).
- Current and voltage scale errors

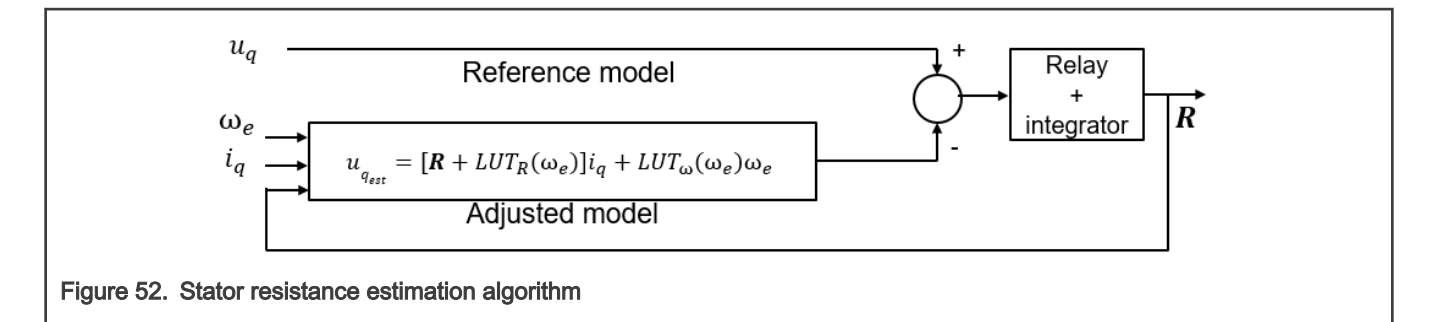

## 4.4.3 Diagnostic algorithms

All diagnostic algorithms were described in Section 4.2.

## 4.4.4 Control algorithms

This section describes notable control algorithms of M1.CTRL module.

## 4.4.4.1 Idle control mode (M1.CTRL.IDLE)

Goal: Await valid command.

#### Execution:

• STOP – All M1\_PWM\_PERIPH outputs are disabled.

#### Command: none

## Position feedback: none

Details: This is the only control mode, during which other control modes can be selected (M1.CTRL.SPEED\_CL,

M1.CTRL.CURR\_CL,...). Once the valid command (for given selected control mode M1.CTRL.SPEED\_CL, M1.CTRL.CURR\_CL, ...) is received, the *M1SM\_RequestStart* request is generated for M1.SM. This control mode is also eventually entered when any other control mode is changed during runtime.

## 4.4.4.2 Closed-loop speed control mode (M1.CTRL.SPEED\_CL)

Goal: Control rotor speed.

## Execution:

- ALIGN Voltage controller M1.CTRL.VOLT in fast loop FL.
- LO\_SPD, MI\_SPD, HI\_SPD Current controller M1.CTRL.CURR in fast loop FL.
- HI\_SPD Speed controller M1.CTRL.SPD in slow loop SL.

**Command:** Required rotor speed from external *pwm\_in\_mcu* signal (APP.EXTCMD driver) or from FreeMASTER.

Position feedback: Estimated position and speed from M1.SM is used (closed-loop mode).

**Details:** The algorithm block diagram is shown in Figure 53. Direct and quadrature axis currents are controlled separately by two PI controller (M1.CTRL.CURR), where direct axis current is kept zero and quadrature axis current setpoint is given by speed controller (M1.CTRL.SPD). The speed command *APP CMD Speed FOC* is filtered by ramp algorithm. Default option used during normal operation. If invalid command or control mode change is received by M1.CTRL when this control mode is actively running, the rotor speed is slowed to a minimal speed and the *M1SM\_RequestStop* request is generated for M1.SM.

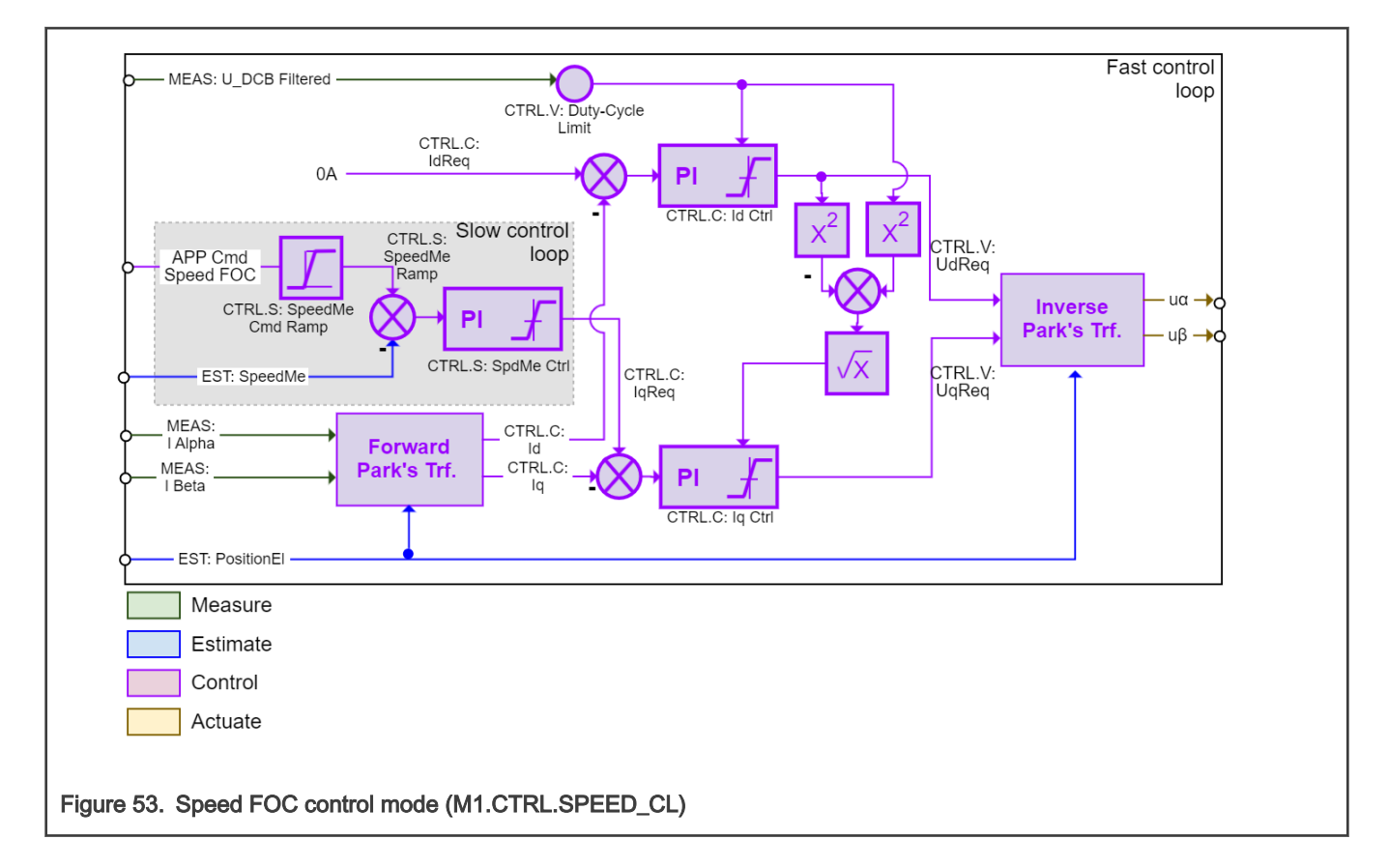

## 4.4.4.3 Closed-loop current control mode (M1.CTRL.CURR\_CL)

Goal: Control stator current (rotor torque).

## Execution:

- ALIGN Voltage controller M1.CTRL.VOLT in fast loop FL.
- LO\_SPD, MI\_SPD, HI\_SPD Current controller M1.CTRL.CURR in fast loop FL.

Commands: Required dq-axis currents from FreeMASTER (APP Cmd Curr Id, APP Cmd Curr Iq)

Position feedback: Estimated position and speed from M1.SM is used (closed-loop mode).

**Details:** The algorithm block diagram is shown in Figure 54. Direct and quadrature axis currents are controlled separately by two PI controller (M1.CTRL.CURR), where *APP Cmd Curr Id* and *APP Cmd Curr Iq* setpoints are directly set by FMSTR. Unlike in the case of speed closed loop FOC, the speed controller is not engaged in HI\_SPD state (basically torque control). This torque-control mode is present to help with algorithm tuning process. If invalid command or control mode change is received by M1.CTRL when this control mode is actively running, the *M1SM\_RequestStop* request is generated for M1.SM.

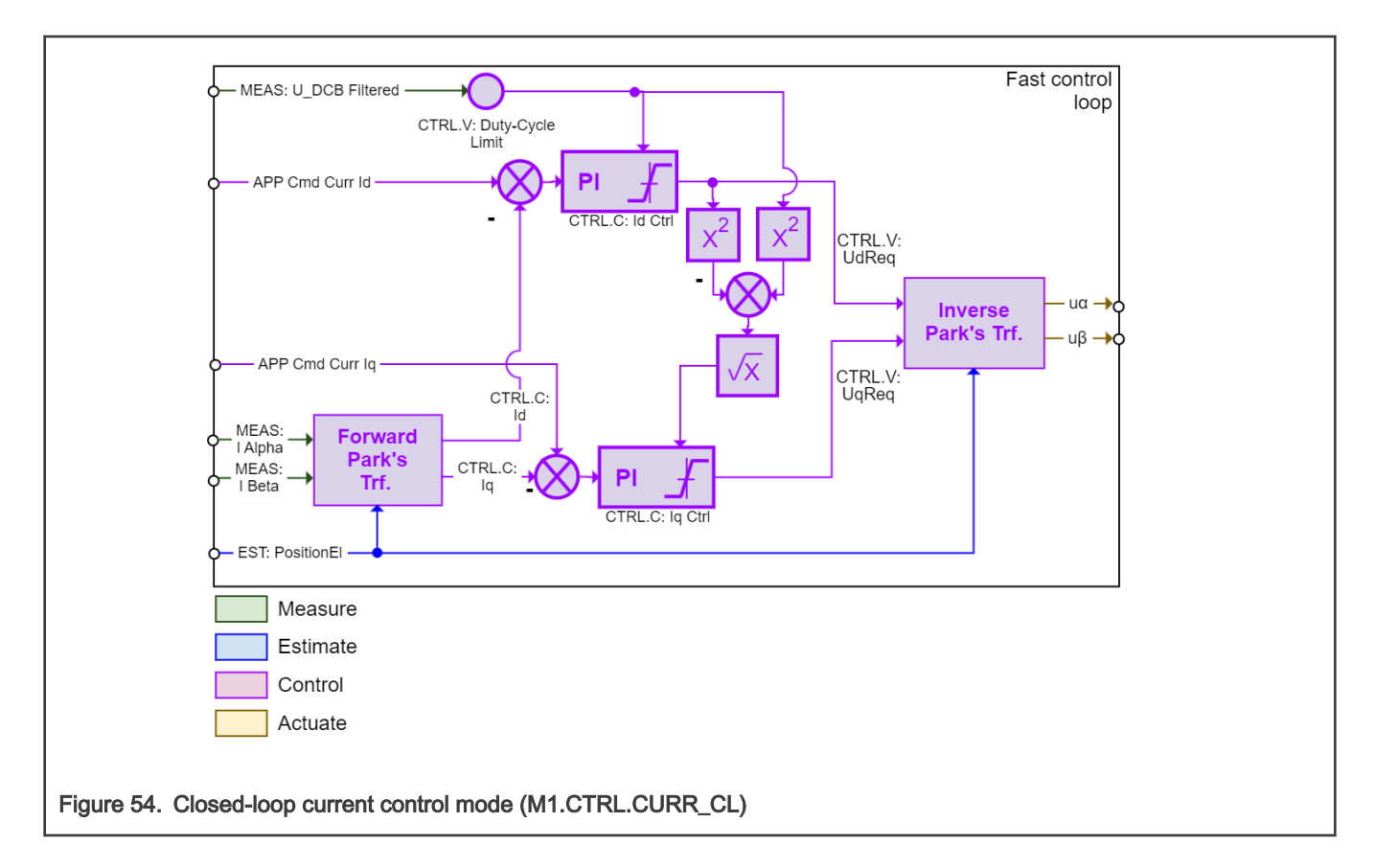

## 4.4.4.4 Open-loop Current Control Mode (M1.CTRL.CURR\_OL)

## Goal: Control stator current vector.

## Execution:

• ALIGN, LO\_SPD, MI\_SPD, HI\_SPD - Current controller M1.CTRL.OL in fast loop FL.

**Commands:** Required *dq*-axis currents (*APP Cmd Curr Id*, *APP Cmd Curr Iq*), current vector position (*APP Cmd PosEl*) and frequency (*APP Cmd Freq*) from FreeMASTER (FMSTR).

Position feedback: Position for inverse Park is generated from local integrator (open-loop mode).

**Details:** The algorithm block diagram is shown in Figure 55. Direct and quadrature axis currents are controlled separately by two PI controller (M1.CTRL.OL), where *APP Cmd Curr Id* and *APP Cmd Curr Iq* setpoints are directly set by FMSTR. The current vector frequency command *APP CMD Freq* is filtered by ramp algorithm. The control mode is useful for current controller tuning. If invalid command or control mode change is received by M1.CTRL when this control mode is actively running, the *M1SM\_RequestStop* request is generated for M1.SM.

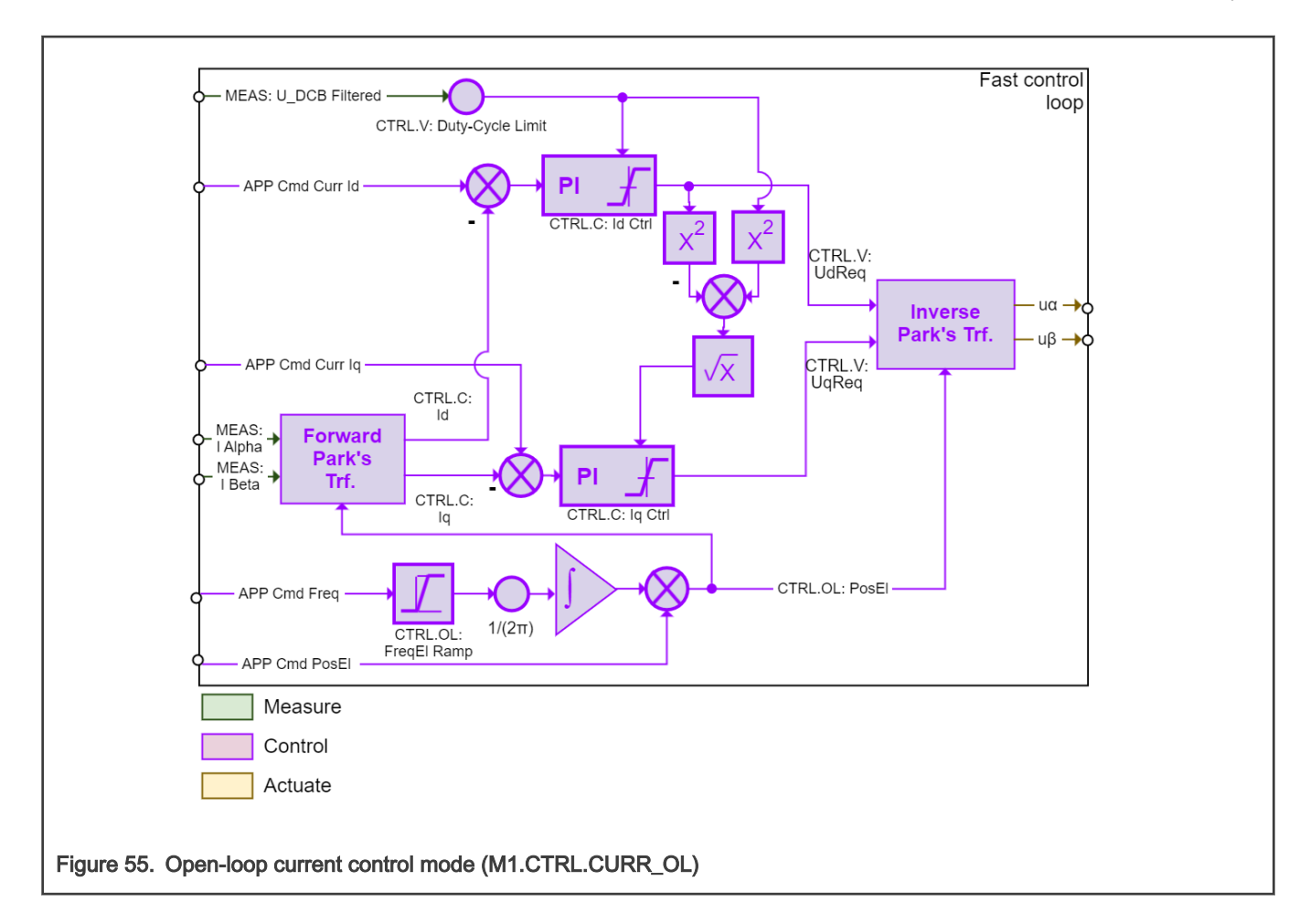

## 4.4.4.5 Scalar control mode (M1.CTRL.SCALAR\_OL)

Goal: Control stator voltage frequency and amplitude.

## Execution:

• ALIGN, LO\_SPD, MI\_SPD, HI\_SPD -Voltage controller M1.CTRL.OL in fast loop FL.

Commands: Required frequency from FreeMASTER (APP Cmd Freq).

Position feedback: Position for inverse Park is generated from local integrator (open-loop mode).

**Details:** The algorithm block diagram is shown in Figure 56. The stator voltage amplitude is proportional to the required voltage vector frequency. The voltage vector frequency command *APP CMD Freq* is filtered by ramp algorithm. Useful for estimator tuning because the position and speed from M1.SM is still available (the M1.EST.HISPD is still running). If invalid command or control mode change is received by M1.CTRL when this control mode is actively running, the *M1SM\_RequestStop* request is generated for M1.SM.

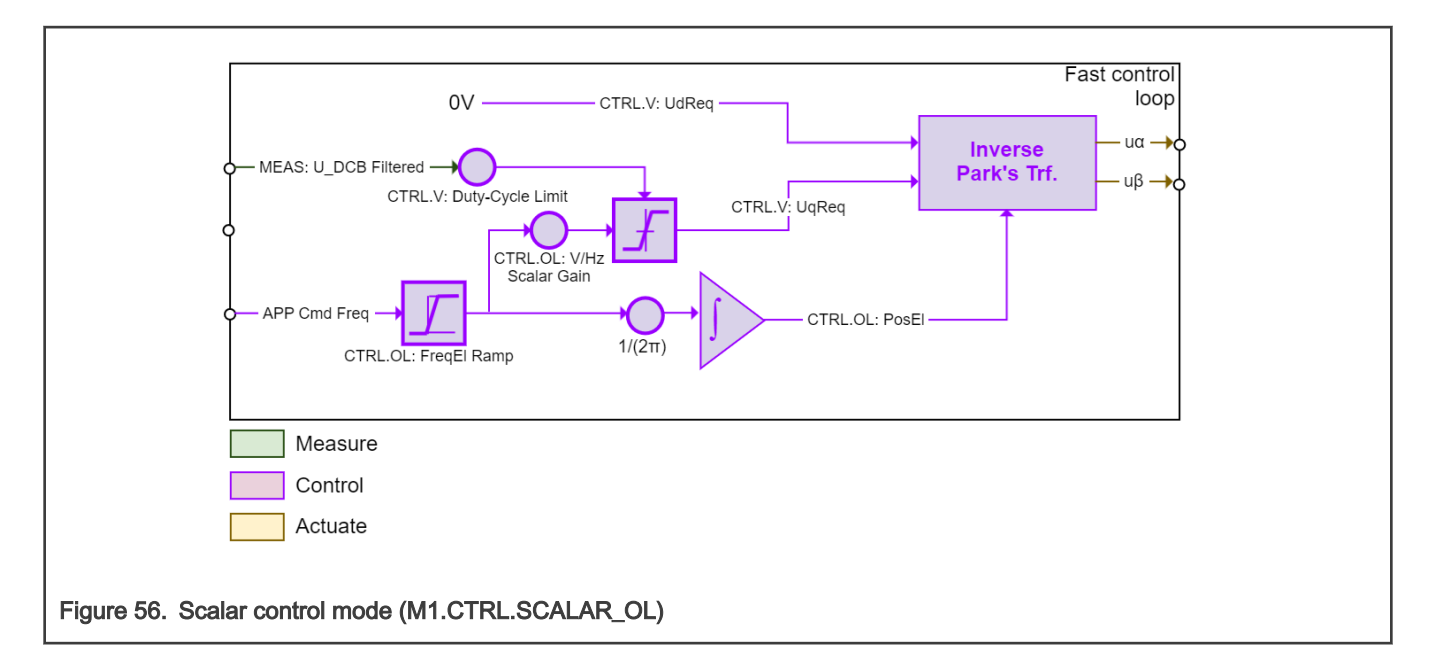

## 4.4.4.6 Closed-loop voltage control mode (M1.CTRL.VOLT\_OL)

Goal: Control stator voltage vector.

#### Execution:

• ALIGN, LO\_SPD, MI\_SPD, HI\_SPD -Voltage controller M1.CTRL.OL in fast loop FL.

**Commands:** Required *dq*-axis voltages (*APP Cmd Volt Ud*, *APP Cmd Volt Uq*), current vector position (*APP Cmd PosEl*) and frequency (*APP Cmd Freq*) from FreeMASTER (FMSTR).

Position feedback: Position for inverse Park is generated from local integrator (open-loop mode).

**Details:** The algorithm block diagram is shown in Figure 57. The voltage vector frequency command *APP CMD Freq* is filtered by ramp algorithm. Useful for HW debugging and tuning. If invalid command or control mode change is received by M1.CTRL when this control mode is actively running, the *M1SM\_RequestStop* request is generated for M1.SM.

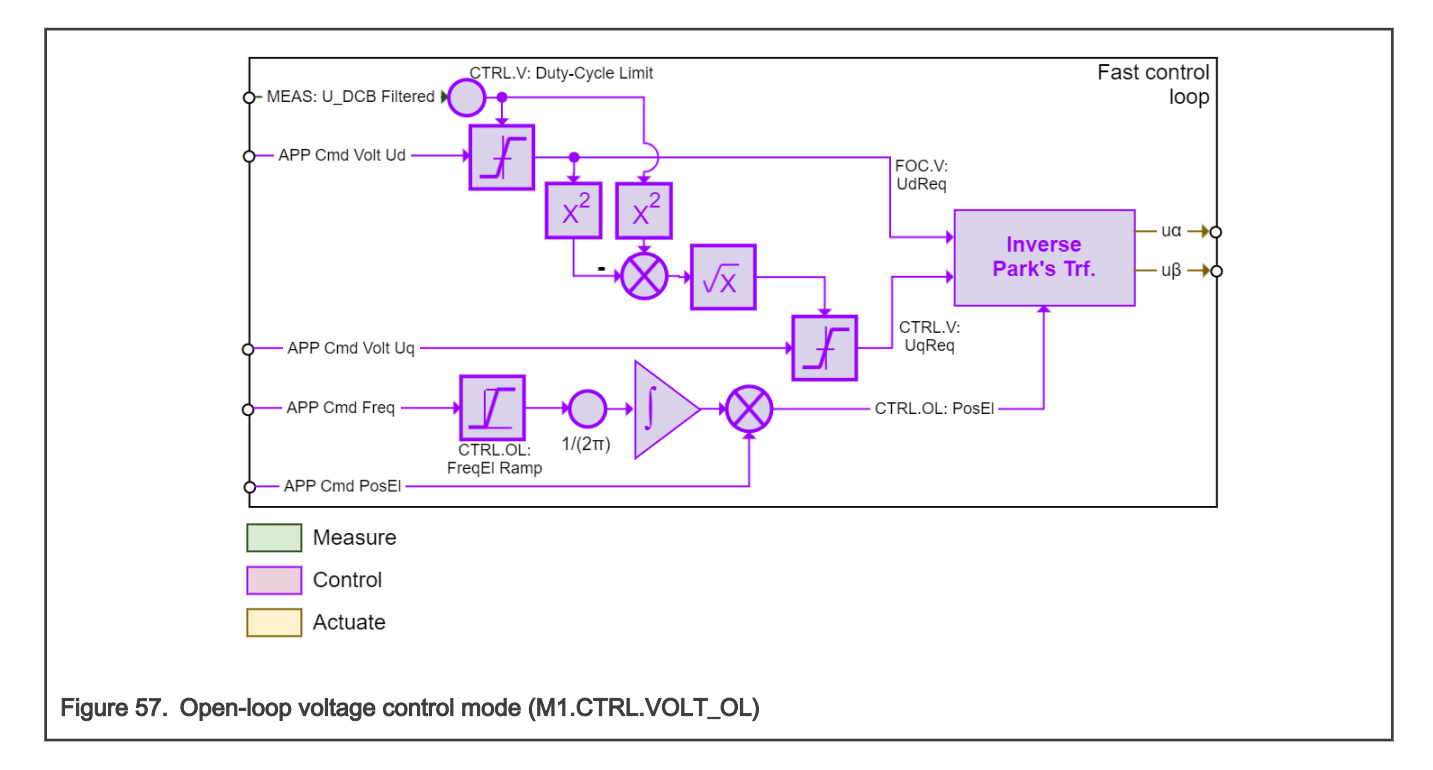

## 4.4.5 Actuator algorithms

This section describes notable actuation algorithms of M1.SM and M1.PWM modules.

## 4.4.5.1 Space vector modulation (M1.ACT.SVM)

**Goal:** Generate updates for M1\_DMA\_TAB\_DLY table and duty cycles and shifts for M1.PWM driver so single-shunt current reconstruction is possible.

Execution: In fast-loop FL during ALIGN, LO\_SPD, MI\_SPD, and HI\_SPD of M1.SM.

**Details:** The SVM algorithm is based on Advanced Motor-Control Library (AMCLIB) library routine of RTCESL (see documentation at www.nxp.com/rtcesl), with the modification of providing additional outputs (PWM shifts and *idcb\_rc* sample locations). The reason why a modified algorithm is necessary is the fact that *idcb\_rc* samples cannot be taken when:

- 1. Voltage vector is crossing SVM sector border. Only one sample can be taken then (see Figure 59-1).
- 2. Modulation index is low. Sampling intervals are too short and none of current samples can be taken (see Figure 59-2).

There are many solutions to these problems available, but for this project the shifted-PWM method was used. It is based on modification (shifting) of the PWM ON/OFF times, while preserving duty cycles (applied stator voltage is the same).

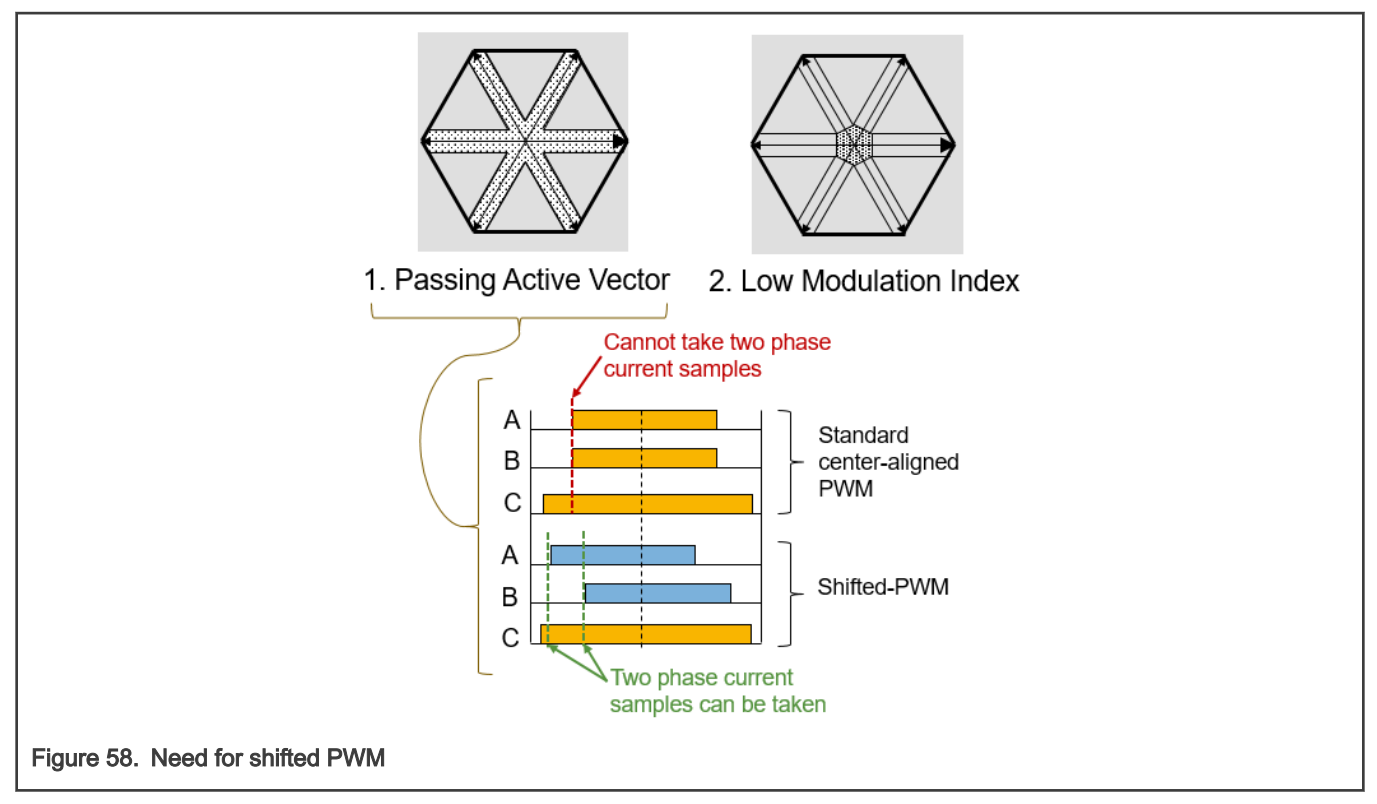

Different shifting strategy is applied for both critical cases:

- 1. **Passing Active Vector:** See Figure 59-top for example of PWM shifting for this case. Generally, following steps are followed:
  - · Freeze center edge
  - Move one critical edge
  - Used for higher modulation indexes
- 2. Low modulation Indexes: See Figure 59-bottom for example of PWM shifting for this case. Generally, following steps are followed:
  - Freeze center edge
  - · Move both side edges in opposite direction
  - · Used low modulation indexes

The right method is selected within M1.ACT.SVM algorithm and shifts are applied by M1.PWM driver.

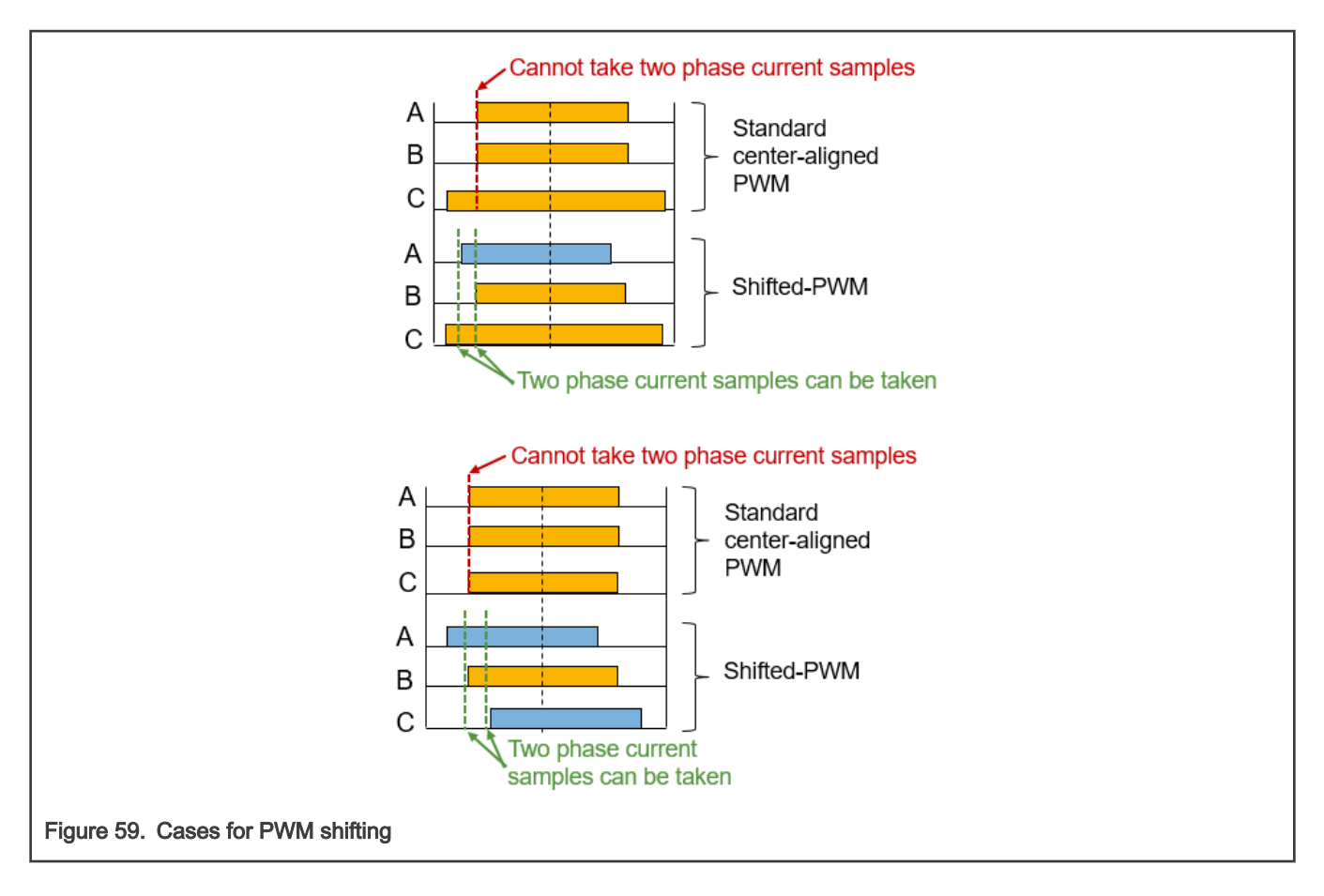

## 4.4.5.2 DC-bus ripple compensation (M1.ACT.DCBCOMP)

Goal: Compensate required stator voltage for DC-bus voltage changes.

**Execution:** In fast-loop FL during ALIGN, LO\_SPD, MI\_SPD, and HI\_SPD of M1.SM.

**Details:** The DC-bus compensation algorithm is implemented using the Advanced Motor-Control Library (AMCLIB) library routines of RTCESL (see documentation at www.nxp.com/rtcesl).

## 4.4.5.3 Dead-time compensation (M1.ACT.DTCOMP)

Goal: Compensate required stator voltage for inverter non-linearities.

Execution: In fast-loop FL during ALIGN, LO\_SPD, MI\_SPD, and HI\_SPD of M1.SM.

Details: Each inverter introduces the total error voltage  $U_{error}$ , which is caused by the dead-time, current clamping effect, and transistor voltage drop. The actual inverter output voltage is, therefore, lower than the voltage required by the  $U_{error}$ . The error voltage amplitude  $U_{error}$  depends on the actual phase current  $I_{PH}$ . The example of the inverter error characteristic is shown in Figure 60, it can be seen, that it is not linear. The look-up table (LUT) compensation algorithm, which adds the  $U_{error}$  voltage to  $U_{\alpha\beta}$  voltage vector is used (see block diagram in Figure 61).

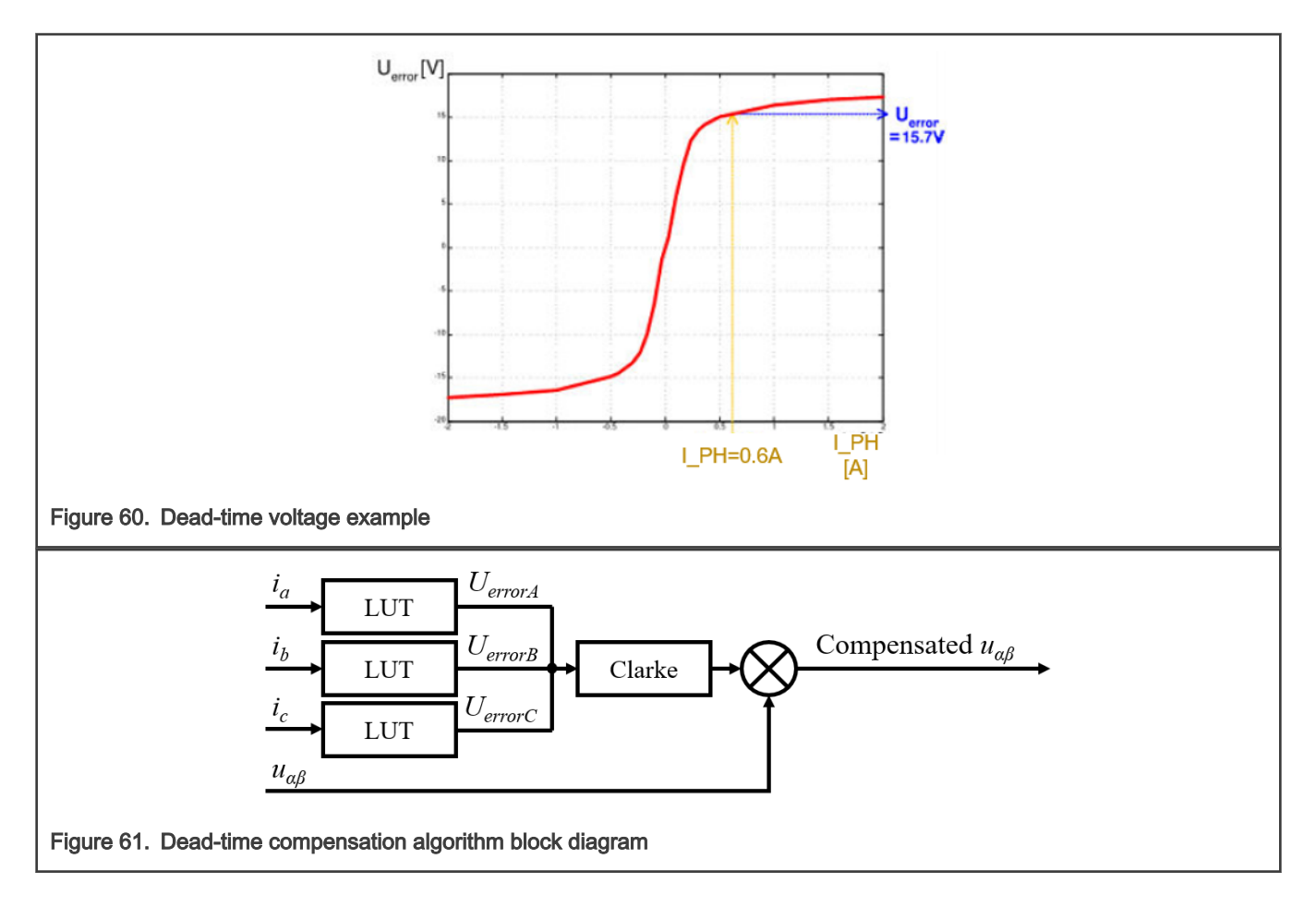

## 4.4.5.4 PWM startup algorithm (M1.PWM.START)

Goal: Perform the IPM boot-strap circuit charging.

Execution: In fast-loop FL at the beginning of ALIGN state of M1.SM.

**Details:** The PWM enablement requires charging of the bootstrap circuit. This results in spikes on the DC-bus current *idcb\_rc* (see example in Figure 62), which would, however, normally cause over-current condition. To perform safe PWM start even in case of actual over-current fault, the M1\_PWM\_PERIPH periphery is temporarily configured into *automatic fault* clearing mode and the M1\_CMP\_OC\_PERIPH based HW over-current fault protection feature then disables the PWM during the first *idcb\_rc* spikes (see algorithm flowchart in Figure 63).

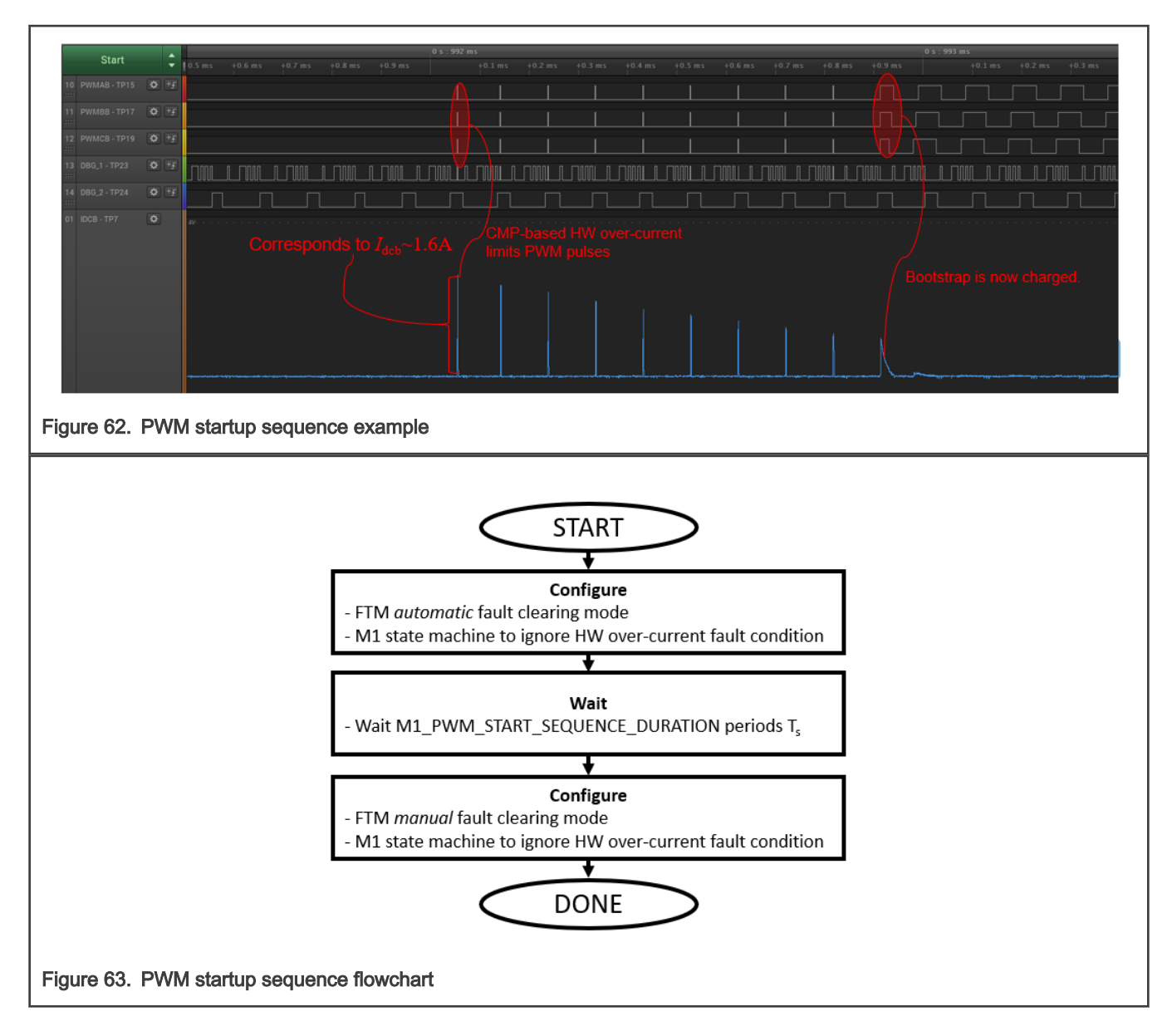

# 4.4.6 Application algorithms (APP)

This section describes notable application algorithms of APP and APP.EXTCMD modules.

4.4.6.1 External command measurement (APP.EXTCMD)

**Goal:** Get the pump speed command from isolated *pwm\_in\_mcu* input signal.

Execution: In the fast-loop FL and slow-loop SL as part of APP application tasks.

Details: The speed command (passed as APP CMD Speed FOC to M1.CTRL.SPEED\_CL algorithm in BG) is encoded in the

 $pwm_{in\_mcu}$  signal via duty cycle D (see conversion chart example in Figure 64). The signal is only valid when its frequency f<sub>ctrl</sub> is in range 200 Hz to 2 kHz. The APP\_EXTCMD\_PERIPH FlexTimer periphery with double-capture feature is used to determine PWM signal frequency and duty cycle D. Only measured duty cycle in range  $D_{min} < D < D_{max}$  is accepted and it corresponds to  $\omega_{ereqmin} < APP \ CMD \ Speed \ FOC < \omega_{ereqmax}$ . A hysteresis is added near the corner values  $D_{min}$ 

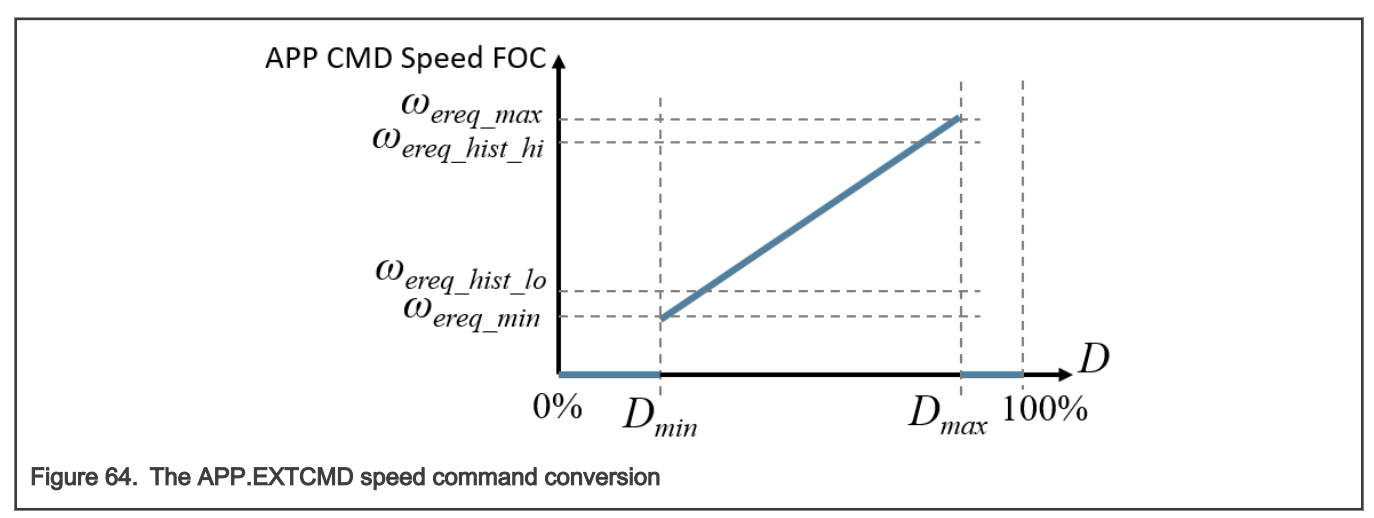

and  $D_{max}$  to prevent repeated unwanted *M1SM\_RequestStart M1SM\_RequestStop* requests. A parallel safety mechanism is implemented via PORT raising edge rate reading to perform plausibility check (see M1.DIAG.EXTCMD in Section 4.1.9).

# Chapter 5 Build and run application

This chapter provides a guide on how to build and run the *mc\_pmsm\_safe* example application using the supported IDEs. The *mc\_pmsm\_safe* example application was verified for the IAR Embedded Workbench IDE v9.10.2 and the MCUXpresso v11.4.0.

# 5.1 IAR Embedded Workbench IDE

When using IAR IDE, please follow these steps:

- Ensure that you done steps in chapter 2.3.
- Open IAR project file mc\_pmsm\_safe.eww in |pack\_pmsm\_safe\_hvpmc3phliteliar|
- Check the required safety tests settings in *source/safety\_cfg.h*. It is recommended to disable flash test during debugging as the SW breakpoints corrupt the CRC calculation. Also it is recommended to disable clock test during debugging as LPTMR counter is still running. If you are not using external command PWM input, please disable M1.DIAG.EXTCMD test (using FS\_CFG\_ENABLE\_TST\_EXTCMD), otherwise the application will neter a fault state.

| <u>File Edit View Project J-Link Tools</u> | <u>W</u> indow <u>H</u> | lelp   |                                                                                              |
|--------------------------------------------|-------------------------|--------|----------------------------------------------------------------------------------------------|
| 1 🗅 🔛 🖳 🔚 🖓 🗂 🗂                            | C                       |        | - < Q, > 🤹 HE < 📮 > 🕢 🖻 📄 🖷 💿 🔸 📮 🔠 📮                                                        |
| Vorkspace                                  | <b>→</b> ‡ ×            | main.c | safety_periph_init.c safety_cfg.h x                                                          |
| elease                                     | ~                       |        |                                                                                              |
| Files                                      | ö                       | 31     | <pre>#define FS_CFG_ENABLE_TST_FLASH (1U) /* Enable/disable FS.FLASH test. */</pre>          |
|                                            | <b>T</b>                | 32     | <pre>#define FS_CFG_ENABLE_TST_RAM_SAFE (1U) /* Enable/disable FS.RAM test. */</pre>         |
| 🛛 🛡 mc_pmsm_safe - release                 | ~                       | 33     | <pre>#define FS_CFG_ENABLE_TST_STACK_UF_OF (1U) /* Enable/disable FS.STACK test. */</pre>    |
| ⊢⊕ ■ app_drivers                           |                         | 34     | <pre>#define FS_CFG_ENABLE_TST_CLOCK (1U) /* Enable/disable FS.CLK test. */</pre>            |
|                                            |                         | 35     | <pre>#define FS_CFG_ENABLE_TST_PC (1U) /* Enable/disable FS.PC test. */</pre>                |
| 🕀 🖬 device                                 |                         | 36     | <pre>#define FS_CFG_ENABLE_TST_CPU_REGS (1U) /* Enable/disable FS.CORE test. */</pre>        |
| ⊣⊞ 🛋 doc                                   |                         | 37     | <pre>#define FS_CFG_ENABLE_TST_ISR (1U) /* Enable/disable FS.ISR test. */</pre>              |
|                                            |                         | 38     | <pre>#define FS_CFG_ENABLE_TST_FLOW (10) /* Enable/disable FS.FLOW test. */</pre>            |
| 🗕 🖬 linker                                 |                         | 39     | <pre>#define FS_CFG_ENABLE_TST_WATCHDOG (1U) /* Enable/disable FS.WDOG test. */</pre>        |
| –⊞ 🛋 mc_drivers                            |                         | 40     | <pre>#define FS_CFG_ENABLE_TST_ANALOG_DMA (1U) /* Enable/disable FS.DMA test. */</pre>       |
| -🖽 🛋 ma state machine                      |                         | 41     | <pre>#define FS_CFG_ENABLE_TST_ANALOG_COMPARE (1U) /* Enable/disable FS.CMP test. */</pre>   |
|                                            |                         | 42     | <pre>#define FS_CFG_ENABLE_TST_ANALOG_REFERENCE (10) /* Enable/disable FS.REF test. */</pre> |
| 🕀 🗐 periph init                            |                         | 43     | #define FS_CFG_ENABLE_TST_EXTCMD (1U) /* Enable/disable M1.DIAG.EXTCMD test                  |
| –⊕ intresi                                 |                         | 44     |                                                                                              |
| Here is a fety library                     |                         | 45     | /* WATCHDOG TEST (FS.WDOG) */                                                                |
| HT safety routines                         |                         | 46     | /* The appropriate watchdog counter timeout value. */                                        |
|                                            |                         | 47     | #define FS_CFG_WDOG_TOUT_VALUE (300L)                                                        |
|                                            |                         | 48     | /* The watchdog timeout reset delay in us. */                                                |
|                                            |                         | 49     | #define FS_CFG_WDOG_TOUT_RST_DLY (OUL)                                                       |
| f apprication                              |                         | 50     | /* Interated deviance from expected backup counter value in \$. */                           |
| herdwara, efa h                            |                         | 51     | define FS_CFG_WD0G_IEST_IOLEKANCE (2001)                                                     |
| Dent reneration h                          |                         | 52     | /* Enable/disable internal endiess loop upon watchdog test error detection. */               |
| I - Mimi_pmsm_appcontig.n                  |                         | 53     | (1) (1) (1) (1) (1) (1) (1) (1) (1) (1)                                                      |
| I⊢⊞ @ main.c                               |                         | 54     | Adding Es CE upor DEPErs LIMIT                                                               |
| ⊨ main.n                                   |                         | 55     | (I Fast sectors loom withder version (100)                                                   |
| └── ▶] satety_ctg.h                        |                         | 50     | - / rast control loop watchaog refresh ratio (number of fast control loops per               |

Figure 65. The safety test configuration file

- · Click to download and debug button, or press "Ctrl + D".
- · After code is built and downloaded run the program in debugger by clicking to go button.
- If you don't want debug code, stop debugging by clicking stop button, od press "Ctrl+Shift+D". Then reset the board. (Unplug and plug power source)
- Open *pmsm\_safe.pmp* FreeMASTER project file and establish FreeMASTER communication according to following sections.

## 5.2 MCUXpresso IDE

When using MCUXpresso, please ensure that you done steps in Chapter 2.3, open MCUXpresso IDE, and switch to the main IDE. You will then be able to import the example by completing these steps:

- Plug pack\_pmsm\_safe\_hvpmc3phlite package in Windows explorer and drop it in MCUXpresso Installed SDKs tab.
- Click to Import SDK example(s)... button located in left bottom corner.
- In SDK Import Wizard select hvpmc3phlite and click to Next button.
- Then select *demo\_apps* and *mc\_pmsm\_safe* and click to *Finish* button.

|                         | SDK Import Wizard                                                                        | — 🗆 X                                                                                 |  |
|-------------------------|------------------------------------------------------------------------------------------|---------------------------------------------------------------------------------------|--|
|                         | <ol> <li>You have selected '1' project to import: 'hvpmc3philte_mc_pmsm_safe'</li> </ol> | NP 🖆                                                                                  |  |
|                         | Import projects                                                                          |                                                                                       |  |
|                         | Project name prefix: hvpmc3phlite × Pro                                                  | ect name suffix:                                                                      |  |
|                         | Use default location                                                                     |                                                                                       |  |
|                         | Location: C:\Users\ \Documents\MCUXpressolDE_11.4.0_6237\workspace                       | \hvpmc3phlite                                                                         |  |
|                         | Project Type                                                                             | Project Options                                                                       |  |
|                         | ● C Project ○ C++ Project ○ C Static Library ○ C++ Static Library                        | SDK Debug Console () Semihost () UART () Exampl<br>Copy sources<br>Import other files |  |
|                         | Examples                                                                                 | 🔤   🗹 🔆                                                                               |  |
|                         | type to filter                                                                           |                                                                                       |  |
|                         | Name Description                                                                         | Versi                                                                                 |  |
|                         | ✓                                                                                        | e demonstrates the control of the PMSM with IEC                                       |  |
|                         | <                                                                                        | >                                                                                     |  |
|                         |                                                                                          |                                                                                       |  |
|                         |                                                                                          |                                                                                       |  |
|                         | ? < <u>B</u> ack                                                                         | <u>N</u> ext > <u>Einish</u> Cancel                                                   |  |
| Figure 66. MCUXpresso I | DE – SDK Import Wizard                                                                   |                                                                                       |  |

· If the project is successfully imported, it will appear in Project Explorer.

Once the example was imported, you can build and run the application. To do so, please follow this guide:

- Select build configuration to release, click to project -> build configuration -> Set Active -> Release.
- Check the required safety tests settings in *source/safety\_cfg.h*. It is recommended to disable flash test during debugging as the SW breakpoints corrupt the CRC calculation. Also it is recommended to disable clock test during debugging because LPTMR counter is still running while in debug. If you are not using external command PWM input, please disable M1.DIAG.EXTCMD test (using FS\_CFG\_ENABLE\_TST\_EXTCMD), otherwise the application will enter a fault state.
- Click to *build* project button in left bottom corner.
- If the Flash test is disabled in *source/safety\_cfg.h*, click to Debug button.
- If the Flash safety test is enabled, you have to download modified *hvpmc3phlite\_mc\_pmsm\_safe* file with postfix "\_*crc*" to the target (*hvpmc3phlite\_mc\_pmsm\_safe\_crc.hex*). Please, click to GUI Flash Tool to do so (see Figure 67). Then click the Workspace button and find *hvpmc3phlite\_mc\_pmsm\_safe\_crc.hex* in output folder (see Figure 68).

|    | workspace - hvpmc3phlite_mc_pmsm_safe/source/safety_cfg.h - MCUXpresso IDE<br>= Edit _Source Refactor _Navigate Search _Project ConfigTools _Bun RTOS Analysis _Window _Help<br>? + 🖩 🔊   多 + 名 - 全 : グ ショ 目 : ショ () 二 () 二 () 二 () 二 () 二 () 二 () 二 () | <b>F</b> 1 |
|----|----------------------------------------------------------------------------------------------------|------------|
|    | Project Explorer 🛛 🔠 Registers 🎋 Faults 👷 Peripherals+ " 🗋 🖻 main.c 🗎 safety_cfg.h 🕄 🗎 cmsis_gcc.h                                                                                                    | utline 🖾   |
| Fi | ure 67. GUI Flash Tool                                                                                                    |            |

|                                                                 | _   |
|-----------------------------------------------------------------|-----|
| 🔀 GUI Flash Tool —                                              | ×   |
| GUI Flash Tool for:<br>SEGGER J-Link probes                     |     |
| Program executable into flash hvpmc3philte_mc_pmsm_sate_crc.nex |     |
| Target: MKV10 🔀 Select file - 🗆 X                               |     |
| Options Select an element from the tree:                        |     |
| Probe specif                                                    | _   |
| ∋ Interface S > / periph_init                                   | ~   |
| Target Open                                                     | - L |
| Select the ta                                                   |     |
| Program > > > freemaster                                        |     |
| Options > > > mc_drivers                                        |     |
| Select th                                                       |     |
| Sile te r Sile Safety library                                   |     |
| > Safety_routines                                               |     |
| Format > > provide source                                       |     |
| Base Ad                                                         |     |
| Rese                                                            |     |
| hvpmc3phlite_mc_pmsm_safe.hex                                   |     |
| General Op                                                      |     |
| Flash progra                                                    | _   |
| Additional (?) OK Cancel                                        |     |
| Repeat d                                                        |     |
|                                                                 |     |
|                                                                 |     |
| 9                                                               | Ļ   |
| Dura Court                                                      |     |
| te Cance                                                        | =   |
|                                                                 |     |
| 8. Modified hvpmc3phlite mc pmsm safe.hex file                  |     |

• Click the *run* button and wait while the code is being downloaded. Then reset the board.

For more information about importing projects to the MCUXpresso IDE, see the MCUXpresso IDE - Importing MCUXpresso SDK video (https://www.nxp.com/video/mcuxpresso-ide-importing-mcuxpresso-sdk:MCUXPRESSO-IDE-IMPORTING-SDK).

# Chapter 6 Remote control using FreeMASTER

This section provides information about the tools and recommended procedures to control the PMSM application using FreeMASTER. The application contains the embedded-side driver of the FreeMASTER real-time debug monitor and data visualization tool for communication with the PC. It supports non-intrusive monitoring, as well as the modification of target variables in real time, which is very useful for the algorithm tuning. Besides the target-side driver, the FreeMASTER tool requires the installation of the PC application as well. You can download FreeMASTER 3.0 at www.nxp.com/freemaster. To run the FreeMASTER application, double-click the *pmsm\_safe.pmp* file located directly in the *pack\_pmsm\_safe\_hvpmc3phlite* package.

# 6.1 Establishing FreeMASTER communication

The remote operation is provided by FreeMASTER via the USB interface. Perform the following steps to control a PMSM motor using FreeMASTER:

- 1. Download the project from your chosen IDE to the MCU and run it (see Section 5).
- 2. Open the FreeMASTER file *pmsm\_safe.pmp*.
- 3. Insert right symbol file (located in output folder). Click to *Project -> Options -> MAP Files* and chose right output file (the file will differ depending on the IDE).

|                      | Options                            | ×                                                                       |
|----------------------|------------------------------------|-------------------------------------------------------------------------|
|                      | Comm MAP Files                     | Pack Dir   HTML Pages   Demo Mode   Views & Bars                        |
|                      | Default symbol file:               | \\Release\hvpmc3phlite_mc_pmsm_safe.axf                                 |
|                      | <u>F</u> ile format:               | Binary ELF with DWARF2/DWARF4 dbg format. 💌 Edit De                     |
|                      | List of all valid<br>symbol files: | \\Release\hvpmc3phlite_mc_pmsm_safe.axf                                 |
|                      |                                    |                                                                         |
|                      |                                    | Note: The file selected in the list will be used as default symbol file |
|                      | Dehevier                           | when the project is opened                                              |
|                      | Let the use                        | er select initial symbol file when project loads                        |
|                      | Prompt to r                        | eload symbols when symbol file changes and show missing symbols         |
|                      | (°                                 | Always C Except after initial project load                              |
|                      |                                    |                                                                         |
|                      |                                    |                                                                         |
| Figure 69. Default s | ymbol file in Freel                | MASTER Project - > Options -> MAP Files                                 |
| 1                    |                                    |                                                                         |

4. Go to Project -> Options -> Comm, click to Configure button and then to Search Address Now button

| Options X                                                                             |
|---------------------------------------------------------------------------------------|
| Comm MAP Files Pack Dir HTML Pages Demo Mode Views & Bars                             |
| Communication                                                                         |
| C RS232: Port: COM_ALL                                                                |
| Speed: 19200                                                                          |
| Plug-in module: FreeMASTER Packet Driven JTAG/BDM Communication Pli                   |
| Connect string: int=4;baddr=536870560;dacc=1;dwrite=1;d ✔ Configure)                  |
| ✓ Save settings to project file                                                       |
| Communication state on startup and on project load                                    |
| C Open port at startup                                                                |
| C Store port state on exit, apply it on startup                                       |
| Store state to project file, apply upon its load       Advanced                       |
|                                                                                       |
|                                                                                       |
| Figure 70. Configure button in FreeMASTER Project - > Options -> Comm                 |
| Dedict Driven PDM Communication (v2 21 0)                                             |
|                                                                                       |
| Londerluing BDM/ITAG Communication Interface and its parameters                       |
| Segger/JLink Communication Plug-in                                                    |
| devicesn=601008187; commspeed=10000; coretype=6; memlim=1;                            |
|                                                                                       |
| Loommunication Buffer Address                                                         |
| Builting Sparch                                                                       |
| Low Limit: 0x1fff800 High Limit: 0x200017ff                                           |
| Set BAM limits by choosing target platform, family, device and memory type:           |
| User Def. V n/a V n/a V n/a                                                           |
| Automatic search on Connect                                                           |
|                                                                                       |
| Advanced Features                                                                     |
| ✓ Direct BDM Memory <u>R</u> ead (Bypass TSA)                                         |
| ✓ Direct BDM Memory Write (Bypass TSA)                                                |
| I Isable Uscillocope Lommands (Head Variables through BDM)                            |
| Communication Timeouts OK                                                             |
| Command: 40 ms. Response: 40 ms. Cancel                                               |
|                                                                                       |
| Figure 71. Search Address Now button in FreeMASTER Packet Driven Communication window |

5. If the communication buffer address has been found, the following windows will appear
| Fr                          | reeMASTER Packet Driven BDM plug-in                 | ×                |  |
|-----------------------------|-----------------------------------------------------|------------------|--|
|                             | Packet Driven communication buffer was found at add | ress 0x1ffffe98. |  |
|                             |                                                     | ОК               |  |
| Figure 72. Address has been | successfully found                                  |                  |  |

- 6. Then you can click to Test Connection button. Connection should be verified. Click to OK and close settings windows (OK).
- 7. Start communication by clicking to communication GO button or press "Ctrl + G"

| 🖻 pmsr         | m_safe      | e - Freel    | ASTER             |                 |               |                                   |
|----------------|-------------|--------------|-------------------|-----------------|---------------|-----------------------------------|
| i <u>F</u> ile | <u>Edit</u> | <u>V</u> iew | E <u>x</u> plorer | <u>P</u> roject | <u>T</u> ools | <u>H</u> elp                      |
| ं 🚅 日          | 60          | ₩ <b>~</b> ° |                   | Pi 🖨            | <b>\</b>      | è ⊉   및 ≫   ⋈ ⋈ ∞ X 🚡 🛄 🗲 ∔   🖆 K |
| igure 73.      | Freel       | ASTEF        | R Go buttor       | n               |               |                                   |

If the communication is established successfully, the FreeMASTER communication status in the bottom right-hand corner changes from "*Not connected*" to "*Packet Driven JTAG/BDM Communication Plug-in…*". Also you should see values of variables in Variable Watch instead question marks.

8. If you rebuild and download the new code to the target, turn the FreeMASTER application off and on.

## 6.2 FreeMASTER project file description

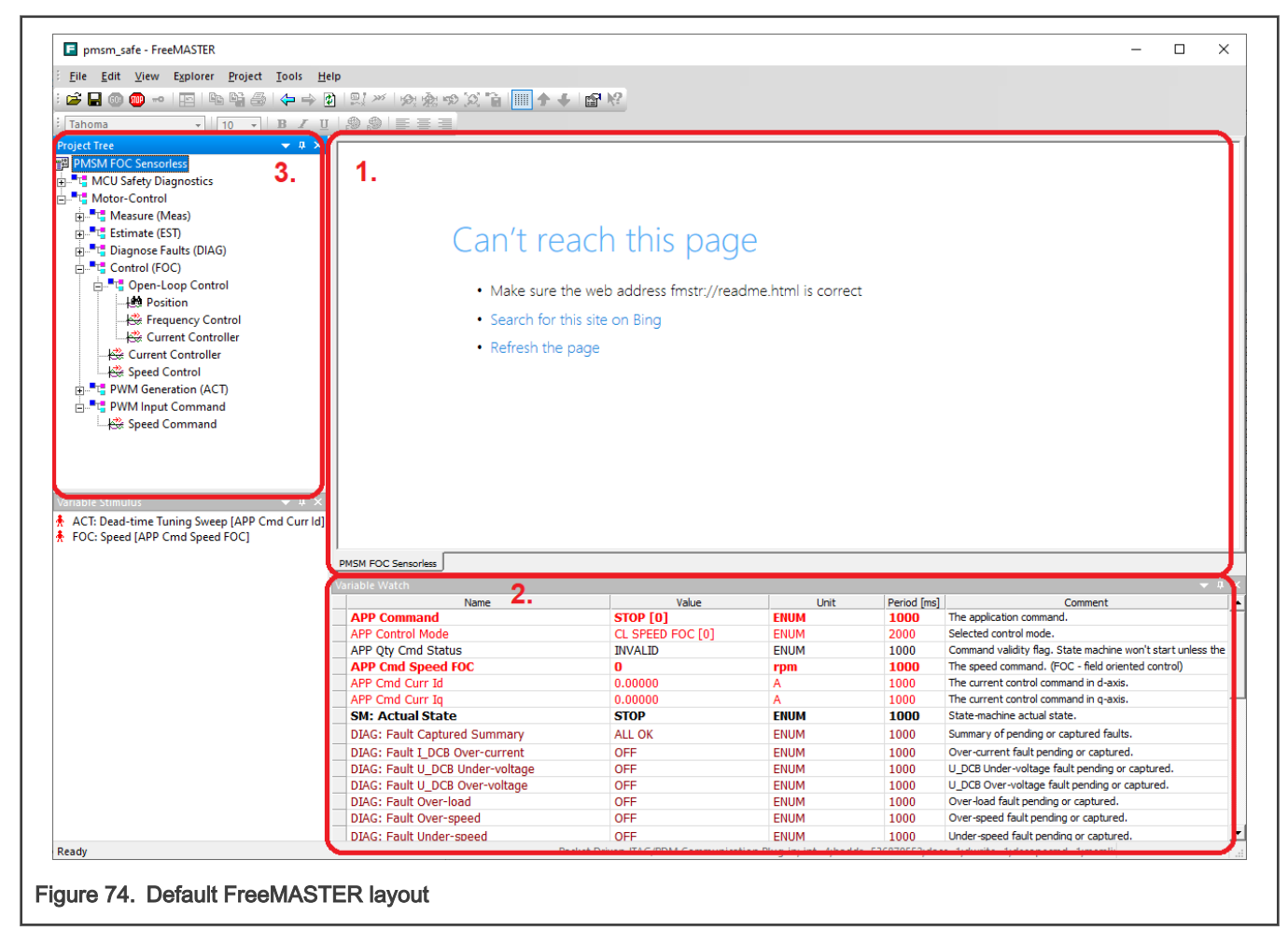

The FreeMASTER window consists of:

- 1. Control Page The main page of the project, which displays selected scopes and recorders.
- Variable Watch Set of variables corresponding to the active subblock. See Comment for description of each variable. Some variables have read-only value, but some variables can be edited at runtime. To help the user with orientation, the following color-coding was used:
  - Bright red font Writeable variables intended for control (e.g. the motor required speed, required currents,...).
  - Yellow background Writeable variables intended for configuration (e.g. control fault thresholds, estimator parameters,...).
  - · Blue background variables are read only and serve as information to user.
  - · Dark red font Used for variables showing pending and captured fault.

*Project Tree* - Shows the *PMSM FOC Sensorless* FreeMASTER project organization into subblocks, scopes, and recorders. The subblock were created according to software division described in Section 4.3. Every subblock has several scopes and recorders with predefined variables corresponding to its type. Every subblock has also its own variable watch.

## 6.3 PMSM FOC sensorless project

Figure below shows the "Variable Watch" window content of the "PMSM FOC Sensorless" root item in the "Project Tree" window. Besides the set of basic control variables, it also contains application information. See figure below for description of notable variables.

| piect Tree 🔍 🗸 🗶             | Variable Watch                        |                    | RON – start motor)                              |
|------------------------------|---------------------------------------|--------------------|-------------------------------------------------|
| PMSM FOC Sensorless          | Name                                  | Value              | Control Mode (see Motor Control Modes section   |
| MCU Safety Diagnostics       | APP Command                           | STOP [0]           | Z Validity of APP command                       |
| Motor-Control                | APP Control Mode                      | CL SPEED FOC [0] * |                                                 |
| Measure (Meas)               | APP Qty Cmd Status                    | INVALID #          | Required motor speed in CL_SPEED_FOC mo         |
| 100 Phase Currents           | APP Cmd Speed FOC                     | 0                  |                                                 |
| E Estimate (EST)             | APP Cmd Curr Id                       | 0.00000            | Required motor DQ currents in                   |
| Lith Position                | APP Cmd Curr Iq                       | 0.00000            | C CL CURRENT FOC mode                           |
| 14 MiSod Merge               | SM: Actual State                      | STOP               | Actual mater control CM state                   |
| k <sup>®</sup> . Estimator   | DIAG: Fault Captured Summary          | ALL OK             | - Actual motor control Sivi state               |
| 100 Estimates                | DIAG: Fault I_DCB Over-current        | OFF                |                                                 |
|                              | DIAG: Fault U_DCB Under-voltage       | OFF                |                                                 |
| Discourse Facility (DIAC)    | DIAG: Fault U_DCB Over-voltage        | OFF                |                                                 |
| E                            | DIAG: Fault Over-load                 | OFF                |                                                 |
| Blocked-Rotor                | DIAG: Fault Over-speed                | OFF                |                                                 |
| Blocked-Rotor (Scope)        | DIAG: Fault Under-speed               | OFF                |                                                 |
| Speed, Voltage, and Current  | DIAG: Fault Blocked-Rotor             | OFF                | T                                               |
| - Kie Power                  | DIAG: Fault Phase-loss                | OFF                |                                                 |
|                              | DIAG: Fault Power-unstable            | OFF                | Motor control faults                            |
| Stator Resistance            | DIAG: Fault Under-power               | OFF                |                                                 |
| - 😂 Temperature              | DIAG: Fault Over-power                | OFF                |                                                 |
| E Control (FOC)              | DIAG: Fault Resistance                | OFF                |                                                 |
| 😑 📲 🔁 Open-Loop Control      | DIAG: Fault Over-temperature Inverter | OFF                |                                                 |
|                              | DIAG: Fault Over-temperature Medium   | OFF                |                                                 |
| - 🚟 Frequency Control        | DIAG: Fault PWM Input                 | OFF                |                                                 |
| - 🖓 Current Controller       | Fast Loop CPU Load                    | 24.9               | Actual CPU cycle count per fast loop            |
| 😤 Current Controller         | Fast Loop CPU Load Maximum            | 28.7               | Maximum cantured CPU cycle count per fast loop  |
| - 😂 Speed Control            | SCALE PeriodFast                      | 0.0001             | maximum captared of o cycle count per last loop |
| 🖕 📲 🦉 PWM Generation (ACT)   | SCALE PeriodSlow                      | 0.001              | Fast and slow control loop periods              |
|                              | APP Board ID                          | HVP-MC3PH-LITE     | <u>]</u>                                        |
| 🖂 😂 Dead-time (Current Char) | APP Motor Type                        | PMSM               | APP control command                             |
| 🗄 📲 🦉 PWM Input Command      | APP SW Version                        | 0.3.0              |                                                 |
| Speed Command                |                                       |                    |                                                 |

The *PMSM FOC Sensorless* project is organized into the following subblocks:

• *MCU Safety Diagnostics*: Variable watch contains status of actual safety tests. See more details about implemented safety algorithms in Section 4.1. See figure below for description of notable variables.

| DMSM EOC Sepsorless            | Name                                  | Value       |                                      |  |  |  |
|--------------------------------|---------------------------------------|-------------|--------------------------------------|--|--|--|
| MCU Secto Disconting           | APP Command                           | STOP [0]    |                                      |  |  |  |
|                                | APP Control Mode                      |             |                                      |  |  |  |
| Motor-Control                  | APP Oby Cmd Status                    |             |                                      |  |  |  |
| - Measure (Meas)               | APP Cmd Sneed FOC                     | 0           |                                      |  |  |  |
| APP Cmd Currents               |                                       | 0.00000     |                                      |  |  |  |
| 🖶 📲 Estimate (EST)             | APP Cmd Curr In                       | 0.00000     |                                      |  |  |  |
|                                | SM: Actual State                      | STOP        |                                      |  |  |  |
|                                | DIAC: Fault Captured Summany          |             |                                      |  |  |  |
| - 😂 Estimates                  | DIAG. Fault Captured Summary          | ALL OK      |                                      |  |  |  |
| 😂 Stator Resistance            | DIAG: Fault I_DCB Upden upber         | OFF         |                                      |  |  |  |
| Stator Resistance (Speed Char) | DIAG: Fault U_DCB Onder-voltage       | OFF         |                                      |  |  |  |
| Diagnose Faults (DIAG)         | DIAG: Fault 0_DCB Over-voltage        | OFF         |                                      |  |  |  |
| Blocked-Rotor                  | DIAG: Fault Over-load                 | OFF         |                                      |  |  |  |
| Blocked-Rotor (Scope)          | DIAG: Fault Over-speed                | OFF         |                                      |  |  |  |
| Speed Voltage and Current      | DIAG: Fault Under-speed               | OFF         |                                      |  |  |  |
| Dower                          | DIAG: Fault Blocked-Rotor             | OFF         |                                      |  |  |  |
| k Over-load                    | DIAG: Fault Phase-loss                | OFF         |                                      |  |  |  |
| Chetra Basistan an             | DIAG: Fault Power-unstable            | OFF         |                                      |  |  |  |
| Stator Resistance              | DIAG: Fault Under-power               | OFF         |                                      |  |  |  |
| emperature                     | DIAG: Fault Over-power                | OFF         |                                      |  |  |  |
| Control (FOC)                  | DIAG: Fault Resistance                | OFF         |                                      |  |  |  |
| Open-Loop Control              | DIAG: Fault Over-temperature Inverter | OFF         |                                      |  |  |  |
|                                | DIAG: Fault Over-temperature Medium   | OFF         |                                      |  |  |  |
|                                | DIAG: Fault PWM Input                 | OFF         | All the last captured safety errors  |  |  |  |
| Current Controller             | FS: Last Error Captured               | 0x0000000 🖌 |                                      |  |  |  |
| - 🕰 Current Controller         | FS.WDOG: WDOG Resets                  | 0 🔸         | — Number of watchdog resets since PO |  |  |  |
| 🚓 Speed Control                | FS.FLASH: FLASH Test Failed           | OFF ~       | )                                    |  |  |  |
| - PWM Generation (ACT)         | FS.RAM: RAM Test Failed               | OFF         |                                      |  |  |  |
|                                | FS.RAM: Stack Test Failed             | OFF         |                                      |  |  |  |
| Dead-time (Current Char)       | FS.CLK: Clock Test Failed             | OFF         |                                      |  |  |  |
|                                | FS.PC: PC Test Failed                 | OFF         |                                      |  |  |  |
| Sneed Command                  | FS.CORE: PRIMASK Test Failed          | OFF         |                                      |  |  |  |
|                                | FS.CORE: MSP Test Failed              | OFF         |                                      |  |  |  |
|                                | FS.CORE: Stacked RegTest Failed       | OFF         |                                      |  |  |  |
|                                | FS.CORE: NonStacked RegTest Failed    | OFF         |                                      |  |  |  |
|                                | FS.CORE: CONTROLTest Failed           | OFF         |                                      |  |  |  |
|                                | FS.CORE: PSPTest Failed               | OFF         |                                      |  |  |  |
|                                | FS.ISR: Unexpected IRQ                | OFF         |                                      |  |  |  |
|                                | FS.ISR: ISR Rate Test Failed          | OFF         | Last contured cofety errors          |  |  |  |
|                                | FS: Failed Init                       | OFF         | C Last captured salety errors        |  |  |  |
|                                | FS.FLOW: Bad SW Flow After-Reset      | OFF         |                                      |  |  |  |
|                                | FS.FLOW: Bad SW Flow Background       | OFF         |                                      |  |  |  |
|                                | FS.FLOW: Bad SW Flow Fast-Loop        | OFF         |                                      |  |  |  |
|                                | FS.FLOW: Bad SW Flow Slow-Loop        | OFF         |                                      |  |  |  |
|                                | FS.FLOW: Bad SW Flow DMA Test         | OFF         |                                      |  |  |  |
|                                | FS.DMA: Analog DMA Test Failed        | OFF         |                                      |  |  |  |
|                                | FS.CMP: Analog Compare Test Failed    | OFF         |                                      |  |  |  |
|                                |                                       | 055         | J                                    |  |  |  |

• *Motor-Control*. This subblock groups motor-control-related scopes, recorders, and "Variable Watch" windows based on the affiliation to the measurement (*Meas*), estimation (*EST*), diagnostics (*DIAG*), control (*FOC*), and actuator (*ACT*) parts of the motor-control software (see Section 4.3). See figure below for description of notable variables.

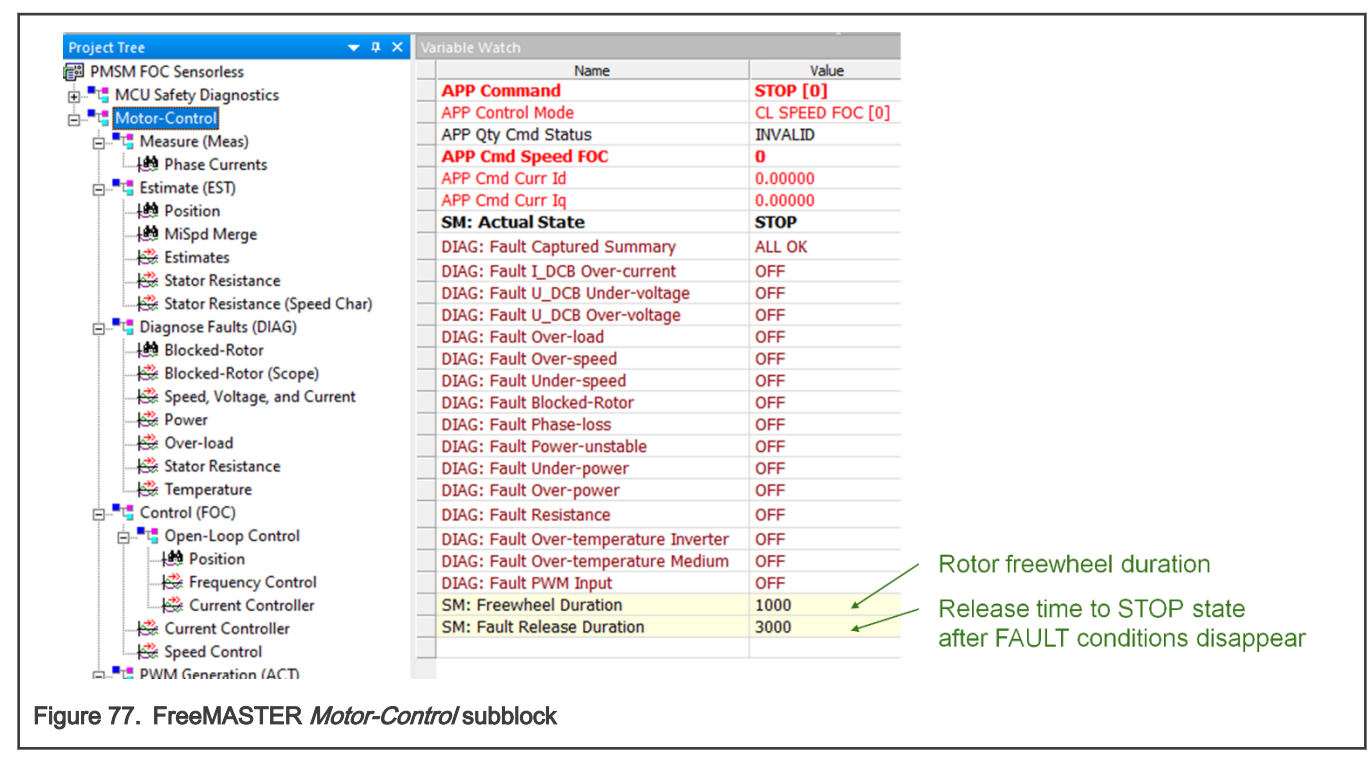

The *Motor-Control* subblock is further divided:

• *Measure (Meas)* - Variable watch contains all ADC measured variables like phase currents, voltages, temperatures, and many others. The measurement filters can be configured here as well. See figure below for description of notable variables.

|                                | Name                                  | Value            |                                                |
|--------------------------------|---------------------------------------|------------------|------------------------------------------------|
| MCU Safety Diagnostics         | APP Command                           | STOP [0]         |                                                |
| Motor-Control                  | APP Control Mode                      | CL SPEED FOC [0] |                                                |
|                                | APP Qty Cmd Status                    | INVALID          |                                                |
|                                | APP Cmd Speed FOC                     | 0                |                                                |
| Estimate (EST)                 | APP Cmd Curr Id                       | 0.00000          |                                                |
|                                | APP Cmd Curr Ig                       | 0.00000          |                                                |
| Position                       | SM: Actual State                      | STOP             |                                                |
| MiSpd Merge                    | DIAG: Fault Captured Summary          | ALL OK           |                                                |
| Estimates                      | DIAG: Fault I_DCB Over-current        | OFF              |                                                |
| Stator Resistance              | DIAG: Fault U_DCB Under-voltage       | OFF              |                                                |
| Stator Resistance (Speed Char) | DIAG: Fault U_DCB Over-voltage        | OFF              |                                                |
| 📲 📑 Diagnose Faults (DIAG)     | DIAG: Fault Over-load                 | OFF              |                                                |
|                                | DIAG: Fault Over-speed                | OFF              |                                                |
|                                | DIAG: Fault Under-speed               | OFF              |                                                |
| 🚟 Speed, Voltage, and Current  | DIAG: Fault Blocked-Rotor             | OFF              |                                                |
|                                | DIAG: Fault Phase-loss                | OFF              |                                                |
| - 🔆 Over-load                  | DIAG: Fault Over-power                | OFF              |                                                |
| Stator Resistance              | DIAG: Fault Under-power               | OFF              |                                                |
| - Temperature                  | DIAG: Fault Power-unstable            | OFF              |                                                |
| Control (FOC)                  | DIAG: Fault Resistance                | OFF              |                                                |
|                                | DIAG: Fault Over-temperature Inverter | OFF              |                                                |
|                                | DIAG: Fault Over-temperature Medium   | OFF              |                                                |
| K Frequency Control            | DIAG: Fault PWM Input                 | OFF              |                                                |
| k Current Centreller           | MEAS: I_PHA                           | 0.002            |                                                |
|                                | MEAS: I_PHB                           | -0.002           |                                                |
|                                | MEAS: I_PHC                           | -0.001           |                                                |
|                                | MEAS: U_DCB                           | 61.10            |                                                |
|                                | MEAS: Temperature MCU                 | 23.4             |                                                |
|                                | MEAS: Temperature IPM                 | 21.8             |                                                |
| Dead-time (Current Char)       | MEAS: Temperature Medium              | 23.1             | and a share a second state share a second CC a |
| PWM Input Command              | MEAS: VREFH                           | 3.33 > 50        | caled measured analog quantitie                |
| 🕀 Speed Command                | MEAS: I_DCB Offset                    | 1.668            |                                                |
|                                | MEAS: BanGap                          | 1.00             |                                                |
|                                | MEAS: VREFL                           | 0.00             |                                                |
|                                | MEAS: I Alpha                         | 0.002            |                                                |
|                                | MEAS: I Beta                          | -0.002           |                                                |
| cation Commands 🔄 💌 🗴          | MEAS: Power Filtered                  | 0.0              |                                                |
|                                | CTRL.C: Id                            | 0.000            |                                                |
|                                | CTRL.C: Iq                            | 0.000            |                                                |
|                                | SCALE Current                         | 1.65             |                                                |

• *Estimate (EST)* – This variable watch contains variables needed for estimation of position and speed (mainly for the tracking observer and BEMF observer). Multiple algorithms are implemented (see Section 4.4.5), each used in the given ALIGN, LOSPD, MISPD, and HISPD state-machine states (matches the zero-, low-, medium-, and high-speed regions). See figure below for description of notable variables.

| oject Tree 🗸 🗸 🗙               | variable watch                        |             |                                                       |
|--------------------------------|---------------------------------------|-------------|-------------------------------------------------------|
| PMSM FOC Sensorless            | Name                                  | Value       |                                                       |
| MCU Safety Diagnostics         | DIAG: Fault Phase-loss                | OFF         |                                                       |
| Motor-Control                  | DIAG: Fault Power-unstable            | OFF         |                                                       |
| Heasure (Meas)                 | DIAG: Fault Under-power               | OFF         |                                                       |
| 149 Phase Currents             | DIAG: Fault Over-power                | OFF         |                                                       |
| Estimate (EST)                 | DIAG: Fault Resistance                | OFF         | Rotor alignment duration                              |
| - It Position                  | DIAG: Fault Over-temperature Inverter | OFF         | Onen lean startur anned integration agin              |
| 1 MiSnd Merge                  | DIAG: Fault Over-temperature Medium   | OFF /       | / Open-loop startup speed integration gain            |
| k Estimator                    | DIAG: Fault PWM Input                 | OFF         |                                                       |
|                                | EST.ALIGN: Time                       | 800         |                                                       |
| Stator Resistance              | EST.LOSPD: SpdMe Integ Gain           | 0.0439758 ¥ |                                                       |
| Stator Resistance (Speed Char) | EST.LOSPD: SpdMe Ramp Up              | 500         |                                                       |
| Diagnose Faults (DIAG)         | EST.LOSPD: SpdMe Ramp Down            | 500         | $\succ$ Speed ramp parameters                         |
|                                | EST.MISPD: Merge Medium SpdMe Thr     | 200         | Charters managing as officiants                       |
| Blocked-Rotor (Scope)          | EST.MISPD: Merge SpdMe Thr            | 400         | Startup merging coefficients                          |
| 🚟 Speed, Voltage, and Current  | EST.HISPD: TO KP                      | 0.545441    |                                                       |
| - 🕰 Power                      | EST.HISPD: TO KP Shift                | -1          |                                                       |
| - 🕀 Over-load                  | EST.HISPD: TO KI                      | 0.65802     | Iracking observer parameters                          |
| - 😂 Stator Resistance          | EST.HISPD: TO KI Shift                | -8          | (see algorithm details in RTCESL)                     |
| - 🕰 Temperature                | EST.HISPD: TO Integ Gain              | 0.703979    |                                                       |
| Control (FOC)                  | EST.HISPD: TO Integ Gain Shift        | -4          |                                                       |
|                                | EST.HISPD: BEMFO IGain                | 0.969788    |                                                       |
| -Jaha Position                 | EST.HISPD: BEMFO UGain                | 0.0817566   |                                                       |
| Requency Control               | EST.HISPD: BEMFO EGain                | 0.0163269   | BEMF observer parameters                              |
| Current Controller             | EST.HISPD: BEMFO WIGain               | 0.137909    | (see algorithm details in RTCESL)                     |
| Current Controller             | EST.HISPD: BEMFO KP                   | 19.0196     |                                                       |
|                                | EST.HISPD: BEMFO KI                   | 1.83542     |                                                       |
| Divide Control                 | EST.HISPD: SpeedEl IIR Filt B0        | 0.0558176   | Cheed IIP filter parameters (see algorithm details in |
| PWM Generation (ACI)           | EST.HISPD: SpeedEl IIR Filt B1        | 0.0558176   |                                                       |
|                                | EST.HISPD: SpeedEl IIR Filt A1        | 0.388365    | J RTCESL)                                             |
|                                | EST.RES: Resistance Adjust Step       | 0.10        | Stator resistance adaptation MRAS relay               |
| PWM Input Command              | EST.RES: Speed-adaptation Bias        | 0.00        |                                                       |
| - 🚟 Speed Command              | EST.RES: Speed-adaptation Gain        | 0.000       | Controller step, speed-adaptation bias and gain       |
|                                | EST.LOSPD: SpeedMe                    | 0.0         |                                                       |
|                                | EST.LOSPD: PositionEl                 | 0.0         |                                                       |
|                                | EST.MISPD: Merge Ratio                | 0.0         |                                                       |
|                                | EST.HISPD: SpeedMe                    | 0.0         |                                                       |
| plication Commands 🚽 💂 🗙       | EST.HISPD: PositionEl                 | 0.0         | Estimated position and speed, calculated              |
|                                | EST.HISPD: Iq                         | 0.0         | medium-speed region merging ration                    |
|                                | EST.RES: Resistance Actual            | 55.0        |                                                       |
|                                | EST.RES: Estimated Ug                 | 0.000       | and required rotor direction.                         |
|                                | EST: SpeedMe                          | 0           |                                                       |
|                                | EST: PositionEl                       | 0.0         |                                                       |
|                                | EST: Direction                        | 1.0         |                                                       |
|                                |                                       |             |                                                       |

Diagnose Faults (DIAG) - Variable watch consists of motor-control diagnostics and all fault thresholds (e.g. over-voltage, under-voltage, over-current,...). See more details about implemented motor control diagnostic algorithms in Section 4.2. See figure below for description of notable variables.

| MSM FOC Sensorless             | Name                                  | Value |                        |
|--------------------------------|---------------------------------------|-------|------------------------|
| 🖫 MCU Safety Diagnostics       | DIAG: Fault Over-temperature Inverter | OFF   |                        |
| Motor-Control                  | DIAG: Fault Over-temperature Medium   | OFF   |                        |
|                                | DIAG: Fault PWM Input                 | OFF   |                        |
| Phase Currents                 | DIAG: Threshold Over-Current Squared  | 0.36  |                        |
| Estimate (EST)                 | DIAG: Threshold U_DCB Over            | 368.0 |                        |
| Position                       | DIAG: Threshold U_DCB Under           | 50.0  |                        |
| MiSpd Merge                    | DIAG: Threshold SpeedMe Under         | 300   |                        |
| - Estimates                    | DIAG: Threshold SpeedMe Over          | 4180  |                        |
| Stator Resistance              | DIAG: Threshold Bick-Rot BEMF         | 20.00 |                        |
| Stator Resistance (Speed Char) | DIAG: Threshold Bick-Rot Delay        | 200.0 |                        |
|                                | DIAG: Threshold Power Stable          | 95.0  | Motor-control fault    |
| Blocked-Rotor                  | DIAG: Threshold Over-load Iq Squared  | 0.1   | C thresholds           |
| Blocked-Rotor (Scope)          | DIAG: Threshold Over-load Speedime    | 350   |                        |
| Speed Voltage and Current      | DIAG: Threshold Resistance Over       | 110.0 |                        |
| Rower                          | DIAG: Threshold Resistance Under      | 40.0  |                        |
| Over-load                      | DIAG: Threshold Temperature MCU       | 70    |                        |
| Stator Resistance              | DIAG: Threshold Temperature IPM       | 90    |                        |
|                                | DIAG: Threshold Temperature Medium    | 90    |                        |
| Control (FOC)                  | DIAG: Actual Threshold Power-Over     | 0.0   | 5                      |
| 🚊 📲 💾 Open-Loop Control        | DIAG: Actual Threshold Power-Under    | 0.0   |                        |
|                                | DIAG: Blck-Rot BEME                   | 0.0   |                        |
| - 😂 Frequency Control          | DIAG: Blck-Rot Active Time            | 0.0   |                        |
| Current Controller             | DIAG: Phase-Loss Vector 1             | 0.0   | Motor-control fault    |
| - 😤 Current Controller         | DIAG: Phase-Loss Vector 2             | 0.0   |                        |
| 🚓 Speed Control                | DIAG: Phase-Loss Vector 3             | 0.0   | alagnostics quantities |
|                                | DIAG: Phase-Loss Vector 4             | 0.0   |                        |
| 🚽 🏙 Duty-Cycle                 | DIAG: Phase-Loss Vector 5             | 0.0   |                        |
| 🕀 Dead-time (Current Char)     | DIAG: Phase-Loss Vector 6             | 0.0   |                        |
|                                | DIAG: Power Stable Accumulated Diff   | 0.0   |                        |
| 🔆 Speed Command                | DIAG: Phase Current Squared           | 0.000 |                        |
|                                | EST.RES: Resistance Actual            | 55.0  |                        |
|                                | MEAS: U_DCBus                         | 60.9  |                        |
|                                | MEAS: Power Filtered                  | 0.0   |                        |

• *Control (FOC)* - Variable watch contains variables needed for running the motor using with implemented control techniques (see Section 4.4.4). Multiple algorithms are implemented and used based on the state-machine state and the control mode selected. See figure below for description of notable variables.

| PMSM FOC Sensorless            | Name                                  | Value       |                                                                         |
|--------------------------------|---------------------------------------|-------------|-------------------------------------------------------------------------|
|                                | DIAG: Fault Resistance                | OFF         |                                                                         |
| Motor-Control                  | DIAG: Fault Over-temperature Inverte  | OFF         |                                                                         |
|                                | DIAG: Fault Over-temperature Medium   | OFF         |                                                                         |
| Phase Currents                 | DIAG: Fault PWM Input                 | OFF         |                                                                         |
| Estimate (EST)                 | CTRL.V: Align UdReq                   | 8.74        |                                                                         |
| Position                       | CTRL.V: Align UqReq                   | 0.00        | Alighthent voltage                                                      |
| MiSpd Merge                    | CTRL.C: LoSpd IdReq                   | 0.07        | Startup current                                                         |
| - Estimates                    | CTRL.C: LoSpd IqReq                   | 0.00        | Startup current                                                         |
| Stator Resistance              | CTRL.V: Duty-Cycle Limit              | 84          | Current controllers output and filter limit (duty cycle                 |
| Stator Resistance (Speed Char) | CTRL.V: Duty-Cycle Limit Filter Coeff | 0.10        |                                                                         |
| Disenses Faults (DIAG)         | CTRL.C: Id Ctrl KP                    | 0.149994    |                                                                         |
|                                | CTRL.C: Id Ctrl KI                    | 0.000976563 |                                                                         |
|                                | CTRL.C: Iq Ctrl KP                    | 0.149994    | ( (see algorithm details in RTCESL)                                     |
| Blocked-Rotor (Scope)          | CTRL.C: Iq Ctrl KI                    | 0.00997925  |                                                                         |
| Speed, Voltage, and Current    | CTRL.S: SpdMe Filter B0               | 0.0558176   | Speed IIR filter parameters                                             |
| - 😂 Power                      | CTRL.S: SpdMe Filter B1               | 0.0558176   |                                                                         |
| - 😂 Over-load                  | CTRL.S: SpdMe Filter A1               | 0.388365    | (see algorithm details in RICESL)                                       |
|                                | CTRL.S: SpdMe Ctrl KP                 | 1.29999     | Speed controller parameters                                             |
| - 😂 Temperature                | CTRL.S: SpdMe Ctrl KI                 | 0.00497437  | Speed controller parameters                                             |
| E                              | CTRL.S: IqReq Upper Limit             | 0.40        | $\mathcal{T}$ Speed controller output limit (max $\Omega$ axis current) |
| - Open-Loop Control            | CTRL.S: IqReq Lower Limit             | -0.40       |                                                                         |
| Position                       | CTRL.S: SpdMe Cmd Ramp Up             | 1000        | 5 Speed romp parameters                                                 |
| - Keguency Control             | CTRL.S: SpdMe Cmd Ramp Down           | 1000        | S Speed failip parameters                                               |
| Current Controller             | CTRL Action                           | TO STOP     |                                                                         |
| Current Controller             | CTRL.V: UdReq                         | 0.00        |                                                                         |
| Speed Control                  | CTRL.V: UqReq                         | 0.00        |                                                                         |
| PWM Generation (ACT)           | CTRL.C: IdReq                         | 0.00        |                                                                         |
|                                | CTRL.C: IqReq                         | 0.00        |                                                                         |
| Band time (Current Char)       | CTRL.C: Id Ctrl Saturated             | FALSE       | $\succ$ EOC control related quantities                                  |
| DWM land Command               | CTRL.C: Iq Ctrl Saturated             | FALSE       |                                                                         |
| E Privit Input Command         | CTRL.S: SpdMe Filt                    | 0.0         |                                                                         |
| Speed Command                  | CTRL.S: SpdMe Ramp                    | 0.0         |                                                                         |
|                                | CTRL.S: SpdMe Ctrl Limited            | FALSE       |                                                                         |
|                                | CTRL.S: SpdMe Ctrl Saturated          | FALSE       |                                                                         |

Open-Loop Control - Besides the default Field-Oriented Control (FOC), which allows for fully decoupled speed and torque control, other and simpler control modes are implemented as well (scalar control, open-loop current control, and so on) to allow for easier debugging and tuning. See Section 4.4.4 for more information. To control and configure these algorithms, see the Variable Watch window of the "Open-Loop Control" subblock. See figure below for description of notable variables.

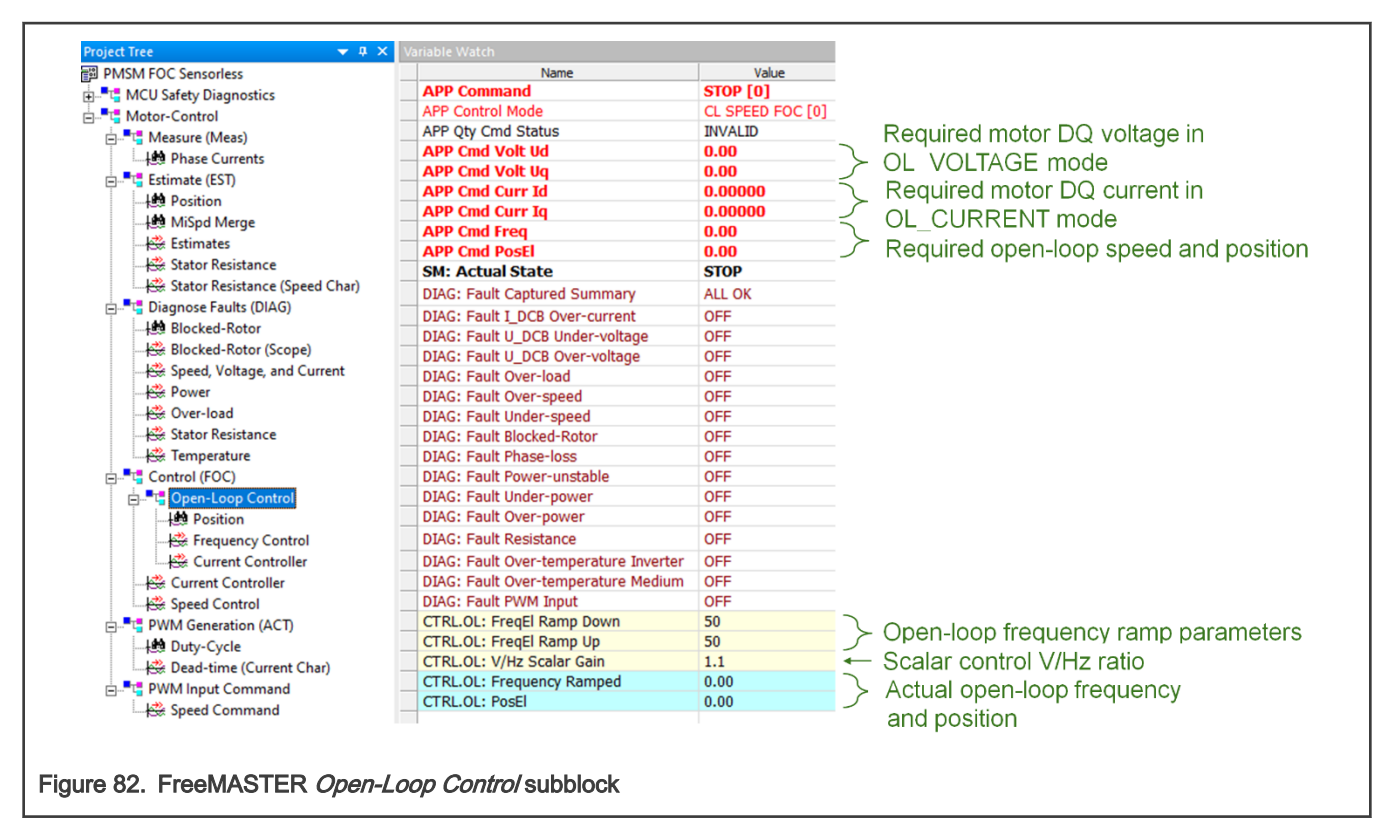

• *PWM Generation (ACT)* – This subblock contains all variables related to the PWM generation (actuator). For more details about implemented algorithms, see Section 4.4.5. See figure below for description of notable variables.

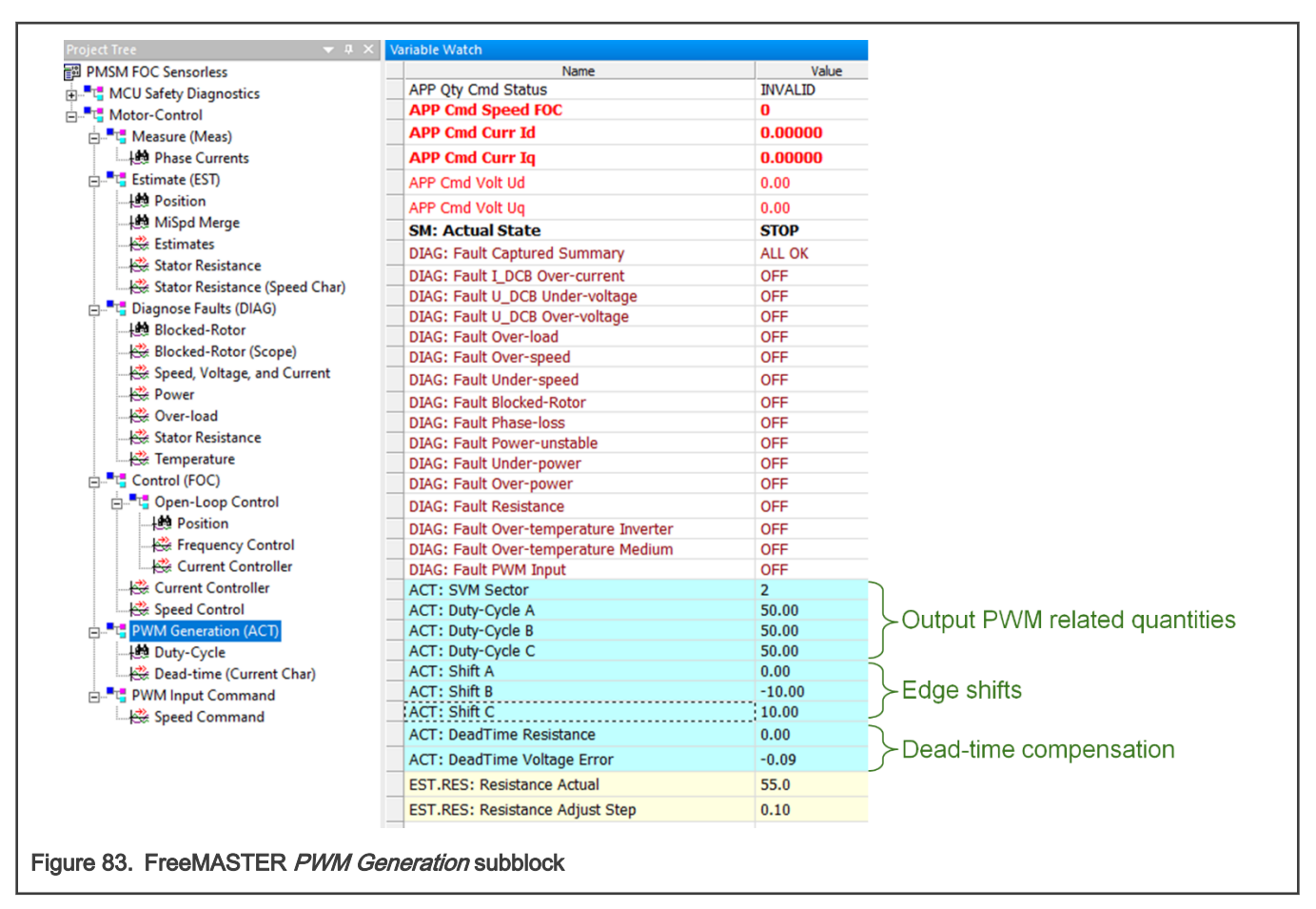

PWM input command – Variable watch contains FreeMASTER variables related to the measurement of external PWM command frequency and duty cycle. See more details in Section 4.4.6.1. See figure below for description of notable variables.

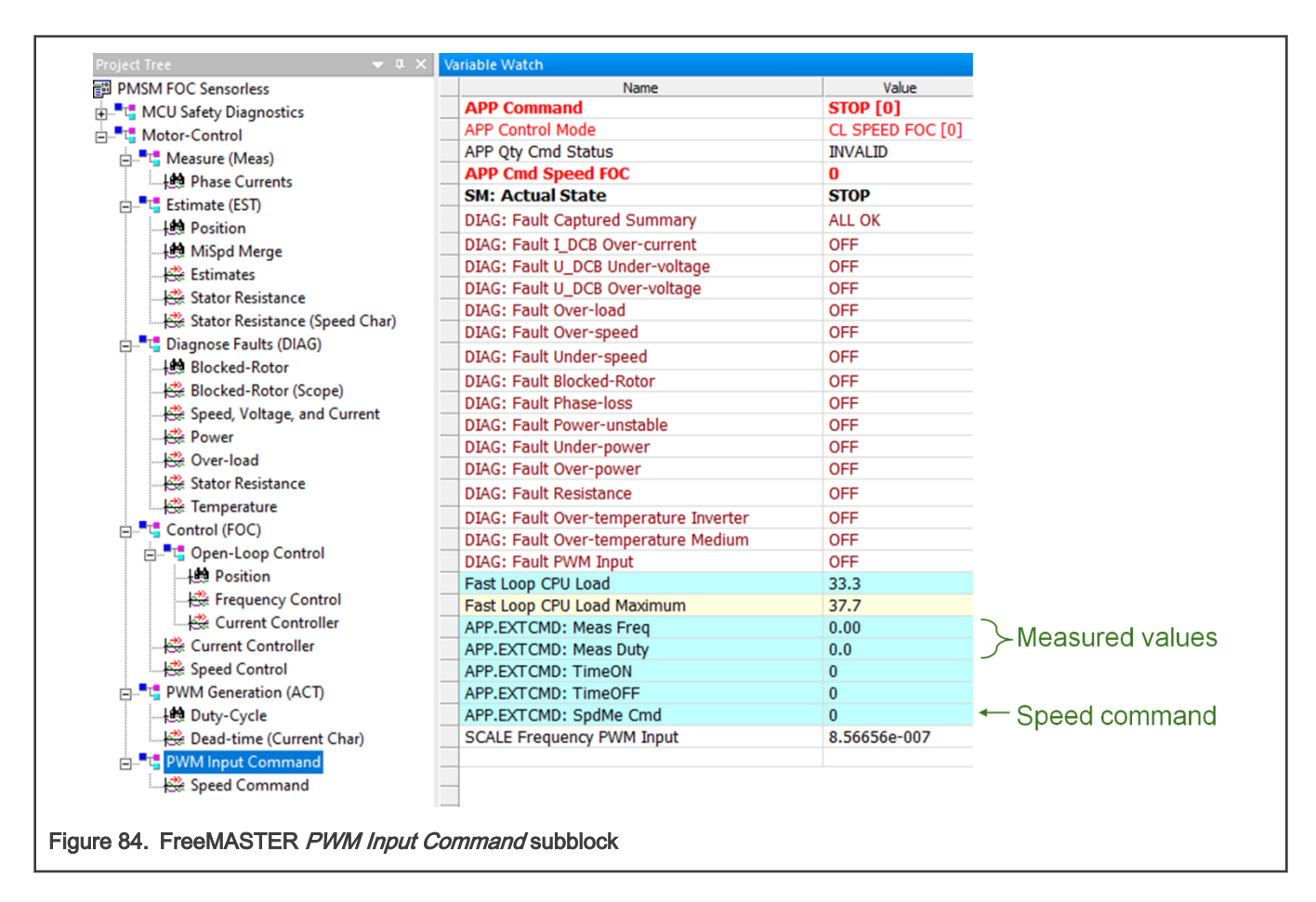

## 6.4 Control application

Application is controlled by writing values to variables in variable watch of the FreeMASTER project. To run application in chosen control method follow next sections. To run the motor, no fault must be pending. To change fault settings, switch the FreeMASTER Project Tree to *Diagnose Faults* subblock and perform required changes. To disable functional safety faults rewrite enable/disable macros in *safety\_cfg.h.* (e.g. use FS\_CFG\_ENABLE\_TST\_FLASH to disable flash test or FS\_CFG\_ENABLE\_TST\_CLOCK to disable clock test). To disable motor control fault checks, modify enable/disable macros in *m1\_pmsm\_appconfig.h.* 

## 6.4.1 Run motor in open-loop scalar control

Scalar control is very basic form of motor control that is using non-vector approach scheme. Main equations of the motor in time domain are below:

$$u_{d} = R_{s} \cdot i_{d} + \frac{d}{dt}\psi_{d} - \omega_{e}\psi_{q}$$
$$u_{q} = R_{s} \cdot i_{q} + \frac{d}{dt}\psi_{q} + \omega_{e}\psi_{d}$$

In steady state regime, the flux linkage variation is zero, and for further simplification we are going to assume the stator winding resistance is neglectable. Taking into consideration these simplifications and the flux linkage equation then the equations become:

$$u_d = -\omega_e L_q i_q$$

$$u_q = \omega_e L_d i_d + \omega_e \psi_{PM}$$

At this point we can transform the electric speed in frequency and rewrite the equation as a ratio of V/F:

#### Three-phase PMSM Pump Reference Safety Software Design User Guide, Rev. 0, 31 May 2022

$$\begin{split} & \frac{u_d}{f} = -(2\pi)L_q i_q \\ & \frac{u_q}{f} = (2\pi) \cdot \left(L_d i_d + \psi_{PM}\right) \end{split}$$

In V/F scalar control method the frequency of the stator magnetic flux is set according with the desired synchronous rotor speed while the magnitude of the stator voltage is adjusted to keep the ratio between them constant. No control over the voltage or the current vector angles is utilized, hence the name scalar control.

The V/F ratio is calculated from the nominal values of the PMSM voltage and frequency parameters. By maintaining a constant V/F ratio between the amplitude and frequency of three-phase voltage waveforms, then the stator flux of the PMSM can be maintained relatively constant in steady state.

The V/F scalar control is the most common control strategy used for induction motor drives. In case of PMSM, the V/F scalar control is a good alternative in applications where good dynamic performance is not required (e.g. HVAC, fans, pumps or blowers). In such cases the V/F scalar control is performed without the need of a position/speed sensor.

By using V/F scalar control there is no need for high capability CPU as in the case of FOC, but keep in mind that this kind of simplicity also comes with some disadvantages:

- · Instability of the system after exceeding a certain applied frequency
- · Low dynamic performance, which limits the use of this control method
- · Poor fault protection against stall detection and over-currents

Open-loop V/F scalar control is used in applications where system dynamic response is not a concern. For such use cases, the frequency is determined based on the desired speed and the assumption that the rotor will ultimately follow the synchronous speed.

#### To run motor in open-loop scalar control follow these steps:

- 1. Switch FreeMASTER Project Tree to Control (FOC) → Open-Loop Control
- 2. In FreeMASTER Variable Watch select scalar control technique OL SCALAR in APP Control Mode variable.
- 3. Set required scalar control frequency to *App Cmd Freq* variable (e.g. example 25 Hz). If the value is valid, *APP Qty Cmd Status* variable shows VALID.
- 4. Select RUN in APP Command variable.
- 5. The motor should run in scalar control. You can observe electrical position, stator voltage, phase currents and next in the relevant scopes and recorders. If some fault is pending or captured, you can modified fault thresholds in *Diagnose Faults (DIAG)* subblock of Project Tree.

| PMSM FOC Sensorless                                                                             | Name                            | Value               | Unit                  | Period [ms  | Comment                                                                           |  |
|-------------------------------------------------------------------------------------------------|---------------------------------|---------------------|-----------------------|-------------|-----------------------------------------------------------------------------------|--|
| MCU Safety Diagnostics                                                                          | APP Command                     | STOP [0]            | ENUM                  | 1000        | The application command.                                                          |  |
| Motor-Control                                                                                   | APP Control Mode                | CL SPEED FOC [0]    | ENUM                  | 2000        | Selected control mode.                                                            |  |
| . Measure (Meas)                                                                                | APP Qty Cmd Status              | INVALID             | ENUM                  | 1000        | Command validity flag. State machine won't start unless the variable reads VALID. |  |
| Estimate (EST)                                                                                  | APP Cmd Volt Ud                 | 0.00                | V                     | 1000        | The voltage control command in d-axis.                                            |  |
| Diagnose Faults (DIAG)                                                                          | APP Cmd Volt Uq                 | 0.00                | V                     | 1000        | The current control command in q-axis.                                            |  |
|                                                                                                 | APP Cmd Curr Id                 | 0.00000             | Α                     | 1000        | The current control command in d-axis.                                            |  |
|                                                                                                 | APP Cmd Curr Iq                 | 0.00000             | Α                     | 1000        | The current control command in q-axis.                                            |  |
| Position     Position     Frequency Control                                                     | APP Cmd Freq                    | 0.00                | Hz                    | 1000        | The frequency command.                                                            |  |
|                                                                                                 | APP Cmd PosEl                   | 0.00                | deg                   | 1000        | The position command.                                                             |  |
|                                                                                                 | SM: Actual State                | STOP                | ENUM                  | 1000        | State-machine actual state.                                                       |  |
|                                                                                                 | DIAG: Fault Captured Summary    | ALL OK              | ENUM                  | 1000        | Summary of pending or captured faults.                                            |  |
| 문화 Current Controller<br>응 Speed Control<br>문 특별 PWM Generation (ACT)<br>문 특별 PWM Input Command | DIAG: Fault I_DCB Over-current  | OFF                 | ENUM                  | 1000        | Over-current fault pending or captured.                                           |  |
|                                                                                                 | DIAG: Fault U_DCB Under-voltage | OFF                 | ENUM                  | 1000        | U_DCB Under-voltage fault pending or captured.                                    |  |
|                                                                                                 | DIAG: Fault U_DCB Over-voltage  | OFF                 | ENUM                  | 1000        | U_DCB Over-voltage fault pending or captured.                                     |  |
|                                                                                                 | DIAG: Fault Over-load           | OFF                 | ENUM                  | 1000        | Over-load fault pending or captured.                                              |  |
|                                                                                                 | × DIAG: Fault Over-sneed        | OFF                 | ENLIM                 | 1000        | Over-speed fault pending or captured.                                             |  |
| eady                                                                                            |                                 | Packet Driven JTAG/ | BDM Communication Plu | ug-in; int= | 4;baddr=536870748;dacc=1;dwrite=1;dscopecmd=1;memlii                              |  |

Figure 85. Scalar Control mode variables

### 6.4.2 Run motor in open-loop current control mode variables

The current controllers are engaged in this mode. Set the required amplitude of *dq*-axis currents, the current vector rotation frequency, and the position bias. The BEMF and Tracking observers are running in the background, so this control mode can be used for the parameter tuning of observers and current controllers. To enable the Open Loop Current control, perform the following steps:

- 1. Switch FreeMASTER Project Tree to Control (FOC) → Open-Loop Control
- 2. In FreeMASTER Variable Watch select scalar control technique OL CURRENT in APP Control Mode variable.
- 3. Set the required amplitude of the *dq*-axis currents (*APP Cmd Curr Id* and *APP Cmd Curr Iq* variables), the current vector open-loop frequency (*APP Cmd Freq* variable), and the position bias (*APP Cmd PosEl* variable).. If the value is valid, *APP Qty Cmd Status* variable shows VALID.
- 4. Select RUN in APP Command variable.

### 6.4.3 Run motor in open-loop voltage control

The current controllers are disabled in this mode and the stator voltage is controlled directly. Set the required amplitude of *dq*-axis voltages, the voltage vector rotation frequency, and the position bias. The BEMF and tracking observers are running in the background, so this control mode can be used for parameter tuning of observers and basic debugging for the PWM generation. To enable the Open Loop Voltage control, perform the following steps:

- 1. Switch FreeMASTER Project Tree to Control (FOC) → Open-Loop Control
- 2. In FreeMASTER Variable Watch select scalar control technique OL VOLTAGE in APP Control Mode variable.
- 3. Set the required amplitude of *dq*-axis voltages (*APP Cmd Volt Ud* and *APP Cmd Volt Uq* variables), the voltage vector open-loop frequency (*APP Cmd Freq* variable), and the position bias (*APP Cmd PosEl* variable). If the value is valid, *APP Qty Cmd Status* variable shows VALID.
- 4. Select RUN in APP Command variable.

### 6.4.4 Run motor in close-loop current (torque) FOC

High-performance motor control is characterized by smooth rotation over the entire speed range of the motor, full torque control at zero speed, and fast acceleration/deceleration. To achieve such control, Field Oriented Control is used for PMSM motors. The FOC concept is based on an efficient torque control requirement, which is essential for achieving a high control dynamic. Analogous to standard DC machines, AC machines develop maximal torque when the armature current vector is perpendicular to the flux linkage vector. Therefore, if only the fundamental harmonic of stator magnetomotive force is considered, the torque  $T_e$  developed by an AC machine, in vector notation, is given by

$$T_e = \frac{3}{2} \cdot pp \cdot \overline{\psi_s} \times \overline{\iota}_s$$

where pp is the number of motor pole-pairs,  $i_s$  stator current vector and  $\psi_s$  represents vector of the

stator flux. Constant 3/2 indicates a non-power invariant transformation form.

In instances of DC machines, the requirement to have the rotor flux vector perpendicular to the stator

current vector is satisfied by the mechanical commutator. Because there is no such mechanical

commutator in PMSM, the functionality of the commutator has to be substituted electrically by enhanced current control. This reveal that stator current vector should be oriented in such a way that component necessary for magnetizing of the machine (flux component) shall be isolated from the torque producing component. This can be accomplished by decomposing the current vector into two components projected in the reference frame, often called the *dq* frame that rotates synchronously with the rotor. It has become a standard to position the *dq*-axis reference frame such that the *d*-axis is aligned with the position of the rotor lux vector, so that the current in the d-axis will alter the amplitude of the rotor flux linkage vector. The reference frame position must be updated so that the *d*-axis should be always aligned with the rotor flux axis.

Because the rotor flux axis is locked to the rotor position, when using PMSM machines, a mechanical

position transducer or position observer can be utilized to measure the rotor position and the position of

the rotor flux axis. When the reference frame phase is set such that the d-axis is aligned with the rotor

flux axis, the current in the q-axis represents solely the torque producing current component.

What further resulted from setting the reference frame speed to be synchronous with the rotor flux axis

speed is that both d-axis and q-axis current components are DC values. This implies utilization of simple

current controllers to control the demanded torque and magnetizing flux of the machine, therefore simplifying the control structure design. The torque control method is generic and may be applicable to all sort of means of transportation: trains, buses, bikes, scooters and modern day cars.

#### To run motor in close-loop current control follow these steps:

- 1. Switch FreeMASTER Project Tree to Control (FOC).
- 2. In FreeMASTER Variable Watch select current control technique CL CURRENT FOC in APP Control Mode variable.
- 3. Set required current in q-axis to *APP Cmd Curr Iq* variable (e.g. 0.05 A). If the value is valid, *APP Qty Cmd Status* variable shows VALID.
- 4. Select RUN in APP Command variable.
- 5. The motor should run in close-loop current control. You can observe electrical position, stator voltage, phase currents, speed and next in the relevant scopes and recorders. If some fault is pending or captured, you can modified fault thresholds in *Diagnose Faults (DIAG)* subblock of the Project Tree.

| PMSM FOC Sensorless        | Name                            | Value                | Unit                | Period [ms      | Comment                                                                          |
|----------------------------|---------------------------------|----------------------|---------------------|-----------------|----------------------------------------------------------------------------------|
| MCU Safety Diagnostics     | APP Command                     | STOP [0]             | ENUM                | 1000            | The application command.                                                         |
| Motor-Control              | APP Control Mode                | CL SPEED FOC [0]     | ENUM                | 2000            | Selected control mode.                                                           |
| Measure (Meas)             | APP Qty Cmd Status              | INVALID              | ENUM                | 1000            | Command validity flag. State machine won't start unless the variable reads VALID |
| E Estimate (EST)           | APP Cmd Speed FOC               | 0                    | rpm                 | 1000            | The speed command. (FOC - field oriented control)                                |
|                            | APP Cmd Curr Id                 | 0.00000              | A                   | 1000            | The current control command in d-axis.                                           |
|                            | APP Cmd Curr Iq                 | 0.00000              | A                   | 1000            | The current control command in q-axis.                                           |
|                            | SM: Actual State                | STOP                 | ENUM                | 1000            | State-machine actual state.                                                      |
| E − G Open-Loop Control    | DIAG: Fault Captured Summary    | ALL OK               | ENUM                | 1000            | Summary of pending or captured faults.                                           |
|                            | DIAG: Fault I_DCB Over-current  | OFF                  | ENUM                | 1000            | Over-current fault pending or captured.                                          |
| - See Frequency Control    | DIAG: Fault U_DCB Under-voltage | OFF                  | ENUM                | 1000            | U_DCB Under-voltage fault pending or captured.                                   |
|                            | DIAG: Fault U_DCB Over-voltage  | OFF                  | ENUM                | 1000            | U_DCB Over-voltage fault pending or captured.                                    |
| Current Controller         | DIAG: Fault Over-load           | OFF                  | ENUM                | 1000            | Over-load fault pending or captured.                                             |
| Speed Control              | DIAG: Fault Over-speed          | OFF                  | ENUM                | 1000            | Over-speed fault pending or captured.                                            |
| PWM Generation (ACT)       | DIAG: Fault Under-speed         | OFF                  | ENUM                | 1000            | Under-speed fault pending or captured.                                           |
|                            | DIAG: Fault Blocked-Rotor       | OFF                  | ENUM                | 1000            | Blocked-rotor fault pending or captured.                                         |
| plication Commands 🛛 👻 🏾 🗸 | X DIAG: Fault Phase-loss        | OFF                  | ENLIM               | 1000            | Phase-loss fault pending or captured.                                            |
| ady                        |                                 | Packet Driven JTAG/8 | DM Communication Pl | lug-in; int=4;b | addr=536870748;dacc=1;dwrite=1;dscopecmd=1;memlii Scope Sequential               |

### 6.4.5 Run motor in sensorless speed FOC

To run motor in sensorless speed FOC we need add to the current (torque) control one more PI controller. Its output is required current. Input to controller is difference between required speed (set by user) and actual rotor speed. In sensorless mode is the actual rotor speed and position computed using back-EMF observer.

Back-EMF observer provides only relative position. To get absolute position, initial position must be known. Therefore application uses mechanical rotor alignment when the rotor is moved from unknown to known position applying DC voltage.

The alignment algorithm applies DC voltage to *d*-axis resulting full DC voltage applied to phase A and negative half of the DC voltage applied to phase B, C for a certain period. This will cause the rotor to move to "align" position, where stator and rotor fluxes are aligned. The rotor position in which the rotor stabilizes after applying DC voltage is set as zero position. Motor is ready to produce full startup torque once the rotor is properly aligned.

Application in sensorless mode must start with open loop start-up sequence to move the motor up to a speed value where the observer provides sufficiently accurate speed and position estimations. As soon as the observer provides appropriate estimates, application transits to closed-loop mode, when the rotor speed and position calculation is based on the estimation of a BEMF in the stationary reference frame. Back-EMF observer is as a part of the NXP's RTCESL (see documentation at www.nxp.com/rtcesl).

#### To run motor in sensorless speed FOC control follow these steps:

- 1. Switch FreeMASTER Project Tree to Control (FOC).
- 2. In FreeMASTER Variable Watch select speed FOC control technique CL SPEED FOC in APP Control Mode variable.
- 3. Set required speed to APP Cmd Speed FOC variable. For example 500rpm. If the value is valid, APP Qty Cmd Status variable shows VALID.
- 4. Select RUN in *APP Command* variable.
- 5. The motor should run in sensorless speed control. You can observe electrical position, stator voltage, phase currents, speed and next in the relevant scopes and recorders. If some fault is pending or captured, you can modified fault thresholds in *Diagnose Faults (DIAG)* Project Tree.

| PMSM FOC Sensorless     | Name                            | Value                | Unit                  | Period [ms]    | Comment                                                                           |
|-------------------------|---------------------------------|----------------------|-----------------------|----------------|-----------------------------------------------------------------------------------|
| MCU Safety Diagnostics  | APP Command                     | STOP [0]             | ENUM                  | 1000           | The application command.                                                          |
| Motor-Control           | APP Control Mode                | CL SPEED FOC [0]     | ENUM                  | 2000           | Selected control mode.                                                            |
| Measure (Meas)          | APP Qty Cmd Status              | INVALID              | ENUM                  | 1000           | Command validity flag. State machine won't start unless the variable reads VALID. |
| E Fetimate (FST)        | APP Cmd Speed FOC               | 0                    | rpm                   | 1000           | The speed command. (FOC - field oriented control)                                 |
| Diagnose Faults (DIAG)  | APP Cmd Curr Id                 | 0.00000              | A                     | 1000           | The current control command in d-axis.                                            |
|                         | APP Cmd Curr Iq                 | 0.00000              | A                     | 1000           | The current control command in q-axis.                                            |
|                         | SM: Actual State                | STOP                 | ENUM                  | 1000           | State-machine actual state.                                                       |
| Desition                | DIAG: Fault Captured Summary    | ALL OK               | ENUM                  | 1000           | Summary of pending or captured faults.                                            |
| Position                | DIAG: Fault I_DCB Over-current  | OFF                  | ENUM                  | 1000           | Over-current fault pending or captured.                                           |
| Frequency Control       | DIAG: Fault U_DCB Under-voltage | OFF                  | ENUM                  | 1000           | U_DCB Under-voltage fault pending or captured.                                    |
|                         | DIAG: Fault U_DCB Over-voltage  | OFF                  | ENUM                  | 1000           | U_DCB Over-voltage fault pending or captured.                                     |
| Current Controller      | DIAG: Fault Over-load           | OFF                  | ENUM                  | 1000           | Over-load fault pending or captured.                                              |
| Speed Control           | DIAG: Fault Over-speed          | OFF                  | ENUM                  | 1000           | Over-speed fault pending or captured.                                             |
| PWM Generation (ACT)    | DIAG: Fault Under-speed         | OFF                  | ENUM                  | 1000           | Under-speed fault pending or captured.                                            |
| 🖶 📲 🎦 PWM Input Command | DIAG: Fault Blocked-Rotor       | OFF                  | ENUM                  | 1000           | Blocked-rotor fault pending or captured.                                          |
| plication Commands 🚽    | a 🗙 DTAG: Fault Phase-loss      | OFF                  | ENLIM                 | 1000           | Phase-loss fault nending or cantured.                                             |
| ady                     |                                 | Packet Driven JTAG/I | BDM Communication Plu | g-in; int=4;ba | addr=536870748;dacc=1;dwrite=1;dscopecmd=1;memlii Scope Seguential                |

Figure 87. Speed FOC control mode variables

6.4.5.1 Run motor in speed FOC using external PWM command

#### To run motor in sensorless speed FOC control using external PWM command follow these steps:

- 1. Switch FreeMASTER Project Tree to Control (FOC).
- 2. In FreeMASTER Variable Watch select speed control technique CL SPEED EXT in APP Control Mode variable.
- 3. Apply the control PWM to external command PWM input with duty cycle from 10 % to 90 % with base frequency from 200 Hz to 2 kHz.
- 4. Check PWM input command in *PWM Input Command* subblock of Project Tree in Speed Command scope. If the input frequency is valid, the *APP Qty Cmd Status* variable shows VALID.
- 5. Select RUN in APP Command variable.

The motor should run in sensorless speed control. You can observe electrical position, stator voltage, phase currents, speed and next in the relevant scopes and recorders. If some fault is pending or captured, you can modified fault thresholds in *Diagnose Faults (DIAG)* in the Project Tree.

# Chapter 7 Project files and IDE workspace structure

All the necessary files are included in one package, which simplifies the distribution and decreases the size of the final package. The directory structure of this package is simple, easy to use, and organized in a logical manner. The folder structure used in the IDE is different from the structure of the PMSM package installation, but it uses the same files. The different organization is chosen due to a better manipulation with folders and files in workplaces and due to the possibility to add or remove files and directories. The *pack\_pmsm\_safe\_hvpmc3phlite* package includes *mc\_pmsm\_safe* project, all available functions and routines, scalar and vector control of the motor and the FreeMASTER project file.

## 7.1 Directory structure

The directory tree of the *pack\_pmsm\_safe\_hvpmc3phlite* package is shown in figure below.

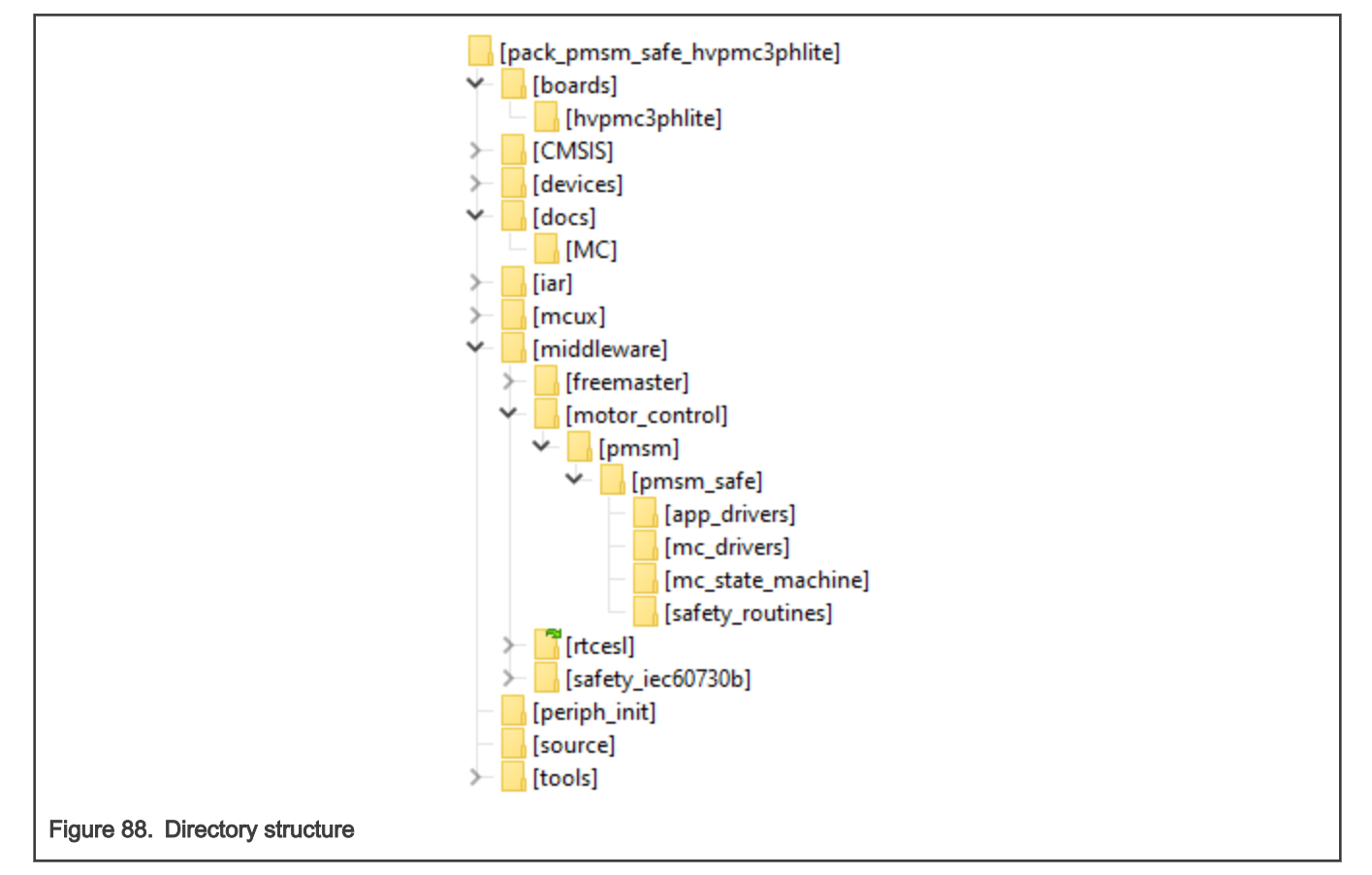

The package *pack\_pmsm\_safe\_hvpmc3phlite* contains these folders and files:

- Folder mcux folder containing project files for the MCUXpresso IDE.
- Folder iar folder containing project files including mc\_pmsm\_safe.eww for the IAR Embedded Workbench IDE.
- Folder *middleware/motor\_control/pmsm/pmsm\_safe* contains main PMSM motor-control functions and drivers:
  - Folder *app\_drivers* contains the source and header files used to initialize and run motor application using external PWM command.
  - Folder mc\_drivers contains the source and header files used to initialize and run motor-control applications.
  - Folder *mc\_state\_machine* contains the software routines that are executed when the application is in a particular state or state transition. In this folder are located also files with control methods.

- Folder *safety\_routines* contains the safety software routines.
- Folder *periph\_init* consist from initialization files:
  - app\_periph\_init.c and .h The files contains initialization of the FTM1 periphery for PWM input control signal measurement.
  - *m1\_periph\_init.c and .h* The files contains initialization of motor control peripherals.
  - *safety\_periph\_init.c and .h* The files contains clock and pins initialization.
- Folder *source* contains these files:
  - m1\_pmsm\_appconfig.h contains the definitions of constants for the application control processes, parameters of the motor and regulators, and the constants for other vector-control-related algorithms.
  - main.c and h contains the basic application initialization, subroutines for accessing the MCU peripherals, and interrupt service routines. The FreeMASTER communication is processed in the background infinite loop.
  - application.c and h contains the definitions of control variables and structures.
  - freemaster\_cfg.h FreeMASTER configuration file
  - hardware\_cfg.h The hardware configuration file containing hardware setup like ISRs, clocks, and pin-muxing.
  - *safety\_cfg.h* The safety configuration file containing safety tests setup.

# Chapter 8 Identifying parameters of user motor

Because the model-based control methods of the PMSM drives are the most effective and usable, obtaining an accurate model of a motor is an important part of the drive design and control. For the implemented FOC algorithms, it is necessary to know the value of the stator resistance  $R_s$ , direct inductance  $L_{d}$ , quadrature inductance  $L_q$ , and BEMF constant  $K_e$ . These motor parameters are used for computing PI controllers, Tracking observer and BEMF observer parameters. The parameters are stored in *m1\_pmsm\_appconfig.h*.

Identification of parameters of the user's motor is possible by several ways, which are described in the following sections.

## 8.1 Parameter identification using SDK example and MCAT

- The motor identification software is available just for floating point cores. For example, the NXP HVP-KV31F with M4F core and HVP-MC3PH high-voltage platform is a suitable platform. Download SDK example for HVP-KV31F (2.9.0).
- Follow Motor Identification chapter 9.4 in SDK example documentation (MCUXpresso SDK 3-Phase PMSM Control with IEC60730 Safety).
- · Copy measured and computed parameters to m1\_pmsm\_appconfig.h.

#### NOTE

Is possible use obsolete motor identification using MCAT in SDK example for HVP-KV11Z (2.10.0). Follow SDK example documentation MCUXpresso SDK 3-Phase PMSM Control(KV) (rev3).

NOTE

Motor control application tool (MCAT) from SDK example is possible use also without board, that mean offline. This option is favorable if the motor parameters are known and we need just compute control parameters of PI controllers, observers and filters.

### 8.2 Parameter identification using manual measurement

First, follow instructions in document PMSM Electrical Parameters Measurement to perform the measurements. To compute and update the parameters in the software, use computing formulas described in Section 8.3.

## 8.3 Computing of control parameters

This approach assumes that the machine parameters were already obtained (e.g. from manufacturers documentation). To completely configure the motor control application, the user must first summarize all the configured parameters (see Section 8.3.1 for summary example) and then calculate correct values, which shall then be entered into configuration defines in  $m1_pmsm_appconfig.h$  (see Section 8.3.2 for the calculation script).

### 8.3.1 Example summary of configuration parameters

```
%Motor parameters
pp = 3; %[-] Motor number of pole-pairs
Rs = 55.94; %[Ohm] Stator phase resistance
Ld = 0.179701; %[H] Stator direct inductance
Lq = 0.184883; %[H] Stator quadrature inductance
J = 0.0000016; %[kg.m2] Drive inertia
Iph_nom = 0.45; %[A] Nominal motor current
Uph_nom = 250; %[V] Nominal motor voltage
```

N nom = 4400; %[rpm] Nominal motor speed %Hardware scales I max = 1.65; %[A] Current sensing HW scale U DCB max = 433; %[V] DC-bus voltage sensing HW scale %Fault limits U DCB trip = 346.4; %[V] DC-bus braking resistor threshold U DCB under = 173.2; %[V] DC-bus under voltage fault threshold U DCB over = 346.4; %[V] DC-bus over voltage fault threshold N\_over = 4180; %[rpm] Over speed fault threshold N min = 400; %[rpm] Minimal closed loop speed E block = 7; %[V] Blocked rotor detection BEMF voltage level Scalar Uq min = 4; %[V] Scalar control voltage bias %Application Scales N max = 4400; %[rpm] Application speed scale E max = 50; %[V] FOC BEMF maximum limit kt = 0.01217; %[Nm/A] Torque constant %Alignment Align voltage = 6; %[V] Voltage applied on d-axis for mechanical rotor alignment Align duration = 0.8; %[sec] Time of rotor alignment % Current Control Loop - CL % %Loop Parameters CL SampleTime = 0.0001; %[sec] Current control loop sampling period CL\_F0 = 280; %[Hz] Current control loop bandwidth CL Ksi = 1; %[-] Current control loop attenuation %Current PI Controller Limits CL OutputLimit = 90; %[%] Limit of current loop in percentage of DC-bus voltage \$\$\$\$\$\$\$\$\$\$\$\$\$\$\$\$\$\$\$\$\$\$\$\$\$\$\$\$\$\$\$\$\$\$ % Speed Control Loop - SL % \$\$\$\$\$\$\$\$\$\$\$\$\$\$\$\$\$\$\$\$\$\$\$\$\$\$\$\$\$\$\$\$\$\$\$\$ %Loop Parameters SL SampleTime = 0.001; %[sec] Speed control loop sampling period SL\_F0 = 10; %[Hz] Speed control loop bandwidth SL Ksi = 1; %[-] Speed control loop attenuation %Speed Ramp SL IncUp = 5000; %[rpm/sec] Speed ramp increment up SL IncDown = 5000; %[rpm/sec] Speed ramp increment down

%Actual Speed Filter SL CutOffFreq = 100; %[Hz] Cut-off frequency of IIR speed measurement filter %Speed PI Controller Limits SL UpperLimit = 2; %[A] Upper limit of speed loop SL LowerLimit = -2; [A] Lower limit of speed loop % Speed PI Controller Constants (manual settings) SL Kp = 0.0008; %[-] Speed controller proportional constant in time domain SL\_Ki = 0.0009;  $\[\]$  Speed controller integration constant in time domain Manual Constant Tuning = 0; %[-] Switch between manual or automatic speed constant tunning \$\$\$\$\$\$\$\$\$\$\$\$\$\$\$\$\$\$\$\$\$\$\$\$\$\$\$\$\$\$\$ % Sensorless - SNSLS % %BEMF Observer Parameters SNSLS BemfObsrvF0 = 280; %[Hz] BEMF DQ observer bandwidth SNSLS BemfObsrvKsi = 1; %[-] BEMF DQ observer attenuation %Tracking Observer Parameters SNSLS TrackObsrvF0 = 25; %[Hz] Tracking observer bandwidth SNSLS TrackObsrvKsi = 1; %[-] Tracking observer attenuation %Open Loop Start-up Parameters SNSLS StartupRamp = 1500; %[rpm/sec] Open loop start-up ramp increment up SNSLS StartupCurrent = 0.2; %[A] Open loop start-up current SNSLS MergingSpeed = 500; %[rpm] Speed where algorithm switches from open to closed loop SNSLS MergingCoeff = 100; %[%] Position weight merging coefficient %Base constants - do not modify k factor = 100; %Scalar factor UdcbIIRf0 = 100; IIRxCoefsScaleType = 8; UmaxCoeff=1.732050807568877; DiscMethodFactor = 2.0; %Trapezoidal ERRmax = 1; Wmax = 2\*pi\*pp\*N\_max/60; E block per = 2000;CALIB T=0.2; FAULT T=3; FREEWHEEL T=1;

#### 8.3.2 Macro calculation procedure

M1\_MOTOR\_PP = pp

M1\_I\_MAX = I max

M1 U DCB MAX = U DCB max M1\_U\_MAX = Uph nom M1\_N\_MAX = N max FREQ MAX = N max/60\*pp M1\_E\_MAX = E max M1 U DCB TRIP = U DCB trip/U DCB max M1\_U\_DCB\_UNDERVOLTAGE = U\_DCB\_under/U\_DCB\_max M1\_U\_DCB\_OVERVOLTAGE = U\_DCB\_over/U\_DCB\_max M1 N OVERSPEED = N over/N max M1\_N\_MIN = N min/N max M1\_N\_NOM = N nom/N max M1 I PH NOM = Iph nom/I max M1\_UDCB\_IIR\_B0 = 4/IIRxCoefsScaleType \* (2 \* pi \* UdcbIIRf0 \* CL SampleTime) / (2 + (2 \* pi \* UdcbIIRf0 \* CL SampleTime)) M1 UDCB IIR B1 = 4/IIRxCoefsScaleType \* (2 \* pi \* UdcbIIRf0 \* CL SampleTime) / (2 + (2 \* pi \* UdcbIIRf0 \* CL SampleTime)) M1 UDCB IIR A1 = 4/IIRxCoefsScaleType \* (-(2 \* pi \* UdcbIIRf0 \* CL SampleTime - 2) / (2 + (2 \* pi \* UdcbIIRf0 \* CL SampleTime))) M1\_ALIGN\_DURATION = Align\_duration/CL\_SampleTime M1 ALIGN VOLTAGE = Align voltage/Uph nom M1\_FAULT\_DURATION = FAULT T/SL SampleTime M1\_FREEWHEEL\_DURATION = FREEWHEEL\_T/SL\_SampleTime M1 E BLOCK TRH = E block/E max M1\_E\_BLOCK\_PER = E\_block\_per M1 CLOOP SAMPLE TIME = CL SampleTime M1 CLOOP LIMIT = CL OutputLimit/100 M1\_D\_KP\_GAIN = ((2 \* CL Ksi \* 2 \* pi \* CL F0 \* Ld) - Rs) \* I max/Uph nom M1 D KI GAIN = ((2 \* pi \* CL F0)^2 \* Ld \* CL SampleTime / DiscMethodFactor) \* I max/Uph nom M1\_Q\_KP\_GAIN = ((2 \* CL\_Ksi \* 2 \* pi \* CL\_F0 \* Lq) - Rs) \* I\_max/Uph\_nom M1 Q KI GAIN = ((2 \* pi \* CL F0)^2 \* Lq \* CL SampleTime / DiscMethodFactor) \* I max/Uph nom M1\_SLOOP\_SAMPLE\_TIME = SL\_SampleTime if(Manual Constant Tuning == 1) M1\_SPEED\_PI\_PROP\_GAIN = SL\_Kp \* (2 \* pi\* pp \* N\_max)/(60 \* I max) M1 SPEED PI INTEG GAIN = SL Ki \* SL SampleTime \* (2 \* pi\* pp \* N max)

/(60 \* I\_max)

```
else
M1 SPEED PI PROP GAIN = (2 * pi / 60)*(4 * SL Ksi * pi * SL F0 * J / kt)
* pp * N max/I max
M1_SPEED_PI_INTEG_GAIN= (2 * pi / 60)*((2 * pi * SL F0)^2 * SL SampleTime
* J / kt) * pp * N max/I max
end
M1 SPEED LOOP HIGH LIMIT = SL UpperLimit/I max
M1_SPEED_LOOP_LOW_LIMIT = SL_LowerLimit/I_max
M1_SPEED_RAMP_UP = SL_IncUp*SL_SampleTime/N_max
M1 SPEED RAMP DOWN = SL IncDown*SL SampleTime/N max
M1 SPEED IIR B0 = 4/IIRxCoefsScaleType * (2*pi*SL CutOffFreq*SL SampleTime)
/(2+(2*pi*SL CutOffFreq*SL SampleTime))
M1 SPEED IIR B1 = 4/IIRxCoefsScaleType * (2*pi*SL CutOffFreq*SL SampleTime)
/(2+(2*pi*SL CutOffFreq*SL SampleTime))
M1 SPEED IIR A1 = -4/IIRxCoefsScaleType * (2*pi*SL CutOffFreq*SL SampleTime
-2)/(2+(2*pi*SL CutOffFreq*SL SampleTime))
M1_I_SCALE = (Ld / (Ld + CL SampleTime * Rs))
M1 U SCALE = (CL SampleTime / (Ld + CL SampleTime * Rs)) * Uph nom/I max
M1_E_SCALE = (CL SampleTime / (Ld + CL SampleTime * Rs)) * E max/I max
M1_WI_SCALE = (2 * pi / 60)*(Lq * CL_SampleTime / (Ld + CL_SampleTime * Rs))
* pp * N max
M1_BEMF_DQ_KP_GAIN = ((2 * SNSLS_BemfObsrvKsi * 2 * pi * SNSLS BemfObsrvF0 *
Ld - Rs)) * I_max/E_max
M1 BEMF DQ KI GAIN = (Ld * (2 * pi * SNSLS BemfObsrvF0)^ 2 * CL SampleTime)
* I max/E max
TO Kps = 2*SNSLS TrackObsrvKsi*2*pi*SNSLS TrackObsrvF0*(ERRmax/Wmax);
TO Kis = ((2*pi*SNSLS TrackObsrvF0)^2)*CL SampleTime*(ERRmax/Wmax);
TO Kpz = TO Kps;
TO Kiz = TO Kis*CL SampleTime;
TO Kpz f = TO Kpz*(ERRmax/Wmax);
TO_Kiz_f = TO_Kiz*(ERRmax/Wmax);
if(TO Kpz f<1)
M1_TO_KP_SHIFT = -ceil(log(abs(1/TO Kpz f))/log(2)-1)
else
M1_TO_KP_SHIFT = ceil(log(abs(TO Kpz f))/log(2))
end
M1 TO KP GAIN = round(TO Kpz f*2^(-M1 TO KP SHIFT)*10000000000)/100000000000
if(TO Kiz f<1)
```

```
M1 TO KI SHIFT = -ceil(log(abs(1/TO Kiz f))/log(2)-1)
else
M1_TO_KI_SHIFT = ceil(log(abs(TO Kiz f))/log(2))
end
M1 TO KI GAIN = round(TO Kiz f*2^(-M1 TO KI SHIFT)*10000000000)/10000000000
TO Theta f = CL SampleTime*Wmax/pi;
if(TO Theta f<1)
M1 TO THETA SHIFT = -ceil(log(abs(1/TO Theta f))/log(2)-1)
else
M1 TO THETA SHIFT = ceil(log(abs(TO Theta f))/log(2))
end
M1_TO_THETA_GAIN = round(TO Theta f*2^(-M1 TO THETA SHIFT)
*10000000000)/10000000000
TO W IIR cutoff freq = 1 / (2 * SL SampleTime) * 0.8;
TO_W_IIR_B0_fl = (2*pi*TO_W_IIR_cutoff_freq*CL_SampleTime)
/(2+(2*pi*TO W IIR cutoff freq*CL SampleTime));
TO W IIR B1 fl = (2*pi*TO W IIR cutoff freq*CL SampleTime)/
(2+(2*pi*TO W IIR cutoff freq*CL SampleTime));
TO W IIR A1 fl = (2*pi*TO W IIR cutoff freq*CL SampleTime-2)
/(2+(2*pi*TO_W_IIR_cutoff_freq*CL_SampleTime));
M1 TO SPEED IIR B0 = 4.0*TO W IIR B0 fl/IIRxCoefsScaleType
M1 TO SPEED IIR B1 = 4.0*TO W IIR B1 fl/IIRxCoefsScaleType
M1 TO SPEED IIR A1 = -4.0*TO W IIR A1 fl/IIRxCoefsScaleType
M1 OL START RAMP INC = SNSLS StartupRamp/60*pp*2*pi/Wmax*CL SampleTime
M1_OL_START_I = SNSLS StartupCurrent/I max
M1 MERG SPEED TRH = (SNSLS MergingSpeed / N max)
M1 MERG COEFF = ((SNSLS MergingCoeff / 100) * (60 / (pp * SNSLS MergingSpeed))
/ CL SampleTime / 2 / 32768)
k rate gain = Uph nom*k factor/100/(N nom*pp*2*pi/60);
k rate sc = k rate gain*Wmax/(U DCB max/UmaxCoeff);
if(k rate sc == 1.0000000000)
k rate sc = k rate sc + 0.0000001;
end
if(k rate sc >1)
SCALAR_VHZ_FACTOR_SHIFT = ceil(log(abs(k rate sc))/log(2))
else
SCALAR_VHZ_FACTOR_SHIFT = 0
end
```

- M1\_SCALAR\_VHZ\_FACTOR\_GAIN = Uph\_nom\*k\_factor/100/(N\_nom\*pp/60)
- M1\_SCALAR\_INTEG\_GAIN = (2\*pi\*pp\*N\_max/60\*CL\_SampleTime)/pi
- M1\_SCALAR\_RAMP\_UP = SL\_IncUp/60\*pp\*2\*pi/Wmax\*CL\_SampleTime
- M1\_SCALAR\_RAMP\_DOWN = SL\_IncDown/60\*pp\*2\*pi/Wmax\*CL\_SampleTime

# Chapter 9 Acronyms

### Table 6. Acronyms

| Acronym | Meaning                                      |
|---------|----------------------------------------------|
| ADC     | ADC Analog-to-Digital Converter              |
| AN      | AN Application Note                          |
| AR      | After-reset                                  |
| BEMF    | Back Electromotive Force                     |
| BR      | Background                                   |
| ССМ     | CCM Clock Controller Module                  |
| CFCSS   | Control Flow Checking by Software Signatures |
| CPU     | CPU Central Processing Unit                  |
| CRC     | Cyclic Redundancy Check                      |
| DAC     | Digital-to-Analog Converter                  |
| DC      | DC Direct Current                            |
| DRM     | DRM Design Reference Manual                  |
| FL      | Fast Loop                                    |
| FLL     | Frequency Locked-Loop                        |
| FMEA    | Failure Mode and Effect Analysis             |
| FMSTR   | FreeMASTER                                   |
| FOC     | FOC Field-Oriented Control                   |
| FS      | Functional Safety                            |
| FTM     | FlexTimer                                    |
| GPIO    | GPIO General-Purpose Input/Output            |
| GUI     | Graphical User Interface                     |
| HVAC    | Heating, Ventilation, and Air Conditioning   |
| HW      | Hardware                                     |

Table continues on the next page...

## Table 6. Acronyms (continued)

| Acronym | Meaning                                 |
|---------|-----------------------------------------|
| IDE     | Integrated Development Environment      |
| LPIT    | LPIT Low-power Periodic Interrupt Timer |
| LPTMR   | Low-Power Timer                         |
| LPUART  | LPUART Low-power Universal Asynchronous |
| LUT     | Look-up Table                           |
| МС      | Motor Control                           |
| MCAT    | MCAT Motor Control Application Tuning   |
| MCAT    | Motor Control Application Tool          |
| MCDRV   | MCDRV Motor Control Peripheral Drivers  |
| MCU     | MCU Microcontroller                     |
| PDB     | PDB Programmable Delay Block            |
| PDB     | Programmable Delay timer                |
| PI      | PI Proportional Integral controller     |
| PLL     | PLL Phase-Locked Loop                   |
| PMSM    | PMSM Permanent Magnet Synchronous       |
| PWM     | PWM Pulse-Width Modulation              |
| SL      | Slow Loop                               |
| SW      | Software                                |
| TMR     | TMR Quad Timer                          |
| USB     | USB Universal Serial Bus                |
| USB     | Universal Serial Bus                    |
| V/F     | Volte-per-Hertz (scalar) control        |
| XBAR    | XBAR Inter-Peripheral Crossbar Switch   |

# Chapter 10 List of symbols

### Table 7. List of symbols

| Symbol                  | Unit             | Description                                                            |
|-------------------------|------------------|------------------------------------------------------------------------|
| В                       | Nm·s/rad         | Viscous friction coefficient.                                          |
| D <sub>abc</sub>        | %                | Three-phase PWM duty cycles.                                           |
| f                       | Hz               | Frequency.                                                             |
| <i>f</i> <sub>PWM</sub> | Hz               | PWM frequency.                                                         |
| f <sub>ctrl</sub>       | Hz               | The <i>pwm_in_mcu</i> signal frequency.                                |
| i <sub>abc</sub>        | А                | Three-phase stator currents.                                           |
| / <sub>dcb</sub>        | А                | Inverter DC-bus current.                                               |
| İαβ                     | А                | Stator current vector in the two-phase stator coordinate frame.        |
| iα                      | А                | Stator current in the $\alpha$ -axis.                                  |
| İβ                      | А                | Stator current in the $\beta$ -axis.                                   |
| i <sub>dq</sub>         | А                | Stator current in the two-phase rotating synchronous coordinate frame. |
| i <sub>d</sub>          | А                | Stator current in the direct axis.                                     |
| i <sub>q</sub>          | А                | Stator current in the quadrature axis.                                 |
| J                       | Kgm <sup>2</sup> | Rotor moment of inertia.                                               |
| k                       | -                | Discrete sample number.                                                |
| L <sub>d</sub>          | Н                | Direct axis inductance.                                                |
| Lq                      | Н                | Quadrature axis inductance.                                            |
| N <sub>e</sub>          | rpm              | Electrical rotor speed.                                                |
| N <sub>m</sub>          | rpm              | Mechanical rotor speed.                                                |
| N <sub>smpl</sub>       | -                | Number of analog samples acquired per $T_s$                            |
| p                       | -                | Laplace operator.                                                      |
| Р                       | w                | Real inverter electrical input power.                                  |
| P <sub>p</sub>          | -                | Number of machine pole pairs.                                          |

Table continues on the next page...

Table 7. List of symbols (continued)

| Symbol                    | Unit | Description                                                        |
|---------------------------|------|--------------------------------------------------------------------|
| Pout                      | W    | Output mechanical power.                                           |
| R                         | Ω    | Stator resistance.                                                 |
| t                         | s    | Time.                                                              |
| T <sub>align</sub>        | s    | The alignment duration.                                            |
| <i>T</i> <sub>fault</sub> | s    | Fault/error recovery time.                                         |
| T <sub>free</sub>         | s    | The rotor deceleration wait time.                                  |
| T <sub>fs_ctrl</sub>      | s    | The software fault/error control response time.                    |
| T <sub>fs_det</sub>       | s    | The software fault/error detection time.                           |
| T <sub>DT</sub>           | s    | PWM dead-time.                                                     |
| T <sub>e</sub>            | Nm   | Machine electrical output torque.                                  |
| <i>T</i> <sub>1</sub>     | Nm   | Load torque.                                                       |
| T <sub>s</sub>            | s    | Fast (current) control loop sampling period.                       |
| T <sub>s-slow</sub>       | s    | Slow (speed) control loop sampling period.                         |
| U <sub>dcb</sub>          | V    | Inverter DC-bus voltage.                                           |
| μ <sub>αβ</sub>           | V    | Stator voltage vector in the two-phase stator coordinate frame.    |
| uα                        | V    | Stator voltage in the $\alpha$ -axis.                              |
| μβ                        | V    | Stator voltage in the $\beta$ -axis.                               |
| Udq                       | V    | Stator voltage vector in the two-phase rotating synchronous frame. |
| u <sub>d</sub>            | V    | Stator voltage in the direct axis                                  |
| uq                        | V    | Stator voltage in the quadrature axis                              |
| $\psi_{\alpha\beta}$      | Wb   | Stator flux vector in the two-phase stator coordinate frame        |
| Ψα                        | Wb   | Stator flux in the α-axis                                          |
| $\psi_{\beta}$            | Wb   | Stator flux in the $\beta$ -axis                                   |
| $\psi_{dq}$               | Wb   | Stator flux in the two-phase rotating synchronous coordinate frame |
| $\psi_{d}$                | Wb   | Stator flux in the direct axis                                     |

Table continues on the next page ...

Table 7. List of symbols (continued)

| Symbol         | Unit  | Description                        |
|----------------|-------|------------------------------------|
| Ψ <sub>q</sub> | Wb    | Stator flux in the quadrature axis |
| $arphi_{PM}$   | Wb    | Permanent magnet stator flux       |
| ω <sub>e</sub> | rad/s | Electrical rotor angular velocity  |
| ω <sub>m</sub> | rad/s | Mechanical rotor angular velocity  |

# Chapter 11 Useful links

[1] Sensorless PMSM Field-Oriented Control (Design Reference Manual DRM148)

[2] MCUXpresso SDK for Motor Control

# Chapter 12 Referenced documents

[1] Requirement Specification and Risks (RS), rev 1.0.0. Internal NXP document.

[2] Motor-Control Pump Reference Design Confluence page. Internal NXP document.

[3] KV10 Sub-Family Reference Manual, rev 7. (Document number KV10P48M75RM).

[4] Kinetis CM0+ Safety Example, Rev 3. (Document number IEC60730BKCM0EUG)

[5] S. S. Badini and V. Verma, "A New Stator Resistance Estimation Technique for Vector-Controlled PMSM Drive," in *IEEE Transactions on Industry Applications*, vol. 56, no. 6, pp. 6536-6545, Nov.-Dec. 2020, doi: 10.1109/TIA.2020.3025265.

# Chapter 13 Revision history

### Table 8. Revision history

| Revision number | Date        | Substantive changes |
|-----------------|-------------|---------------------|
| 0               | 31 May 2022 | Initial release.    |

# Chapter 14 Failure mode and effect analysis

#### Table 9. Failure mode and effect analysis

|                       |                                                        | Power Stage (SYS                                                                                                    | S.E.PWRSTG)                                                          |                                                                                                    |                                                                                                    |
|-----------------------|--------------------------------------------------------|----------------------------------------------------------------------------------------------------|----------------------------------------------------------------------|----------------------------------------------------------------------------------------------------|----------------------------------------------------------------------------------------------------|
| Module                | Element                                                | Failure mode                                                                                                    | Failure effect                                                       | Root cause                                                                                                    | SW<br>safety mechanism                                                                                                    |
| IPM PWM<br>generation | M1_PWM_PERIP<br>H(15) → PWM_AT<br>signal →<br>FSB5060B | -M1_PWM_PERIPH output<br>drives always LOW<br>-PWM_AT signal is<br>always LOW<br>-Transistor impedance is<br>always HIGH   | SYS.E.MOT<br>might<br>overheat due<br>to unpowered<br><i>Phase_A</i> | -M1.PWM issue<br>-M1_PWM_PERIPH<br>issue<br>-PWM_AT signal<br>stuck-at LOW<br>-Transistor<br>stuck OPEN<br>-Boot-strap<br>circuit problem | The phase-loss<br>detection algorithm<br><b>M1.DIAG.PHLOSS</b><br>to be implemented<br>(analysis of<br><i>idcb_rc</i> signal).                      |
|                       |                                                        | -M1_PWM_PERIPH output<br>drives always HIGH<br>-PWM_AT signal is<br>always HIGH<br>-Transistor impedance is<br>always LOW  | FSB5060B<br>might<br>overheat due<br>to short of<br>DC-bus           | -M1.PWM issue<br>-M1_PWM_PERIPH<br>issue<br>-PWM_AT signal<br>stuck-at HIGH<br>-Transistor<br>stuck SHORT                                 | Over-current<br>detection algorithms<br><b>M1.DIAG.HWOC+</b><br><b>M1.DIAG.SWOC</b> to<br>be implemented<br>(analysis of<br><i>idcb_rc</i> signal). |
|                       |                                                        | -M1_PWM_PERIPH drives<br>PWM_AT output HIGH when<br>PWM_BT is driven HIGH too<br>(insufficient deadtime T <sub>DT</sub> ). | FSB5060B<br>might<br>overheat                                        | -M1.PWM issue<br>-M1_PWM_PERIPH<br>issue                                                                                                  | The FSB5060B<br>IPM over-temperature<br>detection algorithm<br>M1.DIAG.TMP_IPM<br>to be implemented.                                                |
|                       | M1_PWM_PERIP<br>H(48) → PWM_AB<br>signal →<br>FSB5060B | -M1_PWM_PERIPH output<br>drives always LOW<br>-PWM_BT signal is<br>always LOW<br>-Transistor impedance is<br>always HIGH   | FSB5060B<br>might<br>overheat due<br>to short of<br>DC-bus           | -M1.PWM issue<br>-M1_PWM_PERIPH<br>issue<br>-PWM_BT signal<br>stuck-at LOW<br>-Transistor<br>stuck OPEN                                   | The phase-loss<br>detection algorithm<br><b>M1.DIAG.PHLOSS</b><br>to be implemented<br>(analysis of<br><i>idcb_rc</i> signal).                      |
|                       |                                                        | -M1_PWM_PERIPH output<br>drives always HIGH<br>-PWM_AT signal is<br>always HIGH                                            | FSB5060B<br>might<br>overheat due<br>to short of<br>DC-bus           | -M1.PWM issue<br>-M1_PWM_PERIPH<br>issue                                                                                                  | Over-current<br>detection algorithms<br>M1.DIAG.HWOC+<br>M1.DIAG.SWOC to                                                                            |

Table continues on the next page...

| Table 9.  | Failure | mode | and | effect | analvsis | (continued) | ١ |
|-----------|---------|------|-----|--------|----------|-------------|---|
| 1 4010 0. | i anaio | mouo | ana | 011000 | anaryoio | (oonanaoa)  | , |

| Power Stage (SYS.E.PWRSTG)    |                                                        |                                     |                                                                                                    |                                                                                      |                                                           |
|-------------------------------|--------------------------------------------------------|-------------------------------------|----------------------------------------------------------------------------------------------------|--------------------------------------------------------------------------------------|-----------------------------------------------------------|
| Module                        | Element                                                | Failure mode                        | Failure effect                                                                                         | Root cause                                                                           | SW<br>safety mechanism                                    |
|                               |                                                        | -Transistor impedance is always LOW |                                                                                                    | -PWM_BT signal<br>stuck-at HIGH<br>-Transistor<br>stuck SHORT                        | be implemented<br>(analysis of<br><i>idcb_rc</i> signal). |
|                               | M1_PWM_PERIP<br>H(38) → PWM_BT<br>signal →<br>FSB5060B | See PWM_AT& PWM_AB anal             | ysis above.                                                                                            |                                                                                      |                                                           |
|                               | M1_PWM_PERIP<br>H(37) → PWM_BB<br>signal →<br>FSB5060B |                                     |                                                                                                    |                                                                                      |                                                           |
|                               | M1_PWM_PERIP<br>H(45) → PWM_CT<br>signal →<br>FSB5060B |                                     |                                                                                                    |                                                                                      |                                                           |
|                               | M1_PWM_PERIP<br>H(46) → PWM_CB<br>signal →<br>FSB5060B |                                     |                                                                                                    |                                                                                      |                                                           |
| Input stage<br>and DC-<br>bus | F1→ D2,D3,D5,D6<br>→ C6                                | DC-bus voltage is LOW               | -Cannot<br>generate<br>PWM due to<br>missing 15V<br>-Cannot<br>generate<br>necessary<br>stator voltage | -Fuse F1 his OPEN<br>-D2,D3,D5, or<br>D6 OPEN<br>-LOW or OPEN DC-<br>bus capacity C6 | -Under-voltage<br>diagnostics<br>M1.DIAG.UV_OV            |
|                               |                                                        | DC-bus voltage is NEGATIVE          | -C6 capacitor destroyed                                                                                | -D2,D3,D5, or<br>D6 SHORTED                                                          | Cannot be covered by SW.                                  |
|                               |                                                        | DC-bus voltage is HIGH              | -<br>D2,D3,D5,D6<br>, or C6<br>capacitor<br>destroyed<br>when surge<br>current<br>occurs               | -Varistor RV1 OPEN                                                                   | Cannot be covered<br>by SW.                               |

Table continues on the next page ...

| Table 9. Failure mode and effect analysis (continue | Table 9. | Failure | mode | and | effect | analysis | (continue |
|-----------------------------------------------------|----------|---------|------|-----|--------|----------|-----------|
|-----------------------------------------------------|----------|---------|------|-----|--------|----------|-----------|

|                              | Power Stage (SYS.E.PWRSTG)             |                                                                   |                                                                                                    |                                                                                                   |                                                                 |  |  |
|------------------------------|----------------------------------------|-------------------------------------------------------------------|----------------------------------------------------------------------------------------------------|---------------------------------------------------------------------------------------------------|-----------------------------------------------------------------|--|--|
| Module                       | Element                                | Failure mode                                                      | Failure effect                                                                                               | Root cause                                                                                        | SW<br>safety mechanism                                          |  |  |
|                              |                                        |                                                                   | -C6 capacitor destroyed                                                                                      | -Motor<br>SYS.E.MOT braking                                                                       | -Over-voltage<br>diagnostics<br>M1.DIAG.UV_OV                   |  |  |
|                              |                                        | Input current is HIGH                                             | -Fuse F1<br>becomes<br>OPEN                                                                                  | -Varistor RV1<br>is SHORT                                                                         | Not safety related                                              |  |  |
| Relay<br>control             | GPIO(16)<br>→ RELAY                    | Inrush circuit impedance is<br>always LOW                         | In-rush<br>current                                                                                           | -Relay K1 stuck ON.<br>-Signal REALY is<br>stuck at HIGH.<br>-Thermistor RT1<br>is shorted        | Not safety related                                              |  |  |
|                              |                                        | In-rush current limiting<br>NTC thermistor RT1 won<br>be bypassed | -Thermistor<br>RT1<br>overheating.<br>-Increased<br>output<br>impedance of<br>DC-bus<br>(wont trigger<br>OC) | -Relay K1<br>stuck OFF.<br>-Signal REALY is<br>stuck at LOW.                                      | Not safety related                                              |  |  |
|                              |                                        | Inrush circuit impedance is always HIGH                           | DC-bus won't<br>be powered                                                                                   | -Thermistor RT1<br>has HIGH-Z.                                                                    | Not safety related                                              |  |  |
| Digital<br>voltage<br>source | +15V → +3.3V →<br>VDD1(1),VDD2(2<br>2) | Voltage is LOW                                                    | The program<br>execution<br>might be<br>corrupted.                                                           | -+3.3V power circuit<br>supply issue<br>-+3.3VA<br>disconnected from<br>MCU pins                  | -Internal MCU brown-<br>out detector to be<br>properly enabled. |  |  |
|                              |                                        | Voltage is HIGH                                                   | MCU might be damaged                                                                                         | -3V3 power circuit<br>supply issue                                                                | Cannot be covered by SW.                                        |  |  |
|                              |                                        | Voltage drifts                                                    | N/A                                                                                                    | N/A                                                                                               | Not safety related                                              |  |  |
|                              |                                        | Voltage raise is SLOW                                             | The program<br>execution<br>might be<br>corrupted.                                                           | -/RESET signal not<br>LOW on power-up<br>(C20 disconnected)<br>-3V3 power circuit<br>supply issue | -Internal MCU brown-<br>out detector to be<br>properly enabled. |  |  |

Table continues on the next page ...
| Table 9. | Failure | mode and | l effect | analysis | (continued) |
|----------|---------|----------|----------|----------|-------------|
|----------|---------|----------|----------|----------|-------------|

| Power Stage (SYS.E.PWRSTG)       |                                          |                       |                                                                                         |                                                                                              |                                                                                                    |  |  |
|----------------------------------|------------------------------------------|-----------------------|-----------------------------------------------------------------------------------------|----------------------------------------------------------------------------------------------|----------------------------------------------------------------------------------------------------|--|--|
| Module                           | Element                                  | Failure mode          | Failure effect                                                                          | Root cause                                                                                   | SW<br>safety mechanism                                                                                                    |  |  |
| Analog<br>voltage<br>source      | +15V → +3.3VA →<br>VREFH(10),<br>VDDA(9) | Voltage is LOW        | The program<br>execution<br>might be<br>corrupted.                                      | -+3.3V power circuit<br>supply issue<br>-+3.3VA<br>disconnected from<br>MCU pins             | -Internal MCU brown-<br>out detector to be<br>properly enabled.                                                                |  |  |
|                                  |                                          | Voltage is HIGH       | MCU might be damaged                                                                    | -+3.3V power circuit supply issue                                                            | Cannot be covered by SW.                                                                                                    |  |  |
|                                  |                                          | Voltage drifts        | Analog<br>measuremen<br>ts drift too<br>and no longer<br>math<br>physical<br>quantities | -All algorithms<br>relying on analog<br>measurements<br>might not provide<br>correct results | -A stable voltage band<br>gap 1.0V reference<br>to be measured and<br>compared to expected<br>value ( <b>FS.REF</b> ).         |  |  |
|                                  |                                          | Voltage raise is SLOW | N/A                                                                                     | N/A                                                                                          | Not safety related                                                                                                    |  |  |
| 15V power<br>source              | DCB_Pos → +15V                           | Voltage is LOW        | IPM cannot<br>generate<br>PWM                                                           | -Capacitor C6 OPEN<br>-15V branch current<br>consumption HIGH                                | The phase-loss<br>detection algorithm<br><b>M1.DIAG.PHLOSS</b><br>to be implemented<br>(analysis of<br><i>idcb_rc</i> signal). |  |  |
|                                  |                                          |                       | IPM cannot<br>generate<br>PWM                                                           | -DC-bus voltage<br>too LOW                                                                   | -Under-voltage<br>diagnostics<br>M1.DIAG.UV_OV                                                                                 |  |  |
|                                  |                                          | Voltage is HIGH       | -3.3V digital source is destroyed                                                       | -15V IC U5<br>is shorted<br>or malfunctioning                                                | Cannot be covered<br>by SW.                                                                                                    |  |  |
|                                  |                                          | Voltage drifts        | N/A                                                                                     | N/A                                                                                          | Not safety related                                                                                                    |  |  |
|                                  |                                          | Voltage raise is SLOW | N/A                                                                                     | N/A                                                                                          | Not safety related                                                                                                    |  |  |
|                                  |                                          | System Control Inter  | face (SYS.I.CTF                                                                         | <br>RL)                                                                                      |                                                                                                    |  |  |
| Module                           | Element                                  | Failure mode          | Failure effect                                                                          | Root cause                                                                                   | SW<br>safety mechanism                                                                                                    |  |  |
| Table continues on the next page |                                          |                       |                                                                                         |                                                                                              |                                                                                                    |  |  |

| Table 9. Failure mode and effect analysis (continue | Table 9. | Failure | mode | and | effect | analysis | (continued |
|-----------------------------------------------------|----------|---------|------|-----|--------|----------|------------|
|-----------------------------------------------------|----------|---------|------|-----|--------|----------|------------|

| Power Stage (SYS.E.PWRSTG) |                                                      |                                                                                                    |                                                                                                    |                                                                                                    |                                                                 |  |  |
|----------------------------|------------------------------------------------------|----------------------------------------------------------------------------------------------------|----------------------------------------------------------------------------------------------------|----------------------------------------------------------------------------------------------------|-----------------------------------------------------------------|--|--|
| Module                     | Element                                              | Failure mode                                                                                                    | Failure effect                                                                                                    | Root cause                                                                                                | SW<br>safety mechanism                                          |  |  |
| External<br>command        | <i>pwm_in_mcu</i> (28)<br>→<br>APP_EXTCMD_P<br>ERIPH | -The <i>pwm_in_mcu</i> is<br>permanently HIGH<br>-APP_EXTCMD_PERIPH<br>reports high frequency f <sub>ctrl</sub>    | Inverter is<br>not powered                                                                                                    | Signal <i>pwm_in_mcu</i><br>stuck at HIGH (R44<br>LOW impedance) or<br>APP_EXTCMD_PE<br>RIPH issue        | Not safety related                                              |  |  |
|                            |                                                      | -The <i>pwm_in_mcu</i> is<br>permanently LOW<br>-APP_EXTCMD_PERIPH<br>reports low/none frequency f <sub>ctrl</sub> | Inverter is<br>not powered                                                                                                    | Signal <i>pwm_in_mcu</i><br>stuck at LOW (U3<br>output short to GND)<br>or<br>APP_EXTCMD_PE<br>RIPH issue | Not safety related                                              |  |  |
|                            |                                                      | -The APP_EXTCMD_PERIPH<br>incorrectly reports valid<br><i>pwm_in_mcu</i> f <sub>ctrl</sub> frequency               | Inverter is<br>powered<br>when it<br>should not<br>( <i>Phase_A</i> ,<br><i>Phase_B</i> , or<br><i>Phase_C</i><br>signals<br>become live) | The<br>APP_EXTCMD_PE<br>RIPH issue.                                                                       | The<br>M1.DIAG.EXTCMD<br>safety mechanism to<br>be implemented. |  |  |
|                            |                                                      |                                                                                                    |                                                                                                    |                                                                                                    |                                                                 |  |  |
|                            | 1                                                    | System Debug Interf                                                                                                | ace (SYS.I.DB0                                                                                                    | G)                                                                                                    |                                                                 |  |  |
| Module                     | Element                                              | Failure mode                                                                                                    | Failure effect                                                                                                    | Root cause                                                                                                | SW<br>safety mechanism                                          |  |  |
|                            | SWCLK →<br>SWD_CLK(17),<br>SWDIO<br>→ SWD_DIO(20),   | Signal unwanted HIGH<br>or LOW                                                                                     | N/A                                                                                                    | N/A                                                                                                    | Not safety related                                              |  |  |
|                            | /RESET<br>→ RESET(26),                               | Signal unwanted HIGH<br>or LOW                                                                                     | N/A                                                                                                    | N/A                                                                                                    | Not safety related                                              |  |  |
|                            |                                                      |                                                                                                    |                                                                                                    |                                                                                                    |                                                                 |  |  |
|                            |                                                      | Electronic Pump Control                                                                                            | Unit (SYS.E.E                                                                                                    | PCU)                                                                                                    |                                                                 |  |  |
| Module                     | Element                                              | Failure mode                                                                                                    | Failure effect                                                                                                    | Root cause                                                                                                | SW<br>safety mechanism                                          |  |  |
| Debug<br>MCU pins          | GPIO(41) →<br>dbg_1 (TP19)                           | Signal unwanted HIGH<br>or LOW                                                                                     |                                                                                                    |                                                                                                    | Not safety related                                              |  |  |

| Table 9. | Failure | mode | and | effect | analysis | (continued) |
|----------|---------|------|-----|--------|----------|-------------|
|----------|---------|------|-----|--------|----------|-------------|

| Power Stage (SYS.E.PWRSTG) |                                                                          |                                                          |                                                                        |                                                                                                    |                                                                                                    |  |  |
|----------------------------|--------------------------------------------------------------------------|----------------------------------------------------------|------------------------------------------------------------------------|----------------------------------------------------------------------------------------------------|----------------------------------------------------------------------------------------------------|--|--|
| Module                     | Element                                                                  | Failure mode                                             | Failure effect                                                         | Root cause                                                                                                    | SW<br>safety mechanism                                                                                                    |  |  |
|                            | GPIO(42) →<br>dbg_2 (TP20)                                               | Signal unwanted HIGH<br>or LOW                           |                                                                        |                                                                                                    | Not safety related                                                                                                    |  |  |
|                            | GPIO(18)<br>→ user_led                                                   | Signal unwanted HIGH<br>or LOW                           | Incorrect<br>LED<br>signaling                                          | Signal or GPIO<br>stuck-at LO or HI                                                                                                    | Not safety related                                                                                                    |  |  |
|                            |                                                                          | Signal at HI-Z                                           | LED wont<br>enable                                                     | Disconnected<br>MCU pin                                                                                                    | Not safety related                                                                                                    |  |  |
|                            | GPIO(14) →<br>dacout (TP21)                                              | Signal unwanted HIGH or LOW                              | N/A                                                                    | N/A                                                                                                    | Not safety related                                                                                                    |  |  |
| Misc. MCU<br>pins          | (21) → NMI                                                               | -Signal unwanted LOW                                     | MCU enters<br>NMI ISR                                                  | Signal stuck-at LO                                                                                                    | NMI ISR to be safely handled.                                                                                                   |  |  |
|                            |                                                                          | -Signal at HI-Z                                          | None                                                                   |                                                                                                    | Not safety related                                                                                                    |  |  |
|                            | GPIO(6, 7, 8, 24,<br>25, 29, 31, 32, 33,<br>36, 40, 43, 44) →<br>Any GND | Signal unwanted strong<br>output HIGH                    | MCU might<br>overheat,<br>causing<br>incorrect<br>program<br>execution | -Unwanted write<br>to GPIO caused<br>by corrupted<br>software execution.                                                                                     | -The MCU<br>over-temperature<br>detection algorithm<br><b>M1.DIAG.TMP_MCU</b><br>to be implemented.<br>-See SW part<br>of FMEA. |  |  |
|                            |                                                                          | Signal unwanted strong<br>output LOW                     | N/A                                                                    | N/A                                                                                                    | Not safety related                                                                                                    |  |  |
| Analog<br>Interface        | <i>ipm_temp_rc</i> →<br>ADC0_SE8,ADC1<br>_SE8                            | Voltage at pin does not match<br>physical quantity value | IPM<br>overheats,<br>but program<br>does not<br>react                  | - FSB5060B thermal<br>sensor damaged<br>- <i>ipm_temp_rc</i> signal<br>shorted to<br>other signal<br>- <i>ipm_temp_rc</i><br>signal disconnected<br>from pin | -Measured signal<br>range check <b>FS.REF</b>                                                                                   |  |  |
|                            | <i>medium_temp_rc</i><br>→ ADC1_SE2                                      | Voltage at pin does not match<br>physical quantity value | Pump motor<br>overheats,<br>but program<br>does not<br>react           | -Pump/medium<br>thermal<br>sensor damaged<br>- <i>medium_temp_rc</i><br>signal shorted to<br>other signal                                                    | -Measured signal<br>range check <b>FS.REF</b><br>-Motor stator<br>resistance<br>check <b>M1.DIAG.RES</b>                        |  |  |

| Table 9. | Failure | mode and | effect | analysis | (continued) |
|----------|---------|----------|--------|----------|-------------|
|----------|---------|----------|--------|----------|-------------|

|        | Power Stage (SYS.E.PWRSTG)                 |                                                          |                                                                                                    |                                                                                                    |                                                                                                    |  |  |  |
|--------|--------------------------------------------|----------------------------------------------------------|----------------------------------------------------------------------------------------------------|----------------------------------------------------------------------------------------------------|----------------------------------------------------------------------------------------------------|--|--|--|
| Module | Element                                    | Failure mode                                             | Failure effect                                                                                                    | Root cause                                                                                                    | SW<br>safety mechanism                                                                                                    |  |  |  |
|        |                                            |                                                          |                                                                                                    | - <i>medium_temp_rc</i><br>signal disconnected<br>from pin                                                                                                |                                                                                                    |  |  |  |
|        | <i>vdcb_rc</i><br>→ ADC1_SE6               | Voltage at pin does not match<br>physical quantity value | -Generated<br>PWM no-<br>longer valid                                                                                                    | -R3, R7, R9, or R13<br>resistance changed<br>- <i>vdcb_rc</i> signal<br>shorted to<br>other signal<br>- <i>vdcb_rc</i> signal<br>disconnected<br>from pin | -Measured signal<br>range check FS.REF<br>-Motor stator<br>resistance<br>check M1.DIAG.RES<br>-Under and over-<br>voltage range<br>diagnostics<br>M1.DIAG.UV_OV<br>-Motor input power vs<br>speed range check<br>M1.DIAG.UP_OP                                                                                                    |  |  |  |
|        |                                            | -Voltage value above<br>MCU maximum                      | MCU<br>destroyed                                                                                                    | -R3,R7,R9 shorted or bypassed                                                                                                    | -MCU destroyed.<br>Cannot be covered<br>by SW.                                                                                                    |  |  |  |
|        | <i>idcb_rc</i> →<br>ADC1_SE3,<br>ADC0_SE11 | Voltage at pin does not match<br>physical quantity value | -Number of<br>diagnostic<br>algorithms<br>not able to<br>operate<br>correctly<br>-<br>Unnecessaril<br>y large<br>currents<br>generated<br>-Control<br>algorithm<br>instability | -R52 resistance<br>changed<br>or bypassed<br>- <i>idcb_rc</i> signal<br>shorted to<br>other signal<br>- <i>idcb_rc</i> signal<br>disconnected<br>from pin | -Measured signal<br>offset range check<br><b>FS.REF</b> during zero-<br>vector V7(111)<br>-Motor stator<br>resistance<br>check <b>M1.DIAG.RES</b><br>-Over-current<br>diagnostics<br><b>M1.DIAG.SWOC</b><br>-Motor input power vs<br>speed range check<br><b>M1.DIAG.UP_OP</b><br>-Motor input-power<br>stability check<br><b>M1.DIAG.PWR_STA</b><br><b>B</b> |  |  |  |
|        | vdcb_rc →<br>CMP1_IN5,CMP0<br>_IN5         | Voltage at pin does not match<br>physical quantity value | N/A                                                                                                    | N/A                                                                                                    | Not safety related                                                                                                    |  |  |  |

| Power Stage (SYS.E.PWRSTG) |                                            |                                                                   |                                                                                                    |                                                                                |                                                                                                    |  |  |
|----------------------------|--------------------------------------------|-------------------------------------------------------------------|----------------------------------------------------------------------------------------------------|--------------------------------------------------------------------------------|----------------------------------------------------------------------------------------------------|--|--|
| Module                     | Element                                    | Failure mode                                                      | Failure effect                                                                                                    | Root cause                                                                     | SW<br>safety mechanism                                                                                                    |  |  |
|                            | <i>idcb_rc</i> →<br>ADC1_SE3,<br>ADC0_SE11 | Voltage at pin does not match<br>physical quantity value          | -Fast<br>hardware<br>over-current<br>FS.HWOC<br>protection no<br>longer<br>operational<br>(IPM might<br>be damaged<br>by fast<br>current<br>spikes) | - <i>idcb_rc</i> signal<br>disconnected<br>from pin                            | Software-based over-<br>current protection<br>M1.DIAG.SWOC to<br>be implemented                                                                                            |  |  |
|                            |                                            | Internal MCU                                                      | Hardware                                                                                                    |                                                                                |                                                                                                    |  |  |
| Module                     | Element                                    | Failure mode                                                      | Failure effect                                                                                                    | Root cause                                                                     | SW<br>safety mechanism                                                                                                    |  |  |
| Memories                   | Flash                                      | -Incorrect safety-related data/<br>instructions are read/accessed | -Program<br>cannot be<br>safely<br>executed                                                                                                    | -Memory<br>cell STUCK-AT<br>-Address<br>bus STUCK-AT<br>-Data-bus STUCK-<br>AT | -Flash test <b>FS.FLASH</b><br>to be implemented<br>-Program flow<br>check <b>FS.FLOW</b> to<br>be implemented<br>-Hard-fault to<br>be safely<br>handled ( <b>FS.ISR</b> ) |  |  |
|                            | RAM                                        | -Incorrect safety-related data are read/accessed                  | -Program<br>cannot be<br>safely<br>executed                                                                                                    | -Memory<br>cell STUCK-AT<br>-Address<br>bus STUCK-AT<br>-Data-bus STUCK-<br>AT | -RAM test <b>FS.RAM</b> to<br>be implemented<br>-Program flow<br>check <b>FS.FLOW</b> to<br>be implemented<br>-Hard-fault to<br>be safely<br>handled ( <b>FS.ISR</b> )     |  |  |
| Clocks                     | Clocks<br>(PMC,MCG→SIM)                    | -Clock generator provides<br>unexpected clock value               | -Timing fails<br>(routines not<br>executed in<br>time)<br>-Peripherals<br>fail to operate                                                           | -Incorrect<br>clock division<br>-Incorrect<br>clock multiplication             | -Clock test <b>FS.CLK</b> to be implemented                                                                                                    |  |  |

| Table 9. | Failure | mode and | effect | analysis | (continued) |
|----------|---------|----------|--------|----------|-------------|
|----------|---------|----------|--------|----------|-------------|

| Power Stage (SYS.E.PWRSTG)                                   |                                                                                                    |                                                                                   |                                                                       |                                                                                           |                                                                                                    |  |  |
|--------------------------------------------------------------|----------------------------------------------------------------------------------------------------|-----------------------------------------------------------------------------------|-----------------------------------------------------------------------|-------------------------------------------------------------------------------------------|----------------------------------------------------------------------------------------------------|--|--|
| Module                                                       | Element                                                                                                    | Failure mode                                                                      | Failure effect                                                        | Root cause                                                                                | SW<br>safety mechanism                                                                                                    |  |  |
|                                                              |                                                                                                    |                                                                                   | with high<br>clocks                                                   | -Incorrect<br>clock routing                                                               | -Interrupt rate<br>test <b>FS.ISR</b> to<br>be implemented                                                                                                   |  |  |
| CPU                                                          | Program                                                                                                    | -Incorrect instruction executed                                                   | -Program<br>cannot be<br>safely<br>executed                           | -PC register STUCK-<br>AT                                                                 | -PC register<br>test ( <b>FS.PC</b> )                                                                                                    |  |  |
|                                                              |                                                                                                    | -Unknown<br>instruction executed                                                  | -Program<br>enters hard-<br>fault                                     | -PC register STUCK-<br>AT                                                                 | -Hard-fault to<br>be safely<br>handled ( <b>FS.ISR</b> )                                                                                                    |  |  |
| R8-R11,<br>PRIMAS<br>CONTR(<br>R7, R12<br>APSR, M<br>PSP reg | R8-R11,                                                                                                    | -CPU result/operation is not correct                                              | -Program<br>cannot be<br>safely<br>executed                           | -Register STUCK-<br>AT                                                                    | -Core register<br>test ( <b>FS.CORE</b> )                                                                                                    |  |  |
|                                                              | CONTROL, R0-<br>R7, R12, LR,<br>APSR, MSP, and                                                             |                                                                                   | -Program<br>enters hard-<br>fault                                     | -Incorrect instruction                                                                    | -Hard-fault to<br>be safely<br>handled ( <b>FS.ISR</b> )                                                                                                    |  |  |
|                                                              | Por registers                                                                                              |                                                                                   | -Unexpected<br>IRQ<br>executed                                        | -Incorrect<br>ISR processing                                                              | -Unexpected IRQ<br>to be safely<br>handled ( <b>FS.ISR</b> )                                                                                                 |  |  |
| Watchdog                                                     | WDOG                                                                                                    | -Watchdog unable to cause reset                                                   | -Corrupted<br>program<br>continuous to<br>run                         | -Internal WDOG<br>issue (i.e.<br>counter stuck-at)                                        | -Watchdog after-reset<br>Test ( <b>FS.WDOG</b> )                                                                                                    |  |  |
| Trigger<br>chain                                             | Trigger<br>chain<br>M1_PWM_PERIP<br>H →<br>M1_PDB_PERIP<br>H →<br>M1_ADC_PERIP<br>H →<br>M1_DMA_PERIP<br>H | -The TRGF trigger not<br>generated in time<br>-Fast-loop (FL) ISR<br>not executed | -All FL control<br>and safety<br>algorithms<br>not timely<br>executed | -M1_TMR_PERIPH<br>issue (i.e.<br>counter stuck-at)                                        | -Interrupt rate<br>test FS.ISR to<br>be implemented<br>-Watchdog starvation<br>reset ( <b>FS.WDOG</b> )                                                      |  |  |
|                                                              |                                                                                                    | -M1_ADC_PERIPH triggers<br>TRGM1 not acquired at<br>correct time                  | -Timing<br>sensitive<br>samples<br>( <i>idcb_rc</i> ) not<br>acquired | -The<br>M1_DMA_TAB_DLY<br>table delays<br>corrupted or not<br>applied to<br>M1_PDB_PERIPH | -The<br>M1_DMA_TAB_DLY<br>table checksum<br>test ( <b>FS.DMA</b> )<br>-Measured signal<br>offset range check<br><b>FS.REF</b> during zero-<br>vector V7(111) |  |  |

| Table 3. Tallule mode and effect analysis (continued) |
|-------------------------------------------------------|
|-------------------------------------------------------|

| Power Stage (SYS.E.PWRSTG) |                                                           |                                                                                   |                                                                                                    |                                                                                                    |                                                                                                    |  |  |
|----------------------------|-----------------------------------------------------------|-----------------------------------------------------------------------------------|----------------------------------------------------------------------------------------------------|----------------------------------------------------------------------------------------------------|----------------------------------------------------------------------------------------------------|--|--|
| Module                     | Element                                                   | Failure mode                                                                      | Failure effect                                                                                                    | Root cause                                                                                                    | SW<br>safety mechanism                                                                                                    |  |  |
|                            |                                                           |                                                                                   |                                                                                                    | -M1_PDB_PERIPH<br>issue (i.e.<br>counter stuck-at)                                                                                                    | -Motor stator<br>resistance<br>check M1.DIAG.RES<br>-Over-current<br>diagnostics<br>M1.DIAG.SWOC<br>-Motor input power vs<br>speed range check<br>M1.DIAG.UP_OP<br>-Motor input-power<br>stability check<br>M1.DIAG.PWR_STA<br>B |  |  |
|                            | M1_TMR_PERIP<br>H                                         | -The TRGS trigger not<br>generated in time<br>-Slow-loop (SL) ISR<br>not executed | -All SL<br>control and<br>safety<br>algorithms<br>not timely<br>executed                                                         | -M1_TMR_PERIPH<br>issue (i.e.<br>counter stuck-at)                                                                                                    | -Clock test <b>FS.CLK</b> to<br>be implemented<br>-Interrupt rate<br>test <b>FS.ISR</b> to<br>be implemented                                                                                                    |  |  |
| Analog<br>measurem<br>ent  | PORT → AMUX →<br>M1_ADC_PERIP<br>H →<br>M1_DMA_PERIP<br>H | -Incorrect analog<br>measurement is stored in<br>the M1_DMA_TAB_RSLT              | -All<br>diagnostic<br>and safety<br>mechanisms<br>using analog<br>measuremen<br>ts might fail<br>-Incorrect M1<br>control action | -Incorrect<br>PORT configuration<br>-Incorrect quantity<br>routed via analog<br>multiplexer AMUX<br>-Incorrect<br>M1_ADC_PERIPH<br>conversion result<br>-Analog conversion<br>result corrupted<br>during DMA transfer | -Analog compare<br>test ( <b>FS.CMP</b> )<br>-Flash test <b>FS.FLASH</b><br>to check<br>M1_DMA_TAB_ACH<br>N table                                                                                                    |  |  |
| DMA                        | M1_DMA_PERIP<br>H                                         | -M1_DMA_PERIPH<br>stores outside<br>of M1_DMA_TAB_RSLT                            | -Safety<br>related<br>memory gets<br>corrupted                                                                                   | -DMA TCD memory<br>is corrupted (stuck-<br>at)<br>-Address bus stuck-<br>at.                                                                                                    | -TCD memory<br>test using<br>pattern ( <b>FS.DMA</b> )<br>-Checksum<br>calculation of DMA<br>TCDs during<br>T <sub>TST_UI_MAX</sub><br>( <b>FS.DMA</b> )                                                                         |  |  |

### Table 9. Failure mode and effect analysis (continued)

| Power Stage (SYS.E.PWRSTG) |         |                            |                                                                                                    |                                                                                                    |                                                                                                    |  |  |
|----------------------------|---------|----------------------------|----------------------------------------------------------------------------------------------------|----------------------------------------------------------------------------------------------------|----------------------------------------------------------------------------------------------------|--|--|
| Module                     | Element | Failure mode               | Failure effect                                                                                                    | Root cause                                                                                                    | SW<br>safety mechanism                                                                                                    |  |  |
|                            |         |                            |                                                                                                    |                                                                                                    | -DMA error IRQ<br>to be safely<br>handled ( <b>FS.ISR</b> )                                                                                                    |  |  |
|                            |         | Softw                      |                                                                                                    |                                                                                                    |                                                                                                    |  |  |
|                            |         | Soltwa                     |                                                                                                    |                                                                                                    |                                                                                                    |  |  |
| Element                    |         | Failure mode               | Failure effect                                                                                                    | Root cause                                                                                                    | SW<br>safety mechanism                                                                                                    |  |  |
| Stack                      |         | Stack over-flow/under-flow | -Safety<br>related<br>memory gets<br>corrupted                                                                    | -Corrupted program<br>behavior (i.e. too<br>many function calls)                                                     | -Stack under/<br>overflow pattern<br>check ( <b>FS.STACK</b> )<br>-Proper separation of<br>safety-related RAM<br>and FLASH memory<br>( <b>FS.DESIGN</b> )                                                                                                  |  |  |
| Program flow               |         | Program stall              | -Safety<br>mechanisms<br>not executed<br>-Motor<br>control action<br>not updated<br>(might cause<br>over-current) | -Infinite loop<br>cycle entered<br>(i.e. incorrect<br>instruction, data<br>or address)                               | -Watchdog starvation<br>-Hardware over-<br>current diagnostics<br>(M1.DIAG.HWOC)                                                                                                    |  |  |
|                            |         | Incorrect execution order  | -Safety<br>mechanisms<br>not executed<br>-Motor<br>control action<br>not updated<br>(might cause<br>over-current) | -Function is skipped<br>(i.e. incorrect<br>instruction, data<br>or address;<br>corrupted non-safety<br>program part) | -Program flow<br>check ( <b>FS.FLOW</b> )<br>-Safety-related<br>function might be<br>called only by other<br>safety-related<br>function<br>( <b>FS.DESIGN</b> )<br>-Proper separation of<br>safety-related RAM<br>and FLASH memory<br>( <b>FS.DESIGN</b> ) |  |  |
|                            |         | Unexpected ISR invoked     | -Program<br>flow is<br>corrupted                                                                                  | -Corrupted<br>vector table<br>-Incorrect instruction<br>executed (i.e.                                               | -Unknown ISRs<br>to be safely<br>handled ( <b>FS.ISR</b> )                                                                                                    |  |  |

| Table 9. | Failure | mode | and | effect | analysis | (continued) |
|----------|---------|------|-----|--------|----------|-------------|
|----------|---------|------|-----|--------|----------|-------------|

|         | Power Stage (SYS.E.PWRSTG) |                                                      |                                                                                            |                                                                                                    |                                                                                                    |  |  |  |
|---------|----------------------------|------------------------------------------------------|--------------------------------------------------------------------------------------------|----------------------------------------------------------------------------------------------------|----------------------------------------------------------------------------------------------------|--|--|--|
| Module  | Element                    | Failure mode                                         | Failure effect                                                                             | Root cause                                                                                                    | SW<br>safety mechanism                                                                                                    |  |  |  |
|         |                            |                                                      |                                                                                            | corrupted non-safety program part)                                                                                                    | -The Flash test<br><b>FS.FLASH</b> to cover<br>vector table as well                                                                                                    |  |  |  |
|         |                            | Peripheral or program module<br>initialization fails | -Program<br>flow is<br>corrupted                                                           | -Periphery or<br>software module (i.e.<br>motor-control state<br>machine M1.SM)<br>not initialized<br>-M1_ADC_PERIPH<br>calibration failed | -Program flow<br>check ( <b>FS.FLOW</b> )<br>-Unexpected SW<br>paths<br>(M1_ADC_PERIPH<br>calibration result,<br>initialized M1.SM<br>state,) to be safely<br>handled<br>( <b>FS.DESIGN</b> )                                    |  |  |  |
| M1.CTRL |                            | Unstable control action                              | -Some safety<br>mechanisms<br>might not<br>operate<br>properly<br>-Motor might<br>overheat | -Corrupted non-<br>safety program part                                                                                                    | -Motor input-power<br>stability check<br>M1.DIAG.PWR_STA<br>B<br>-Over-current<br>diagnostics<br>M1.DIAG.SWOC<br>-Motor input power vs<br>speed range check<br>M1.DIAG.UP_OP                                                     |  |  |  |
| M1.SM   |                            | Incorrect speed or position<br>information estimated | -Some safety<br>mechanisms<br>might not<br>operate<br>properly<br>-Motor might<br>overheat | -Motor parameters<br>no longer match<br>(motor issue)                                                                                      | -Motor stator<br>resistance<br>check M1.DIAG.RES<br>-Over-current<br>diagnostics<br>M1.DIAG.SWOC<br>-Motor input power vs<br>speed range check<br>M1.DIAG.UP_OP<br>-Motor input-power<br>stability check<br>M1.DIAG.PWR_STA<br>B |  |  |  |
|         |                            | Electrical Pump Mot                                  | or (SYS.E.MO                                                                               | Γ)                                                                                                    |                                                                                                    |  |  |  |
| Element |                            | Failure mode                                         | Failure effect                                                                             | Root cause                                                                                                    | SW<br>safety mechanism                                                                                                    |  |  |  |

### Table 9. Failure mode and effect analysis (continued)

| Power Stage (SYS.E.PWRSTG) |         |                                    |                                                          |                                                                                |                                                                                                    |  |  |
|----------------------------|---------|------------------------------------|----------------------------------------------------------|--------------------------------------------------------------------------------|----------------------------------------------------------------------------------------------------|--|--|
| Module                     | Element | Failure mode                       | Failure effect                                           | Root cause                                                                     | SW<br>safety mechanism                                                                                                |  |  |
| Rotor                      |         | Blocked rotor                      | Motor over-<br>heats                                     | Pump rotor blockage                                                            | -The blocked-rotor<br>detection algorithm<br>M1.DIAG.BLCKROT<br>to be implemented                                     |  |  |
|                            |         | Dry-run                            | Motor over-<br>heats,<br>excessive<br>bearings<br>stress | Pump<br>medium missing                                                         | -Motor input power vs<br>speed range check<br>M1.DIAG.UP_OP (no<br>medium will result<br>in low motor<br>input power) |  |  |
|                            |         | Over-speed                         | Motor<br>damage by<br>over-speed                         | Incorrect<br>M1.CTRL action                                                    | -Motor range speed<br>check<br>M1.DIAG.US_OS                                                                          |  |  |
|                            |         | Under-speed                        | Estimated<br>rotor speed<br>no longer<br>reliable        | Incorrect M1.CTRL<br>action or external<br>command set<br>tool low             | -Motor range speed<br>check<br>M1.DIAG.US_OS                                                                          |  |  |
|                            |         | Over-load                          | Motor over-<br>heats                                     | Pump rotor blockage                                                            | -The over-load<br>detection algorithm<br><b>M1.DIAG.LOAD</b> to<br>be implemented                                     |  |  |
| Stator                     |         | Over-voltage                       | Stator<br>isolation<br>damage                            | Excessive<br>motor braking                                                     | -DC-bus voltage<br>range check<br>M1.DIAG.UV_OV                                                                       |  |  |
|                            |         | Over-current                       | Stator<br>winding<br>damage                              | Inverter or M1.CTRL control action issue                                       | -Over-current<br>diagnostics<br>M1.DIAG.SWOC<br>and M1.DIAG.HWOC                                                      |  |  |
|                            |         | Over-power                         | Motor over-<br>heats                                     | -Pump<br>medium issue<br>-Damaged bearings<br>-M1.CTRL control<br>action issue | -Motor input power vs<br>speed range check<br>M1.DIAG.UP_OP (no<br>medium will result<br>in low motor<br>input power) |  |  |
|                            |         | Over-temperature of motor windings | Motor over-<br>heats                                     | -Pump<br>medium issue<br>-Damaged bearings                                     | -Medium and IPM<br>temperature range to<br>be checked                                                                 |  |  |

| Table 9. | Failure | mode and | effect | analysis | (continued) |
|----------|---------|----------|--------|----------|-------------|
|----------|---------|----------|--------|----------|-------------|

| Power Stage (SYS.E.PWRSTG) |         |                    |                      |                                                                                |                                                               |  |  |
|----------------------------|---------|--------------------|----------------------|--------------------------------------------------------------------------------|---------------------------------------------------------------|--|--|
| Module                     | Element | Failure mode       | Failure effect       | Root cause                                                                     | SW<br>safety mechanism                                        |  |  |
|                            |         |                    |                      | -M1.CTRL control action issue                                                  | (M1.DIAG.TMP_MED<br>, M1.DIAG.TMP_IPM)                        |  |  |
|                            |         |                    | Motor over-<br>heats | -Disconnected<br><i>Phase_A</i> , <i>Phase_B</i> ,<br>or <i>Phase_C</i> signal | -Phase-loss detection<br>algorithm<br>M1.DIAG.PHLOSS          |  |  |
|                            |         |                    |                      |                                                                                | -Motor stator<br>resistance<br>check <b>M1.DIAG.RES</b>       |  |  |
|                            |         | Disconnected phase |                      |                                                                                | -Motor input power vs<br>speed range check<br>M1.DIAG.UP_OP   |  |  |
|                            |         |                    |                      |                                                                                | -Motor input-power<br>stability check<br>M1.DIAG.PWR_STA<br>B |  |  |
|                            |         |                    | Motor over-<br>heats | Internal stator<br>problem (i.e.<br>windings short)                            | -Motor stator<br>resistance<br>check <b>M1.DIAG.RES</b>       |  |  |
|                            |         |                    |                      |                                                                                | -Over-current<br>diagnostics<br>M1.DIAG.SWOC                  |  |  |
|                            |         | Windings shorted   |                      |                                                                                | -Motor input power vs<br>speed range check<br>M1.DIAG.UP_OP   |  |  |
|                            |         |                    |                      |                                                                                | -Motor input-power<br>stability check<br>M1.DIAG.PWR_STA<br>B |  |  |

# Legal information

# Definitions

**Draft** — A draft status on a document indicates that the content is still under internal review and subject to formal approval, which may result in modifications or additions. NXP Semiconductors does not give any representations or warranties as to the accuracy or completeness of information included in a draft version of a document and shall have no liability for the consequences of use of such information.

# Disclaimers

Limited warranty and liability — Information in this document is believed to be accurate and reliable. However, NXP Semiconductors does not give any representations or warranties, expressed or implied, as to the accuracy or completeness of such information and shall have no liability for the consequences of use of such information. NXP Semiconductors takes no responsibility for the content in this document if provided by an information source outside of NXP Semiconductors.

In no event shall NXP Semiconductors be liable for any indirect, incidental, punitive, special or consequential damages (including - without limitation - lost profits, lost savings, business interruption, costs related to the removal or replacement of any products or rework charges) whether or not such damages are based on tort (including negligence), warranty, breach of contract or any other legal theory.

Notwithstanding any damages that customer might incur for any reason whatsoever, NXP Semiconductors' aggregate and cumulative liability towards customer for the products described herein shall be limited in accordance with the Terms and conditions of commercial sale of NXP Semiconductors.

**Right to make changes** — NXP Semiconductors reserves the right to make changes to information published in this document, including without limitation specifications and product descriptions, at any time and without notice. This document supersedes and replaces all information supplied prior to the publication hereof.

Suitability for use — NXP Semiconductors products are not designed, authorized or warranted to be suitable for use in life support, life-critical or safety-critical systems or equipment, nor in applications where failure or malfunction of an NXP Semiconductors product can reasonably be expected to result in personal injury, death or severe property or environmental damage. NXP Semiconductors and its suppliers accept no liability for inclusion and/or use of NXP Semiconductors products in such equipment or applications and therefore such inclusion and/or use is at the customer's own risk. **Applications** — Applications that are described herein for any of these products are for illustrative purposes only. NXP Semiconductors makes no representation or warranty that such applications will be suitable for the specified use without further testing or modification.

Customers are responsible for the design and operation of their applications and products using NXP Semiconductors products, and NXP Semiconductors accepts no liability for any assistance with applications or customer product design. It is customer's sole responsibility to determine whether the NXP Semiconductors product is suitable and fit for the customer's applications and products planned, as well as for the planned application and use of customer's third party customer(s). Customers should provide appropriate design and operating safeguards to minimize the risks associated with their applications and products.

NXP Semiconductors does not accept any liability related to any default, damage, costs or problem which is based on any weakness or default in the customer's applications or products, or the application or use by customer's third party customer(s). Customer is responsible for doing all necessary testing for the customer's applications and products using NXP Semiconductors products in order to avoid a default of the applications and the products or of the application or use by customer's third party customer(s). NXP does not accept any liability in this respect.

Terms and conditions of commercial sale — NXP Semiconductors products are sold subject to the general terms and conditions of commercial sale, as published at http://www.nxp.com/profile/terms, unless otherwise agreed in a valid written individual agreement. In case an individual agreement is concluded only the terms and conditions of the respective agreement shall apply. NXP Semiconductors hereby expressly objects to applying the customer's general terms and conditions with regard to the purchase of NXP Semiconductors products by customer.

**Export control** — This document as well as the item(s) described herein may be subject to export control regulations. Export might require a prior authorization from competent authorities.

Suitability for use in non-automotive qualified products — Unless this data sheet expressly states that this specific NXP Semiconductors product is automotive qualified, the product is not suitable for automotive use. It is neither qualified nor tested in accordance with automotive testing or application requirements. NXP Semiconductors accepts no liability for inclusion and/or use of non-automotive qualified products in automotive equipment or applications.

In the event that customer uses the product for design-in and use in automotive applications to automotive specifications and standards, customer (a) shall use the product without NXP Semiconductors' warranty of the product for such automotive applications, use and specifications, and (b) whenever customer uses the product for automotive applications beyond NXP Semiconductors' specifications such use shall be solely at customer's own risk, and (c) customer fully indemnifies NXP Semiconductors for any liability, damages or failed product claims resulting from customer design and use of the product for automotive applications beyond NXP Semiconductors' standard warranty and NXP Semiconductors' product specifications.

**Translations** — A non-English (translated) version of a document, including the legal information in that document, is for reference only. The English version shall prevail in case of any discrepancy between the translated and English versions.

Security — Customer understands that all NXP products may be subject to unidentified vulnerabilities or may support established security standards or specifications with known limitations. Customer is responsible for the design and operation of its applications and products throughout their lifecycles to reduce the effect of these vulnerabilities on customer's applications and products. Customer's responsibility also extends to other open and/or proprietary technologies supported by NXP products for use in customer's applications. NXP accepts no liability for any vulnerability. Customer should regularly check security updates from NXP and follow up appropriately.

Customer shall select products with security features that best meet rules, regulations, and standards of the intended application and make the ultimate design decisions regarding its products and is solely responsible for compliance with all legal, regulatory, and security related requirements concerning its products, regardless of any information or support that may be provided by NXP.

NXP has a Product Security Incident Response Team (PSIRT) (reachable at PSIRT@nxp.com) that manages the investigation, reporting, and solution release to security vulnerabilities of NXP products.

## Trademarks

Notice: All referenced brands, product names, service names, and trademarks are the property of their respective owners.

NXP — wordmark and logo are trademarks of NXP B.V.

AMBA, Arm, Arm7, Arm7TDMI, Arm9, Arm11, Artisan, big.LITTLE, Cordio, CoreLink, CoreSight, Cortex, DesignStart, DynamIQ, Jazelle, Kell, Mali, Mbed, Mbed Enabled, NEON, POP, RealView, SecurCore, Socrates, Thumb, TrustZone, ULINK, ULINK2, ULINK-ME, ULINK-PLUS, ULINKpro, µVision, Versatile — are trademarks or registered trademarks of Arm Limited (or its subsidiaries) in the US and/or elsewhere. The related technology may be protected by any or all of patents, copyrights, designs and trade secrets. All rights reserved.

Airfast — is a trademark of NXP B.V.

Bluetooth — the Bluetooth wordmark and logos are registered trademarks owned by Bluetooth SIG, Inc. and any use of such marks by NXP Semiconductors is under license.

Cadence — the Cadence logo, and the other Cadence marks found at www.cadence.com/go/trademarks are trademarks or registered trademarks of Cadence Design Systems, Inc. All rights reserved worldwide.

**CodeWarrior** — is a trademark of NXP B.V. **ColdFire** — is a trademark of NXP B.V.

**ColdFire+** — is a trademark of NXP B.V. **EdgeLock** — is a trademark of NXP B.V.

EdgeScale — is a trademark of NXP B.V.

EdgeVerse — is a trademark of NXP B.V.

eIQ — is a trademark of NXP B.V.

FeliCa — is a trademark of Sony Corporation.

Freescale — is a trademark of NXP B.V.

**HITAG** — is a trademark of NXP B.V.

ICODE and I-CODE — are trademarks of NXP B.V.

**Immersiv3D** — is a trademark of NXP B.V.

I2C-bus - logo is a trademark of NXP B.V.

Kinetis — is a trademark of NXP B.V.

Layerscape — is a trademark of NXP B.V.

Mantis — is a trademark of NXP B.V.

MIFARE — is a trademark of NXP B.V.

MOBILEGT — is a trademark of NXP B.V.

NTAG — is a trademark of NXP B.V.

Processor Expert — is a trademark of NXP B.V.

QorIQ — is a trademark of NXP B.V.

SafeAssure — is a trademark of NXP B.V.

SafeAssure — logo is a trademark of NXP B.V.

**StarCore** — is a trademark of NXP B.V.

Synopsys — Portions Copyright <sup>©</sup> 2021 Synopsys, Inc. Used with permission. All rights reserved.

Tower — is a trademark of NXP B.V.

UCODE - is a trademark of NXP B.V.

VortiQa — is a trademark of NXP B.V.

Please be aware that important notices concerning this document and the product(s) described herein, have been included in section 'Legal information'.

© NXP B.V. 2022.

#### All rights reserved.

For more information, please visit: http://www.nxp.com For sales office addresses, please send an email to: salesaddresses@nxp.com

> Date of release: 31 May 2022 Document identifier: PMSMSAFEUG